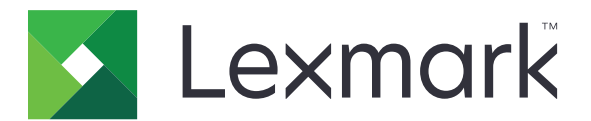

# Tiskalniki CS921, CS923, CS927

Uporabniški priročnik

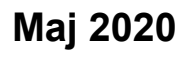

www.lexmark.com

Vrsta naprav(e): 5059 Modeli: 130, 530

# Vsebina

| Varnostne informacije                                               | 7  |
|---------------------------------------------------------------------|----|
| Konvencije                                                          | 7  |
| Izjave o izdelku                                                    | 7  |
| Seznanite se s tiskalnikom                                          | 10 |
| Iskanje informacij o tiskalniku                                     |    |
| Izbiranje mesta za tiskalnik                                        | 11 |
| Konfiguracije tiskalnika                                            | 12 |
| Priključitev kablov                                                 | 14 |
| Uporaba nadzorne plošče                                             | 15 |
| Razumevanje stanja gumba za vklop/izklop in indikatorske lučke      |    |
| Uporaba začetnega zaslona                                           | 16 |
| Tiskanje strani z nastavitvami menija                               | 17 |
| Nastavitev in uporaba programov na začetnem zaslonu                 | 18 |
| Prilagajanje začetnega zaslona                                      | 18 |
| Uporaba prilagoditve zaslona                                        |    |
| Konfiguriranje nastavitev varčevanja                                | 19 |
| Upravljanje zaznamkov                                               | 19 |
| Upravljanje stikov                                                  | 20 |
| Nastavitev in uporaba pripomočkov za osebe s posebnimi              |    |
| potrebami                                                           | 22 |
| Omogočanje načina povečave                                          |    |
| Vklop glasovnega vodenja                                            | 22 |
| Prilagajanje hitrosti govora pri glasovnem vodenju                  |    |
| Prilagajanje privzete glasnosti notranjega zvočnika                 | 22 |
| Prilagajanje privzete glasnosti slušalk                             | 23 |
| Omogočanje izgovarjanja gesel ali osebnih identifikacijskih številk | 23 |
| Krmarjenje po zaslonu s potezami                                    | 23 |
| Uporaba tipkovnice na zaslonu                                       | 24 |
| Nalaganje papirja in posebnih tiskalnih medijev                     | 25 |
| Nastavitev velikosti in vrste posebnih tiskalnih medijev            | 25 |
| Konfiguracija univerzalnih nastavitev papirja                       | 25 |

| Nalaganje na pladnje                                                | 25       |
|---------------------------------------------------------------------|----------|
| Nalaganje na pladenj za 2500 listov                                 | 28       |
| Nalaganje na pladenj za 3000 listov                                 |          |
| Nalaganje v večnamenski podajalnik                                  |          |
| Povezovanje pladnjev                                                |          |
| Držalo za papir                                                     |          |
|                                                                     |          |
| Tiskanje                                                            | 40       |
| Tiskanje iz računalnika                                             |          |
| Tiskanje iz mobilne naprave                                         |          |
| Tiskanje iz mobilne naprave z uporabo programa Lexmark Mobile Print | 40       |
| Tiskanje iz mobilne naprave s storitvijo Google Cloud Print         | 40       |
| Tiskanje iz mobilne naprave s storitvijo Mopria Print Service       |          |
| Tiskanje iz mobilne naprave z aplikacijo AirPrint                   | 41       |
|                                                                     |          |
| liskanje s pogona Flash                                             |          |
| Podprti bliskovni pogoni in vrste datotek                           |          |
| Konfiguracija zaupnih opravil                                       |          |
| Tiskanje zaupnih in drugih zadržanih opravil                        | 44       |
| Tiskanje seznama vzorcev pisav                                      | 45       |
| Tiskanje seznama imenikov                                           | 45       |
| Preklic opravila tiskanja                                           | 45       |
| Razumevanie meniiev tiskalnika                                      |          |
| Zemlievid menijev                                                   | 46       |
| Nanrava                                                             |          |
| Naprava                                                             |          |
| Varčevalni način                                                    |          |
| Oddaljena nadzorna plošča                                           |          |
| Obvestila                                                           | 48       |
| Upravljanje energije                                                | 51       |
| Podatki, poslani podjetju Lexmark                                   | 51       |
| Pripomočki za osebe s posebnimi potrebami                           | 52       |
| Obnovitev tovarniško privzetih vrednosti                            |          |
|                                                                     |          |
| Vidne ikone na zacetnem zasionu                                     |          |
|                                                                     |          |
| l ISKanje                                                           |          |
| rusiavilev<br>Končna obdelava                                       | 57<br>50 |
| 1.011011a UUUElava                                                  |          |

| Nastavitev                            | 59 |
|---------------------------------------|----|
| Kakovost                              | 60 |
| Obračunavanje opravil                 | 61 |
| XPS                                   | 63 |
| PDF                                   | 63 |
| PostScript                            | 63 |
| PCL                                   | 64 |
| HTML                                  | 65 |
| Slika                                 | 66 |
| Papir                                 |    |
| Konfiguracija pladnja                 | 66 |
| Konfiguracija medija                  | 67 |
| Konfiguracija predala                 | 68 |
| Pogon USB                             | 69 |
| Tiskanje s pogona Flash               | 69 |
| Omrežie/vrata                         |    |
| Pregled omrežia                       | 71 |
| Brezžično                             |    |
| Ethernet                              | 74 |
| TCP/IP                                | 75 |
| SNMP                                  | 77 |
| IPSec                                 |    |
| 802.1X                                | 79 |
| Konfiguracija LPD                     | 79 |
| Nastavitve HTTP/FTP                   | 79 |
| USB                                   | 80 |
| Omeji dostop do zunanjega omrežja     | 81 |
| Google Cloud Print                    | 81 |
| Wi-Fi Direct                          | 81 |
| Varnost                               |    |
| Načini prijave                        | 82 |
| Razporeditev naprav USB               | 83 |
| Dnevnik nadzora varnosti              | 84 |
| Omejitve za prijave                   | 86 |
| Nastavitev zaupnega tiskanja          | 86 |
| Šifriranje diska                      | 87 |
| Brisanje začasnih podatkovnih datotek | 87 |
| Nastavitve strežnika LDAP za rešitve  | 88 |
| Ostalo                                | 88 |
| Poročila                              |    |
| Stran z menijskimi nastavitvami       | 88 |
| Naprava                               | 89 |
| Natisni                               | 89 |
| Omrežje                               | 89 |

| Pomoč                                                                  |     |
|------------------------------------------------------------------------|-----|
| Odpravljanje težav                                                     | 90  |
| Odpravljanje težav                                                     |     |
| Zaščita tiskalnika                                                     | 91  |
| Iskanje varnostne reže                                                 |     |
| Brisanje pomnilnika tiskalnika                                         | 91  |
| Brisanje pomnilnika trdega diska tiskalnika                            | 91  |
| Šifriranje trdega diska tiskalnika                                     | 92  |
| Obnovitev privzetih tovarniških nastavitev                             | 92  |
| Izjava o obstojnosti                                                   | 92  |
| Vzdrževanie tiskalnika                                                 | 94  |
| Omrežie                                                                | 94  |
| Nastavitev zaporednega tiskanja (samo za Windows)                      | 97  |
| Čiščenje delov tiskalnika                                              |     |
| Naročanje delov in potrošnega materiala                                |     |
| Zamenjava delov in potrošnega materiala                                | 104 |
| Premikanje tiskalnika                                                  | 127 |
| Varčevanje z energijo in papirjem                                      | 128 |
| Recikliranje                                                           | 129 |
| Odstranjevanje zastojev                                                | 130 |
| Preprečevanje zastojev                                                 | 130 |
| Prepoznavanje mest zastojev                                            |     |
| Zastoj papirja v večnamenskem podajalniku                              | 132 |
| Zastoj papirja v vratcih C                                             |     |
| Zastoj papirja v vratcih D                                             | 136 |
| Zastoj papirja v pladnju za 3000 listov                                | 137 |
| Zastoj papirja v enoti za končno obdelavo knjižic                      | 138 |
| Zagozden papir v zaključevalniku s spenjalnikom                        | 142 |
| Zastoj sponk v enoti za končno obdelavo s spenjalnikom                 | 144 |
| Zastoj sponk v enoti za končno obdelavo s spenjalnikom in luknjalnikom |     |
| Zastoj sponk v enoti za končno obdelavo knjižic                        | 148 |
| Odpravljanje težav                                                     | 150 |
| Težave z omrežno povezavo                                              |     |
| Težave s strojno opremo                                                |     |
|                                                                        |     |

| Kazalo                                | 236 |
|---------------------------------------|-----|
| Obvestila                             | 229 |
| Vdelana programska oprema             |     |
| Programska oprema                     |     |
| Strojna oprema                        |     |
| Nadgradnja in selitev                 |     |
| Vzpostavitev stika s podporo strankam |     |
| Težave s kakovostjo barv              |     |
| Težave pri tiskanju                   |     |
| Težave pri podajanju papirja          | 154 |
| Težave s potrebščinami                |     |

# Varnostne informacije

## Konvencije

Opomba: Opomba označuje koristne informacije.

**Opozorilo**: Opozorilo označuje, kaj bi lahko poškodovalo strojno ali programsko opremo izdelka.

**PREVIDNO**: Znak za *previdno* označuje morebitno nevarno situacijo, v kateri se lahko poškodujete. Različne vrste izjav o previdnosti vključujejo:

**PREVIDNO – NEVARNOST TELESNIH POŠKODB:** Označuje nevarnost poškodbe.

A PREVIDNO – NEVARNOST ELEKTRIČNEGA UDARA: Označuje nevarnost električnega šoka.

REVIDNO – VROČA POVRŠINA: Označuje nevarnost opeklin ob dotiku.

**PREVIDNO – NEVARNOST PREVRNITVE:** Označuje nevarnost zmečkanin.

PREVIDNO – NEVARNOST, DA SE UŠČIPNETE: Označuje nevarnost tveganja, da vas premični deli stisnejo.

## Izjave o izdelku

PREVIDNO – NEVARNOST TELESNIH POŠKODB: Za preprečevanje požara ali električnega šoka napajalni kabel priklopite v pravilno ozemljeno električno vtičnico z ustreznim nazivnim tokom, ki je blizu opreme in zlahka dosegljiva.

PREVIDNO – NEVARNOST TELESNIH POŠKODB: Za preprečevanje požara ali električnega šoka uporabite samo napajalni kabel, ki ste ga dobili s tem izdelkom, ali nadomestni napajalni kabel, ki ga je odobril proizvajalec.

PREVIDNO – NEVARNOST TELESNIH POŠKODB: Izdelka ne uporabljajte s podaljški, razdelilniki, razdelilnimi podaljški ali napravami za neprekinjeno napajanje. Napajalno zmogljivost tovrstne opreme lahko laserski tiskalnik zlahka preobremeni, kar lahko povzroči požar, gmotno škodo ali neustrezno delovanje tiskalnika.

**PREVIDNO – NEVARNOST TELESNIH POŠKODB:** Le Lexmarkova vgrajena prenapetostna zaščita, ki je ustrezno povezana s tiskalnikom in napajalnim kablom, priloženim tiskalniku, se lahko uporablja s tem izdelkom. Uporaba naprav za prenapetostno zaščito, ki niso Lexmarkove, lahko povzroči požar, gmotno škodo ali slabšo zmogljivost tiskalnika.

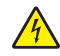

**PREVIDNO – NEVARNOST ELEKTRIČNEGA UDARA:** Za preprečevanje električnega šoka tega izdelka ne postavite ali uporabljajte v bližini vode ali mokrih krajev.

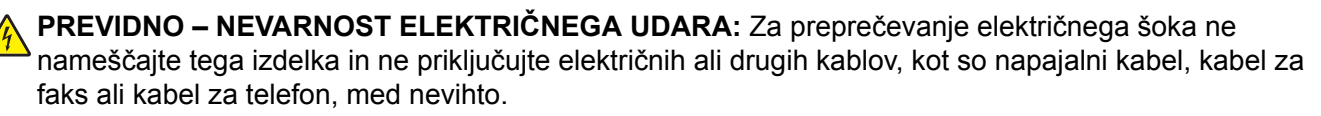

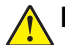

**PREVIDNO – NEVARNOST TELESNIH POŠKODB:** Napajalnega kabla ne režite, upogibajte, privezujte ali stiskajte in nanj ne odlagajte težkih predmetov. Kabel ne sme biti izpostavljen drgnjenju ali velikim obremenitvam. Ne prikleščite kabla med druge predmete, na primer med pohištvo in steno. V primeru neupoštevanja teh napotkov obstaja nevarnost požara ali električnega šoka. Napajalni kabel redno pregledujte in bodite pozorni na morebitne poškodbe. Pred pregledovanjem kabel iztaknite iz električne vtičnice.

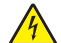

**PREVIDNO – NEVARNOST ELEKTRIČNEGA UDARA:** Za preprečevanje električnega šoka zagotovite, da so vse zunanje povezave (kot so ethernetne povezave in povezave telefonskega sistema) ustrezno nameščene v označena vrata vtičnikov.

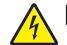

**PREVIDNO – NEVARNOST ELEKTRIČNEGA UDARA:** Če nekaj časa po namestitvi tiskalnika dostopate do nadzorne plošče ali nameščate izbirno strojno opremo ali pomnilniške naprave, izklopite tiskalnik in izvlecite napajalni kabel iz električne vtičnice, preden nadaljujete, da preprečite nevarnost električnega šoka. Če so na tiskalnik priključene še katere koli druge naprave, jih izklopite ter izvlecite kable, ki so povezani s tiskalnikom.

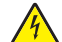

**PREVIDNO – NEVARNOST ELEKTRIČNEGA UDARA:** Pri čiščenju zunanjosti tiskalnika iztaknite napajalni kabel iz vtičnice in odstranite vse kable iz tiskalnika, da se izognete morebitnim poškodbam zaradi električnega udara.

PREVIDNO – NEVARNOST TELESNIH POŠKODB: Če je tiskalnik težji od 20 kg (44 lb), sta za varen dvig morda potrebni vsaj dve osebi.

PREVIDNO – NEVARNOST TELESNIH POŠKODB: Pri premikanju tiskalnika upoštevajte te smernice, da se izognete telesnim poškodbam ali poškodbam tiskalnika:

- Prepričajte se, ali so vsa vratca in pladnji zaprti.
- Izklopite tiskalnik in izključite napajalni kabel z električne vtičnice.
- Izključite vse kable iz tiskalnika.
- Če so na tiskalnik priključeni ločeni prostostoječi dodatni pladnji ali izhodne možnosti, jih izključite, preden tiskalnik premaknete.
- Če ima tiskalnik podstavek s kolesci, ga pazljivo premaknite na novo mesto. Bodite previdni pri premoščanju pragov in razpok v tleh.
- Če tiskalnik nima podstavka s kolesci, vendar je konfiguriran z dodatnimi pladnji ali izhodnimi možnostmi, odstranite izhodne možnosti in dvignite tiskalnik s pladnjev. Ne poskušajte hkrati dvigniti tiskalnika in možnosti.
- Za dvigovanje tiskalnika vedno uporabljajte ročice.
- Površina katerega koli vozička, s katerim boste premikali tiskalnik, mora podpirati celotno ohišje tiskalnika.
- Površina katerega koli vozička, s katerim boste premikali strojno opremo, mora podpirati celotno velikost te opreme tiskalnika.
- Tiskalnik mora biti v pokončnem položaju.
- Izogibajte se sunkovitim gibom.
- Pazite, da prstov nimate pod tiskalnikom, ko ga postavljate na želeno mesto.
- Prepričajte se, ali je okoli tiskalnika dovolj prostora.

PREVIDNO – NEVARNOST PREVRNITVE: Za namestitev ene ali več možnosti v tiskalnik ali večnamenski izdelek bodo morda potrebni kovinski podstavek, pohištvo ali drugi elementi za preprečevanje nestabilnosti, ki bi lahko privedla do poškodb. Za več informacij o podprtih konfiguracijah obiščite spletno stran www.lexmark.com/multifunctionprinters.

**PREVIDNO – NEVARNOST PREVRNITVE:** Da bi bilo tveganje zaradi nestabilnosti opreme manjše, vsak pladenj vstavite posebej. Vsi ostali pladnji naj bodo zaprti, dokler jih ne potrebujete.

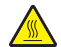

**PREVIDNO – VROČA POVRŠINA:** Notranjost tiskalnika je lahko vroča. Počakajte, da se vroča površina ohladi, preden se je dotaknete, da preprečite nevarnost poškodbe.

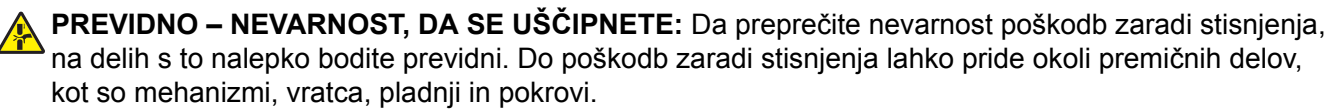

**PREVIDNO – NEVARNOST TELESNIH POŠKODB:** Ta izdelek uporablja laser. Z uporabo kontrolnikov, prilagoditev ali izvedbo postopkov, drugačnih od teh, ki so navedeni v *Navodilih za uporabo*, ste lahko izpostavljeni nevarnemu sevanju.

PREVIDNO – NEVARNOST TELESNIH POŠKODB: Litijev akumulator v tem izdelku ni namenjen za zamenjavo. Če litijsko baterijo nepravilno zamenjate, lahko pride do eksplozije. Akumulatorja ne polnite, razstavljajte ali sežigajte. Litijeve akumulatorje zavrzite skladno z navodili izdelovalca in krajevnimi predpisi.

Ta oprema ni primerna za uporabo na mestih, kjer je verjetna prisotnost otrok.

Ta izdelek je bil oblikovan, preizkušen in odobren za uporabo z določenimi komponentami proizvajalca skladno s strogimi varnostnimi merili, ki veljajo po vsem svetu. Varnostne značilnosti nekaterih delov niso vedno očitne. Proizvajalec ne odgovarja za uporabo drugih nadomestnih delov.

Popravila in servisiranje, ki niso opisana v uporabniški dokumentaciji, naj opravlja samo serviser.

Ta izdelek izvaja postopek tiskanja, zaradi katerega se medij za tiskanje segreva, to pa lahko povzroči izpuste. Razumeti morate razdelek v navodilih za uporabo s smernicami za izbiranje medijev za tiskanje, da se prepreči možnost škodljivih izpustov.

Med normalnim delovanjem tega izdelek lahko nastajajo majhne količine ozona, zato je lahko opremljen s filtrom za omejevanje koncentracij ozona na ravneh, ki so znatno nižje od priporočenih vrednosti izpostavljenosti. Da se izognete visokim ravnem koncentracije ozona pri pogosti uporabi, ta izdelek namestite na dobro prezračevanem območju ter zamenjajte filtre za ozon in izpuste, če je tako navedeno v navodilih za vzdrževanje izdelka. Če filtri niso omenjeni v navodilih za vzdrževanje izdelka, za ta izdelek ni filtrov, ki bi jih bilo treba zamenjati.

#### SHRANITE TA NAVODILA.

## Seznanite se s tiskalnikom

## Iskanje informacij o tiskalniku

| Kaj iščete?                                                                                                    | Poiščite tukaj                                                                                                    |
|----------------------------------------------------------------------------------------------------|----------------------------------------------------------------------------------------------------|
| <ul> <li>Navodila za začetno namestitev:</li> <li>Priključitev tiskalnika</li> <li>Nameščanje programske<br/>opreme za tiskalnik</li> </ul>                                                                                                    | Oglejte si dokumentacijo za namestitev, ki je priložena tiskalniku, ali obiščite spletno mesto <u>http://support.lexmark.com</u> .                                                                                                    |
| <ul> <li>Dodatna navodila za namestitev in<br/>uporabo tiskalnika:</li> <li>Izbira in shranjevanje papirja in<br/>posebnih tiskalnih medijev</li> <li>Nalaganje papirja</li> <li>Konfiguriranje nastavitev<br/>tiskalnika</li> <li>Ogled in tiskanje dokumentov in<br/>fotografij</li> <li>Nastavitev in uporaba<br/>programske opreme tiskalnika</li> <li>Konfiguracija tiskalnika v omrežju</li> <li>Skrb za tiskalnik in vzdrževanje</li> <li>Odpravljanje težav</li> </ul> | Središče z informacijami – obiščite <u>http://infoserve.lexmark.com</u> .<br>Strani menija Pomoč – oglejte si navodila v vgrajeni programski opremi tiskalnika<br>ali obiščite <u>http://support.lexmark.com</u> .<br>Uporaba zaslona na dotik – obiščite <u>http://support.lexmark.com</u> .<br>Videoposnetki o izdelkih – obiščite <u>http://infoserve.lexmark.com/idv/</u> .                                                                                         |
| Informacije o namestitvi in konfigu-<br>raciji pripomočkov za dostopnost<br>tiskalnika osebam s posebnimi<br>potrebami                                                                                                    | <i>Lexmarkov priročnik za osebe s posebnimi potrebami –</i> obiščite<br><u>http://support.lexmark.com</u> .                                                                                                    |
| Pomoč pri uporabi programske<br>opreme za tiskalnik                                                                                                    | <ul> <li>Pomoč za operacijska sistema Microsoft Windows in Macintosh – odprite program ali aplikacijo programske opreme tiskalnika in kliknite Help (Pomoč).</li> <li>Kliknite , da si ogledate kontekstno občutljive informacije.</li> <li>Opombe: <ul> <li>Pomoč se samodejno namesti skupaj s programsko opremo tiskalnika.</li> <li>Glede na operacijski sistem je programska oprema tiskalnika v mapi s programi tiskalnika ali na namizju.</li> </ul> </li> </ul> |

| Kaj iščete?                                                                                                    | Poiščite tukaj                                                                                                    |
|----------------------------------------------------------------------------------------------------|----------------------------------------------------------------------------------------------------|
| Najnovejše dodatne informacije,<br>posodobitve in podpora strankam:<br>• Dokumentacija<br>• Prenos gonilnikov<br>• Podpora s klepetom v živo<br>• E-poštna podpora<br>• Glasovna podpora | Obiščite http://support.lexmark.com.<br>Opomba: Izberite državo in območje, nato pa izdelek, da prikažete ustrezno<br>mesto za podporo.<br>Podatke za stik za podporo strankam za različne države in območja si lahko<br>ogledate na spletnem mestu, navedeni pa so tudi na natisnjeni garanciji, ki ste jo<br>dobili s tiskalnikom.<br>Ko stopite v stik s podporo za stranke, imejte pripravljene naslednje podatke:<br>• Mesto in datum nakupa<br>• Vrsta naprave in serijska številka |
| <ul> <li>Varnostne informacije</li> <li>Zakonsko predpisane informacije</li> <li>Informacije o garanciji</li> <li>Okoljske informacije</li> </ul>                                        | <ul> <li>Informacije o garanciji se razlikujejo glede na državo ali regijo:</li> <li>V ZDA – oglejte si izjavo o omejeni garanciji, priloženo tiskalniku, ali obiščite <u>http://support.lexmark.com</u>.</li> <li>V drugih državah in regijah – preberite natisnjeno garancijo, ki ste jo dobili s tiskalnikom.</li> <li><i>Vodnik z informacijami o izdelku</i> – oglejte si dokumentacijo, ki ste jo dobili s tiskalnikom, ali obiščite <u>http://support.lexmark.com</u>.</li> </ul>  |

## Izbiranje mesta za tiskalnik

- Prepričajte se, da je dovolj prostora za odpiranje pladnjev, pokrovov in vratc ter za nameščanje dodatne strojne opreme.
- Tiskalnik postavite v bližino električne vtičnice.

PREVIDNO – NEVARNOST TELESNIH POŠKODB: Da bi se izognili požaru ali električnemu šoku, priključite napajalni kabel v vtičnico z ustrezno nazivnostjo, ki je ustrezno ozemljena, v bližini izdelka in enostavno dostopna.

PREVIDNO – NEVARNOST ELEKTRIČNEGA UDARA: Da bi se izognili električnemu šoku, tega izdelka ne postavite ali uporabljajte v bližini vode ali mokrih krajev.

- Pretok zraka v prostoru mora biti v skladu z najnovejšo različico standarda ASHRAE 62 ali s standardom Tehničnega odbora CEN 156.
- Postavite tiskalnik na ravno, čvrsto in trdo površino.
- Tiskalnik:
  - Mora biti čist, suh in brez prahu
  - Ne sme biti blizu sponk in sponk za papir
  - Ne sme biti blizu neposrednega zračnega toka iz klimatskih ali grelnih naprav in ventilatorjev
  - Ne sme biti blizu neposredne sončne svetlobe in ekstremne vlažnosti
- Upoštevajte priporočene temperature in preprečujte nihanja temperature.

| Temperatura okolja       | 10 do 30 °C (50 do 86 °F)   |
|--------------------------|-----------------------------|
| Temperatura skladiščenja | –10 do 40 °C (14 do 104 °F) |

• Za ustrezno prezračevanje zagotovite, da bo okrog tiskalnika toliko prostora, kot je prikazano:

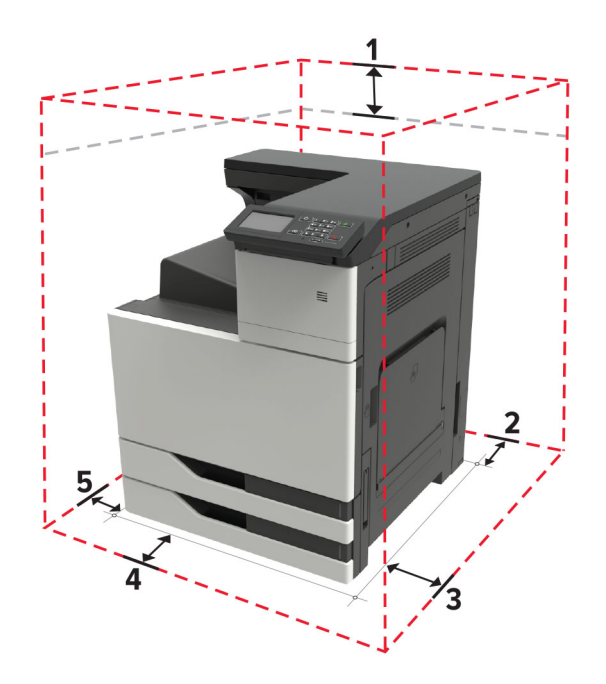

| 1 | Zgornja stran  | 150 mm (5,9 palca)    |
|---|----------------|-----------------------|
| 2 | Zadnja stran   | 120 mm (4,8 palca)    |
| 3 | Desna stran    | 400 mm (15,7 palca)   |
| 4 | Sprednja stran | 444,5 mm (17,5 palca) |
| 5 | Leva stran     | 120 mm (4,8 palca)    |

## Konfiguracije tiskalnika

**Opomba:** Zagotovite, da se tiskalnik konfigurira na ravni, trdni in stabilni podlagi.

#### Osnovni model

| 4                                       |  |
|-----------------------------------------|--|
| Nadzorna plošča                         |  |
| Večnamenski podajalnik                  |  |
| Dva standardna pladnja za po 500 listov |  |
|                                         |  |

4 Standardno odložišče

1

2

3

#### Konfiguriran model

PREVIDNO – NEVARNOST PREVRNITVE: Če na tiskalnik ali večnamenski izdelek namestite vsaj eno dodatno možnost, morda potrebujete podstavek s kolesci, pohištvo ali kaj drugega, kar bi preprečilo nestabilnost, zaradi katere bi lahko prišlo do telesne poškodbe. Dodatne informacije o podprtih konfiguracijah si oglejte na spletni strani <u>www.lexmark.com/multifunctionprinters</u>.

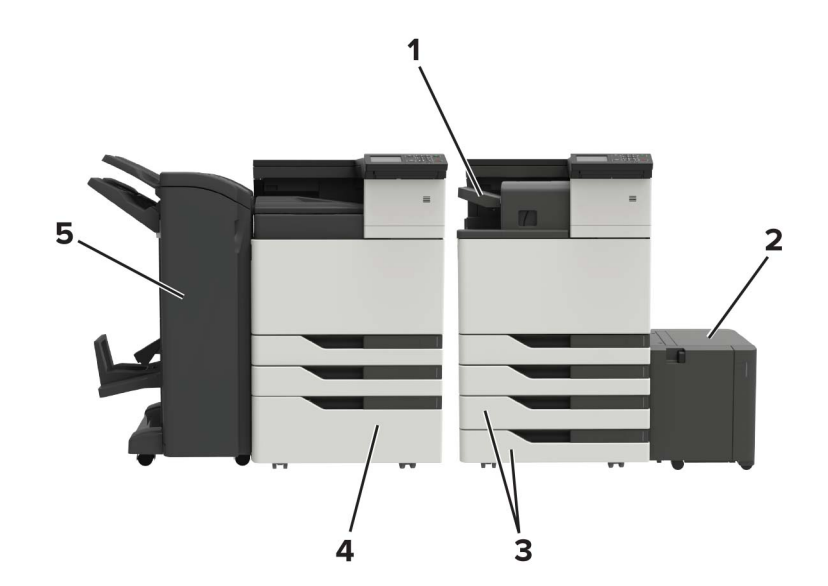

| 1 | Enota za končno obdelavo s spenjalnikom                                          |  |
|---|----------------------------------------------------------------------------------|--|
|   | Opombe:                                                                          |  |
|   | <ul> <li>Ta možnost ni podprta, če je nameščen drug zaključevalnik.</li> </ul>   |  |
|   | <ul> <li>Ta možnost je podprta samo pri nekaterih modelih tiskalnika.</li> </ul> |  |
| 2 | 2 Dodatni pladenj za 3000 listov                                                 |  |
|   | <b>Opomba:</b> Ta možnost je podprta samo, če je nameščen dodaten pladenj.       |  |
| 3 | Dva dodatna pladnja za po 500 listov                                             |  |
| 4 | Dodatni pladenj za 2500 listov                                                   |  |
| 5 | 5 Enota za končno obdelavo                                                       |  |
|   | <ul> <li>Enota za končno obdelavo s spenjalnikom in luknjalnikom</li> </ul>      |  |
|   | <ul> <li>Enota za končno obdelavo knjižic</li> </ul>                             |  |

## Priključitev kablov

PREVIDNO – NEVARNOST ELEKTRIČNEGA UDARA: Da bi se izognili električnemu udaru, tega izdelka ne nastavljajte in ne priključujte električnih ali drugih kablov, kot so napajalni kabel, kabel za faks in za telefon, med nevihto.

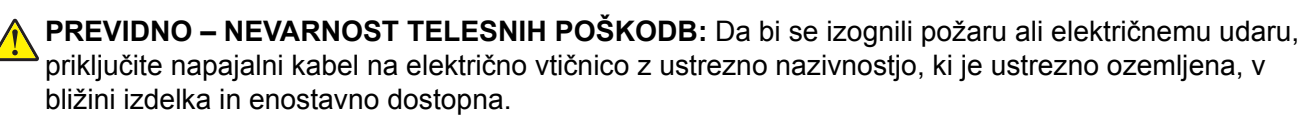

PREVIDNO – NEVARNOST TELESNIH POŠKODB: Da bi se izognili požaru in električnemu udaru, uporabite samo napajalni kabel, ki ste ga dobili s tem izdelkom, ali nadomestni napajalni kabel, ki ga je odobril proizvajalec.

**Opozorilo – možnost poškodb:** Da bi se izognili izgubi podatkov in okvari tiskalnika, se med tiskanjem ne dotikajte kabla USB, kartice za brezžično omrežje in tiskalnika na prikazanem območju.

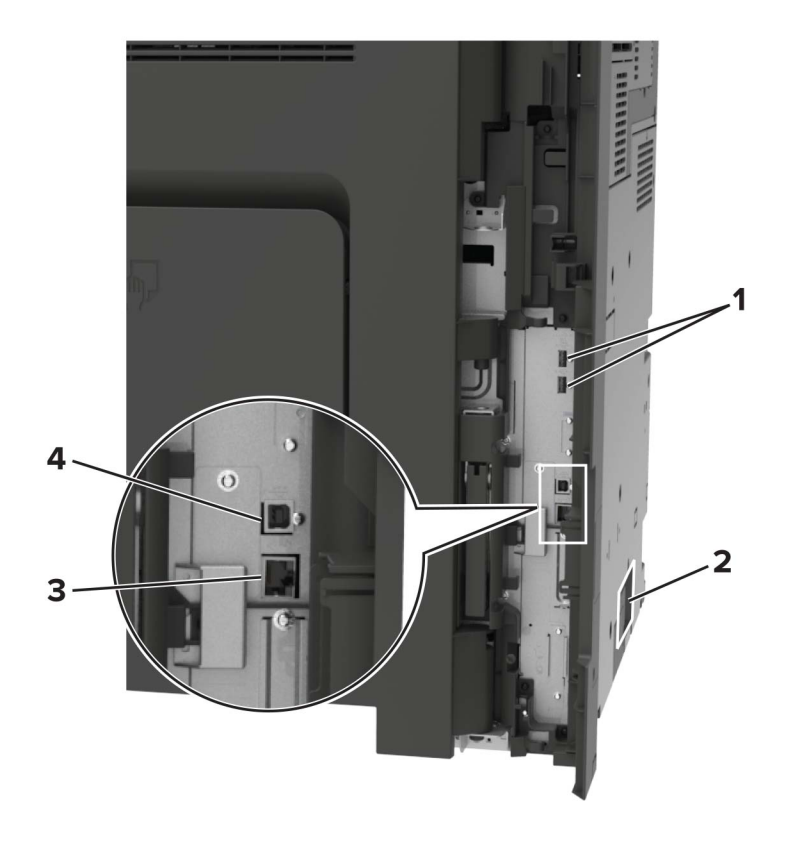

|   | Uporabite                   | Za                                                               |
|---|-----------------------------|------------------------------------------------------------------|
| 1 | Vrata USB                   | Priključite tipkovnico ali drugo združljivo možnost.             |
| 2 | Vtičnica za napajalni kabel | Tiskalnik priključite na ustrezno ozemljeno električno vtičnico. |
| 3 | Ethernetna vrata            | Tiskalnik priključite v ethernetno omrežje.                      |
| 4 | Vrata USB na tiskalniku     | Tiskalnik priključite na računalnik.                             |

## Uporaba nadzorne plošče

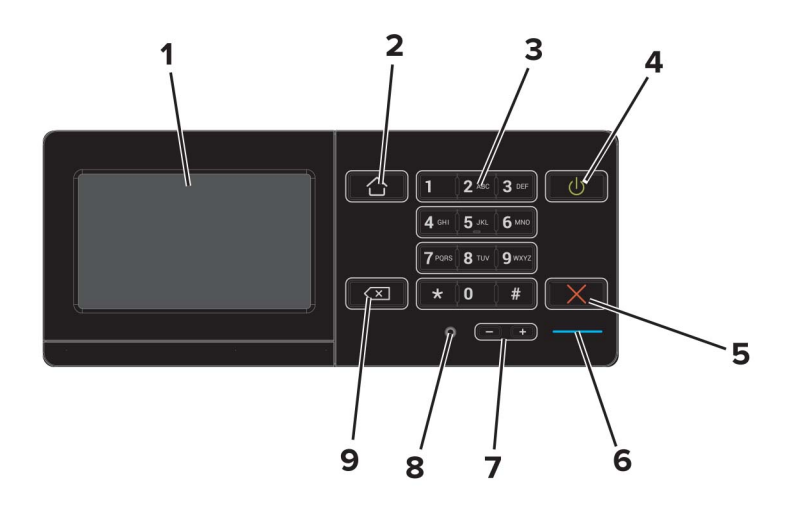

|   | Uporabite                     | Za                                                                                                    |
|---|-------------------------------|----------------------------------------------------------------------------------------------------|
| 1 | Zaslon                        | <ul><li>Ogled sporočil tiskalnika in stanja potrošnega materiala.</li><li>Nastavite in uporabite tiskalnik.</li></ul>                                                                                                    |
| 2 | Gumb Domov                    | Vrnite se na začetni zaslon.                                                                                                    |
| 3 | Tipkovnica                    | Vnos številk ali simbolov v polje za vnos.                                                                                                    |
| 4 | Gumb za vklop/izklop          | <ul> <li>Vklop ali izklop tiskalnika.</li> <li><b>Opomba:</b> Za izklop tiskalnika pritisnite gumb za vklop/izklop in ga zadržite pet sekund.</li> <li>Nastavite način mirovanja ali hibernacije tiskalnika.</li> <li>Zbudite tiskalnik iz načina mirovanja ali hibernacije.</li> </ul> |
| 5 | Gumb Stop ali Preklic         | Ustavitev trenutnega opravila.                                                                                                    |
| 6 | Indikatorska lučka            | Preverjanje stanja tiskalnika.                                                                                                    |
| 7 | Gumbi za nastavitev glasnosti | Nastavitev glasnosti slušalk ali zvočnika.                                                                                                    |
| 8 | Vrata za slušalke ali zvočnik | Priklop slušalk ali zvočnika.                                                                                                    |
| 9 | Vračalka                      | Pomik kazalca nazaj in brisanje znakov v polju za vnos.                                                                                                    |

## Razumevanje stanja gumba za vklop/izklop in indikatorske lučke

| Indikator      | Stanje tiskalnika            |                                                                      |  |
|----------------|------------------------------|----------------------------------------------------------------------|--|
| Izklop         | Tiskalnik je izklopljen ali  | v načinu hibernacije.                                                |  |
| Modra          | Tiskalnik je v stanju pripra | avljenosti ali obdeluje podatke.                                     |  |
| Rdeča          | Tiskalnik potrebuje posre    | dovanje uporabnika.                                                  |  |
| Osvetlitev     | v gumba za vklop/izklop      | Stanje tiskalnika                                                    |  |
| Izklop         |                              | Tiskalnik je izklopljen, v stanju pripravljenosti ali obdeluje podat |  |
| Sveti oranžno  |                              | Tiskalnik je v načinu mirovanja.                                     |  |
| Utripa oranžno |                              | Tiskalnik je v načinu hibernacije.                                   |  |

## Uporaba začetnega zaslona

**Opomba:** Podoba začetnega zaslona je odvisna od nastavitev začetnega zaslona po meri, skrbniške nastavitve in aktivnih vdelanih rešitev.

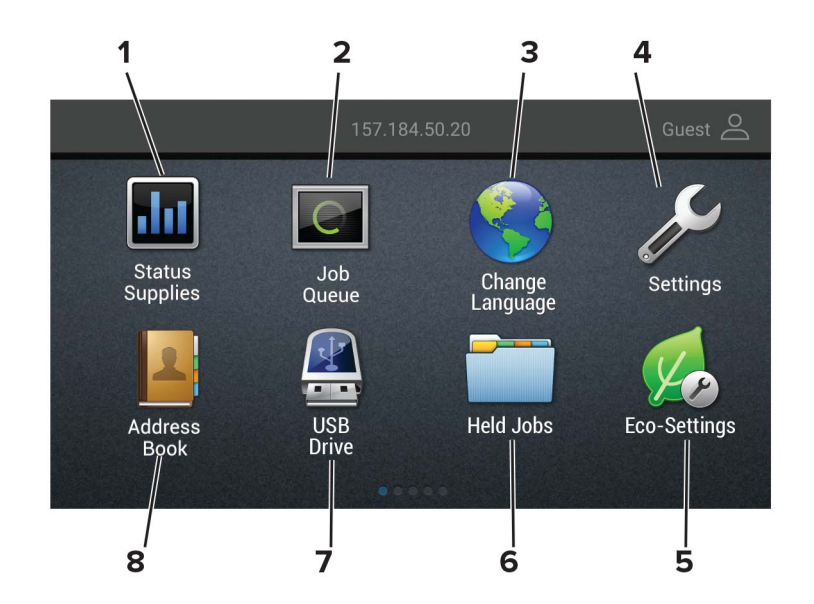

| Dotaknite se |                       | Za                                                                                                    |  |  |  |  |
|--------------|-----------------------|----------------------------------------------------------------------------------------------------|--|--|--|--|
| 1            | Stanje/potrebščine    | <ul> <li>Prikaz opozorila ali sporočila o napaki, ko tiskalnik za nadaljevanje obdelave potrebuje<br/>posredovanje.</li> </ul> |  |  |  |  |
|              |                       | • Oglejte si več informacij o opozorilih ali sporočilih tiskalnika in o tem, kako jih počistiti.                               |  |  |  |  |
|              |                       | <b>Opomba:</b> Dostop do te nastavitve je mogoč tudi s pritiskom na zgornji del začetnega zaslona.                             |  |  |  |  |
| 2            | Čakalna vrsta opravil | Prikaz vseh trenutnih opravil tiskanja.                                                                                        |  |  |  |  |
|              |                       | <b>Opomba:</b> Dostop do te nastavitve je mogoč tudi s pritiskom na zgornji del začetnega zaslona.                             |  |  |  |  |
| 3            | Sprememba jezika      | Sprememba jezika na zaslonu.                                                                                                   |  |  |  |  |
| 4            | Nastavitve            | Dostop do menijev tiskalnika.                                                                                                  |  |  |  |  |
| 5            | Ekološke nastavitve   | Upravljanje nastavitev porabe energije ter hrupa, tonerja in porabe papirja.                                                   |  |  |  |  |
| 6            | Zadržana opravila     | Prikaz tiskalnih opravil, ki so zadržana v pomnilniku tiskalnika.                                                              |  |  |  |  |
| 7            | Pogon USB             | Tiskanje fotografij in dokumentov s pogona Flash.                                                                              |  |  |  |  |
| 8            | Imenik                | Upravljanje seznama stikov, do katerih lahko dostopajo drugi programi v tiskalniku.                                            |  |  |  |  |

## Tiskanje strani z nastavitvami menija

Na začetnem zaslonu se dotaknite možnosti Nastavitve > Poročila > Stran z nastavitvami menija.

# Nastavitev in uporaba programov na začetnem zaslonu

## Prilagajanje začetnega zaslona

- 1 Na nadzorni plošči se dotaknite možnosti Nastavitve > Naprava > Vidne ikone na začetnem zaslonu.
- 2 Izberite ikone, za katere želite, da bodo prikazane na začetnem zaslonu.
- **3** Uveljavite spremembe.

## Uporaba prilagoditve zaslona

Preden uporabite program, storite naslednje:

- V vdelanem spletnem strežniku kliknite možnost Programi > Prilagoditev zaslona > Konfiguriraj.
- Omogočite in konfigurirajte nastavitve ohranjevalnika zaslona, diaprojekcije in slike za ozadje.

#### Upravljanje slik za ohranjevalnik zaslona in diaprojekcijo

1 Sliko lahko dodate, uredite ali izbrišete v razdelku Slike za ohranjevalnik zaslona in diaprojekcijo.

#### Opombe:

- Dodate lahko do 10 slik.
- Če je ta možnost omogočena, so ikone stanja prikazane na ohranjevalniku zaslona samo v primeru napak, opozoril ali obvestil iz oblaka.
- 2 Uveljavite spremembe.

#### Spreminjanje slike za ozadje

- 1 Na začetnem zaslonu se dotaknite možnosti Spremeni ozadje.
- 2 Izberite sliko, ki jo želite uporabiti.
- **3** Uveljavite spremembe.

#### Zagon diaprojekcije s pogona Flash

- 1 Vstavite pogon Flash v vrata USB.
- 2 Na začetnem zaslonu se dotaknite možnosti Diaprojekcija.

Slike so prikazane v abecednem vrstnem redu.

**Opomba:** Ko se diaprojekcija začne, lahko odstranite pogon Flash, vendar slike ne bodo shranjene v tiskalnik. Če se diaprojekcija zaustavi, morate za ogled slik znova vstaviti pogon Flash.

## Konfiguriranje nastavitev varčevanja

- 1 Na začetnem zaslonu se dotaknite možnosti Ekološke nastavitve.
- 2 Konfigurirajte Ekološki način ali Načine varčevanja z energijo z razporejanjem.
- **3** Uveljavite spremembe.

## Upravljanje zaznamkov

#### Ustvarjanje zaznamkov

Zaznamke uporabljajte za tiskanje pogosto dostopanih dokumentov, shranjenih v strežniku ali spletu.

1 Odprite spletni brskalnik in v polje za naslov vnesite naslov IP tiskalnika.

#### Opombe:

- Naslov IP tiskalnika si oglejte na začetnem zaslonu tiskalnika. Naslov IP je sestavljen iz štirih nizov številk, ločenih s pikami, na primer 123.123.123.123.
- Če uporabljate namestniški strežnik, ga začasno onemogočite, da se spletna stran pravilno naloži.
- 2 Kliknite možnost Zaznamki > Dodaj zaznamek in nato vnesite ime zaznamka.
- **3** Izberite vrsto protokola naslova in nato storite nekaj od naslednjega:
  - Za HTTP in HTTPS vnesite URL, ki ga želite zaznamovati.
  - Za HTTPS morate namesto naslova IP uporabiti ime gostitelja. Vnesite na primer mojespletnomesto.com/vzorec.pdf namesto 123.123.123.123/vzorec.pdf. Prepričajte se, da se ime gostitelja ujema tudi z vrednostjo običajnega imena (CN-ja) v potrdilu strežnika. Za več informacij o pridobitvi vrednosti CN-ja v potrdilu strežnika si oglejte informacije pomoči za spletni brskalnik.
  - Za FTP vnesite naslov FTP. Na primer **mojstreznik/mojimenik**. Vnesite vrata FTP. Vrata 21 so privzeta vrata za pošiljanje ukazov.
  - Za SMB vnesite naslov omrežne mape. Na primer mojstrežnik/mojaskupnaraba/mojadatoteka.pdf. Vnesite ime omrežne domene.
  - Po potrebi izberite vrsto preverjanja pristnosti za FTP in SMB.

Če želite omejiti dostop do zaznamka, vnesite PIN.

**Opomba:** Program podpira te vrste datotek: PDF, JPEG, TIFF in spletne strani na osnovi HTML-ja. Pri nekaterih modelih tiskalnika so podprte druge vrste datotek, kot sta DOCX in XLXS.

4 Kliknite Shrani.

#### Ustvarjanje map

1 Odprite spletni brskalnik in v polje za naslov vnesite naslov IP tiskalnika.

#### Opombe:

 Naslov IP tiskalnika si oglejte na začetnem zaslonu tiskalnika. Naslov IP je sestavljen iz štirih nizov številk, ločenih s pikami, na primer 123.123.123.123.

- Če uporabljate namestniški strežnik, ga začasno onemogočite, da se spletna stran pravilno naloži.
- 2 Kliknite možnost **Zaznamki** > **Dodaj mapo** in nato vnesite ime mape.

Opomba: Če želite omejiti dostop do mape, vnesite PIN.

3 Kliknite Shrani.

**Opomba:** V mapi lahko ustvarite mape ali zaznamke. Za ustvarjanje zaznamka si oglejte <u>"Ustvarjanje</u> zaznamkov" na 19. strani.

## Upravljanje stikov

#### Dodajanje stikov

1 Odprite spletni brskalnik in v polje za naslov vnesite naslov IP tiskalnika.

#### Opombe:

- Oglejte si naslov IP tiskalnika na začetnem zaslonu tiskalnika. Naslov IP je sestavljen iz štirih nizov številk, ločenih s pikami, na primer 123.123.123.123.
- Če uporabljate strežnik proxy, ga začasno onemogočite, da se spletna stran pravilno naloži.
- 2 Kliknite Imenik.
- **3** V razdelku Stiki dodajte stik.

Opomba: Stik lahko dodelite eni ali več skupinam.

- 4 Po potrebi določite način prijave, da dovolite dostop do aplikacije.
- 5 Uveljavite spremembe.

#### Dodajanje skupin

1 Odprite spletni brskalnik in v polje za naslov vnesite naslov IP tiskalnika.

Opombe:

- Oglejte si naslov IP tiskalnika na začetnem zaslonu tiskalnika. Naslov IP je sestavljen iz štirih nizov številk, ločenih s pikami, na primer 123.123.123.123.
- Če uporabljate strežnik proxy, ga začasno onemogočite, da se spletna stran pravilno naloži.
- 2 Kliknite Imenik.
- 3 V razdelku Skupine stikov dodajte ime skupine.

Opomba: Skupini lahko dodelite enega ali več stikov.

4 Uveljavite spremembe.

#### Urejanje stikov in skupin

1 Odprite spletni brskalnik in v polje za naslov vnesite naslov IP tiskalnika.

#### Opombe:

- Oglejte si naslov IP tiskalnika na začetnem zaslonu tiskalnika. Naslov IP je sestavljen iz štirih nizov številk, ločenih s pikami, na primer 123.123.123.123.
- Če uporabljate strežnik proxy, ga začasno onemogočite, da se spletna stran pravilno naloži.
- 2 Kliknite Imenik.
- 3 Naredite nekaj od naslednjega:
  - V razdelku Stiki kliknite ime stika in nato uredite podatke.
  - V razdelku Skupine stikov kliknite ime skupine in nato uredite podatke.
- 4 Uveljavite spremembe.

#### Brisanje stikov in skupin

1 Odprite spletni brskalnik in v polje za naslov vnesite naslov IP tiskalnika.

#### Opombe:

- Oglejte si naslov IP tiskalnika na začetnem zaslonu tiskalnika. Naslov IP je sestavljen iz štirih nizov številk, ločenih s pikami, na primer 123.123.123.123.
- Če uporabljate strežnik proxy, ga začasno onemogočite, da se spletna stran pravilno naloži.

#### 2 Kliknite Imenik.

- 3 Naredite nekaj od naslednjega:
  - V razdelku Stiki izberite stik, ki ga želite izbrisati.
  - V razdelku Skupine stikov izberite ime skupine, ki jo želite izbrisati.

# Nastavitev in uporaba pripomočkov za osebe s posebnimi potrebami

## Omogočanje načina povečave

- 1 Na nadzorni plošči pridržite tipko 5, da zaslišite glasovno sporočilo.
- 2 Izberite Način povečave.
- 3 Izberite V redu.

Za več informacij o krmarjenju po povečanem zaslonu si oglejte <u>"Krmarjenje po zaslonu s potezami" na 23. strani</u>.

## Vklop glasovnega vodenja

#### Na nadzorni plošči

- 1 Pridržite tipko 5, da zaslišite glasovno sporočilo.
- 2 Izberite OK.

#### S tipkovnico

- 1 Pridržite tipko 5, da zaslišite glasovno sporočilo.
- **2** Pritisnite **tabulatorsko** tipko, da se s kazalcem pomaknete do gumba OK, nato pritisnite **Enter**.

#### Opombe:

- Glasovno vodenje se aktivira tudi, če v priključek za slušalke priključite slušalke.
- Glasnost lahko prilagodite z gumboma za glasnost v spodnjem delu nadzorne plošče.

## Prilagajanje hitrosti govora pri glasovnem vodenju

- 1 Na začetnem zaslonu izberite možnost Nastavitve > Naprava > Dostopnost > Hitrost govora.
- 2 Izberite hitrost govora.

## Prilagajanje privzete glasnosti notranjega zvočnika

1 Na nadzorni plošči se pomaknite na:

Nastavitve > Naprava > Lastne nastavitve > Odziv zvoka

2 Prilagodite glasnost.

#### Opombe:

- Če je omogočen tihi način, je zvočno opozarjanje izklopljeno. Ta nastavitev tudi upočasni delovanje tiskalnika.
- Glasnost se ponastavi na privzeto vrednost po odjavi iz seje ali ko se tiskalnik prebudi iz načina mirovanja ali hibernacije.

## Prilagajanje privzete glasnosti slušalk

1 Na nadzorni plošči se pomaknite na:

Nastavitve > Naprava > Pripomočki za osebe s posebnimi potrebami

2 Prilagodite glasnost slušalk.

**Opomba:** Glasnost se ponastavi na privzeto vrednost po odjavi iz seje ali ko se tiskalnik prebudi iz načina mirovanja ali hibernacije.

## Omogočanje izgovarjanja gesel ali osebnih identifikacijskih številk

- 1 Na začetnem zaslonu izberite možnost Nastavitve > Naprava > Dostopnost > Izgovarjanje gesel/PINov.
- 2 Nastavitev omogočite.

## Krmarjenje po zaslonu s potezami

#### Opombe:

- Poteze so veljavne, samo kadar je vklopljeno glasovno vodenje.
- Omogočite Povečavo, da boste lahko uporabljali poteze za povečavo in pomikanje.
- Uporabite fizično tipkovnico za vnos znakov in prilagajanje določenih nastavitev.

| Poteza                        | Funkcija                                                                             |  |  |  |  |
|-------------------------------|--------------------------------------------------------------------------------------|--|--|--|--|
| Dvotap                        | Izbira možnosti ali elementa na zaslonu.                                             |  |  |  |  |
| Trotap                        | Povečava ali pomanjšava besedila in slik.                                            |  |  |  |  |
| Poteg v desno ali navzdol     | Pomik k naslednjemu elementu na zaslonu.                                             |  |  |  |  |
| Poteg v levo ali navzgor      | Pomik k prejšnjemu elementu na zaslonu.                                              |  |  |  |  |
| Drsenje                       | Dostop do delov povečane slike, ki ležijo za robovi zaslona.                         |  |  |  |  |
|                               | Opomba: Pri tej potezi morate uporabiti dva prsta za vlečenje po povečani sliki.     |  |  |  |  |
| Poteg navzgor in nato levo    | Zapiranje programa in vrnitev na začetni zaslon.                                     |  |  |  |  |
| Poteg navzdol in nato levo    | Preklic opravila.                                                                    |  |  |  |  |
|                               | <ul> <li>Vrnitev na prejšnjo nastavitev.</li> </ul>                                  |  |  |  |  |
|                               | • Zapiranje prikazanega zaslona, ne da bi spremenili katero nastavitev ali vrednost. |  |  |  |  |
| Poteg navzgor in nato navzdol | Ponovitev govornega poziva.                                                          |  |  |  |  |

## Uporaba tipkovnice na zaslonu

Naredite eno ali več od naslednjega:

- S prstom povlecite čez tipko, da zaslišite prebrani znak.
- Dvignite prst, da vnesete oziroma vtipkate znak v polje.
- Za brisanje znakov izberite vračalko.
- Če želite slišati vsebino polja za vnos, izberite tabulatorsko tipko in nato Shift + tabulatorsko tipko.

# Nalaganje papirja in posebnih tiskalnih medijev

## Nastavitev velikosti in vrste posebnih tiskalnih medijev

Pladnji samodejno zaznajo velikost navadnega papirja. Za posebne medije, kot so nalepke, večslojni karton ali ovojnice, naredite naslednje:

1 Na začetnem zaslonu se pomaknite na:

Nastavitve > Papir > Konfiguracija pladnja > Velikost/vrsta papirja > in izberite vir papirja

2 Nastavite velikost in vrsto posebnih tiskalnih medijev.

## Konfiguracija univerzalnih nastavitev papirja

- 1 Na začetnem zaslonu se dotaknite možnosti Nastavitve > Papir > Konfiguracija medija > Univerzalna nastavitev.
- 2 Konfigurirajte nastavitve.

## Nalaganje na pladnje

**PREVIDNO – NEVARNOST PREVRNITVE:** Da bi bilo tveganje zaradi nestabilnosti opreme manjše, nalagajte na vsak pladenj posebej. Vsi ostali pladnji naj bodo zaprti, dokler jih ne boste potrebovali.

1 Izvlecite pladenj.

Opomba: Ne odstranjujte pladnjev, medtem ko tiskalnik izvaja opravilo.

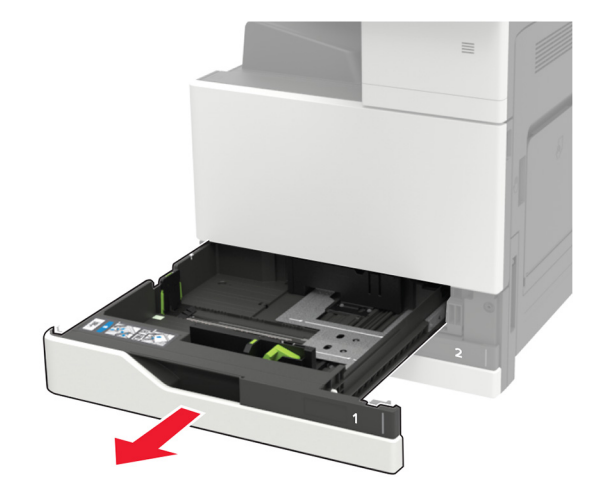

- <image>
- **2** Prilagodite vodili glede na velikost papirja, ki ga nalagate.

**3** Preden naložite papir, večkrat upognite, prepihajte in poravnajte robove listov.

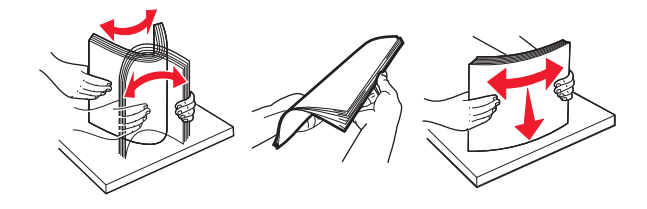

- 4 Naložite papir.
  - Če uporabljate pisemski papir z glavo, storite nekaj od naslednjega:

| Brez izbirnega zaključevalnika | Z izbirnim zaključevalnikom |
|--------------------------------|-----------------------------|
| Enostransko tiskanje           | Enostransko tiskanje        |
|                                |                             |
| Obojestransko tiskanje         | Obojestransko tiskanje      |
| Enostransko tiskanje           | Enostransko tiskanje        |
|                                |                             |
| Obojestransko tiskanje         | Obojestransko tiskanje      |

- Naluknjan papir naložite tako, da je obrnjen z luknjami proti sprednji ali levi strani pladnja.
- Papirja ne vstavljajte na silo.
- Zagotovite, da je sveženj papirja nižji od višine, nakazane z oznako za polnjenje, da preprečite zastoj papirja.
- **5** Vstavite pladenj.

Če ne nalagate navadnega papirja, na nadzorni plošči nastavite velikost in vrsto papirja glede na papir, ki ga nalagate na pladenj.

## Nalaganje na pladenj za 2500 listov

Pladenj za 2500 listov podpira samo eno velikost papirja, A4 ali Letter. Če želite preveriti, katera velikost papirja je podprta, izvlecite pladenj in poiščite oznako za velikost, ki je na njegovem dnu.

**PREVIDNO – NEVARNOST PREVRNITVE:** Da bi bilo tveganje zaradi nestabilnosti opreme manjše, nalagajte na vsak pladenj posebej. Vsi ostali pladnji naj bodo zaprti, dokler jih ne boste potrebovali.

1 Izvlecite pladenj.

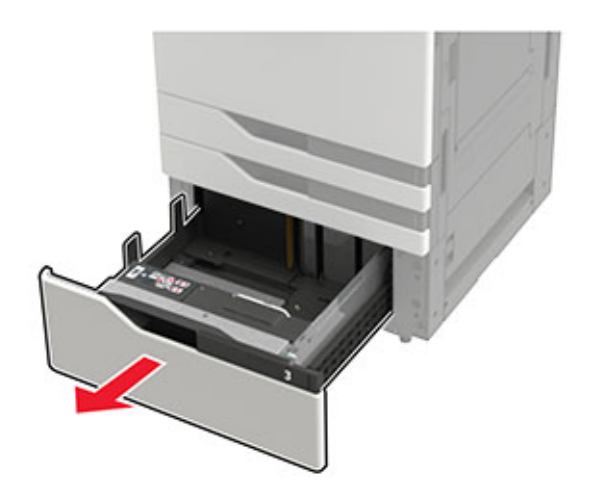

#### Opombe:

- Da preprečite zastoje papirja, ne odstranjujte pladnjev, ko tiskalnik deluje.
- Da bi se izognili napakam, poskrbite, da je vodilo za prenos je vedno na levi strani pladnja.

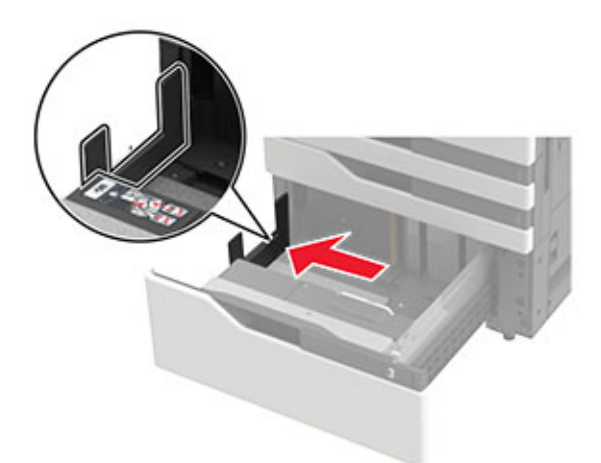

2 Preden naložite papir, večkrat upognite, prepihajte in poravnajte robove listov.

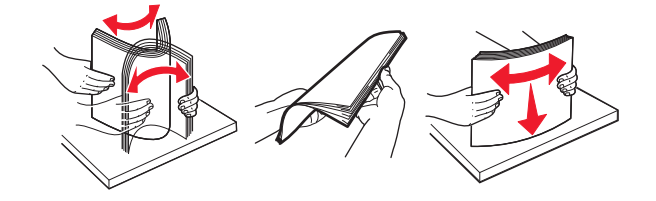

3 Sveženj papirja položite na desno stran in nato na levo.

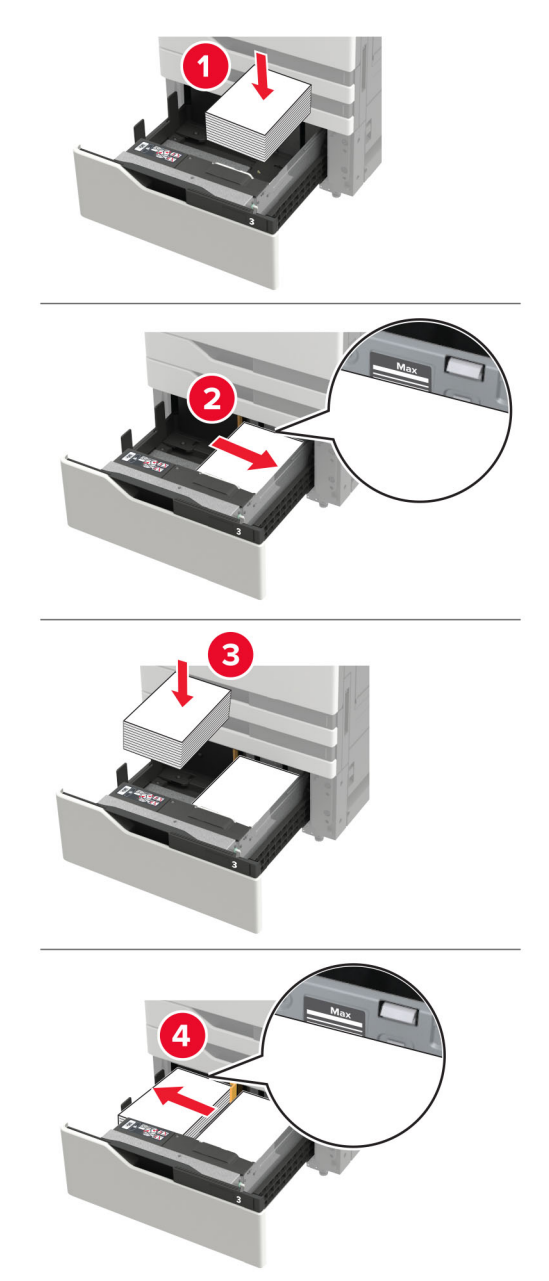

- Zagotovite, da je sveženj papirja na obeh straneh pladnja nižji od označevalnika največje količine papirja.
- Pisemski papir z glavo za enostransko tiskanje naložite tako, da je obrnjen navzgor.
- Pisemski papir z glavo za obojestransko tiskanje naložite tako, da je obrnjen navzdol.

• Poskrbite, da svežnji papirja ne prestopijo delilnika. Vse svežnje papirja potisnite ob strani pladnja.

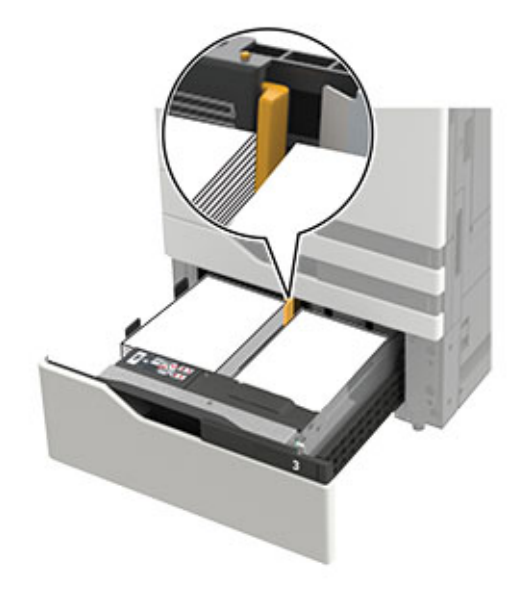

- 4 Vstavite pladenj.
- 5 Na nadzorni plošči se pomaknite na: Nastavitve > Naprava > Vzdrževanje > Meni za konfiguracijo > Konfiguracija pladnja > Zaznava velikosti.
- 6 Izberite pladenj in velikost papirja.

### Nalaganje na pladenj za 3000 listov

Pladenj za 3000 listov podpira samo eno velikost papirja, A4 ali Letter.

PREVIDNO – NEVARNOST PREVRNITVE: Da bi bilo tveganje zaradi nestabilnosti opreme manjše, nalagajte na vsak pladenj posebej. Vsi ostali pladnji naj bodo zaprti, dokler jih ne boste potrebovali.

**1** Odprite vratca F in nato dvignite podajalni valj.

**Opozorilo – možnost poškodb:** Podaljalnih valjev se ne dotikajte, da ne pride do poškodb in se ne zniža zmogljivost.

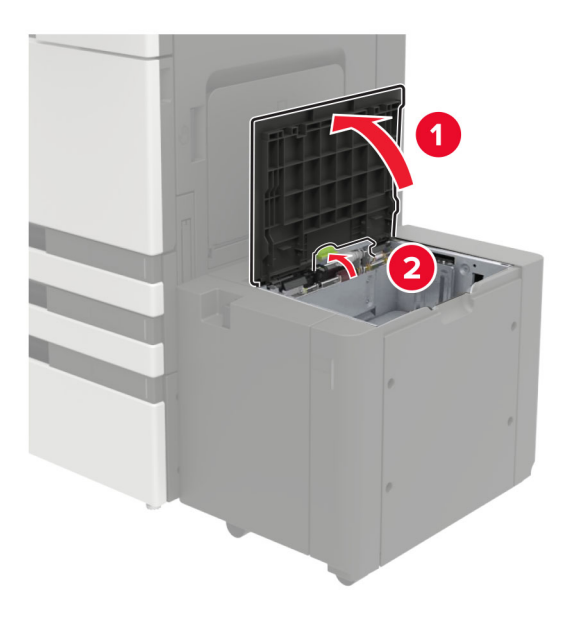

2 Preden naložite papir, večkrat upognite, prepihajte in poravnajte robove listov.

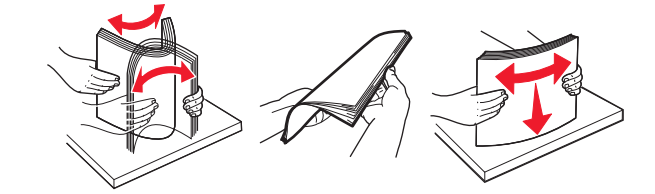

- **3** Naložite sveženj papirja tako, da je natisljiva stran obrnjena navzdol.
  - Za enostransko tiskanje pisemski papir z glavo naložite tako, da je obrnjen navzdol.
  - Za obojestransko tiskanje pisemski papir z glavo z naložite tako, da je obrnjen navzgor.
  - Zagotovite, da je sveženj nižji od kota na okvirju, da preprečite zastoj papirja.

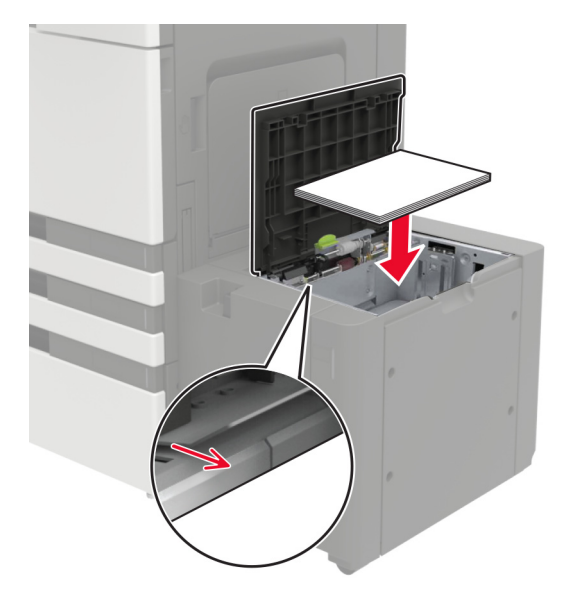

4 Spustite podajalni valj in nato zaprite vratca.

- 5 Na nadzorni plošči se pomaknite na: Nastavitve > Naprava > Vzdrževanje > Meni za konfiguracijo > Konfiguracija pladnja > Zaznava velikosti.
- 6 Izberite pladenj in velikost papirja.

## Nalaganje v večnamenski podajalnik

1 Odprite večnamenski podajalnik.

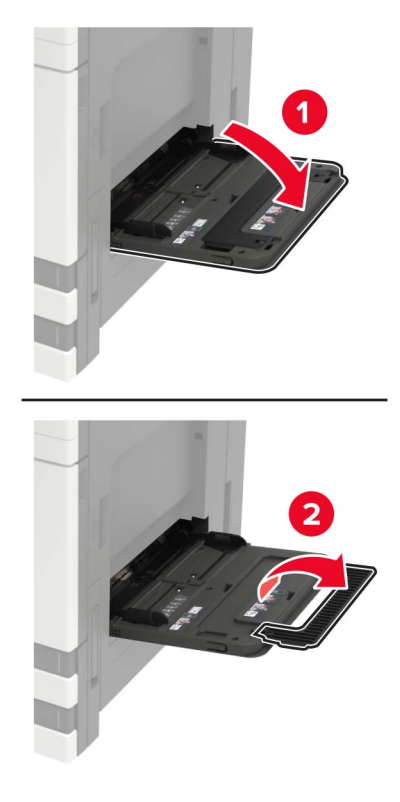

**2** Prilagodite vodilo glede na velikost papirja, ki ga nalagate.

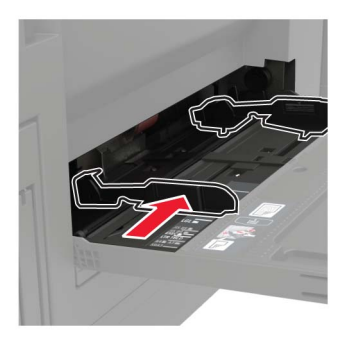

- **3** Preden naložite papir, večkrat upognite, prepihajte in poravnajte robove listov.

**4** Naložite papir ali posebne tiskalne medije.

Če uporabljate pisemski papir z glavo, storite nekaj od naslednjega:

 Enostransko tiskanje
 Obojestransko tiskanje

 Image: Constransko tiskanje
 Image: Constransko tiskanje

 Image: Constransko tiskanje
 Image: Constransko tiskanje

 Image: Constransko tiskanje
 Image: Constransko tiskanje

 Image: Constransko tiskanje
 Image: Constransko tiskanje

 Image: Constransko tiskanje
 Image: Constransko tiskanje

 Image: Constransko tiskanje
 Image: Constransko tiskanje

 Image: Constransko tiskanje
 Image: Constransko tiskanje

 Image: Constransko tiskanje
 Image: Constransko tiskanje

 Image: Constransko tiskanje
 Image: Constransko tiskanje

 Image: Constransko tiskanje
 Image: Constransko tiskanje

 Image: Constransko tiskanje
 Image: Constransko tiskanje

 Image: Constransko tiskanje
 Image: Constransko tiskanje

 Image: Constransko tiskanje
 Image: Constransko tiskanje

 Image: Constransko tiskanje
 Image: Constransko tiskanje

 Image: Constransko tiskanje
 Image: Constransko tiskanje

 Image: Constransko tiskanje
 Image: Constransko tiskanje

 Image: Constransko tiskanje
 Image: Constransko tiskanje

 Image: Constransko tiskanje
 Image: Constransko tiskanje

 Image: Constransko tiskanje

**Opozorilo – možnost poškodb:** Pri uporabi ovojnic se izognite ovojnicam z znamkami, zaponkami, pritisnimi gumbi, okenci, prevlečenimi obrobami ali lepilom.

5 Na nadzorni plošči nastavite velikost in vrsto papirja glede na papir, ki ga nalagate.

## Povezovanje pladnjev

- 1 Na začetnem zaslonu se dotaknite možnosti Nastavitve > Papir > Konfiguracija pladnja > izberite vir papirja.
- 2 Za pladnje, ki jih povezujete, nastavite isto velikost in vrsto papirja.
- 3 Na začetnem zaslonu se dotaknite možnosti Nastavitve > Naprava > Vzdrževanje > Meni za konfiguracijo > Konfiguracija pladnja > Povezovanje pladnja.
- 4 Dotaknite se možnosti Samodejno.

Za prekinitev povezave med pladnji zagotovite, da pladnji nimajo enakih nastavitev velikosti in vrste papirja.

**Opozorilo – možnost poškodb:** Temperatura fiksirne enote je odvisna od navedene vrste papirja. Da preprečite težave pri tiskanju, uskladite nastavitev vrste papirja v tiskalniku s papirjem, ki je naložen na pladnju.

## Držalo za papir

#### Podprte velikosti papirja

#### Velikosti papirja, ki jih podpira tiskalnik

| Velikost in dimenzija<br>papirja                          | Pladenj za<br>500 listov | Pladenj za<br>2 x 500<br>listov | Pladenj za<br>2500 listov | Pladenj za<br>3000 listov | Večnamenski<br>podajalnik <sup>3</sup> | Oboje-<br>stransko<br>tiskanje |
|-----------------------------------------------------------|--------------------------|---------------------------------|---------------------------|---------------------------|----------------------------------------|--------------------------------|
| <b>Ovojnica 7 3/4</b><br>98 x 191 mm<br>(3,9 x 7,5 palca) | X                        | X                               | X                         | X                         | $\checkmark$                           | X                              |
| <b>Ovojnica 9</b><br>98,4 x 225 mm<br>(3,9 x 8,9 palca)   | X                        | X                               | X                         | X                         | √                                      | X                              |
| <b>Ovojnica 10</b><br>105 x 241 mm<br>(4,1 x 9,5 palca)   | X                        | X                               | X                         | x                         | $\checkmark$                           | x                              |
| <b>11 x 17</b><br>279,4 x 431,8 mm<br>(11 x 17 palcev)    | <b>√</b> 1               | <b>√</b> 1                      | X                         | x                         | √1                                     | $\checkmark$                   |
| <b>12 x 18</b><br>305 x 457 mm<br>(12 x 18 palcev)        | <b>V</b> 1,4             | X                               | X                         | X                         | √1                                     | $\checkmark$                   |
| <b>A3</b><br>297 x 420 mm<br>(11,69 x 16,54 palcev)       | <b>√</b> 1               | <b>√</b> 1                      | X                         | X                         | <b>√</b> 1                             | $\checkmark$                   |
| <b>A4</b><br>210 x 297 mm<br>(8,3 x 11,7 palca)           | √                        | √                               | √2                        | √2                        | √                                      | $\checkmark$                   |
| <b>A5</b><br>148 x 210 mm<br>(5,8 x 8,3 palca)            | <b>√</b> 1               | <b>√</b> 1                      | X                         | X                         | $\checkmark$                           | $\checkmark$                   |
| A6<br>105 x 148 mm<br>(4,1 x 5,8 palca)                   | X                        | X                               | X                         | X                         | <b>√</b> 1                             | $\checkmark$                   |

<sup>1</sup> Papir se nalaga samo v ležeči usmerjenosti.

<sup>2</sup> Papir se nalaga samo v pokončni usmerjenosti.

<sup>3</sup> Vir papirja podpira velikost papirja brez zaznavanja velikosti.

<sup>4</sup> Papir ni podprt na pladnju 1.

<sup>5</sup> Obojestransko tiskanje podpira velikosti Univerzalno med 139,7 x 148 mm do 320 x 458 mm (5,5 x 5,83 palca do 12,6 x 18 palcev).

| Velikost in dimenzija<br>papirja                                             | Pladenj za<br>500 listov | Pladenj za<br>2 x 500<br>listov | Pladenj za<br>2500 listov | Pladenj za<br>3000 listov | Večnamenski<br>podajalnik <sup>3</sup> | Oboje-<br>stransko<br>tiskanje |
|------------------------------------------------------------------------------|--------------------------|---------------------------------|---------------------------|---------------------------|----------------------------------------|--------------------------------|
| <b>Ovojnica B5</b><br>176 x 250 mm<br>(6,9 x 9,8 palca)                      | X                        | X                               | X                         | x                         | $\checkmark$                           | x                              |
| <b>Ovojnica C5</b><br>162 x 229 mm<br>(6,4 x 9 palcev)                       | X                        | X                               | X                         | x                         | $\checkmark$                           | x                              |
| <b>Ovojnica DL</b><br>110 x 220 mm<br>(4,3 x 8,7 palca)                      | X                        | X                               | X                         | X                         | $\checkmark$                           | x                              |
| <b>Executive</b><br>184 x 267 mm<br>(7,3 x 10,5 palca)                       | √                        | 1                               | x                         | X                         | $\checkmark$                           | √                              |
| Folio<br>216 x 330 mm<br>(8,5 x 13 palcev)                                   | √                        | √                               | X                         | X                         | $\checkmark$                           | $\checkmark$                   |
| <b>JIS B4</b><br>257 x 364 mm<br>(10,12 x 14,33 palcev)                      | √1                       | <b>√</b> 1                      | X                         | x                         | <b>√</b> 1                             | $\checkmark$                   |
| <b>JIS B5</b><br>182 x 257 mm<br>(7,2 x 10,1 palca)                          | √                        | $\checkmark$                    | X                         | X                         | $\checkmark$                           | $\checkmark$                   |
| <b>Legal</b><br>216 x 356 mm<br>(8,5 x 14 palcev)                            | <b>√</b> 1               | <b>√</b> 1                      | X                         | X                         | <b>√</b> 1                             | $\checkmark$                   |
| <b>Letter</b><br>216 x 279 mm<br>(8,5 x 11 palcev)                           | √                        | √                               | √2                        | √2                        | $\checkmark$                           | $\checkmark$                   |
| <b>Oficio</b><br>216 x 340 mm<br>(8,5 x 13,4 palca)                          | $\checkmark$             | $\checkmark$                    | X                         | X                         | $\checkmark$                           | $\checkmark$                   |
| <b>Druge ovojnice</b><br>Največ:<br>297 x 427,6 mm<br>(11,69 x 16,83 palcev) | X                        | X                               | X                         | X                         | $\checkmark$                           | X                              |

<sup>1</sup> Papir se nalaga samo v ležeči usmerjenosti.

<sup>2</sup> Papir se nalaga samo v pokončni usmerjenosti.

<sup>3</sup> Vir papirja podpira velikost papirja brez zaznavanja velikosti.

<sup>4</sup> Papir ni podprt na pladnju 1.

<sup>5</sup> Obojestransko tiskanje podpira velikosti Univerzalno med 139,7 x 148 mm do 320 x 458 mm (5,5 x 5,83 palca do 12,6 x 18 palcev).

| Velikost in dimenzija<br>papirja                                                                            | Pladenj za<br>500 listov | Pladenj za<br>2 x 500<br>listov | Pladenj za<br>2500 listov | Pladenj za<br>3000 listov | Večnamenski<br>podajalnik <sup>3</sup> | Oboje-<br>stransko<br>tiskanje |
|----------------------------------------------------------------------------------------------------|--------------------------|---------------------------------|---------------------------|---------------------------|----------------------------------------|--------------------------------|
| <b>SRA3</b><br>320 x 450 mm                                                                                 | <b>V</b> 1,4             | X                               | X                         | x                         | √1                                     | $\checkmark$                   |
| (12,6 x 17,7 palca)                                                                                         |                          |                                 |                           |                           |                                        |                                |
| <b>Statement</b><br>140 x 216 mm<br>(5,5 x 8,5 palca)                                                       | √1                       | √1                              | X                         | X                         | √                                      | √                              |
| <b>Univerzalno</b><br>Od 90 x 139,7 mm do<br>320 x 1200 mm<br>(od 3,5 x 5,5 palca do<br>12,6 x 47,24 palca) | √                        | √                               | X                         | X                         | $\checkmark$                           | √5                             |

<sup>1</sup> Papir se nalaga samo v ležeči usmerjenosti.

<sup>2</sup> Papir se nalaga samo v pokončni usmerjenosti.

<sup>3</sup> Vir papirja podpira velikost papirja brez zaznavanja velikosti.

<sup>4</sup> Papir ni podprt na pladnju 1.

<sup>5</sup> Obojestransko tiskanje podpira velikosti Univerzalno med 139,7 x 148 mm do 320 x 458 mm (5,5 x 5,83 palca do 12,6 x 18 palcev).

#### Velikosti papirja, ki jih podpira enota za končno obdelavo

**Opomba:** Če je nameščena enota za končno obdelavo, postane standardno odložišče te enote privzeti koš tudi za tiskalna opravila, pri katerih ni potrebna končna obdelava.

#### Podprte velikosti papirja

| Velikost papirja | Enota za končno<br>obdelavo s spenjal-<br>nikom | Koš 1 enote za končno<br>obdelavo s spenjal-<br>nikom in luknjalnikom | Koš 2 enote za končno<br>obdelavo s spenjal-<br>nikom in luknjalnikom | Enota za končno<br>obdelavo knjižic |
|------------------|-------------------------------------------------|-----------------------------------------------------------------------|-----------------------------------------------------------------------|-------------------------------------|
| 11 x 17          | $\checkmark$                                    | $\checkmark$                                                          | $\checkmark$                                                          | $\checkmark$                        |
| 12 x 18          | <b>√</b> 1                                      | √1                                                                    | √5                                                                    | $\checkmark$                        |
| A3               | x                                               | √1                                                                    | √5                                                                    | $\checkmark$                        |
| A4               | $\checkmark$                                    | $\checkmark$                                                          | $\checkmark$                                                          | $\checkmark$                        |
| A5               | √1                                              | √1                                                                    | √4                                                                    | x                                   |
| A6               | √1                                              | <b>√</b> 1                                                            | X                                                                     | x                                   |

<sup>1</sup> Papir je podprt, vendar enota za končno obdelavo ne zlaga, spenja ali luknja papirja.

<sup>2</sup> Papir je podprt, samo če enota za končno obdelavo zlaga in luknja papir, vendar ga ne spenja.

<sup>3</sup> Papir je podprt samo, če je velikost papirja 210 x 279,4 mm do 320 x 457,2 mm (8,27 x 11 palcev do 12,6 x 18 palcev).

<sup>4</sup> Papir je podprt, samo če enota za končno obdelavo zlaga in spenja papir, vendar ga ne luknja.

<sup>5</sup> Papir je podprt, samo če enota za končno obdelavo zlaga papir, vendar ga ne spenja ali luknja.

<sup>6</sup> Papir je podprt samo za luknjanje dveh lukenj.
| Velikost papirja                                                                                   | Enota za končno<br>obdelavo s spenjal-<br>nikom | Koš 1 enote za končno<br>obdelavo s spenjal-<br>nikom in luknjalnikom | Koš 2 enote za končno<br>obdelavo s spenjal-<br>nikom in luknjalnikom | Enota za končno<br>obdelavo knjižic |  |
|----------------------------------------------------------------------------------------------------|-------------------------------------------------|-----------------------------------------------------------------------|-----------------------------------------------------------------------|-------------------------------------|--|
| Executive                                                                                          | $\checkmark$                                    | $\checkmark$                                                          | $\checkmark$                                                          | x                                   |  |
| Folio                                                                                              | <b>√</b> 1                                      | $\checkmark$                                                          | $\checkmark$                                                          | x                                   |  |
| JIS B5                                                                                             | ✓                                               | $\checkmark$                                                          | $\checkmark$                                                          | x                                   |  |
| JIS B4                                                                                             | ✓                                               | $\checkmark$                                                          | $\checkmark$                                                          | $\checkmark$                        |  |
| Legal                                                                                              | ✓                                               | √6                                                                    | $\checkmark$                                                          | $\checkmark$                        |  |
| Letter                                                                                             | ✓                                               | $\checkmark$                                                          | $\checkmark$                                                          | $\checkmark$                        |  |
| Oficio                                                                                             | <b>√</b> 1                                      | $\checkmark$                                                          | $\checkmark$                                                          | x                                   |  |
| SRA3                                                                                               | √1                                              | √3                                                                    | <b>√</b> 1                                                            | $\checkmark$                        |  |
| Statement                                                                                          | √1                                              | √1                                                                    | <b>√</b> 1                                                            | x                                   |  |
| Univerzalno                                                                                        | ✓                                               | <b>√</b> 1                                                            | √5                                                                    | √3                                  |  |
| <sup>1</sup> Papir je podprt, vendar enota za končno obdelavo ne zlaga, spenja ali luknja papirja. |                                                 |                                                                       |                                                                       |                                     |  |

<sup>2</sup> Papir je podprt, samo če enota za končno obdelavo zlaga in luknja papir, vendar ga ne spenja.

<sup>3</sup> Papir je podprt samo, če je velikost papirja 210 x 279,4 mm do 320 x 457,2 mm (8,27 x 11 palcev do 12,6 x 18 palcev).

<sup>4</sup> Papir je podprt, samo če enota za končno obdelavo zlaga in spenja papir, vendar ga ne luknja.

<sup>5</sup> Papir je podprt, samo če enota za končno obdelavo zlaga papir, vendar ga ne spenja ali luknja.

<sup>6</sup> Papir je podprt samo za luknjanje dveh lukenj.

### Podprte vrste papirja

#### Vrste papirja, ki jih podpira tiskalnik

Opomba: Tiskanje na nalepke, prosojnice, ovojnice in večslojni karton vedno poteka pri manjši hitrosti.

| Vrsta papirja                                                  | Pladenj za<br>2 x 500<br>listov | Pladenj za 2500<br>listov | Pladenj za 3000<br>listov | Večnamenski<br>podajalnik | Obojestransko<br>tiskanje |
|----------------------------------------------------------------|---------------------------------|---------------------------|---------------------------|---------------------------|---------------------------|
| Kopirni                                                        | ✓                               | ✓                         | ✓                         | $\checkmark$              | ✓                         |
| Ovojnica                                                       | x                               | X                         | X                         | $\checkmark$              | X                         |
| Kartonski papir                                                | $\checkmark$                    | √                         | ✓                         | $\checkmark$              | $\checkmark$              |
| Barven papir                                                   | √                               | √                         | ✓                         | ✓                         | √                         |
| Vrsta po meri                                                  | ✓                               | ✓                         | ✓                         | $\checkmark$              | √                         |
| Sijajni                                                        | $\checkmark$                    | $\checkmark$              | ✓                         | $\checkmark$              | $\checkmark$              |
| 1 Tickaita v svožnijih na pojvož 20. da propročita sprijomanja |                                 |                           |                           |                           |                           |

<sup>1</sup> Tiskajte v svežnjih po največ 20, da preprečite sprijemanje.

| Vrsta papirja                                                             | Pladenj za<br>2 x 500 | Pladenj za 2500<br>listov | Pladenj za 3000<br>listov | Večnamenski<br>podajalnik | Obojestransko<br>tiskanje |
|---------------------------------------------------------------------------|-----------------------|---------------------------|---------------------------|---------------------------|---------------------------|
|                                                                           | listov                |                           |                           |                           |                           |
| Težki sijajni                                                             | $\checkmark$          | $\checkmark$              | $\checkmark$              | $\checkmark$              | $\checkmark$              |
| Težek papir                                                               | $\checkmark$          | $\checkmark$              | $\checkmark$              | $\checkmark$              | $\checkmark$              |
| Nalepke                                                                   | X                     | X                         | X                         | $\checkmark$              | X                         |
| Pisemski z glavo                                                          | $\checkmark$          | $\checkmark$              | $\checkmark$              | $\checkmark$              | $\checkmark$              |
| Lahek papir                                                               | √                     | $\checkmark$              | $\checkmark$              | $\checkmark$              | $\checkmark$              |
| Navaden papir                                                             | ✓                     | $\checkmark$              | $\checkmark$              | $\checkmark$              | $\checkmark$              |
| Vnaprej potiskani                                                         | $\checkmark$          | $\checkmark$              | $\checkmark$              | $\checkmark$              | $\checkmark$              |
| Recikliran                                                                | $\checkmark$          | $\checkmark$              | $\checkmark$              | $\checkmark$              | $\checkmark$              |
| Groba ovojnica                                                            | X                     | X                         | X                         | √                         | X                         |
| Grob bombažni                                                             | √                     | $\checkmark$              | $\checkmark$              | √                         | $\checkmark$              |
| Prosojnice <sup>1</sup>                                                   | X                     | X                         | X                         | √                         | X                         |
| Vinilne nalepke                                                           | X                     | X                         | X                         | X                         | x                         |
| <sup>1</sup> Tiskajte v svežnjih po največ 20, da preprečite sprijemanje. |                       |                           |                           |                           |                           |

#### Vrste papirja, ki jih podpira enota za končno obdelavo

| Vrsta papirja                                                             | Enota za končno obdelavo s<br>spenjalnikom |              | Enota za končno obdelavo s spenjalnikom in<br>luknjalnikom |           |              | Enota za<br>končno  |
|---------------------------------------------------------------------------|--------------------------------------------|--------------|------------------------------------------------------------|-----------|--------------|---------------------|
|                                                                           | Brez končne<br>obdelave                    | Spenjanje    | Brez končne<br>obdelave                                    | Spenjanje | Luknjanje    | obdelavo<br>knjižic |
| Kopirni                                                                   | ✓                                          | $\checkmark$ | $\checkmark$                                               | ✓         | ✓            | $\checkmark$        |
| Kartonski papir                                                           | ✓                                          | X            | ✓                                                          | X         | ✓            | X                   |
| Sijajni                                                                   | ✓                                          | X            | ✓                                                          | ✓         | ✓            | $\checkmark$        |
| Težki sijajni                                                             | ✓                                          | X            | ✓                                                          | X         | ✓            | X                   |
| Nalepke                                                                   | ✓                                          | X            | ✓                                                          | X         | X            | X                   |
| Navaden papir                                                             | ✓                                          | $\checkmark$ | ✓                                                          | ✓         | $\checkmark$ | $\checkmark$        |
| Recikliran                                                                | ✓                                          | $\checkmark$ | ✓                                                          | ✓         | ✓            | $\checkmark$        |
| Prosojnice <sup>1</sup>                                                   | ✓                                          | X            | ✓                                                          | X         | X            | X                   |
| Vinilne nalepke                                                           | X                                          | X            | X                                                          | X         | X            | X                   |
| Ovojnica                                                                  | $\checkmark$                               | X            | $\checkmark$                                               | X         | X            | X                   |
| <sup>1</sup> Tiskajte v svežnjih po največ 20, da preprečite sprijemanje. |                                            |              |                                                            |           |              |                     |

| Vrsta papirja                 | Enota za končno obdelavo s<br>spenjalnikom                                |              | Enota za konč           | Enota za<br>končno |              |                     |
|-------------------------------|---------------------------------------------------------------------------|--------------|-------------------------|--------------------|--------------|---------------------|
|                               | Brez končne<br>obdelave                                                   | Spenjanje    | Brez končne<br>obdelave | Spenjanje          | Luknjanje    | obdelavo<br>knjižic |
| Groba ovojnica                | $\checkmark$                                                              | X            | $\checkmark$            | X                  | X            | X                   |
| Pisemski z<br>glavo           | $\checkmark$                                                              | $\checkmark$ | $\checkmark$            | $\checkmark$       | $\checkmark$ | $\checkmark$        |
| Vnaprej<br>potiskani          | $\checkmark$                                                              | $\checkmark$ | $\checkmark$            | $\checkmark$       | $\checkmark$ | $\checkmark$        |
| Barven papir                  | $\checkmark$                                                              | $\checkmark$ | $\checkmark$            | $\checkmark$       | $\checkmark$ | $\checkmark$        |
| Lahek papir                   | $\checkmark$                                                              | $\checkmark$ | $\checkmark$            | $\checkmark$       | $\checkmark$ | $\checkmark$        |
| Težek papir                   | $\checkmark$                                                              | X            | $\checkmark$            | X                  | X            | X                   |
| Grob bombažni                 | $\checkmark$                                                              | X            | $\checkmark$            | X                  | X            | X                   |
| Vrsta po meri                 | $\checkmark$                                                              | $\checkmark$ | $\checkmark$            | $\checkmark$       | $\checkmark$ | $\checkmark$        |
| <sup>1</sup> Tiskajte v svežn | <sup>1</sup> Tiskajte v svežnjih po največ 20, da preprečite sprijemanje. |              |                         |                    |              |                     |

## Podprte teže papirja

| Vrsta papirja      | Standardni pladenj<br>za 550 listov | Pladenj za<br>2 x 500 listov       | Pladenj za 2500<br>listov | pladenj za 3000<br>listov | Večnamenski<br>podajalnik              |  |  |
|--------------------|-------------------------------------|------------------------------------|---------------------------|---------------------------|----------------------------------------|--|--|
| Navaden<br>papir   |                                     | 60–256 g/m <sup>2</sup> (16–68 lb) |                           |                           |                                        |  |  |
| Sijajni            |                                     | 60–256 g/m <sup>2</sup> (16–68 lb) |                           |                           |                                        |  |  |
| Kartonski<br>papir | 60–256 g/m <sup>2</sup> (16–68 lb)  |                                    |                           |                           |                                        |  |  |
| Nalepke            | Ni na voljo                         | Ni na voljo                        | Ni na voljo               | Ni na voljo               | 60–256 g/m² (16–<br>68 lb)             |  |  |
| Ovojnice           | Ni na voljo                         | Ni na voljo                        | Ni na voljo               | Ni na voljo               | 75–256 g/m <sup>2</sup> (20–<br>68 lb) |  |  |

# Tiskanje

# Tiskanje iz računalnika

**Opomba:** Za nalepke, večslojni karton in ovojnice v tiskalniku nastavite velikost in vrsto papirja pred tiskanjem opravila tiskanja.

- 1 V dokumentu, ki ga želite natisniti, odprite pogovorno okno Natisni.
- 2 Po potrebi prilagodite nastavitve.
- 3 Natisnite dokument.

# Tiskanje iz mobilne naprave

#### Tiskanje iz mobilne naprave z uporabo programa Lexmark Mobile Print

Lexmark<sup>™</sup> Z aplikacijo Mobile Print lahko pošljete dokumente in slike neposredno v podprt Lexmarkov tiskalnik.

1 Odprite dokument in ga nato pošljite v program Lexmark Mobile Print ali ga dajte v skupno rabo z njo.

**Opomba:** Nekateri programi drugih proizvajalcev morda ne podpirajo funkcije pošiljanja ali dajanja v skupno rabo. Za več informacij si oglejte dokumentacijo, ki ste jo dobili s programom.

- 2 Izberite tiskalnik.
- 3 Natisnite dokument.

### Tiskanje iz mobilne naprave s storitvijo Google Cloud Print

Google Cloud Print<sup>™</sup> je storitev tiskanja, ki omogoča tiskanje s poljubnim tiskalnikom, ki podpira Google Cloud Print.

Preden začnete, preverite naslednje:

- Tiskalnik je registriran v strežniku Google Cloud Print.
- Iz trgovine Google Play<sup>™</sup> je prenesen vtičnik Cloud Print in je omogočen v mobilni napravi.
- 1 V mobilni napravi Android<sup>™</sup> odprite dokument ali izberite dokument v upravitelju datotek.
- 2 Tapnite > Natisni.
- 3 Izberite tiskalnik in nato tapnite 📥.

#### Tiskanje iz mobilne naprave s storitvijo Mopria Print Service

Mopria<sup>®</sup> Print Service je rešitev mobilnega tiskanja za mobilne naprave s sistemom Android 5.0 ali novejšo različico. Omogoča neposredno tiskanje v vse tiskalnike s potrdilom Mopria.

**Opomba:** Program Mopria Print Service morate prenesti iz trgovine Google Play in ga omogočiti v mobilni napravi.

- 1 V mobilni napravi Android zaženite združljiv program ali izberite dokument v upravitelju datotek.
- 2 Tapnite > Natisni.
- 3 Izberite tiskalnik in po potrebi prilagodite nastavitve.
- 4 Tapnite 🖶.

#### Tiskanje iz mobilne naprave z aplikacijo AirPrint

Funkcija programske opreme AirPrint je rešitev mobilnega tiskanja, ki omogoča neposredno tiskanje iz naprav Apple v tiskalnike s potrdilom AirPrint.

#### Opombe:

- Naprava Apple in tiskalnik morata biti povezana v isto omrežje. Če je v omrežju več brezžičnih zvezdišč, se prepričajte, da sta obe napravi povezni v isto podomrežje.
- Program je podprt samo v nekaterih napravah Apple.
- 1 V mobilni napravi izberite dokument v upravitelju datotek ali pa zaženite združljiv program.
- **2** Tapnite [] > Natisni.
- 3 Izberite tiskalnik in po potrebi prilagodite nastavitve.
- 4 Natisnite dokument.

#### Tiskanje iz mobilne naprave s protokolom Wi-Fi Direct®

Wi-Fi Direct<sup>®</sup> je storitev tiskanja, ki omogoča tiskanje s poljubnim tiskalnikom, ki podpira Wi-Fi Direct.

**Opomba:** Prepričajte se, da je mobilna naprava povezana v brezžično omrežje tiskalnika. Za več informacij si oglejte razdelek <u>"Povezava mobilne naprave s tiskalnikom" na 95. strani</u>.

- 1 V mobilni napravi zaženite združljiv program ali izberite dokument v upravitelju datotek.
- 2 Glede na svojo mobilno napravo storite nekaj od naslednjega:
  - Tapnite **> Natisni**.
  - Tapnite  $\begin{bmatrix} 1 \\ \end{bmatrix} > Natisni.$
  - Tapnite ···· > Natisni.
- 3 Izberite tiskalnik in po potrebi prilagodite nastavitve.
- 4 Natisnite dokument.

# Tiskanje s pogona Flash

**1** Vstavite pogon Flash.

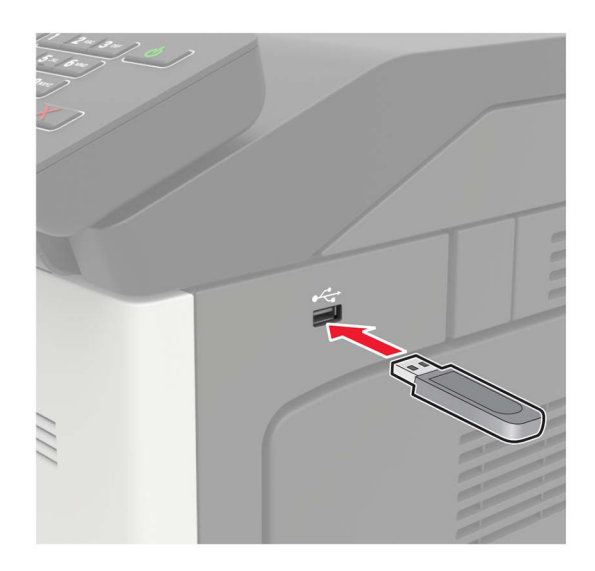

#### Opombe:

- Če pogon Flash vstavite, ko se pojavi sporočilo o napaki, tiskalnik prezre pogon Flash.
- Če pogon Flash vstavite, ko tiskalnik izvaja druga opravila tiskanja, se na zaslonu pojavi napis **Zasedeno**.
- 2 Na zaslonu se dotaknite dokumenta, ki ga želite natisniti.

Po potrebi konfigurirajte druge nastavitve tiskanja.

**3** Pošljite tiskalno opravilo.

Za tiskanje novega dokumenta se dotaknite možnosti Pogon USB.

**Opozorilo – možnost poškodb:** Da bi se izognili izgubi podatkov ali okvari tiskalnika, se med tiskanjem, branjem ali zapisovanjem iz pomnilnika ne dotikajte pogona Flash ali tiskalnika v prikazanem območju.

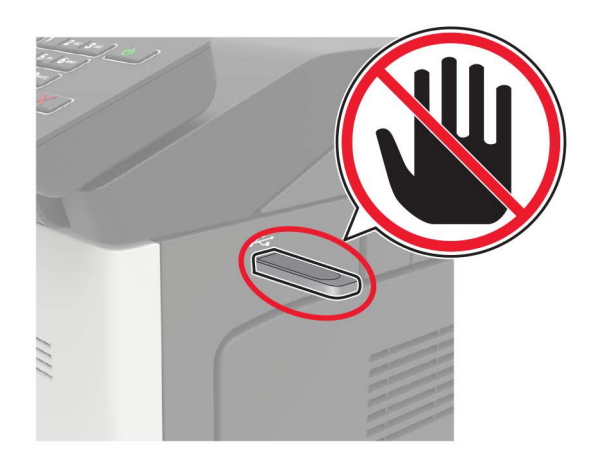

# Podprti bliskovni pogoni in vrste datotek

#### Bliskovni pogoni

- Lexar JumpDrive S70 (16 in 32 GB)
- SanDisk Cruzer (16 in 32 GB)
- PNY Attache (16 in 32 GB)

#### Opombe:

- Tiskalnik podpira hitre bliskovne pogone USB polne hitrosti.
- Bliskovni pogoni USB morajo podpirati sistem datotečne dodelitvene tabele (FAT).

#### Vrste datotek

Dokumenti

- PDF (različica 1.7 ali starejša)
- HTML
- XPS
- Microsoftove oblike datotek (.doc, .docx, .xls, .xlsx, .ppt, .pptx)

Slike

- .dcx
- .gif
- .JPEG ali .jpg
- .bmp
- .pcx
- .TIFF ali .tif
- .png

# Konfiguracija zaupnih opravil

1 Na nadzorni plošči se pomaknite na:

Nastavitve > Varnost > Nastavitev zaupnega tiskanja

2 Konfigurirajte nastavitve.

| Uporabite                | Za                                                                                                    |
|--------------------------|----------------------------------------------------------------------------------------------------|
| Omejitev neveljavnih kod | Določite omejitev za število neveljavnih vnosov kode PIN.                                                              |
| PIN                      | <b>Opomba:</b> Ko je omejitev dosežena, se vsa tiskalna opravila za to uporabniško ime izbrišejo.                      |
| Potek zaupnega opravila  | Nastavite čas poteka za zaupna tiskalna opravila.                                                                      |
|                          | <b>Opomba:</b> Zadržana zaupna opravila tiskanja so shranjena v tiskalniku, dokler niso ročno sproščena ali izbrisana. |
| Potek ponovnega          | Nastavite čas poteka za ponovno tiskalno opravilo.                                                                     |
| opravila                 | <b>Opomba:</b> Zadržana ponovna opravila so shranjena v pomnilniku tiskalnika za ponovno tiskanje.                     |

| Uporabite                          | Za                                                                                                    |
|------------------------------------|----------------------------------------------------------------------------------------------------|
| Potek opravila za preve-<br>rjanje | Nastavite čas poteka, v katerem tiskalnik natisne kopijo, preden natisne preostale kopije.<br><b>Opomba:</b> Pri opravilih preverjanja se najprej natisne ena kopija za preverjanje, preden natisnete preostale kopije. |
| Potek rezerviranega<br>opravila    | Nastavite čas poteka, v katerem tiskalnik hrani tiskalna opravila.<br><b>Opomba:</b> Zadržana rezervirana opravila se samodejno izbrišejo po tiskanju.                                                                  |
| Zahtevaj zadržanje vseh opravil    | Nastavite, ali želite, da tiskalnik zadrži vsa tiskalna opravila.                                                                                                    |
| Ohrani podvojene<br>dokumente      | Nastavite, da tiskalnik natisne vse dokumente z enakim imenom datoteke.                                                                                                    |

# Tiskanje zaupnih in drugih zadržanih opravil

#### Za uporabnike sistema Windows

- 1 Ko je dokument odprt, kliknite možnost Datoteka > Natisni.
- 2 Kliknite Lastnosti, Lastne nastavitve, Možnosti ali Nastavitev.
- 3 Kliknite Natisni in zadrži.
- 4 Izberite Uporabi tiskanje in zadržanje in nato dodelite uporabniško ime.
- 5 Izberite vrsto tiskalnega opravila (zaupno, ponovno, rezervirano ali preverjeno).
   Če je tiskalno opravilo zaupno, vnesite štirimestno številko kodo PIN.
- 6 Kliknite V redu ali Tiskanje.
- 7 Na začetnem zaslonu tiskalnika sprostite tiskalno opravilo.
  - Za zaupna tiskalna opravila se pomaknite na:
     Zadržana opravila > izberite svoje uporabniško ime > Zaupno > vnesite PIN > izberite tiskalno opravilo > konfigurirajte nastavitve > Tiskanje
  - Za druga tiskalna opravila se pomaknite do:
     Zadržana opravila > izberite svoje uporabniško ime > izberite tiskalno opravilo > konfigurirajte nastavitve > Tiskanje

#### Za uporabnike računalnikov Macintosh

- Ko je dokument odprt, izberite možnost File (Datoteka) > Print (Natisni).
   Po potrebi kliknite trikotnik za razkritje, da se prikaže več možnosti.
- 2 V možnostih tiskanja ali v meniju Kopije in strani izberite Usmerjanje opravila.
- 3 Izberite vrsto tiskalnega opravila (zaupno, ponovno, rezervirano ali preverjeno).
   Če je tiskalno opravilo zaupno, dodelite uporabniško ime in štirimestno številko kodo PIN.
- 4 Kliknite V redu ali Tiskanje.

- 5 Na začetnem zaslonu tiskalnika sprostite tiskalno opravilo.
  - Za zaupna tiskalna opravila se pomaknite na:
     Zadržana opravila > izberite svoje uporabniško ime > Zaupno > vnesite PIN > izberite tiskalno opravilo > konfigurirajte nastavitve > Tiskanje
  - Za druga tiskalna opravila se pomaknite do:
     Zadržana opravila > izberite svoje uporabniško ime > izberite tiskalno opravilo > konfigurirajte nastavitve > Tiskanje

## Tiskanje seznama vzorcev pisav

- 1 Na začetnem zaslonu se dotaknite možnosti Nastavitve > Poročila > Natisni > Natisni pisave.
- 2 Dotaknite se možnosti Pisave PCL ali Pisave PS.

# Tiskanje seznama imenikov

Na začetnem zaslonu se dotaknite možnosti Nastavitve > Poročila > Natisni > Natisni imenik.

# Preklic opravila tiskanja

#### Z nadzorne plošče tiskalnika

1 Na začetnem zaslonu se dotaknite možnosti Čakalna vrsta opravil.

Opomba: Dostop do te nastavitve je mogoč tudi s pritiskom na zgornji del začetnega zaslona.

2 Izberite opravilo, ki ga želite preklicati.

#### V računalniku

- 1 Glede na operacijski sistem, ki ga uporabljate, storite nekaj od naslednjega:
  - Odprite mape tiskalnikov in nato izberite tiskalnik.
  - V System Preferences (Sistemske nastavitve) v Applovem meniju se pomaknite na svoj tiskalnik.
- 2 Izberite opravilo, ki ga želite preklicati.

# Razumevanje menijev tiskalnika

# Zemljevid menijev

|                             | <ul> <li><u>Oddaljena nadzorna plošča</u></li> <li><u>Obvestila</u></li> <li><u>Upravljanje energije</u></li> <li><u>Podatki, poslani podjetju Lexmark</u></li> </ul>                                       | <ul> <li><u>Obnovitev tovarniško privzetih vrednosti</u></li> <li><u>Vzdrževanje</u></li> <li><u>Vidne ikone na začetnem zaslonu</u></li> <li><u>Več o tiskalniku</u></li> </ul> |
|-----------------------------|----------------------------------------------------------------------------------------------------|----------------------------------------------------------------------------------------------------|
| Tiskanje                    | <ul> <li><u>Postavitev</u></li> <li><u>Končna obdelava</u></li> <li><u>Nastavitev</u></li> <li><u>Kakovost</u></li> <li><u>Obračunavanje opravil</u></li> <li><u>XPS</u></li> </ul>                         | <ul> <li><u>PDF</u></li> <li><u>PostScript</u></li> <li><u>PCL</u></li> <li><u>HTML</u></li> <li><u>Slika</u></li> </ul>                                                         |
| Papir                       | <ul> <li><u>Konfiguracija pladnja</u></li> <li><u>Konfiguracija medija</u></li> </ul>                                                                                                    | • <u>Konfiguracija predala</u>                                                                                                    |
| Pogon USB                   | <u>Tiskanje s pogona Flash</u>                                                                                                    |                                                                                                    |
| Omrežje/vrata               | <ul> <li>Pregled omrežja</li> <li>Brezžično</li> <li>Ethernet</li> <li>TCP/IP</li> <li>SNMP</li> <li>IPSec</li> <li>802.1x</li> </ul>                                                                       | <ul> <li>Konfiguracija LPD</li> <li>Nastavitve HTTP/FTP</li> <li>USB</li> <li>Omeji dostop do zunanjega omrežja</li> <li>Google Cloud Print</li> <li>Wi-Fi Direct</li> </ul>     |
| Varnost                     | <ul> <li><u>Načini prijave</u></li> <li><u>Razporeditev naprav USB</u></li> <li><u>Dnevnik nadzora varnosti</u></li> <li><u>Omejitve za prijave</u></li> <li><u>Nastavitev zaupnega tiskanja</u></li> </ul> | <ul> <li><u>Šifriranje diska</u></li> <li><u>Brisanje začasnih podatkovnih datotek</u></li> <li><u>Nastavitve strežnika LDAP za rešitve</u></li> <li><u>Ostalo</u></li> </ul>    |
| Poročila                    | <ul> <li>Stran z menijskimi nastavitvami</li> <li>Naprava</li> </ul>                                                                                                    | <ul> <li><u>Tiskanje</u></li> <li><u>Omrežje</u></li> </ul>                                                                                                    |
| Pomoč<br>Odpravljanje težav | <ul> <li>Natisni vsa navodila</li> <li>Navodila za kakovost barv</li> <li>Navodila za povezovanje</li> <li>Navodila z informacijami</li> <li>Strani za preskus kakovosti tiskanja</li> </ul>                | <ul> <li>Navodila za medije</li> <li>Navodila za premikanje</li> <li>Navodila za kakovost tiskanja</li> <li>Navodila za potrošni material</li> </ul>                             |

# Naprava

#### Nastavitve

| Element menija                                                                                                    | Opis                                                                                                    |  |  |
|----------------------------------------------------------------------------------------------------|----------------------------------------------------------------------------------------------------|--|--|
| Jezik prikaza                                                                                                    | Nastavite jezik besedila, ki bo prikazano na zaslonu.                                                                                    |  |  |
| Država/regija                                                                                                    | Določite državo ali regijo, za delovanje v kateri je konfiguriran tiskalnik.                                                             |  |  |
| <b>Zaženi začetno nastavitev</b><br>Izklop*<br>Vklop                                                                                                    | Zaženite čarovnika za nastavitev.                                                                                                    |  |  |
| Tipkovnica                                                                                                    | Izberite jezik kot vrsto tipkovnice.                                                                                                    |  |  |
| Vrsta tipkovnice                                                                                                    | <b>Opomba:</b> Vse vrednosti možnosti Vrsta tipkovnice morda niso prikazane ali pa so prikazane, če je nameščena posebna strojna oprema. |  |  |
| Prikazane informacije<br>Prikaži besedilo 1 (Naslov IP*)<br>Prikaži besedilo 2 (Datum/čas*)<br>Besedilo po meri 1<br>Besedilo po meri 2                                                                                                    | Določite, katere informacije naj bodo prikazane na začetnem zaslonu.                                                                     |  |  |
| Datum in čas<br>Konfiguriraj<br>Trenutna datum in čas<br>Ročno nastavi datum in čas<br>Oblika zapisa datuma (MM-DD-LLLL*)<br>Oblika zapisa ure (12-urni prikaz časa*)<br>Časovni pas (UTC-5:00*)<br>Protokol za sinhronizacijo omrežnega časa<br>Omogoči NTP (Vklop*)<br>Strežnik NTP<br>Omogoči preverjanja pristnosti | Konfigurirajte datum in čas tiskalnika ter protokol za sinhronizacijo<br>omrežnega časa.                                                 |  |  |
| Velikosti papirja                                                                                                    | Določite mersko enoto za velikosti papirja.                                                                                              |  |  |
| Ameriško*<br>Metrično                                                                                                    | <b>Opomba:</b> Začetna nastavitev velikosti papirja je določena glede na državo ali območje, izbrano v čarovniku za začetno nastavitev.  |  |  |
| Svetlost zaslona<br>20–100% (100*)                                                                                                    | Prilagodite svetlost zaslona.                                                                                                    |  |  |
| <b>Dostop do pogona Flash</b><br>Omogočeno*<br>Onemogočeno                                                                                                    | Omogočite dostop do bliskovnega pogona.                                                                                                  |  |  |
| <b>Dovoli odstranitev ozadja</b><br>Izklop<br>Vklop*                                                                                                    | Določite, ali želite dovoliti odstranitev ozadja.                                                                                        |  |  |
| Opomba: Zvezdica (*) ob vrednosti označuje privzeto tovarniško nastavitev.                                                                                                    |                                                                                                    |  |  |

| Element menija                                                             | Opis                                                                                                    |  |  |
|----------------------------------------------------------------------------|----------------------------------------------------------------------------------------------------|--|--|
| <b>Odziv zvoka</b><br>Odziv gumba (Vklop*)<br>Glasnost (5*)                | <ul> <li>Omogočite zvočni odziv ob pritisku gumbov, interakcijah s ploščo, pozivih o naloženem papirju in obvestilih o napakah.</li> <li>Prilagodite glasnost odziva.</li> </ul> |  |  |
| Časovna omejitev zaslona<br>5–300 sekund (60*)                             | Nastavite, po koliko časa nedelovanja naj tiskalnik prikaže začetni<br>zaslon ali samodejno odjavi uporabniški račun.                                                            |  |  |
| Opomba: Zvezdica (*) ob vrednosti označuje privzeto tovarniško nastavitev. |                                                                                                    |  |  |

### Varčevalni način

| Element menija                                                                    | Opis                                           |  |  |
|-----------------------------------------------------------------------------------|------------------------------------------------|--|--|
| Tiskanje                                                                          | Konfigurirajte nastavitve tiskanja tiskalnika. |  |  |
| Strani (Enostransko*)                                                             |                                                |  |  |
| Strani na stran (Izklop*)                                                         |                                                |  |  |
| Temnost tonerja (4*)                                                              |                                                |  |  |
| Ohranjevalnik barv (Izklop*)                                                      |                                                |  |  |
| <b>Opomba:</b> Zvezdica (*) ob vrednosti označuje privzeto tovarniško nastavitev. |                                                |  |  |

## Oddaljena nadzorna plošča

| Element menija                                                                    | Opis                                                                                                    |
|-----------------------------------------------------------------------------------|----------------------------------------------------------------------------------------------------|
| <b>Povezava zunanjega VNC-ja</b><br>Ne dovoli*<br>Dovoli                          | Zunanji odjemalec VNC povežite z oddaljeno nadzorno ploščo.                                                                             |
| <b>Vrsta preverjanja pristnosti</b><br>Brez*<br>Standardno preverjanje pristnosti | Vrsto preverjanja pristnosti nastavite, ko dostopate do strežnika odjemalca VNC.                                                        |
| Geslo VNC                                                                         | Določite geslo za povezavo s strežnikom odjemalca VNC.                                                                                  |
|                                                                                   | <b>Opomba:</b> Ta element menija je na voljo samo, če je Vrsta preverjanja pristnosti nastavljena na Standardno preverjanje pristnosti. |
| Opomba: Zvezdica (*) ob vrednosti o                                               | označuje privzeto tovarniško nastavitev.                                                                                                |

### Obvestila

| Element menija                                                                   | Opis                                                                                |
|----------------------------------------------------------------------------------|-------------------------------------------------------------------------------------|
| Osvetlitev napake<br>Izklop                                                      | Nastavite, da se indikatorska lučka vklopi v primeru napake tiskalnika.             |
| Vklop*                                                                           | <b>Opomba:</b> Ta element menija je na voljo samo pri nekaterih modelih tiskalnika. |
| <b>Opomba:</b> Zvezdica (*) ob vrednosti označuje privzeto tovarniško nastavitev |                                                                                     |

| Element menija                                                                                                    | Opis                                                                                                    |
|----------------------------------------------------------------------------------------------------|----------------------------------------------------------------------------------------------------|
| Nadzor alarma<br>Izklop<br>Enkrat*<br>Neprekinjeno                                                                                                    | Nastavite, kolikokrat naj se sproži alarm, ko je potrebno posredovanje uporabnika.                                                                                                    |
| Potrošni material<br>Pokaži oceno potrošnega materiala<br>Pokaži oceno*<br>Ne pokaži ocene                                                                                                    | Oglejte si približno stanje potrošnega materiala.                                                                                                    |
| Potrošni material<br>Alarm za kartušo (Enkrat*)<br>Alarm za sponke (Izklop*)<br>Opozorilo ob luknjanju papirja (Izklop*)                                                                                                    | Nastavite, kolikokrat naj se sproži alarm, ko je kartuša z<br>barvilom skoraj prazna, kartuša s sponkami prazna ali<br>posoda za luknjanje polna ali ni nameščena.<br><b>Opomba:</b> Alarm za sponke in Opozorilo ob luknjanju<br>papirja sta prikazana samo, ko so nameščene možnosti<br>izhoda. |
| Potrošni material<br>Obvestila o potrošnem materialu po meri                                                                                                    | Nastavite enote, ki naj jih tiskalnik uporabi, da oceni<br>porabo potrošnega materiala in sproži obvestila po meri,<br>ko je potrebno uporabnikovo posredovanje.<br><b>Opomba:</b> Ta nastavitev je na voljo samo v vdelanem<br>spletnem strežniku.                                               |
| Nastavitev e-poštnih opozoril         Nastavitev e-pošte         Primarni prehod SMTP         Vrata primarnega prehoda SMTP (25*)         Sekundarni prehod SMTP         Vrata sekundarnega prehoda SMTP (25*)         Časovna omejitev SMTP (30 sekund*)         Naslov za odgovor         Vedno uporabi privzeti naslov za odgovor SMTP (lzklop*)         Uporabi SSL/TLS (Onemogočeno*)         Zahtevaj zaupanja vredno potrdilo (Vklop*)         Preverjanje pristnosti strežnika SMTP (Preverjanje pristnosti ni potrebno*)         Elektronska pošta, ki jo je poslala naprava (Brez*)         Uporabi poverilnice naprave aktivnega imenika (lzklop*)         ID uporabnika naprave         Geslo naprave         SFERA Kerberos 5         Domena NTLM         Onemogoči napako "Strežnik SMTP ni nastavljen" (lzklop*) | Konfigurirajte strežnik SMTP tako, da pošlje e-pošto<br>skupini prednastavljenih e-poštnih naslovov, kadar pride<br>do določenih dogodkov tiskalnika.                                                                                                    |

| Element menija                                                                                                    | Opis                                                                                                    |  |
|----------------------------------------------------------------------------------------------------|----------------------------------------------------------------------------------------------------|--|
| <b>Preprečevanje napak</b><br>Pomoč pri zastoju<br>Izklop<br>Vklop*                                                                                            | Nastavite, da tiskalnik samodejno spusti skozi prazne<br>strani ali delno natisnjene strani po odstranitvi zagoz-<br>denega lista.                                 |  |
| Preprečevanje napak<br>Samodejno nadaljevanje<br>Izklop<br>Vklop* (5 sekund)                                                                                   | Dovolite, da tiskalnik samodejno nadaljuje z obdelavo ali<br>tiskanjem opravila po odpravi določenih stanj tiskalnika,<br>pri katerih mora posredovati uporabnik.  |  |
| Preprečevanje napak<br>Samodejni ponovni zagon<br>Samodejni ponovni zagon<br>Znova zaženi v času nedejavnosti<br>Vedno znova zaženi*<br>Nikoli ne zaženi znova | Nastavite tiskalnik, da se znova zažene ob pojavu<br>napake.                                                                                                    |  |
| Preprečevanje napak<br>Samodejni ponovni zagon<br>Največje število samodejnih ponovnih zagonov<br>1–20 (2*)                                                    | Nastavite število samodejnih ponovnih zagonov, ki jih<br>tiskalnik lahko izvede.                                                                                   |  |
| Preprečevanje napak<br>Samodejni ponovni zagon<br>Okno za samodejni ponovni zagon<br>1–525.600 sekund (720*)                                                   | Nastavite, po kolikem času naj se tiskalnik samodejno znova zažene.                                                                                                |  |
| Preprečevanje napak<br>Prikaži napako zaradi kratkega papirja<br>Vklop<br>Samodeino brisanie*                                                                  | Nastavite tiskalnik, da prikaže sporočilo ob pojavu<br>napake zaradi kratkega papirja.<br><b>Opomba:</b> Kratki papir se nanaša na velikost<br>naloženega papirja. |  |
| Preprečevanje napak<br>Zaščita strani<br>Izklop*<br>Vklop                                                                                                    | Nastavite tiskalnik, da celotno stran shrani v pomnilnik, preden jo natisne.                                                                                       |  |
| Obnovitev vsebine ob zastoju<br>Obnovitev ob zastoju<br>Izklop<br>Vklop<br>Samodejno*                                                                          | Nastavite tiskalnik, da znova natisne zagozdene strani.                                                                                                    |  |
| <b>Opomba:</b> Zvezdica (*) ob vrednosti označuje privzeto tovarniško nastavitev.                                                                              |                                                                                                    |  |

## Upravljanje energije

| Element menija                                                                                                    | Opis                                                                                                    |
|----------------------------------------------------------------------------------------------------|----------------------------------------------------------------------------------------------------|
| <b>Profil načina mirovanja</b><br>Natisni iz načina mirovanja<br>Po tiskanju ostani buden<br>Po tiskanju se preklopi v način mirovanja*                                    | Nastavite tiskalnik, da ostane v načinu pripravljenosti ali da se<br>po tiskanju vrne v način mirovanja.                  |
| <b>Časovne omejitve</b><br>Način mirovanja<br>1–120 minut (15*)                                                                                                    | Nastavite čas nedejavnosti, preden začne tiskalnik delovati v<br>načinu Način mirovanja.                                  |
| Časovne omejitve<br>Časovna omejitev za način hibernacije<br>Onemogočeno<br>1 ura<br>2 uri<br>3 ure<br>6 ur<br>1 dan<br>2 dneva<br>3 dni*<br>1 teden<br>2 tedna<br>1 mesec | Nastavite čas, preden se tiskalnik izklopi.                                                                               |
| Časovne omejitve<br>Časovna omejitev za način hibernacije ob povezavi<br>Hibernacija<br>Brez hibernacije*                                                                  | Nastavite funkcijo Časovna omejitev za način hibernacije, da<br>izklopi tiskalnik, čeprav je ethernetna povezava aktivna. |
| Načini varčevanja z energijo z razporejanjem<br>Razporedi<br>Dodaj nov razpored                                                                                            | Nastavite razpored za prehod tiskalnika v način mirovanja ali<br>hibernacije.                                             |
| Opomba: Zvezdica (*) ob vrednosti označuje privzeto tovarniško nastavitev.                                                                                                 |                                                                                                    |

## Podatki, poslani podjetju Lexmark

| Element menija                                                                                               | Opis                                                                                                    |
|----------------------------------------------------------------------------------------------------|----------------------------------------------------------------------------------------------------|
| Podatki, poslani podjetju Lexmark<br>Poraba potrošnega materiala in<br>papirja<br>Delovanje naprave<br>Brez* | Pošljite podatke o uporabi in delovanju tiskalnika Lexmarku.<br><b>Opomba:</b> Možnost Čas pošiljanja podatkov se prikaže samo, če izberete<br>katero koli od nastavitev možnosti Podatki, poslani podjetju Lexmark, razen<br>nastavitve Brez. |
| Čas pošiljanja podatkov<br>Začetni čas<br>Končni čas                                                         |                                                                                                    |
| Opomba: Zvezdica (*) ob vrednosti označuje privzeto tovarniško nastavitev.                                   |                                                                                                    |

### Pripomočki za osebe s posebnimi potrebami

| Element menija                                                                 | Opis                                                                                                    |
|--------------------------------------------------------------------------------|----------------------------------------------------------------------------------------------------|
| Interval podvojenega pritiska tipke<br>0–5 (0*)                                | Nastavite interval v sekundah, v katerem tiskalnik prezre podvojene pritiske tipk na priključeni tipkovnici.                                              |
| Začetni zamik pri večkratnem pritisku<br>tipke                                 | Nastavite začetni zamik v sekundah, preden se večkratni pritisk tipke začne ponavljati.                                                                   |
| 0,25–5 (1*)                                                                    | <b>Opomba:</b> Ta element menija je viden samo, če je na tiskalnik priključena tipkovnica.                                                                |
| Hitrost ponovitve tipke                                                        | Nastavite število pritiskov na sekundo za večkratni pritisk tipke.                                                                                        |
| 0,5–30 (30*)                                                                   | <b>Opomba:</b> Ta element menija je viden samo, če je na tiskalnik priključena tipkovnica.                                                                |
| <b>Podaljšanje časovne omejitve zaslona</b><br>Izklop*<br>Vklop                | Dovolite uporabniku, da ostane na istem mestu in ponastavi časovnik<br>Časovna omejitev zaslona po izteku, ne da bi se moral vrniti na začetni<br>zaslon. |
| Glasnost slušalk                                                               | Prilagodite glasnost slušalk.                                                                                                    |
| 1–10 (5*)                                                                      | <b>Opomba:</b> Ta element menija je viden samo, če so na tiskalnik priključene slušalke.                                                                  |
| Omogoči glasovno vodenje, kadar so<br>priključene slušalke<br>Izklop*<br>Vklop | Omogočite glasovno vodenje, kadar so na tiskalnik priključene slušalke.                                                                                   |
| Izgovarjanje gesel/PIN-ov                                                      | Nastavite tiskalnik, da glasno prebere gesla ali osebne identifikacijske številke.                                                                        |
| Vklop                                                                          | <b>Opomba:</b> Ta element menija je viden samo, če so na tiskalnik priključene slušalke ali zvočnik.                                                      |
| Hitrost govora                                                                 | Nastavite hitrost govorjenja pri glasovnem vodenju.                                                                                                    |
| Zelo počasi                                                                    | Opomba: Ta element menija je viden samo, če so na tiskalnik priključene                                                                                   |
| Počasi                                                                         | slušalke ali zvočnik.                                                                                                    |
| Običajno*                                                                      |                                                                                                    |
| Hitro                                                                          |                                                                                                    |
|                                                                                |                                                                                                    |
| Hitreie                                                                        |                                                                                                    |
| Še hitreie                                                                     |                                                                                                    |
| Najhitreje                                                                     |                                                                                                    |
| Opomba: Zvezdica (*) ob vrednosti označuje privzeto tovarniško nastavitev.     |                                                                                                    |

### Obnovitev tovarniško privzetih vrednosti

| Element menija               | Opis                                                |
|------------------------------|-----------------------------------------------------|
| Obnovi nastavitve            | Obnovite privzete tovarniške nastavitve tiskalnika. |
| Obnovi vse nastavitve        |                                                     |
| Obnovi nastavitve tiskalnika |                                                     |
| Obnovi nastavitve omrežja    |                                                     |
| Obnovi nastavitve programov  |                                                     |

## Vzdrževanje

#### Meni za konfiguracijo

| Element menija                                                                                                    | Opis                                                                                                 |
|----------------------------------------------------------------------------------------------------|----------------------------------------------------------------------------------------------------|
| Konfiguracija USB<br>USB PnP<br>1*<br>2                                                                                                    | Za boljšo združljivost z osebnim računalnikom v tiskalniku spremenite način pogona USB.              |
| Konfiguracija USB<br>Hitrost USB<br>Polno<br>Samodejno*                                                                                                    | Nastavite vrata USB tako, da bodo delovala pri polni hitrosti, in onemogočite hitre zmožnosti.       |
| Konfiguracija pladnja<br>Zaznava velikosti<br>Zaznava pladnja [x] (Vklop*)<br>Zaznava pladnja 3 (Letter*)<br>Zaznava Oficia/Folia (Folio*)<br>Zaznava Statementa/A5 (Zaznava State-<br>menta*)<br>Zaznava Executivea/B5 (Zaznava Exec*) | Nastavite pladenj, da samodejno zazna velikost papirja, ki je<br>naložen nanj.                       |
| Konfiguracija pladnja<br>Povezovanje pladnja<br>Samodejno*<br>Izklop                                                                                                    | Nastavite tiskalnik tako, da poveže pladnje z enakimi nasta-<br>vitvami vrste in velikosti papirja.  |
| Konfiguracija pladnja<br>Pokaži sporočilo o vstavku pladnja<br>Izklop<br>Samo za neznane velikosti*<br>Vedno                                                                                                    | Po vstavitvi pladnja naj se prikaže sporočilo za izbiro velikosti in vrste papirja.                  |
| <b>Konfiguracija pladnja</b><br>Pozivi za papir<br>Samodejno*<br>Večnamenski podajalnik<br>Ročna izbira papirja                                                                                                    | Nastavite vir papirja, ki ga bo uporabnik napolnil, ko se bo<br>prikazal poziv za nalaganje papirja. |
| Konfiguracija pladnja<br>Pozivi za ovojnice<br>Samodejno*<br>Večnamenski podajalnik<br>Ročna izbira ovojnice                                                                                                    | Nastavite vir papirja, ki ga bo uporabnik napolnil, ko se bo<br>prikazal poziv za nalaganje ovojnic. |
| Konfiguracija pladnja<br>Dejanje za pozive<br>Pozovi uporabnika*<br>Nadaljuj<br>Uporabi trenutno                                                                                                    | Nastavite tiskalnik, da razrešuje pozive za zamenjavo papirja ali<br>ovojnic.                        |

| Element menija                                                                                                    | Opis                                                                                                    |
|----------------------------------------------------------------------------------------------------|----------------------------------------------------------------------------------------------------|
| Poročila<br>Stran z menijskimi nastavitvami<br>Dnevnik dogodkov<br>Povzetek dnevnika dogodkov<br>Statistika preverjanja ustreznosti stanja | Natisnite poročila o nastavitvah menijev tiskalnika, stanju in dnevnikih dogodkov.                                             |
| Poraba in števci potrošnega materiala<br>Izbriši zgodovino porabe potrošnega materiala                                                     | Ponastavite zgodovino porabe potrošnega materiala, kot sta število strani in število preostalih dni, na tovarniške nastavitve. |
| Poraba in števci potrošnega materiala<br>Prilagoditve velikih medijev (Izklop*)                                                            | Določite, ali naj bodo v poročilih objavljena števila klikov.                                                                  |
| <b>Emulacije tiskalnika</b><br>Emulacija PPDS<br>Izklop*<br>Vklop                                                                          | Nastavite tiskalnik tako, da prepozna in uporablja podatkovni tok<br>PPDS.                                                     |
| <b>Emulacije tiskalnika</b><br>Emulacija PS<br>Izklop<br>Vklop*                                                                            | Nastavite tiskalnik tako, da prepozna in uporablja podatkovni tok<br>PS.                                                       |
| Emulacije tiskalnika<br>Varnost emulatorja<br>Časovna omejitev strani<br>0–60 (60*)                                                        | Nastavite časovno omejitev strani med emulacijo.                                                                               |
| Emulacije tiskalnika<br>Varnost emulatorja<br>Ponastavi emulator po opravilu<br>Izklop*<br>Vklop                                           | Po tiskalnem opravilu ponastavite emulator.                                                                                    |
| Emulacije tiskalnika<br>Varnost emulatorja<br>Onemogoči dostop do sporočil tiskalnika<br>Izklop<br>Vklop*                                  | Onemogočite dostop do sporočila tiskalnika med emulacijo.                                                                      |
| Konfiguracija tiskanja<br>Samo črno-belo tiskanje<br>Izklop*<br>Vklop                                                                      | Tiskanje opravil, ki niso kopiranje, v sivinah.                                                                                |
| Konfiguracija tiskanja<br>Lovljenje barv<br>Izklop<br>1<br>2*<br>3<br>4<br>5                                                               | Izboljšajte natise, da popravite napačno registracijo v tiskalniku.                                                            |

| Element menija                                                                       | Opis                                                                                                    |
|--------------------------------------------------------------------------------------|----------------------------------------------------------------------------------------------------|
| Konfiguracija tiskanja<br>Ostrenje pisav<br>0–150 (24*)                              | Nastavite vrednost velikosti besedila v točkah, do katere naj se<br>pri tiskanju podatkov o pisavi uporabljene pogosto prekrivne<br>plasti.<br>Na primer če je vrednost 24, vse pisave velikosti 24 točk ali manj<br>uporabljajo pogosto prekrivne plasti.                                                    |
| <b>Načini delovanja naprave</b><br>Tihi način<br>Izklop*<br>Vklop                    | Nastavite, da bo tiskalnik deloval v načinu Tihi način.<br><b>Opomba:</b> Če omogočite to nastavitev, se upočasni celotno<br>delovanje tiskalnika.                                                                                                    |
| <b>Načini delovanja naprave</b><br>Varni način<br>Izklop*<br>Vklop                   | Nastavite tiskalnik, da deluje v posebnem načinu, v katerem<br>poskuša kljub težavam zagotavljati čim več funkcij.<br>Na primer, če je možnost nastavljena na Vklop in motorček za<br>obojestransko tiskanje ne deluje, tiskalnik enostransko tiska<br>dokumente, tudi če je opravilo obojestransko tiskanje. |
| Načini delovanja naprave<br>Počisti stanje po meri                                   | Brisanje uporabniško določenih nizov za sporočilo po meri<br>Privzeto ali Drugo.                                                                                                    |
| Načini delovanja naprave<br>Počisti vsa oddaljeno nameščena sporočila                | Izbrišite oddaljeno nameščena sporočila.                                                                                                    |
| Načini delovanja naprave<br>Samodejno prikaži zaslone z napakami<br>Izklop<br>Vklop* | Prikaz obstoječih sporočil o napakah na zaslonu, potem ko je<br>tiskalnik nedejaven na začetnem zaslonu toliko časa, kot je<br>določeno v nastavitvi Časovna omejitev zaslona.                                                                                                    |
| Načini delovanja naprave<br>Samodejni stabilizator slike<br>Izklop<br>Vklop* (700)   | Nastavite tiskalnik, da zazna vrsto papirja lista, ki ga nalagate.                                                                                                    |
| Načini delovanja naprave<br>Omogočite dodatna vzporedna vrata<br>Izklop*<br>Vklop    | Omogočite izbirna vzporedna vrata.<br><b>Opomba:</b> Ko spremenite nastavitev, se tiskalnik znova<br>zažene.                                                                                                    |
| Konfiguracija programov<br>Aplikacije LES<br>Izklop<br>Vklop*                        | <ul> <li>Omogočite programe Lexmark Embedded Solutions (LES).</li> <li>Opombe: <ul> <li>Ko spremenite nastavitev, se tiskalnik znova zažene.</li> <li>Kadar je možnost nastavljena na Vklop, nastavitev ne vpliva na vgrajene programe.</li> </ul> </li> </ul>                                                |

#### Brisanje ob koncu uporabe

| Element menija                                                 | Opis                                                                                            |
|----------------------------------------------------------------|-------------------------------------------------------------------------------------------------|
| Brisanje ob koncu uporabe<br>Zadnje trajno brisanje pomnilnika | Prikažite, kdaj je bil nazadnje trajno izbrisan pomnilnik ali<br>trdi disk tiskalnika.          |
| Zadnje trajno brisanje trdega diska                            | <b>Opomba:</b> Zadnje trajno brisanje trdega diska je prikazano samo, če je nameščen trdi disk. |

| Element menija                                                                                                    | Opis                                                                                                  |  |
|----------------------------------------------------------------------------------------------------|----------------------------------------------------------------------------------------------------|--|
| Brisanje ob koncu uporabe<br>Trajno izbriši vse podatke v obstojnem pomnilniku                                                                                                    | Počistite vse podatke v obstojnem pomnilniku in na trdem disku.                                       |  |
| Izbriši vse nastavitve tiskalnika in omrežja<br>Izbriši vse programe in nastavitve programov<br>Izbriši vse bližnjice in njihove nastavitve<br>Trajno izbriši vse podatke na trdem disku<br>Izbriši prenose (izbriši vse makre, pisave, PFO itd.)<br>Izbriši medpomnjena opravila<br>Izbriši zadržana opravila | <b>Opomba:</b> Trajno izbriši vse podatke na trdem disku je prikazano samo, če je nameščen trdi disk. |  |

### Vidne ikone na začetnem zaslonu

| Meni                  | Opis                                                       |
|-----------------------|------------------------------------------------------------|
| Stanje/potrebščine    | Določite, katere ikone bodo prikazane na začetnem zaslonu. |
| Cakalna vrsta opravil |                                                            |
| Sprememba jezika      |                                                            |
| Imenik                |                                                            |
| Zaznamki              |                                                            |
| Zadržana opravila     |                                                            |
| USB                   |                                                            |
| Profili programov     |                                                            |
| Prilagoditev zaslona  |                                                            |
| Ekološke nastavitve   |                                                            |

### Več o tiskalniku

| Element menija                               | Opis                                                       |
|----------------------------------------------|------------------------------------------------------------|
| Oznaka sredstev                              | Prikažite serijsko številko tiskalnika.                    |
| Mesto tiskalnika                             | Navedite mesto tiskalnika. Največja dolžina je 63 znakov.  |
| Obrnite se na                                | Prilagodite ime tiskalnika. Največja dolžina je 63 znakov. |
| Izvozi konfiguracijsko datoteko v USB        | Izvozite konfiguracijsko datoteko na bliskovni pogon.      |
| Izvozi stisnjene dnevnike v USB              | Izvozite stisnjene datoteke dnevnika na bliskovni pogon.   |
| <b>Pošlji dnevnike</b><br>Prekliči<br>Pošlji | Pošljite diagnostične podatke Lexmarku.                    |

# Tiskanje

### Postavitev

| Element menija                                                                                                    | Opis                                                                                                    |
|----------------------------------------------------------------------------------------------------|----------------------------------------------------------------------------------------------------|
| <b>Strani</b><br>Enostransko*<br>Obojestransko                                                                                                    | Določite, ali naj tiskalnik tiska eno- ali obojestransko.                                                                                                    |
| <b>Slog obračanja</b><br>Daljši rob*<br>Krajši rob                                                                                                    | Določite, katera stran papirja naj bo vezana pri obojestranskem tiskanju.<br><b>Opomba:</b> Odvisno od izbrane možnosti, tiskalnik samodejno zamakne vse natisnjene podatke na strani za pravilno vezavo opravila. |
| <b>Prazne strani</b><br>Natisni<br>Ne tiskaj*                                                                                                    | Natisnite prazne strani, ki so vključene v tiskalno opravilo.                                                                                                    |
| <b>Zbiranje</b><br>Izklop [1, 1, 1, 2, 2, 2]*<br>Vklop [1, 2, 1, 2, 1, 2]                                                                                                    | Zlasti pri tiskanju več kopij opravila zložite strani tiskalnega opravila po vrstnem redu.                                                                                                    |
| Ločevalni listi<br>Brez*<br>Med kopijami<br>Med opravili<br>Med stranmi                                                                                                    | Med tiskanjem vstavite prazne ločevalne liste.                                                                                                    |
| <b>Vir ločevalnih listov</b><br>Pladenj [x] (1*)<br>Večnamenski podajalnik                                                                                                    | Določite vir papirja za ločevalne liste.                                                                                                    |
| Strani na stran<br>Izklop*<br>2 strani na stran<br>3 strani na stran<br>4 strani na stran<br>6 strani na stran<br>9 strani na stran<br>12 strani na stran<br>16 strani na stran | Tiskajte več slik strani na eno stran papirja.                                                                                                    |
| Razporeditev strani na stran<br>Vodoravno*<br>Obratno vodoravno<br>Navpično<br>Obratno navpično                                                                                 | Določite položaj večstranskih slik pri uporabi možnosti Strani na stran.<br><b>Opomba:</b> Položaj je odvisen od števila slik strani in njihove usmeritve na strani.                                               |
| Usmerjenost strani na stran<br>Samodejno*<br>Ležeče<br>Pokončno<br>Opomba: Zvezdica (*) ob vre                                                                                  | Določite usmeritev večstranskega dokumenta pri uporabi možnosti Strani na stran.                                                                                                    |

| Element menija                                                             | Opis                                                                            |
|----------------------------------------------------------------------------|---------------------------------------------------------------------------------|
| <b>Obroba strani na stran</b><br>Brez*<br>Vidna                            | Natisnite obrobo okoli vsake slike strani pri uporabi možnosti Strani na stran. |
| <b>Kopije</b><br>1–9999 (1*)                                               | Določite število kopij za vsako tiskalno opravilo.                              |
| <b>Območje tiskanja</b><br>Običajno*<br>Cela stran                         | Nastavite območje tiskanja na listu papirja.                                    |
| Opomba: Zvezdica (*) ob vrednosti označuje privzeto tovarniško nastavitev. |                                                                                 |

## Končna obdelava

| Element menija                                                                                                    | Opis                                                                                                    |
|----------------------------------------------------------------------------------------------------|----------------------------------------------------------------------------------------------------|
| Opravilo spenjanja<br>Izklop*<br>1 sponka, zgornji levi kot<br>2 sponki, levo<br>1 sponka, zgornji desni kot<br>2 sponki, zgoraj<br>1 sponka, spodnji levi kot<br>2 sponki, spodaj<br>1 sponka, spodnji desni kot<br>2 sponki, desno | Določite položaj sponk za vsa tiskalna opravila.<br><b>Opomba:</b> Ta element menija je prikazan samo, če je nameščena enota za končno<br>obdelavo.                                                                                                    |
| <b>Preizkus spenjanja</b><br>Začni                                                                                                    | Ugotovite, ali enota za končno obdelavo s spenjalnikom deluje pravilno.<br><b>Opomba:</b> Ta element menija je prikazan samo, če je nameščena enota za končno<br>obdelavo.                                                                                                    |
| <b>Luknjanje</b><br>Izklop*<br>Vklop                                                                                                    | Naredite luknje vzdolž roba natisnjenega dokumenta.<br><b>Opomba:</b> Ta element menija je viden samo, ko je nameščena enota za končno<br>obdelavo z večpoložajnim spenjalnikom in luknjalnikom.                                                                                                    |
| <b>Način luknjanja</b><br>2 luknji<br>3 luknje<br>4 luknje                                                                                                    | <ul> <li>Nastavite način luknjanja za natise.</li> <li>Opombe: <ul> <li>Nastavitev 3 luknje je ameriška privzeta tovarniška nastavitev. Nastavitev 4 luknje je mednarodna privzeta tovarniška nastavitev.</li> <li>Ta element menija je viden samo, ko je nameščena enota za končno obdelavo z večpoložajnim spenjalnikom in luknjalnikom.</li> </ul> </li> </ul> |
| Opomba: Zvezdica (*) ob vredi                                                                                                    | nosti označuje privzeto tovarniško nastavitev.                                                                                                    |

| Element menija                                                             | Opis                                                                                                    |
|----------------------------------------------------------------------------|----------------------------------------------------------------------------------------------------|
| Zamaknjene strani                                                          | Zamaknite natise pri vsakem tiskalnem opravilu ali pri vsaki kopiji v tiskalnem opravilu.                                                                                                    |
| Brez*<br>Med konijami                                                      | Opombe:                                                                                                    |
| Med opravili                                                               | <ul> <li>Možnost Med kopijami zamakne vsako kopijo v tiskalnem opravilu, če je Zbiranje<br/>nastavljeno na Vklop [1, 2, 1, 2, 1, 2]. Če je Zbiranje nastavljeno na Izklop [1, 1,<br/>1, 2, 2, 2], je zamaknjen vsak niz natisnjenih strani, na primer prva stran za vse<br/>natisnjene strani in druga stran za vse natisnjene strani.</li> </ul> |
|                                                                            | <ul> <li>Med kopijami nastavi enak položaj zamika za celotno tiskalno opravilo, ne glede<br/>na število natisnjenih kopij.</li> </ul>                                                                                                    |
|                                                                            | <ul> <li>Ta element menija je viden samo, ko je nameščena enota za končno obdelavo z<br/>večpoložajnim spenjalnikom in luknjalnikom.</li> </ul>                                                                                                    |
| Opomba: Zvezdica (*) ob vrednosti označuje privzeto tovarniško nastavitev. |                                                                                                    |

### Nastavitev

| Element menija                                                               | Opis                                                                                                    |
|------------------------------------------------------------------------------|----------------------------------------------------------------------------------------------------|
| <b>Jezik tiskalnika</b><br>Emulacija PCL<br>Emulacija PS*<br>Emulacija PPDS* | Nastavite jezik tiskalnika.<br><b>Opomba:</b> Nastavitev jezika tiskalnika ne prepreči, da bi programska oprema poslala<br>tiskalna opravila, pri katerih je uporabljen drug jezik tiskalnika.                                                                                                    |
| <b>Čakajoče opravilo</b><br>Izklop*<br>Vklop                                 | Ohranite tiskalna opravila, za katere je potreben potrošni material, da bodo lahko<br>opravila, za katere ni potreben manjkajoči potrošni material, natisnjena.<br><b>Opomba:</b> Ta element menija je prikazan samo, če je nameščen trdi disk tiskalnika.                                                                                                    |
| Časovna omejitev zadržanja<br>opravila<br>0–255 (30*)                        | Nastavite, koliko časa v sekundah naj tiskalnik čaka na posredovanje uporabnika,<br>preden zadrži opravila, za katera so potrebni nerazpoložljivi viri, in nadaljuje s tiskanjem<br>drugih opravil v čakalni vrsti.<br><b>Opomba:</b> Ta element menija je prikazan samo, če je nameščen trdi disk tiskalnika.                                                                                                    |
| <b>Uporaba tiskalnika</b><br>Največja hitrost<br>Največja zmogljivost*       | <ul> <li>Ugotovite, kako komplet za obdelavo barvnih slik deluje med tiskanjem.</li> <li>Opombe:</li> <li>Ko je ta možnost nastavljena na možnost Največja zmogljivost, se komplet za obdelavo barvnih slik upočasni ali ustavi pri tiskanju skupin črno-belih strani.</li> <li>Ko je ta možnost nastavljena na možnost Največja hitrost, komplet za obdelavo barvnih slik vedno deluje med tiskanjem, ne glede na to, ali se tiskajo barvne ali črno-bele strani.</li> </ul> |
| Prenesi želeno vrednost<br>RAM*<br>Disk                                      | Določite, kam želite shraniti vse trajne vire, kot so pisave in makri, ki so bili preneseni v tiskalnik.<br><b>Opomba:</b> Ta element menija je prikazan samo, če je nameščen trdi disk tiskalnika.                                                                                                    |
| Opomba: Zvezdica (*) ob vred                                                 | nosti oznacuje privzeto tovarniško nastavitev.                                                                                                    |

| Element menija                                                                                     | Opis                                                                                                    |
|----------------------------------------------------------------------------------------------------|----------------------------------------------------------------------------------------------------|
| Varčevanje z viri<br>Izklop*                                                                       | Določite, kaj naj tiskalnik stori s prenesenimi viri, kot so pisave in makri, ko prejme<br>opravilo, za katerega je potrebnega več pomnilnika, kot ga je na voljo.                                                           |
| Vklop                                                                                              | Opombe:                                                                                                    |
|                                                                                                    | <ul> <li>Ko je ta možnost nastavljena na Izklop, tiskalnik ohrani prenesene vire samo,<br/>dokler je potreben pomnilnik. Viri, povezani z nedejavnim jezikom tiskalnika, se<br/>izbrišejo.</li> </ul>                        |
|                                                                                                    | <ul> <li>Ko je ta možnost nastavljena na Vklop, tiskalnik ohrani vse trajne prenesene vire<br/>za vse jezike. Tiskalnik po potrebi prikaže sporočila o polnem pomnilniku,<br/>namesto da bi izbrisal trajne vire.</li> </ul> |
| Vrstni red pri možnosti<br>Natisni vse<br>Po abecedi*<br>Najprej najnovejši<br>Najprej najstarejši | Določite vrstni red, ko izberete tiskanje vseh zadržanih in zaupnih opravil.<br><b>Opomba:</b> Ta element menija je prikazan samo, če je nameščen trdi disk tiskalnika.                                                      |
| Nadzor dostopa do datotek<br>PJL<br>Izklop*<br>Vklop                                               | Določite dostop do datotek PJL (Printer Job Language).                                                                                                    |
| Opomba: Zvezdica (*) ob vrednosti označuje privzeto tovarniško nastavitev.                         |                                                                                                    |

### Kakovost

| Element menija                                                             | Opis                                                                                                    |
|----------------------------------------------------------------------------|----------------------------------------------------------------------------------------------------|
| <b>Način tiskanja</b><br>Črno-belo<br>Barvno*                              | Nastavite, kako tiskalnik ustvarja barvno vsebino.                                                                                                    |
| <b>Ločljivost tiskanja</b><br>Kakovost slike 2400*<br>1200 dpi             | Nastavite ločljivost natisa.<br><b>Opomba:</b> Kakovost slike 2400 zagotavlja visokokakovostne natise pri največji hitrosti.                                                 |
| Temnost tonerja<br>1–5 (4*)                                                | Določite svetlost ali temnost slik z besedilom.                                                                                                    |
| <b>Polton</b><br>Običajno*<br>Podrobnosti                                  | Izboljšajte natis, tako da bo imel gladke črte z ostrejšimi robovi.                                                                                                    |
| <b>Ohranjevalnik barv</b><br>Izklop*<br>Vklop                              | Zmanjšajte količino tonerja, ki se porabi za tiskanje grafik in slik.<br><b>Opomba:</b> Ko je nastavitev nastavljena na Vklop, preglasi vrednost nastavitve Temnost tonerja. |
| Opomba: Zvezdica (*) ob vrednosti označuje privzeto tovarniško nastavitev. |                                                                                                    |

| Element menija                                                                    | Opis                                                                                                    |
|-----------------------------------------------------------------------------------|----------------------------------------------------------------------------------------------------|
| Svetlost RGB<br>-6-6 (0*)                                                         | Prilagodite svetlost, kontrast in nasičenost barvnega natisa.<br><b>Opomba:</b> Ta nastavitev ne vpliva na datoteke, kjer so uporabljene barvne specifikacije<br>CMYK. |
| Kontrast RGB<br>0–5 (0*)                                                          |                                                                                                    |
| Nasičenost RGB<br>0-5 (0*)                                                        |                                                                                                    |
| <b>Opomba:</b> Zvezdica (*) ob vrednosti označuje privzeto tovarniško nastavitev. |                                                                                                    |

#### Napredna obdelava slik

| Element menija                                                                                                    | Opis                                                                                                    |
|----------------------------------------------------------------------------------------------------|----------------------------------------------------------------------------------------------------|
| Ravnovesje barv           Cijan           -5-5 (0*)           Magenta           -5-5 (0*)           Rumena           -5-5 (0*)           Črna           -5-5 (0*)           Ponastavi privzete vrednosti | Prilagodite količino tonerja, ki se porabi za posamezno barvo.                                                                                                    |
| Popravljanje barv<br>Izklop<br>Samodejno*<br>Ročno                                                                                                    | <ul> <li>Spremenite nastavitve barv, uporabljene za tiskanje dokumentov.</li> <li>Opombe: <ul> <li>Z nastavitvijo možnosti Izklop tiskalnik popravljanje barv prejme prek programske opreme.</li> <li>Z nastavitvijo možnosti Samodejno tiskalnik uporabi različne barvne profile za vsak predmet na natisnjeni strani.</li> <li>Z možnostjo Ročno lahko prilagodite pretvarjanje barv RGB ali CMYK za vsak predmet na natisnjeni strani.</li> </ul> </li> </ul> |
| Vzorci barv<br>Natisni vzorce barv                                                                                                    | Natisnite vzorce strani za vsako od tabel za pretvarjanje barv RGB in CMYK, ki jih uporablja tiskalnik.                                                                                                    |
| Barvno prilagajanje                                                                                                    | Umerite tiskalnik, da se prilagodi različnim barvam natisnjenih dokumentov.                                                                                                    |
| Zamenjava barv točk<br>Določi CMYK po meri                                                                                                    | Dodelite določene vrednosti CMYK dvajsetim poimenovanim barvam točk.                                                                                                    |
| Opomba: Zvezdica (*) ob vredn                                                                                                    | osti označuje privzeto tovarniško nastavitev.                                                                                                    |

## Obračunavanje opravil

| Element menija                                                             | Opis                                                                      |
|----------------------------------------------------------------------------|---------------------------------------------------------------------------|
| Obračunavanje opravil                                                      | Nastavite tiskalnik, da ustvari dnevnik tiskalnih opravil, ki jih prejme. |
| Izklop*                                                                    | <b>Opomba:</b> Ta element menija je prikazan samo, če je nameščen         |
| Vklop                                                                      | bliskovni pomnilnik ali trdi disk.                                        |
| Opomba: Zvezdica (*) ob vrednosti označuje privzeto tovarniško nastavitev. |                                                                           |

| Element menija                                                                                                    | Opis                                                                                                    |
|----------------------------------------------------------------------------------------------------|----------------------------------------------------------------------------------------------------|
| Pogostost dnevnika obračunavanja<br>Dnevno<br>Tedensko<br>Mesečno*                                                                                                    | Določite, kako pogosto naj tiskalnik ustvarja datoteko dnevnika.                                                                                                    |
| Dejanje dnevnika ob koncu pogostosti<br>Brez*<br>Trenutni dnevnik pošlji po e-pošti<br>Trenutni dnevnik pošlji po e-pošti in izbriši<br>Objavi trenutni dnevnik<br>Objavi in izbriši trenutni dnevnik                                                                                                    | Določite, kako naj se tiskalnik odzove, ko preteče prag pogostosti.<br><b>Opomba:</b> Vrednost, navedena v možnosti Pogostost dnevnika<br>obračunavanja, določa, kdaj se sproži to dejanje. |
| Dejanje dnevnika pri skoraj polni vrednosti<br>Brez*<br>Trenutni dnevnik pošlji po e-pošti<br>Trenutni dnevnik pošlji po e-pošti in izbriši<br>Najstarejši dnevnik pošlji po e-pošti in izbriši<br>Objavi trenutni dnevnik<br>Objavi in izbriši trenutni dnevnik<br>Objavi in izbriši najstarejši dnevnik<br>Izbriši renutni dnevnik<br>Izbriši najstarejši dnevnik<br>Izbriši vse razen trenutnega<br>Izbriši vse dnevnike | Določite, kako naj se tiskalnik odzove, ko je trdi disk skoraj poln.                                                                                                    |
| Dejanje dnevnika pri polni vrednosti<br>Brez*<br>Trenutni dnevnik pošlji po e-pošti in izbriši<br>Najstarejši dnevnik pošlji po e-pošti in izbriši<br>Objavi in izbriši trenutni dnevnik<br>Objavi in izbriši najstarejši dnevnik<br>Izbriši trenutni dnevnik<br>Izbriši najstarejši dnevnik<br>Izbriši vse razen trenutnega<br>Izbriši vse dnevnike                                                                        | Določite, kako naj se tiskalnik odzove, ko uporaba trdega diska doseže<br>najvišjo mejno vrednost (100 MB).                                                                                 |
| Spletni naslov za objavo dnevnika                                                                                                    | Določite, kje naj tiskalnik objavi dnevnike obračunavanja opravil.                                                                                                    |
| E-poštni naslov za pošiljanje dnevnikov                                                                                                    | Določite e-poštni naslov, na katerega naj tiskalnik pošlje dnevnike obračunavanja opravil.                                                                                                  |
| Predpona datoteke dnevnika                                                                                                    | Določite predpono za datoteke dnevnika.<br><b>Opomba:</b> Ime trenutnega gostitelja, ki je določeno v meniju TCP/IP,<br>se uporablja kot privzeta predpona datoteke dnevnika.               |
| Opomba: Zvezdica (*) ob vrednosti označuje pr                                                                                                    | ivzeto tovarniško nastavitev.                                                                                                    |

## XPS

| Element menija                                                                    | Opis                                                                  |
|-----------------------------------------------------------------------------------|-----------------------------------------------------------------------|
| <b>Natisni strani z napakami</b><br>Izklop*<br>Vklop                              | Natisnite stran za preizkus, na kateri so podatki o napakah.          |
| Najmanjša širina črte<br>1–30 (2*)                                                | Nastavite najmanjšo širino poteze za opravila, natisnjena s 1200 dpi. |
| <b>Opomba:</b> Zvezdica (*) ob vrednosti označuje privzeto tovarniško nastavitev. |                                                                       |

#### PDF

| Element menija                                                                    | Opis                                                  |
|-----------------------------------------------------------------------------------|-------------------------------------------------------|
| <b>Velikost prilagodi temu</b><br>Izklop*<br>Vklop                                | Vsebino strani prilagodite izbrani velikosti papirja. |
| <b>Komentarji</b><br>Tiskanje<br>Ne tiskaj*                                       | Določite, ali želite tiskati komentarje v PDF-u.      |
| Natisni napako PDF-ja<br>Izklop<br>Vklop*                                         | Omogočite tiskanje napake PDF-ja.                     |
| <b>Opomba:</b> Zvezdica (*) ob vrednosti označuje privzeto tovarniško nastavitev. |                                                       |

## PostScript

| Element menija                                                             | Opis                                                                                                    |
|----------------------------------------------------------------------------|----------------------------------------------------------------------------------------------------|
| Natisni napako PS<br>Izklop*                                               | Natisnite stran z opisom napake PostScript®.<br><b>Opomba:</b> Ob napaki se tiskalno opravilo ustavi, tiskalnik natisne sporočilo o napaki, |
| Vklop                                                                      | preostanek opravila pa spusti skozi.                                                                                                    |
| Najmanjša širina črte<br>1–30 (2*)                                         | Nastavite najmanjšo širino poteze.                                                                                                    |
|                                                                            | <b>Opomba:</b> Opravila, natisnjena v ločljivosti 1200 dpi, uporabljajo vrednost neposredno.                                                |
| <b>Zakleni način zagona PS</b><br>Izklop<br>Vklop*                         | Onemogočite datoteko SysStart.                                                                                                    |
| Glajenje slik                                                              | Izboljšajte kontrast in ostrino slik nizke ločljivosti.                                                                                     |
| Izklop*<br>Vklop                                                           | <b>Opomba:</b> Nastavitev ne vpliva na slike ločljivosti 300 dpi ali višje.                                                                 |
| Opomba: Zvezdica (*) ob vrednosti označuje privzeto tovarniško nastavitev. |                                                                                                    |

| Element menija                                                             | Opis                                                                                                    |
|----------------------------------------------------------------------------|----------------------------------------------------------------------------------------------------|
| <b>Prioriteta pisav</b><br>V pomnilniku*<br>Pomnilnik Flash/disk           | Določite vrstni red iskanja pisav.                                                                                                    |
|                                                                            | Opombe:                                                                                                    |
|                                                                            | <ul> <li>Pri možnosti V pomnilniku tiskalnik poskusi najti zahtevano pisavo v svojem<br/>pomnilniku, preden jo poskusi najti v bliskovnem pomnilniku ali na trdem disku<br/>tiskalnika.</li> </ul>         |
|                                                                            | <ul> <li>Pri možnosti Pomnilnik Flash/disk tiskalnik poskuša najti zahtevano pisavo v<br/>bliskovnem pomnilniku ali na trdem disku tiskalnika, preden jo poskusi najti v svojem<br/>pomnilniku.</li> </ul> |
|                                                                            | • Ta element menija je prikazan samo, če je nameščen bliskovni pomnilnik ali trdi disk.                                                                                                    |
| Časovna omejitev čakanja                                                   | Omogočite tiskalniku, da počaka na več podatkov, preden prekliče tiskalno opravilo.                                                                                                    |
| Izklop                                                                     |                                                                                                    |
| Vklop* (40 sekund)                                                         |                                                                                                    |
| Opomba: Zvezdica (*) ob vrednosti označuje privzeto tovarniško nastavitev. |                                                                                                    |

### PCL

| Element menija                     | Opis                                                                                                    |
|------------------------------------|----------------------------------------------------------------------------------------------------|
| Vir pisave                         | Izberite vir, ki vsebuje izbiro privzete pisave.                                                                                                    |
| V pomnilniku*                      | Opombe:                                                                                                    |
| Disk<br>Pomnilnik Flash            | <ul> <li>Pomnilnik Flash in Disk sta prikazana samo, če je nameščen bliskovni<br/>pomnilnik ali trdi disk.</li> </ul>                                                                                                    |
| VSE                                | <ul> <li>Da bosta možnosti Pomnilnik Flash in Disk prikazani, se prepričajte, da<br/>bliskovni pomnilnik in disk nista zaščitena pred branjem ali pisanjem.</li> </ul>                                                    |
| Ime pisave<br>Courier*             | Izberite pisavo iz določenega vira pisav.                                                                                                    |
| Nabor simbolov                     | Določite nabor simbolov za posamezno ime pisave.                                                                                                    |
| 10U PC-8*                          | <b>Opomba:</b> Nabor simbolov je nabor abecednih in številskih znakov, ločil in posebnih simbolov. Nabori simbolov podpirajo različne jezike ali določene programe, na primer matematične simbole za znanstvena besedila. |
| Širina                             | Določite širino za pisave z nespremenljivo širino ali z enojnim presledkom.                                                                                                    |
| 0,08–100 (10*)                     | <b>Opomba:</b> Širina se nanaša na število fiksnih znakov v enem vodoravnem palcu natipkanega besedila.                                                                                                    |
| Usmerjenost<br>Pokončno*<br>Ležeče | Določite usmerjenost besedila in grafik na strani.                                                                                                    |
| Število vrstic na stran<br>1–255   | Določite število vrstic besedila za vsako stran, natisnjeno prek podatkovnega toka PCL®.                                                                                                    |
|                                    | Opombe:                                                                                                    |
|                                    | <ul> <li>Ta element menija aktivira navpičen pomik, ki povzroči, da se izbrano število<br/>zahtevanih vrstic natisne med privzetimi robovi strani.</li> </ul>                                                             |
|                                    | <ul> <li>60 je ameriška privzeta tovarniška nastavitev. 64 je mednarodna privzeta<br/>tovarniška nastavitev.</li> </ul>                                                                                                   |
| Opomba: Zvezdica (*) ob vrednos    | sti označuje privzeto tovarniško nastavitev.                                                                                                    |

| Element menija                                                                                                    | Opis                                                                                                    |
|----------------------------------------------------------------------------------------------------|----------------------------------------------------------------------------------------------------|
| Najmanjša širina črte za PCL5<br>1–30 (2*)<br>Najmanjša širina črte za PCLXL<br>1–30 (2*)                                              | Nastavite začetno najmanjšo širino poteze.<br><b>Opomba:</b> Opravila, natisnjena v ločljivosti 1200 dpi, uporabljajo vrednost<br>neposredno.                                                                                                    |
| <b>Širina A4</b><br>198 mm*<br>203 mm                                                                                                  | Nastavite širino logične strani za papir velikosti A4.<br><b>Opomba:</b> Logična stran je prostor na fizični strani, kamor se natisnejo podatki.                                                                                                    |
| <b>Samodejno CR po LF</b><br>Izklop*<br>Vklop                                                                                          | Nastavite tiskalnik tako, da po ukazu za konec vrstice izvede pomik v novo vrstico.<br><b>Opomba:</b> Pomik v novo vrstico je mehanizem, ki tiskalniku posreduje ukaz, naj položaj kazalca premakne v prvi položaj v isti vrstici.                                                                                                    |
| Samodejno LF po CR<br>Izklop*<br>Vklop                                                                                                 | Nastavite tiskalnik tako, da po ukazu za pomik v novo vrstico izvede konec vrstice.                                                                                                    |
| Novo oštevilčenje pladnjev<br>Dodeli podajalnik MP<br>Dodeli pladenj [x]<br>Dodeli ročno izbiro papirja<br>Dodeli ročno izbiro ovojnic | <ul> <li>Konfigurirajte tiskalnik, da bo deloval z drugim gonilnikom tiskalnika ali programom po meri, ki uporablja drug niz dodelitev za zahtevanje danega vira papirja.</li> <li>Izbirate lahko med naslednjimi možnostmi:</li> <li>Izklop* – tiskalnik uporablja tovarniško privzete dodelitve vira papirja.</li> <li>Brez – vir papirja prezre ukaz Izberite podajanje papirja.</li> <li>0–199 – izberite številsko vrednost, da viru papirja dodelite vrednost po meri.</li> </ul> |
| <b>Novo oštevilčenje pladnjev</b><br>Ogled tovarniško privzetih<br>vrednosti                                                           | Prikažite privzeto tovarniško vrednost, dodeljeno posameznemu viru papirja.                                                                                                    |
| Novo oštevilčenje pladnjev<br>Obnovi privzete vrednosti                                                                                | Obnovite vrednosti novih oštevilčenj pladnjev na tovarniško privzete vrednosti.                                                                                                    |
| Časovna omejitev tiskanja<br>Izklop<br>Vklop* (90 sekund)                                                                              | Nastavite tiskalnik, da konča tiskalno opravilo, ko je določen čas nedejaven.                                                                                                    |
| Opomba: Zvezdica (*) ob vrednos                                                                                                    | ti označuje privzeto tovarniško nastavitev.                                                                                                    |

### HTML

| Element menija                                                                    | Opis                                                                           |
|-----------------------------------------------------------------------------------|--------------------------------------------------------------------------------|
| Ime pisave<br>Times*                                                              | Nastavite pisavo, ki naj bo uporabljena pri tiskanju dokumentov HTML.          |
| Velikost pisave<br>1–255 (12*)                                                    | Nastavite velikost pisave, ki naj bo uporabljena pri tiskanju dokumentov HTML. |
| Prilagodi velikost<br>1–400 % (100*)                                              | Prilagodite velikost dokumentov HTML za tiskanje.                              |
| Usmerjenost<br>Pokončno*<br>Ležeče                                                | Nastavite usmerjenost strani za dokumente HTML.                                |
| <b>Opomba:</b> Zvezdica (*) ob vrednosti označuje privzeto tovarniško nastavitev. |                                                                                |

| Element menija                                                                    | Opis                                                          |
|-----------------------------------------------------------------------------------|---------------------------------------------------------------|
| Velikost robov<br>8–255 mm (19*)                                                  | Nastavite rob strani za dokumente HTML.                       |
| <b>Ozadja</b><br>Ne tiskaj<br>Natisni*                                            | Natisnite informacije o ozadju ali grafiko v dokumentih HTML. |
| <b>Opomba:</b> Zvezdica (*) ob vrednosti označuje privzeto tovarniško nastavitev. |                                                               |

## Slika

| Element menija                                                                                                    | Opis                                                                                                    |
|----------------------------------------------------------------------------------------------------|----------------------------------------------------------------------------------------------------|
| <b>Samodejno prilagajanje</b><br>Vklop<br>Izklop*                                                                                                    | Izberite najustreznejšo razpoložljivo velikost papirja in nastavitev usmerjenosti za sliko.<br><b>Opomba:</b> Ko je nastavljen na Vklop, ta element menija preglasi nastavitev prilagajanja velikosti in usmerjenosti za sliko. |
| <b>Obrni</b><br>Izklop*<br>Vklop                                                                                                    | Preobrnite dvotonske črno-bele slike.<br><b>Opomba:</b> Ta element menija ne velja za slikovni obliki GIF ali JPEG.                                                                                                    |
| Prilagajanje velikosti<br>Fiksni okvir zgoraj levo<br>Najboljša prilagoditev*<br>Fiksni okvir na sredini<br>Prilagodi višino/širino<br>Prilagodi višino<br>Prilagodi širino | Prilagodite sliko, da se prilega natisljivemu območju.<br><b>Opomba:</b> Če je Samodejno prilagajanje nastavljeno na Vklop, je Prilagajanje velikosti<br>samodejno nastavljeno na možnost Najboljša prilagoditev.               |
| Usmerjenost<br>Pokončno*<br>Ležeče<br>Obratno pokončno<br>Obratno ležeče                                                                                                    | Določite usmerjenost besedila in grafik na strani.                                                                                                    |
| <b>Opomba:</b> Zvezdica (*) ob vrednosti označuje privzeto tovarniško nastavitev.                                                                                           |                                                                                                    |

# Papir

## Konfiguracija pladnja

| Element menija                                                             | Opis                                            |
|----------------------------------------------------------------------------|-------------------------------------------------|
| Privzeti vir                                                               | Nastavite vir papirja za vsa tiskalna opravila. |
| Pladenj [x] (1*)                                                           |                                                 |
| Večnamenski podajalnik                                                     |                                                 |
| Ročna izbira papirja                                                       |                                                 |
| Ročna izbira ovojnice                                                      |                                                 |
| Opomba: Zvezdica (*) ob vrednosti označuje privzeto tovarniško nastavitev. |                                                 |

| Velikost/vrsta papirjaDoločite vePladenj [x]Večnamenski podajalnik                                                                                           | elikost ali vrsto papirja, naloženega v posamezni vir papirja.                                                                                                    |
|----------------------------------------------------------------------------------------------------|----------------------------------------------------------------------------------------------------|
| Ročna izbira papirja<br>Ročna izbira ovojnice                                                                                                    |                                                                                                    |
| Nadomestna velikostNastavite f<br>naložena vIzklopnaložena vStatement/A5Opombe:Letter/A4• Možno11 x 17/A3• MožnoVse navedeno*• Možno                         | iskalnik, da uporabi nadomestno velikost papirja, če zahtevana velikost ni<br>v noben vir papirja.<br>ost Izklop uporabnika pozove, naj naloži zahtevano velikost papirja.<br>ost Vse navedeno omogoča vse razpoložljive zamenjave.                                               |
| Konfiguriraj MP     Določite de       Kaseta*     Opombe:       Ročno     • Možno       Prva     • Možno       • Možno     • Možno       • Možno     • Možno | elovanje večnamenskega podajalnika.<br>ost Kaseta konfigurira večnamenski podajalnik kot samodejni vir papirja.<br>ost Ročno nastavi večnamenski podajalnik samo za tiskalna opravila z ročnim<br>unjem.<br>ost Prvo konfigurira večnamenski podajalnik kot primarni vir papirja. |

## Konfiguracija medija

#### Univerzalna nastavitev

| Element menija                                                                | Opis                                                                                                    |
|-------------------------------------------------------------------------------|----------------------------------------------------------------------------------------------------|
| Merske enote                                                                  | Določite mersko enoto za univerzalni papir.                                                                                                    |
| Palci<br>Milimetri                                                            | <b>Opomba:</b> Možnost Palci je ameriška privzeta tovarniška nastavitev. Milimetri so mednarodna privzeta tovarniška nastavitev.                                                     |
| Širina pokončno postavljene strani<br>3–52 palcev (8,5*)<br>76–1321 mm (216*) | Nastavite širino pokončno postavljene strani za univerzalni papir.                                                                                                    |
| Višina pokončno postavljene strani<br>3–52 palca (14*)<br>76,2–1321 mm (356*) | Nastavite višino pokončno postavljene strani za univerzalni papir.                                                                                                    |
| <b>Smer podajanja</b><br>Krajši rob*<br>Daljši rob                            | Nastavite tiskalnik, da pobira papir pri krajšem robu ali pri daljšem robu.<br><b>Opomba:</b> Daljši rob je na voljo samo, če je najdaljši rob krajši od največje<br>podprte širine. |
| Opomba: Zvezdica (*) ob vrednosti označuje privzeto tovarniško nastavitev.    |                                                                                                    |

#### Vrste medijev

| Element menija    | Opis                                             |
|-------------------|--------------------------------------------------|
| Navaden           | Nastavite teksturo, težo in usmerjenost papirja. |
| Kartonski papir   |                                                  |
| Recikliran        |                                                  |
| Prosojnica        |                                                  |
| Sijajni           |                                                  |
| Težki sijajni     |                                                  |
| Nalepke           |                                                  |
| Vinilne nalepke   |                                                  |
| Kopirni           |                                                  |
| Ovojnica          |                                                  |
| Groba ovojnica    |                                                  |
| Pisemski z glavo  |                                                  |
| Vnaprej potiskani |                                                  |
| Barven papir      |                                                  |
| Lahek             |                                                  |
| Težek             |                                                  |
| Grob/bombažni     |                                                  |
| Vrsta po meri [X] |                                                  |

## Konfiguracija predala

| Element menija                                                                                               | Opis                                                                                                    |
|----------------------------------------------------------------------------------------------------|----------------------------------------------------------------------------------------------------|
| <b>Izhodni predal</b><br>Standardni predal*<br>Predal [x]                                                    | Določite izhodni predal.                                                                                                    |
| Predal za konfiguracijo<br>Nabiralnik*<br>Povezava predalov<br>Povezava izbirnih predalov<br>Dodelitev vrste | <ul> <li>Konfigurirajte način delovanja za izhodne predale.</li> <li><b>Opombe:</b> <ul> <li>Z načinom Nabiralnik lahko posamezno izberete standardni predal in izbirni predal.</li> <li>Z načinom Povezava predalov lahko vse izhodne predale povežete, da delujejo kot en sam velik predal.</li> <li>Pri načinu Povezava izbirnih predalov vsi izbirni predali delujejo kot en velik izhodni predal.</li> <li>Način Dodelitev vrste vsaki vrsti papirja dodeli predal ali povezan niz predalov.</li> </ul> </li> </ul> |
| Imena predalov po meri<br>Standardni predal<br>Predal [x]                                                    | Določite ime predala.                                                                                                    |
| Opomba: Zvezdica (*) ob vred                                                                                 | nosti označuje privzeto tovarniško nastavitev.                                                                                                    |

# Pogon USB

### Tiskanje s pogona Flash

| Element menija                                                                                                    | Opis                                                                                                    |
|----------------------------------------------------------------------------------------------------|----------------------------------------------------------------------------------------------------|
| Število kopij<br>1–9999 (1*)                                                                                                    | Nastavite število kopij.                                                                                                    |
| <b>Vir papirja</b><br>Pladenj [x] (1*)<br>Večnamenski podajalnik<br>Ročna izbira papirja<br>Ročna izbira ovojnice                                                                                                    | Nastavite vir papirja za tiskalno opravilo.                                                                                                    |
| Barvno<br>Izklop<br>Vklop*                                                                                                    | Natisnite datoteko na bliskovnem pogonu v barvi.                                                                                                    |
| <b>Zbiranje</b><br>(1, 1, 1) (2, 2, 2)<br>(1, 2, 3) (1, 2, 3)*                                                                                                    | Zlasti pri tiskanju več kopij opravila zložite strani tiskalnega opravila po vrstnem redu.                                                                            |
| <b>Strani</b><br>Enostransko*<br>Obojestransko                                                                                                    | Določite, ali naj tiskalnik tiska eno- ali obojestransko.                                                                                                    |
| Spenjanje<br>Izklop*<br>1 sponka, zgornji levi kot<br>1 sponka, zgornji levi kot<br>2 sponki, levo<br>1 sponka, zgornji desni kot<br>2 sponki, zgoraj<br>1 sponka, spodnji levi kot<br>2 sponki, spodaj<br>1 sponka, spodnji desni kot<br>2 sponki, desno | Določite položaj sponk za vsa tiskalna opravila.<br><b>Opomba:</b> Ta element menija je prikazan samo, če je nameščena enota za končno<br>obdelavo s spenjalnikom.    |
| Luknjanje<br>Izklop*<br>2 luknji<br>3 luknje                                                                                                    | Nastavite način luknjanja za vsa tiskalna opravila.<br><b>Opomba:</b> Ta element menija je prikazan samo, če je nameščena enota za končno<br>obdelavo s spenjalnikom. |

| Element menija                                                                                                    | Opis                                                                                                    |
|----------------------------------------------------------------------------------------------------|----------------------------------------------------------------------------------------------------|
| <b>Zamaknjene strani</b><br>Brez*<br>Med kopijami<br>Med opravili                                                                                                    | <ul> <li>Zamaknite natise pri vsakem tiskalnem opravilu ali pri vsaki kopiji v tiskalnem opravilu.</li> <li>Opombe: <ul> <li>Možnost Med kopijami zamakne vsako kopijo v tiskalnem opravilu, če je Zbiranje nastavljeno na Vklop [1, 2, 1, 2, 1, 2]. Če je Zbiranje nastavljeno na lzklop [1, 1, 1, 2, 2, 2], je zamaknjen vsak niz natisnjenih strani, na primer prva stran za vse natisnjene strani in druga stran za vse natisnjene strani.</li> <li>Med kopijami nastavi enak položaj zamika za celotno tiskalno opravilo, ne glede na število natisnjenih kopij.</li> <li>Ta element menija je prikazan samo, če je nameščena enota za končno obdelavo.</li> </ul> </li> </ul> |
| <b>Slog obračanja</b><br>Daljši rob*<br>Krajši rob                                                                                                    | Določite, katera stran papirja naj bo vezana pri obojestranskem tiskanju.                                                                                                    |
| Strani na stran<br>Izklop*<br>2 strani na stran<br>3 strani na stran<br>4 strani na stran<br>6 strani na stran<br>9 strani na stran<br>12 strani na stran<br>16 strani na stran | Tiskajte večstranske slike na eno stran papirja.                                                                                                    |
| Razporeditev strani na stran<br>Vodoravno*<br>Obratno vodoravno<br>Obratno navpično<br>Navpično                                                                                 | Določite položaj večstranskih slik pri uporabi menija Strani na stran.                                                                                                    |
| Usmerjenost strani na stran<br>Samodejno*<br>Ležeče<br>Pokončno                                                                                                    | Določite usmerjenost večstranskih slik pri uporabi menija Strani na stran.                                                                                                    |
| <b>Obroba strani na stran</b><br>Brez*<br>Vidna                                                                                                    | Natisnite obrobo okoli vsake slike strani pri uporabi menija Strani na stran.                                                                                                    |
| <b>Ločevalni listi</b><br>Izklop*<br>Med kopijami<br>Med opravili<br>Med stranmi                                                                                                | Med tiskanjem vstavite prazne ločevalne liste.                                                                                                    |
| Vir ločevalnih listov<br>Pladenj [x] (1*)<br>Večnamenski podajalnik                                                                                                    | Določite vir papirja za ločevalne liste.                                                                                                    |
| (Opomba: Zvezdica (^) ob vred                                                                                                    | nosti oznacuje privzeto tovarnisko nastavitev.                                                                                                    |

| Element menija                                                                    | Opis                                          |
|-----------------------------------------------------------------------------------|-----------------------------------------------|
| Prazne strani                                                                     | V tiskalnem opravilu natisnite prazne strani. |
| Ne tiskaj*                                                                        |                                               |
| Tiskanje                                                                          |                                               |
| <b>Opomba:</b> Zvezdica (*) ob vrednosti označuje privzeto tovarniško nastavitev. |                                               |

# Omrežje/vrata

## Pregled omrežja

| Element menija                                                           | Opis                                                                                                    |
|--------------------------------------------------------------------------|----------------------------------------------------------------------------------------------------|
| Aktivna omrežna kartica<br>Samodejno*<br>Standardno omrežje<br>Brezžično | Določite vrsto omrežne povezave.<br><b>Opomba:</b> Brezžično je na voljo samo v tiskalnikih, ki so povezani z brezžičnim<br>omrežjem.  |
| Stanje omrežja                                                           | Prikažite stanje povezave omrežja tiskalnika.                                                                                          |
| <b>Prikaži stanje omrežja v tiskalniku</b><br>Izklop<br>Vklop*           | Na zaslonu prikažite stanje omrežja.                                                                                                   |
| Hitrost, Obojestransko                                                   | Prikažite hitrost trenutno aktivne omrežne kartice.                                                                                    |
| IPv4                                                                     | Prikažite naslov IPv4.                                                                                                    |
| Vsi naslovi IPv6                                                         | Prikažite vse naslove IPv6.                                                                                                    |
| Ponastavi tiskalni strežnik                                              | Ponastavite vse aktivne omrežne povezave s tiskalnikom.<br><b>Opomba:</b> Ta nastavitev odstrani vse nastavitve konfiguracije omrežja. |
| Časovna omejitev opravila omrežja<br>Izklop<br>Vklop* (90 sekund)        | Nastavite čas, preden tiskalnik prekliče omrežno tiskalno opravilo.                                                                    |
| <b>Stran s pasico</b><br>Izklop*<br>Vklop                                | Natisnite stran transparenta.                                                                                                    |
| <b>Omogoči omrežne povezave</b><br>Izklop<br>Vklop*                      | Tiskalniku omogočite povezavo v omrežje.                                                                                               |
| Omogoči LLDP<br>Izklop*<br>Vklop                                         | V tiskalniku omogočite protokol LLDP (Link Layer Discovery Protocol).                                                                  |
| Opomba: Zvezdica (*) ob vrednosti                                        | označuje privzeto tovarniško nastavitev.                                                                                               |

### Brezžično

**Opomba:** Meni je na voljo samo pri tiskalnikih, ki so povezani z brezžičnim omrežjem, in tiskalnikih z brezžičnim omrežnim vmesnikom.

| Element menija                                                                                                    | Opis                                                                                                    |
|----------------------------------------------------------------------------------------------------|----------------------------------------------------------------------------------------------------|
| Nastavitev z mobilnim programom                                                                                                    | Brezžično povezavo konfigurirajte z Lexmarkovim pomočnikom za mobilne naprave.                                                                                                    |
| Nastavitev na plošči tiskalnika<br>Izbira omrežja<br>Dodaj brezžično omrežje<br>Ime omrežja<br>Omrežni način<br>Infrastruktura<br>Način varnosti brezžičnega omrežja<br>Onemogočeno*<br>WEP<br>WPA2/WPA – Osebno<br>WPA2 – Osebno<br>802.1x – RADIUS | Brezžično povezavo konfigurirajte na nadzorni plošči.<br><b>Opomba:</b> 802.1x – RADIUS je mogoče konfigurirati samo v<br>vdelanem spletnem strežniku.                                                                                                    |
| Wi-Fi Protected Setup<br>Samodejno zaznavanje WPS-ja<br>Izklop<br>Vklop*<br>Način zagona s pritiskom na gumb<br>Način zagona s kodo PIN                                                                                                    | <ul> <li>Ustvarite brezžično omrežje in omogočite zaščito omrežja.</li> <li>Opombe: <ul> <li>Možnost Samodejno zaznavanje WPS-ja je prikazana samo, če je način varnosti brezžičnega omrežja nastavljen na WEP.</li> <li>V načinu zagona s pritiskom na gumb tiskalnik povežete z brezžičnim omrežjem tako, da v določenem časovnem obdobju pritisnete gumb na tiskalniku in na dostopni točki (brezžičnem usmerjevalniku).</li> <li>Z možnostjo Način zagona s kodo PIN tiskalnik povežete z brezžičnim omrežjem, ko kodo PIN tiskalnika vnesete v nastavitve brezžične povezave dostopne točke.</li> </ul> </li> </ul> |
| <b>Omrežni način</b><br>Vrsta BSS<br>Infrastruktura*                                                                                                    | Določite omrežni način.                                                                                                    |
| Omogoči Wi-Fi Direct<br>Vklop<br>Izklop*                                                                                                    | Napravam, ki podpirajo Wi-Fi, omogočite neposredno povezavo s<br>tiskalnikom.                                                                                                    |
| Združljivost<br>802.11b/g/n (2,4 GHz)*<br>802.11a/b/g/n/ac (2,4/5 GHz)<br>802.11a/n/ac (5 GHz)                                                                                                    | Določite standard brezžičnega omrežja.<br><b>Opomba:</b> Možnosti 802.11a/b/g/n/ac (2,4/5 GHz) in 802.11a/n/ac (5 GHz) sta prikazani samo, če je nameščena brezžična možnost.                                                                                                    |
| Način varnosti brezžičnega omrežja<br>Onemogočeno*<br>WEP<br>WPA2/WPA – Osebno<br>WPA2 – Osebno<br>802.1x – RADIUS                                                                                                    | Nastavite način varnosti povezave tiskalnika z brezžičnimi napravami.<br><b>Opomba:</b> 802.1x – RADIUS je mogoče konfigurirati samo v<br>vdelanem spletnem strežniku.                                                                                                    |
| Način preverjanje pristnosti WEP<br>Samodejno*<br>Odprto<br>V skupni rabi                                                                                                    | Nastavite vrsto protokola brezžičnega šifriranja (WEP) za tiskalnik.<br><b>Opomba:</b> Ta element menija je prikazan samo, če je način varnosti<br>brezžičnega omrežja nastavljen na WEP.                                                                                                    |
| Element menija                                 | Opis                                                                                                    |
|------------------------------------------------|----------------------------------------------------------------------------------------------------|
| Nastavite ključ WEP                            | Za varno brezžično povezavo določite geslo WEP.                                                                                     |
| WPA2/WPA Osebno<br>AES                         | Brezžično varnost omogočite z zaščitenim brezžičnim dostopom (WPA).                                                                 |
|                                                | <b>Opomba:</b> Ta element menija je prikazan samo, če je način varnosti brezžičnega omrežja nastavljen na WPA2/WPA – Osebno.        |
| Nastavite ključ v vnaprejšnji skupni rabi      | Nastavite geslo za varno brezžično povezavo.                                                                                        |
| WPA2 – Osebno                                  | Varnost brezžičnega omrežja omogočite z načinom WPA2.                                                                               |
| AES                                            | <b>Opomba:</b> Ta element menija je prikazan samo, če je način varnosti brezžičnega omrežja nastavljen na WPA2 – Osebno.            |
| Način šifriranja 802.1x                        | Varnost brezžičnega omrežja omogočite s standardom 802.1x.                                                                          |
| WPA+                                           | Opombe:                                                                                                    |
| WPA2*                                          | <ul> <li>Ta element menija je prikazan samo, če je način varnosti<br/>brezžičnega omrežja nastavljen na 802.1x – RADIUS.</li> </ul> |
|                                                | <ul> <li>802.1x – RADIOS je mogoće konfigurirati samo v vdelanem spletnem strežniku.</li> </ul>                                     |
| IPv4                                           | Omogočite in konfigurirajte nastavitve protokola IPv4 v tiskalniku.                                                                 |
| Omogoči DHCP                                   |                                                                                                    |
|                                                |                                                                                                    |
| Nastavitev statičnega naslova IP               |                                                                                                    |
| Naslov IP                                      |                                                                                                    |
| Omrežna maska                                  |                                                                                                    |
| Prehod                                         |                                                                                                    |
| IPv6                                           | Omogočite in konfiguriraite nastavitve protokola IPv6 v tiskalniku.                                                                 |
| Omogoči IPv6                                   |                                                                                                    |
| Vklop*                                         |                                                                                                    |
| Izklop                                         |                                                                                                    |
| Omogoči DHCPv6                                 |                                                                                                    |
| Vklop                                          |                                                                                                    |
| Izklop*                                        |                                                                                                    |
| Samodejna konfiguracija naslova brez<br>stanja |                                                                                                    |
| Vklop*                                         |                                                                                                    |
| Izklop                                         |                                                                                                    |
| Naslov strežnika DNS                           |                                                                                                    |
| Ročno dodeljen naslov IPv6                     |                                                                                                    |
| Ročno dodeljen usmerjevalnik IPv6              |                                                                                                    |
| Predpona naslova                               |                                                                                                    |
| VSI NASIOVI IPV6                               |                                                                                                    |
| Vsi naslovi usmerjevalnika IPv6                |                                                                                                    |
| Naslov omrežja                                 | Oglejte si omrežne naslove.                                                                                                    |
| UAA                                            |                                                                                                    |
| LAA                                            |                                                                                                    |

| Element menija                                       | Opis                                                                                                    |
|------------------------------------------------------|----------------------------------------------------------------------------------------------------|
| PCL SmartSwitch<br>Izklop                            | Nastavite tiskalnik, da samodejno preklopi na emulacijo PCL, ko to zahteva tiskalno opravilo, ne glede na privzeti jezik tiskalnika.                                |
| Vklop*                                               | <b>Opomba:</b> Če je PCL SmartSwitch izklopljen, tiskalnik ne pregleda dohodnih podatkov in uporablja privzeti jezik tiskalnika, ki je določen v meniju Nastavitev. |
| PS SmartSwitch<br>Izklop                             | Nastavite tiskalnik, da samodejno preklopi na emulacijo PS, ko to zahteva tiskalno opravilo, ne glede na privzeti jezik tiskalnika.                                 |
| Vklop*                                               | <b>Opomba:</b> Če je PS SmartSwitch izklopljen, tiskalnik ne pregleda dohodnih podatkov in uporablja privzeti jezik tiskalnika, ki je določen v meniju Nastavitev.  |
| <b>Shranjevanje opravila v medpomnilnik</b><br>Vklop | Začasno shranite tiskalna opravila na trdem disku tiskalnika pred tiskanjem.                                                                                        |
| Izklop*                                              | <b>Opomba:</b> Ta element menija je viden samo, ko je nameščen trdi disk.                                                                                           |
| Dvojiški PS za Mac<br>Samodejno*                     | Nastavite tiskalnik za obdelavo tiskalnih opravil v dvojiškem jeziku<br>PostScript v napravah Macintosh.                                                            |
| Vklop                                                | Opombe:                                                                                                    |
| Izklop                                               | <ul> <li>Možnost Vklop sproži obdelavo neobdelanih tiskalnih opravil v<br/>dvojiškem jeziku PostScript.</li> </ul>                                                  |
|                                                      | <ul> <li>Možnost Izklop filtrira tiskalna opravila z uporabo standardnega<br/>protokola.</li> </ul>                                                                 |

# Ethernet

| Element menija                                                             | Opis                                      |
|----------------------------------------------------------------------------|-------------------------------------------|
| Hitrost omrežja                                                            | Pokažite hitrost aktivne omrežne kartice. |
| IPv4                                                                       | Konfigurirajte nastavitve IPv4.           |
| Omogoči DHCP (Vklop*)                                                      |                                           |
| Nastavitev statičnega naslova IP                                           |                                           |
| IPv6                                                                       | Konfigurirajte nastavitve IPv6.           |
| Omogoči IPv6 (Vklop*)                                                      |                                           |
| Omogoči DHCPv6 (Izklop*)                                                   |                                           |
| Samodejna konfiguracija naslova brez<br>stanja (Vklop*)                    |                                           |
| Naslov strežnika DNS                                                       |                                           |
| Ročno dodeljen naslov IPv6                                                 |                                           |
| Ročno dodeljen usmerjevalnik IPv6                                          |                                           |
| Predpona naslova (64*)                                                     |                                           |
| Vsi naslovi IPv6                                                           |                                           |
| Vsi naslovi usmerjevalnika IPv6                                            |                                           |
| Naslov omrežja                                                             | Določite naslov omrežja.                  |
| UAA                                                                        |                                           |
| LAA                                                                        |                                           |
| Opomba: Zvezdica (*) ob vrednosti označuje privzeto tovarniško nastavitev. |                                           |

| Element menija                                                             | Opis                                                                                                    |
|----------------------------------------------------------------------------|----------------------------------------------------------------------------------------------------|
| PCL SmartSwitch<br>Izklop                                                  | Nastavite tiskalnik, da samodejno preklopi na emulacijo PCL, ko to zahteva tiskalno opravilo, ne glede na privzeti jezik tiskalnika.                               |
| Vklop*                                                                     | <b>Opomba:</b> Če je ta nastavitev onemogočena, tiskalnik ne pregleda dohodnih podatkov in uporablja privzeti jezik tiskalnika, ki je določen v meniju Nastavitev. |
| PS SmartSwitch<br>Izklop                                                   | Nastavite tiskalnik, da samodejno preklopi na emulacijo PostScript, ko to zahteva tiskalno opravilo, ne glede na privzeti jezik tiskalnika.                        |
| Vklop*                                                                     | <b>Opomba:</b> Če je ta nastavitev onemogočena, tiskalnik ne pregleda dohodnih podatkov in uporablja privzeti jezik tiskalnika, ki je določen v meniju Nastavitev. |
| Shranjevanje opravila v medpomnilnik                                       | Začasno shranite opravila na trdem disku pred tiskanjem.                                                                                                    |
| Izklop*<br>Vklop                                                           | <b>Opomba:</b> Ta element menija je prikazan samo, če je nameščen trdi disk.                                                                                       |
| Dvojiški PS za Mac<br>Samodejno*                                           | Nastavite tiskalnik za obdelavo tiskalnih opravil v dvojiškem jeziku<br>PostScript v napravah Macintosh.                                                           |
| Vklop                                                                      | Opombe:                                                                                                    |
| Izklop                                                                     | <ul> <li>Pri možnosti Samodejno tiskalnik obdela tiskalna opravila iz<br/>računalnikov z operacijskim sistemom Windows ali Macintosh.</li> </ul>                   |
|                                                                            | <ul> <li>Pri možnosti Izklop tiskalnik filtrira tiskalna opravila PostScript z<br/>uporabo standardnega protokola.</li> </ul>                                      |
| Energijsko učinkovit ethernet                                              | Zmanjšajte porabo energije, ko tiskalnik ne prejema podatkov iz ether-                                                                                             |
| Vklop                                                                      | netnega omrežja.                                                                                                    |
| Izklop                                                                     |                                                                                                    |
| Samodejno*                                                                 |                                                                                                    |
| Opomba: Zvezdica (*) ob vrednosti označuje privzeto tovarniško nastavitev. |                                                                                                    |

# TCP/IP

**Opomba:** Ta meni najdete samo v omrežnih tiskalnikih ali tiskalnikih, ki so povezani s tiskalnimi strežniki.

| Element menija                                                                  | Opis                                                                               |
|---------------------------------------------------------------------------------|------------------------------------------------------------------------------------|
| Nastavi ime gostitelja                                                          | Nastavite ime trenutnega gostitelja TCP/IP.                                        |
| Ime domene                                                                      | Nastavite ime domene.                                                              |
| Dovoli odjemalcem DHCP/BOOTP posodo-<br>bitev strežnika NTP<br>Vklop*<br>Izklop | Dovolite odjemalcem DHCP in BOOTP, da za tiskalnik posodobijo nasta-<br>vitve NTP. |
| Ime ničelne konfiguracije                                                       | Določite ime storitve za omrežje brez konfiguracije.                               |
| <b>Omogoči samodejni IP</b><br>Izklop*<br>Vklop                                 | Samodejno dodelite naslove IP.                                                     |
| Naslov strežnika DNS                                                            | Določite naslov trenutnega strežnika DNS (Domain Name System).                     |
| Opomba: Zvezdica (*) ob vrednosti označuje privzeto tovarniško nastavitev.      |                                                                                    |

| Element menija                                                                                                    | Opis                                                                                                    |  |
|----------------------------------------------------------------------------------------------------|----------------------------------------------------------------------------------------------------|--|
| Pomožni naslov strežnika DNS                                                                                                   | Določite pomožna naslova strežnika DNS.                                                                        |  |
| Pomožni naslov strežnika DNS 2                                                                                                 |                                                                                                    |  |
| Pomožni naslov strežnika DNS 3                                                                                                 |                                                                                                    |  |
| Vrstni red iskanja domen                                                                                                    | Določite seznam z imeni domen za iskanje tiskalnika in njegovih virov,<br>ki so v različnih domenah v omrežju. |  |
| <b>Omogoči DDNS</b><br>Izklop*<br>Vklop                                                                                        | Posodobite nastavitve dinamičnega DNS.                                                                         |  |
| DDNS TTL                                                                                                    | Določite trenutne nastavitve DDNS.                                                                             |  |
| Privzeti TTL                                                                                                    |                                                                                                    |  |
| Čas osvežitve DDNS                                                                                                    |                                                                                                    |  |
| <b>Omogoči mDNS</b><br>Izklop<br>Vklop*                                                                                        | Posodobite nastavitve DNS za večvrstno oddajanje.                                                              |  |
| Naslov strežnika WINS                                                                                                    | Določite naslov strežnika za storitev WINS (Windows Internet Name Service).                                    |  |
| <b>Omogoči BOOTP</b><br>Izklop*<br>Vklop                                                                                       | Dovolite, da protokol BOOTP dodeli naslov IP tiskalnika.                                                       |  |
| Seznam omejenih strežnikov                                                                                                    | Določite naslove IP, ki imajo omogočeno komunikacijo s tiskalnikom prek<br>TCP/IP.                             |  |
|                                                                                                    | Opombe:                                                                                                    |  |
|                                                                                                    | <ul> <li>Posamezne naslove IP ločite z vejico.</li> </ul>                                                      |  |
|                                                                                                    | <ul> <li>Vnesete lahko največ 50 naslovov IP.</li> </ul>                                                       |  |
| <b>Možnosti seznama omejenih strežnikov</b><br>Blokiraj vsa vrata*<br>Blokiraj samo tiskanje<br>Blokiraj samo tiskanje in HTTP | Določite možnost dostopa za naslove IP, ki niso na seznamu.                                                    |  |
| MTU<br>256–1500 Ethernet (1500*)                                                                                               | Določite parameter MTU (največja enota prenosa) za povezave TCP.                                               |  |
| Vrata Raw za tiskanje<br>1–65.535 (9100*)                                                                                      | Določite število vrat Raw za tiskalnike, povezane v omrežje.                                                   |  |
| Največja hitrost odhodnega prometa                                                                                             | Nastavite največjo hitrost prenosa tiskalnika.                                                                 |  |
| Izklop*<br>Vklop                                                                                                    | <b>Opomba:</b> Ko je omogočena, je možnost za to nastavitev 100–<br>1.000.000 kilobitov/sekundo.               |  |
| <b>Omogoči TLSv1.0</b><br>Izklop<br>Vklop*                                                                                     | Omogočite protokol TLSv1.0.                                                                                    |  |
| Opomba: Zvezdica (*) ob vrednosti označuje privzeto tovarniško nastavitev.                                                     |                                                                                                    |  |

| Element menija                                                             | Opis                                                                   |
|----------------------------------------------------------------------------|------------------------------------------------------------------------|
| <b>Omogoči TLSv1.1</b><br>Izklop<br>Vklop*                                 | Omogočite protokol TLSv1.1.                                            |
| Seznam šifer SSL                                                           | Določite algoritme šifre, ki naj se uporabijo za povezave SSL ali TLS. |
| Opomba: Zvezdica (*) ob vrednosti označuje privzeto tovarniško nastavitev. |                                                                        |

### SNMP

**Opomba:** Ta meni najdete samo v omrežnih tiskalnikih ali tiskalnikih, ki so povezani s tiskalnimi strežniki.

| Element menija                                                                                                    | Opis                                                                                                    |
|----------------------------------------------------------------------------------------------------|----------------------------------------------------------------------------------------------------|
| SNMP različic 1 in 2c<br>Omogočeno<br>Izklop<br>Vklop*<br>Dovoli nabor SNMP<br>Izklop<br>Vklop*<br>Omogoči PPM MIB<br>Izklop<br>Vklop*<br>Skupnost SNMP                                                                                                    | Konfigurirajte protokol SNMP (protokol za preprosto omrežno<br>upravljanje) različic 1 in 2c za namestitev gonilnikov in programov. |
| <ul> <li>SNMP različice 3</li> <li>Omogočeno<br/>Izklop<br/>Vklop*</li> <li>Nastavi poverilnice za branje/pisanje<br/>Uporabniško ime<br/>Geslo</li> <li>Nastavi poverilnice samo za branje<br/>Uporabniško ime<br/>Geslo</li> <li>Preverjanje pristnosti, razpršitev<br/>MD5<br/>SHA1*</li> <li>Najnižja raven preverjanja pristnosti<br/>Brez preverjanja pristnosti, brez zasebnosti<br/>Preverjanje pristnosti, brez zasebnosti</li> <li>Preverjanje pristnosti, brez zasebnosti</li> <li>Preverjanje pristnosti, zasebnosti</li> <li>DES<br/>AES-128*</li> </ul> | Konfigurirajte protokol SNMP različice 3 za varno namestitev in posodobitev tiskalnika.                                             |
| Opomba: Zvezdica (*) ob vrednosti označuje privz                                                                                                    | eto tovarniško nastavitev.                                                                                                    |

### **IPSec**

**Opomba:** Ta meni najdete samo v omrežnih tiskalnikih ali tiskalnikih, ki so povezani s tiskalnimi strežniki.

| Element menija                                                                                                  | Opis                                                                                                    |
|----------------------------------------------------------------------------------------------------|----------------------------------------------------------------------------------------------------|
| <b>Omogoči IPSec</b><br>Izklop<br>Vklop*                                                                        | Omogočite protokol IPSec (Internet Protocol Security).                                                                                                    |
| Osnovna konfiguracija<br>Privzeto*<br>Združljivost<br>Varno                                                     | Nastavite osnovno konfiguracijo protokola IPSec.                                                                                                    |
| Predlog za skupino DH (Diffie-Hellman)<br>modp2048 (14)*<br>modp3072 (15)<br>modp4096 (16)<br>modp6144 (17)     | Nastavite osnovno konfiguracijo protokola IPSec.<br><b>Opomba:</b> Ta element menija je prikazan samo, ko je Osnovna<br>konfiguracija nastavljena na Združljivost. |
| <b>Predlagan način šifriranja</b><br>3DES<br>AES*                                                               | Nastavite način šifriranja.<br><b>Opomba:</b> Ta element menija je prikazan samo, ko je Osnovna konfiguracija nastavljena na Združljivost.                         |
| Predlagan način preverjanja pristnosti<br>SHA1<br>SHA256*<br>SHA512                                             | Nastavite način preverjanja pristnosti.<br><b>Opomba:</b> Ta element menija je prikazan samo, ko je Osnovna<br>konfiguracija nastavljena na Združljivost.          |
| Življenjska doba za IKE SA (ure)<br>1<br>2<br>4<br>8<br>24*                                                     | Določite obdobje poteka za IKE SA.<br><b>Opomba:</b> Ta element menija je prikazan samo, ko je Osnovna<br>konfiguracija nastavljena na Varno.                      |
| Življenjska doba za IPSec SA (ure) 1 2 4 8* 24                                                                  | Določite obdobje poteka za IPSec SA.<br><b>Opomba:</b> Ta element menija je prikazan samo, ko je Osnovna<br>konfiguracija nastavljena na Varno.                    |
| Potrdilo naprave IPSec                                                                                          | Določite potrdilo IPSec.                                                                                                    |
| Povezave, preverjene s ključem v vnaprejšnji skupni<br>rabi<br>Gostitelj [x]<br>Potrjevanje preverjenih povezav | Konfigurirajte preverjene povezave tiskalnika.                                                                                                    |
| Gostitelj [x] Naslov[/podomrežje]                                                                               | tovarničko postovitov                                                                                                    |
| Opomba: Zvezdica (^) ob vrednosti oznacuje privzeto                                                             | tovarnisko nastavitev.                                                                                                    |

## 802.1X

**Opomba:** Ta meni najdete samo v omrežnih tiskalnikih ali tiskalnikih, ki so povezani s tiskalnimi strežniki.

| Element menija                                                             | Opis                                                                                                    |
|----------------------------------------------------------------------------|----------------------------------------------------------------------------------------------------|
| <b>Aktivno</b><br>Izklop*<br>Vklop                                         | Tiskalnik naj se poveže v omrežja, za katere je potrebno preverjanje pristnosti, preden je dovoljen dostop. |
| Opomba: Zvezdica (*) ob vrednosti označuje privzeto tovarniško nastavitev. |                                                                                                    |

# Konfiguracija LPD

**Opomba:** Ta meni najdete samo v omrežnih tiskalnikih ali tiskalnikih, ki so povezani s tiskalnimi strežniki.

| Element menija                                                             | Opis                                                                                                    |
|----------------------------------------------------------------------------|----------------------------------------------------------------------------------------------------|
| Časovna omejitev LPD<br>0–65.535 sekund (90*)                              | Nastavite časovno omejitev, da preprečite, da bi strežnik Line Printer Daemon (LPD) predolgo čakal na neodzivna ali neveljavna tiskalna opravila.                                                                                               |
| <b>Stran transparenta LPD</b><br>Izklop*<br>Vklop                          | Natisnite stran s pasico za vsa tiskalna opravila LPD.<br><b>Opomba:</b> Stran s pasico je prva stran v tiskalnem opravilu, ki se uporablja za<br>ločevanje tiskalnih opravil in za prepoznavanje pošiljatelja zahteve za tiskalno<br>opravilo. |
| <b>Stran z repom LPD</b><br>Izklop*<br>Vklop                               | Natisnite stran z repom za vsa tiskalna opravila LPD.<br><b>Opomba:</b> Stran z repom je zadnja stran v tiskalnem opravilu.                                                                                                    |
| Pretvorba pomika v novo vrstico<br>LPD<br>Izklop*<br>Vklop                 | Omogočite pretvorbo pomika v novo vrstico.<br><b>Opomba:</b> Pomik v novo vrstico je mehanizem, ki tiskalniku posreduje ukaz, naj<br>položaj kazalca premakne v prvi položaj v isti vrstici.                                                    |
| Opomba: Zvezdica (*) ob vrednosti označuje privzeto tovarniško nastavitev. |                                                                                                    |

# **Nastavitve HTTP/FTP**

| Element menija                                                                    | Opis                                                                                                    |
|-----------------------------------------------------------------------------------|----------------------------------------------------------------------------------------------------|
| <b>Omogoči strežnik HTTP</b><br>Izklop<br>Vklop*                                  | Dostopajte do vdelanega spletnega strežnika za nadzor in upravljanje s<br>tiskalnikom.                                                 |
| <b>Omogoči HTTPS</b><br>Izklop<br>Vklop*                                          | Omogočite zaščito protokola HTTPS (Hypertext Transfer Protocol Secure) za šifriranje prenosa podatkov v tiskalni strežnik in iz njega. |
| Prisili povezave HTTPS<br>Vklop<br>Izklop*                                        | Tiskalnik prisilite v uporabo povezav HTTPS.                                                                                           |
| <b>Opomba:</b> Zvezdica (*) ob vrednosti označuje privzeto tovarniško nastavitev. |                                                                                                    |

| Element menija                                                                    | Opis                                                                            |
|-----------------------------------------------------------------------------------|---------------------------------------------------------------------------------|
| <b>Omogoči FTP/TFTP</b><br>Izklop<br>Vklop*                                       | Pošiljajte datoteke prek FTP/TFTP.                                              |
| Lokalne domene                                                                    | Določite imena domen za strežnika HTTP in FTP.                                  |
| Naslov IP posredniškega strežnika HTTP                                            | Konfigurirajte nastavitve strežnikov HTTP in FTP.                               |
| Naslov IP posredniškega strežnika FTP                                             |                                                                                 |
| Privzeta IP vrata HTTP                                                            |                                                                                 |
| Potrdilo naprave HTTPS                                                            |                                                                                 |
| Privzeta IP vrata FTP                                                             |                                                                                 |
| Časovna omejitev za zahteve HTTP/FTP<br>1–299 (30*)                               | Določite, koliko časa mora preteči, preden se prekine povezava s<br>strežnikom. |
| Ponovni poskusi za zahteve HTTP/FTP<br>1–299 (3*)                                 | Določite število ponovnih poskusov povezave s strežnikom HTTP/FTP.              |
| <b>Opomba:</b> Zvezdica (*) ob vrednosti označuje privzeto tovarniško nastavitev. |                                                                                 |

## USB

| Element menija                                              | Opis                                                                                                    |
|-------------------------------------------------------------|----------------------------------------------------------------------------------------------------|
| PCL SmartSwitch<br>Izklop                                   | Nastavite tiskalnik, da preklopi na emulacijo PCL, ko to zahteva tiskalno opravilo, prejeto prek vrat USB, ne glede na privzeti jezik tiskalnika.                  |
| Vklop*                                                      | <b>Opomba:</b> Če je ta nastavitev onemogočena, tiskalnik ne pregleda dohodnih podatkov in uporablja privzeti jezik tiskalnika, ki je določen v meniju Nastavitev. |
| PS SmartSwitch<br>Izklop                                    | Nastavite tiskalnik, da preklopi na emulacijo PostScript, ko to zahteva tiskalno opravilo, prejeto prek vrat USB, ne glede na privzeti jezik tiskalnika.           |
| Vklop*                                                      | <b>Opomba:</b> Če je ta nastavitev onemogočena, tiskalnik ne pregleda dohodnih podatkov in uporablja privzeti jezik tiskalnika, ki je določen v meniju Nastavitev. |
| Shranjevanje opravila v<br>medpomnilnik<br>Izklop*<br>Vklop | Začasno shranite opravila na trdem disku pred tiskanjem.<br><b>Opomba:</b> Ta element menija je prikazan samo, če je nameščen trdi disk.                           |
| <b>Dvojiški PS za Mac</b><br>Samodejno*                     | Nastavite tiskalnik za obdelavo tiskalnih opravil v dvojiškem jeziku PostScript v napravah Macintosh.                                                              |
| Vklop                                                       | Opombe:                                                                                                    |
| Izklop                                                      | <ul> <li>Pri možnosti Samodejno tiskalnik obdela tiskalna opravila iz računalnikov z<br/>operacijskim sistemom Windows ali Macintosh.</li> </ul>                   |
|                                                             | <ul> <li>Pri možnosti Izklop tiskalnik filtrira tiskalna opravila PostScript z uporabo<br/>standardnega protokola.</li> </ul>                                      |
| <b>Omogoči vrata USB</b><br>Izklop<br>Vklop*                | Omogočite sprednja vrata za pogon USB.                                                                                                    |
| Opomba: Zvezdica (*) ob vred                                | dnosti označuje privzeto tovarniško nastavitev.                                                                                                    |

# Omeji dostop do zunanjega omrežja

| Element menija                                                             | Opis                                                                    |
|----------------------------------------------------------------------------|-------------------------------------------------------------------------|
| <b>Omeji dostop do zunanjega omrežja</b><br>Izklop*<br>Vklop               | Omejite dostop do omrežnih mest.                                        |
| Naslov zunanjega omrežja                                                   | Določite omrežne naslove z omejenim dostopom.                           |
| E-poštni naslov za obveščanje                                              | Določite e-poštni naslov za pošiljanje obvestil o zabeleženih dogodkih. |
| Pogostost preverjanja dosegljivosti<br>1–300 (10*)                         | Določite interval omrežne poizvedbe v sekundah.                         |
| Zadeva                                                                     | Določite zadevo in sporočilo e-poštnega obvestila.                      |
| Sporočilo                                                                  |                                                                         |
| Opomba: Zvezdica (*) ob vrednosti označuje privzeto tovarniško nastavitev. |                                                                         |

# **Google Cloud Print**

| Element menija                                                                         | Opis                                                                                                    |
|----------------------------------------------------------------------------------------|----------------------------------------------------------------------------------------------------|
| <b>Registracija</b><br>Registriraj                                                     | Tiskalnik registrirajte v strežniku storitve Google Tiskanje v oblaku.                                         |
| <b>Možnosti</b><br>Omogoči Google Cloud Print<br>Izklop<br>Vklop*                      | Tiskajte neposredno iz Googlovega računa.                                                                      |
| <b>Možnosti</b><br>Omogoči lokalno odkrivanje<br>Izklop<br>Vklop*                      | Registriranemu in drugim uporabnikom v istem podomrežju<br>dovolite, da opravila pošiljajo tiskalniku lokalno. |
| Možnosti<br>Omogoči preverjanje enakovrednih naprav prek<br>SSL-ja<br>Izklop<br>Vklop* | Preverite pristnost potrdila enakovredne naprave za vzpostavitev povezave z Googlovim računom.                 |
| Možnosti<br>Vedno natisni kot sliko<br>Izklop*<br>Vklop                                | Tiskalnik nastavite tako, da bo datoteke PDF obdelal kot slike, da bo tiskanje hitrejše.                       |
| Opomba: Zvezdica (*) ob vrednosti označuje privze                                      | to tovarniško nastavitev.                                                                                      |

### Wi-Fi Direct

**Opomba:** Ta meni je viden samo, če je neposredno brezžično omrežje aktivno omrežje.

| Element menija                                                     | Opis                                                                                                    |
|--------------------------------------------------------------------|----------------------------------------------------------------------------------------------------|
| SSID                                                               | Določite SSID (identifikator nabora storitev) brezžičnega omrežja.                                                       |
| <b>Želena številka kanala</b><br>Samodejno<br>1–11 (6*)            | Prikažite PSK na strani z omrežnimi nastavitvami.                                                                        |
| Nastavi PSK                                                        | Nastavite ključ v vnaprejšnji skupni rabi (PSK) za preverjanje pristnosti in potrjevanje uporabnikov brezžične povezave. |
| <b>Pokaži PSK na nastavitveni strani</b><br>Izklop<br>Vklop*       | Prikažite PSK na strani z omrežnimi nastavitvami.                                                                        |
| Naslov IP lastnika skupine                                         | Določite naslov IP lastnika skupine.                                                                                     |
| Samodejno sprejmi zahteve s pritiskom<br>gumba<br>Izklop*<br>Vklop | Samodejno sprejmite zahteve za povezavo v omrežje.<br><b>Opomba:</b> Samodejni sprejem odjemalcev ni varen.              |
| Opomba: Zvezdica (*) ob vrednosti označuje                         | privzeto tovarniško nastavitev.                                                                                          |

# Varnost

# Načini prijave

# Upravljanje dovoljenj

| Element menija                     | Opis                                      |
|------------------------------------|-------------------------------------------|
| Dostop do funkcije                 | Upravljajte dostop do funkcij tiskalnika. |
| Upravljanje bližnjic               |                                           |
| Sprememba imenika                  |                                           |
| Ustvarjanje profilov               |                                           |
| Upravljanje zaznamkov              |                                           |
| Tiskanje s pogona Flash            |                                           |
| Barvno tiskanje s pogona Flash     |                                           |
| Dostop do zadržanih opravil        |                                           |
| Uporabi profile                    |                                           |
| Prekliči opravila v napravi        |                                           |
| Sprememba jezika                   |                                           |
| Internetni protokol tiskanja (IPP) |                                           |
| Črno-belo tiskanje                 |                                           |
| Barvno tiskanje                    |                                           |

| Element menija                                                                                                    | Opis                                                      |
|----------------------------------------------------------------------------------------------------|-----------------------------------------------------------|
| Skrbniški meniji<br>Meni Varnost<br>Meni Omrežje/vrata<br>Meni za papir<br>Meni za poročila<br>Meni za konfiguracijo funkcij<br>Meni za potrošni material<br>Meni kartice z možnostmi<br>Meni SE<br>Meni za napravo | Upravljajte dostop do nastavitev menijev tiskalnika.      |
| Upravljanje naprave<br>Oddaljeno upravljanje<br>Posodobitve vgrajene programske opreme<br>Konfiguracija programov<br>Uvozi/izvozi vse nastavitve<br>Brisanje ob koncu uporabe                                       | Upravljajte dostop do možnosti za upravljanje tiskalnika. |
| Programi<br>Novi programi<br>Diaprojekcija<br>Spremeni ozadje<br>Ohranjevalnik zaslona<br>Obrazci in priljubljene<br>Ekološke nastavitve                                                                            | Upravljajte dostop do programov tiskalnika.               |

### Lokalni računi

| Element menija                                                                      | Opis                                                                                                    |
|-------------------------------------------------------------------------------------|----------------------------------------------------------------------------------------------------|
| Upravljaj skupine/dovoljenja                                                        | Prikaz seznama vseh shranjenih skupin v tiskalniku.                                                                                               |
| <b>Dodaj uporabnika</b><br>Uporabniško ime/geslo<br>Uporabniško ime<br>Geslo<br>PIN | Ustvarite lokalne račune in določite njihov dostop do funkcij tiskalnika, skrbniških menijev,<br>možnosti za upravljanje tiskalnika in programov. |

# Razporeditev naprav USB

| Element menija     | Opis                                      |
|--------------------|-------------------------------------------|
| Razporedi          | Razporedite dostop do sprednjih vrat USB. |
| Dodaj nov razpored |                                           |

### Dnevnik nadzora varnosti

| Element menija                                                                                                    | Opis                                                                                                    |
|----------------------------------------------------------------------------------------------------|----------------------------------------------------------------------------------------------------|
| <b>Omogoči nadzor</b><br>Izklop*<br>Vklop                                                                                                    | Zabeležite dogodke v dnevnik nadzora varnosti in oddaljeni syslog.                                               |
| <b>Omogoči oddaljen syslog</b><br>Izklop*<br>Vklop                                                                                                    | Pošljite dnevnike nadzora v oddaljeni strežnik.                                                                  |
| Strežnik oddaljenega sysloga                                                                                                    | Določite strežnik oddaljenega sysloga.                                                                           |
| Vrata oddaljenega sysloga<br>1–65.535 (514*)                                                                                                    | Določite vrata oddaljenega sysloga.                                                                              |
| Način oddaljenega sysloga<br>Običajen UDP*<br>Stunnel                                                                                                    | Določite metodo sysloga za prenos zabeleženih<br>dogodkov v oddaljeni strežnik.                                  |
| Možnost oddaljenega sysloga<br>0 – Sporočila jedra<br>1 – Sporočila na ravni uporabnika<br>2 – Poštni sistem<br>3 – Sistemski demoni<br>4 – Sporočila o varnosti/avtorizaciji*<br>5 – Sporočila, ki so jih interno generirali syslogi<br>6 – Podsistem tiskalnika vrstic<br>7 – Podsistem novic omrežja<br>8 – Podsistem UUCP<br>9 – Demon ure<br>10 – Sporočila o varnosti/avtorizaciji<br>11 – Demon FTP<br>12 – Podsistem NTP<br>13 – Nadzor dnevnika<br>14 – Opozorilo dnevnika<br>15 – Demon ure<br>16 – Lokalna uporaba 0 (local0)<br>17 – Lokalna uporaba 1 (local1)<br>18 – Lokalna uporaba 3 (local3)<br>20 – Lokalna uporaba 4 (local4)<br>21 – Lokalna uporaba 5 (local5)<br>22 – Lokalna uporaba 7 (local7)<br>Onemba: Zvezdica (*) ob vrednosti označivio privzeta teverni <sup>2</sup> | Določite kodo pripomočka, ki jo tiskalnik uporablja pri<br>pošiljanju dogodkov iz dnevnika v oddaljeni strežnik. |
| Opomba: Zvezdica (*) ob vrednosti označuje privzeto tovarniš                                                                                                    | ško nastavitev.                                                                                                  |

| Element menija                                                                                                    | Opis                                                                                                    |  |
|----------------------------------------------------------------------------------------------------|----------------------------------------------------------------------------------------------------|--|
| Resnost dogodkov za zapis v dnevnik<br>0 – Nujni primer<br>1 – Alarm<br>2 – Kritično<br>3 – Napaka<br>4 – Opozorilo*<br>5 – Opomba<br>6 – Informativno<br>7 – Odpravljanje napak | Določite raven prioritete za prekinitev beleženja sporočil<br>in dogodkov.                               |  |
| Nezabeleženi dogodki oddaljenega sysloga<br>Izklop*<br>Vklop                                                                                                    | Vse dogodke, ne glede na stopnjo resnosti, pošljite v<br>oddaljeni strežnik.                             |  |
| Skrbniški e-poštni naslov                                                                                                    | Po e-pošti pošljite skrbniku obvestilo o zabeleženih dogodkih.                                           |  |
| <b>Po e-pošti pošlji opozorilo o izbrisanem dnevniku</b><br>Izklop*<br>Vklop                                                                                                    | Po e-pošti pošljite skrbniku obvestilo v primeru izbrisa vnosa v dnevniku.                               |  |
| Po e-pošti pošlji opozorilo o ovitem dnevniku<br>Izklop*<br>Vklop                                                                                                    | Po e-pošti pošljite skrbniku obvestilo, ko se dnevnik<br>zapolni in začne prepisovati najstarejše vnose. |  |
| <b>Zabeleži celotno vedenje</b><br>Ovij starejše vnose*<br>Po e-pošti pošlji dnevnik, nato pa izbriši vse vnose                                                                  | Razrešite težave s shranjevanjem dnevnikov, ko<br>dnevnik zapolni dodeljeni pomnilnik.                   |  |
| Po e-pošti pošlji opozorilo o % napolnjenosti<br>Izklop*<br>Vklop                                                                                                    | Po e-pošti pošljite skrbniku obvestilo, ko dnevnik zapolni<br>dodeljeni pomnilnik.                       |  |
| Raven opozorila o % napolnjenosti<br>1—99 (90*)                                                                                                    |                                                                                                    |  |
| Po e-pošti pošlji opozorilo o izvoženem dnevniku<br>Izklop*<br>Vklop                                                                                                    | Po e-pošti pošljite skrbniku obvestilo v primeru izvoza dnevnika.                                        |  |
| Po e-pošti pošlji opozorilo o spremembi nastavitev dnevnika<br>Izklop*<br>Vklop                                                                                                  | Po e-pošti pošljite skrbniku obvestilo v primeru nasta-<br>vitve možnosti Omogoči nadzor.                |  |
| Zaključki vrstic dnevnika<br>LF (\n)*<br>CR (\r)<br>CRLF (\r\n)                                                                                                    | Določite, kako je v datoteki dnevnika zaključena vsaka vrstica.                                          |  |
| Digitalno podpiši izvoze<br>Izklop*<br>Vklop                                                                                                    | Dodajte digitalni podpis v vsako izvoženo datoteko dnevnika.                                             |  |
| Počisti dnevnik                                                                                                    | Izbrišite vse dnevnike nadzora.                                                                          |  |
| Opomba: Zvezdica (*) ob vrednosti označuje privzeto tovarniško nastavitev.                                                                                                    |                                                                                                    |  |

| Element menija                                                             | Opis                                           |  |
|----------------------------------------------------------------------------|------------------------------------------------|--|
| Izvozi dnevnik<br>Syslog (RFC 5424)<br>Syslog (RFC 3164)<br>CSV            | Izvozite varnostni dnevnik na bliskovni pogon. |  |
| Opomba: Zvezdica (*) ob vrednosti označuje privzeto tovarniško nastavitev. |                                                |  |

# Omejitve za prijave

| Element menija                                                             | Opis                                                                                               |
|----------------------------------------------------------------------------|----------------------------------------------------------------------------------------------------|
| Neuspešne prijave<br>1—10 (3*)                                             | Določite, kolikokrat se lahko uporabnik neuspešno poskusi prijaviti, preden mu je blokiran dostop. |
| Časovni okvir napake<br>1–60 minut (5*)                                    | Določite časovni okvir med neuspelimi poskusi prijave uporabnika in blokado dostopa.               |
| Čas blokade<br>1–60 minut (5*)                                             | Določite trajanje blokade.                                                                         |
| Časovna omejitev za prijavo v spletu<br>1–120 minut (10*)                  | Določite, po kolikšnem času je uporabnik samodejno odjavljen v primeru oddaljene prijave.          |
| Opomba: Zvezdica (*) ob vrednosti označuje privzeto tovarniško nastavitev. |                                                                                                    |

# Nastavitev zaupnega tiskanja

| Element menija                 | Opis                                                                                                    |
|--------------------------------|----------------------------------------------------------------------------------------------------|
| Omejitev neveljavnih kod PIN   | Določite omejitev za število neveljavnih vnosov kode PIN.                                                              |
| 2–10                           | Opombe:                                                                                                    |
|                                | <ul> <li>Če vnesete ničlo, se ta nastavitev izklopi.</li> </ul>                                                        |
|                                | <ul> <li>Ko je omejitev dosežena, se vsa tiskalna opravila za to uporabniško ime in kodo<br/>PIN izbrišejo.</li> </ul> |
| Potek zaupnega opravila        | Nastavite čas poteka za zaupna tiskalna opravila.                                                                      |
| Izklop*                        | Opombe:                                                                                                    |
| 1 ura                          | Če ta element menija spremenite, medtem ko so v pomnilniku ali na trdem                                                |
| 24 ur                          | disku tiskalnika zaupna tiskalna opravila, se čas poteka za ta tiskalna opravil                                        |
| 1 teden                        | <ul> <li>Če izklonite tiskalnik, se izbrišejo vsa zaupna opravila v pomnilniku tiskalnika</li> </ul>                   |
| Petek nenevnene envevile       | Nastovito žas potoka za tiskolno opravila, ki za želito popoviti                                                       |
| Izklon*                        | nastavite cas poteka za tiskalno opravilo, ki ga zelite pohoviti.                                                      |
| 1 ura                          |                                                                                                    |
| 4 ure                          |                                                                                                    |
| 24 ur                          |                                                                                                    |
| 1 teden                        |                                                                                                    |
| Opomba: Zvezdica (*) ob vredno | osti označuje privzeto tovarniško nastavitev.                                                                          |

| Element menija                                                                 | Opis                                                                                                    |
|--------------------------------------------------------------------------------|----------------------------------------------------------------------------------------------------|
| Potek opravila za preverjanje<br>Izklop*<br>1 ura<br>4 ure<br>24 ur<br>1 teden | Nastavite čas poteka za tiskanje kopije, s katero uporabnik preveri kakovost, pred<br>tiskanjem preostalih kopij.             |
| Potek rezerviranega opravila<br>Izklop*<br>1 ura<br>4 ure<br>24 ur<br>1 teden  | Nastavite čas poteka, v katerem tiskalnik hrani tiskalna opravila za poznejše tiskanje.                                       |
| Zahtevaj zadržanje vseh opravil<br>Izklop*<br>Vklop                            | Nastavite, ali želite, da tiskalnik zadrži vsa tiskalna opravila.                                                             |
| Ohrani podvojene dokumente<br>Izklop*<br>Vklop                                 | Tiskalnik nastavite tako, da natisne druge dokumente z enakim imenom datoteke, ne<br>da bi prepisal katera tiskalna opravila. |
| Opomba: Zvezdica (*) ob vredno                                                 | osti označuje privzeto tovarniško nastavitev.                                                                                 |

# Šifriranje diska

**Opomba:** Ta meni je prikazan samo, če je nameščen trdi disk.

| Element menija     | Opis                        |
|--------------------|-----------------------------|
| Stanje             | Omogočite šifriranje diska. |
| Omogočeno          |                             |
| Onemogočeno        |                             |
| Začetek šifriranja |                             |

# Brisanje začasnih podatkovnih datotek

| Element menija                                                                                     | Opis                                                                                                    |
|----------------------------------------------------------------------------------------------------|----------------------------------------------------------------------------------------------------|
| <b>Shranjeno v vgrajenem pomnilniku</b><br>Izklop*<br>Vklop                                        | Izbrišite vse datoteke, ki so shranjene v pomnilniku tiskalnika.                                                                                                 |
| Shranjeno na trdem disku<br>Brisanje z 1 prehodom*<br>Brisanje s 3 prehodi<br>Brisanje s 7 prehodi | Izbrišite vse datoteke, ki so shranjene na trdem disku tiskalnika.<br><b>Opomba:</b> Ta element menija je prikazan samo, če je nameščen trdi disk<br>tiskalnika. |
| <b>Opomba:</b> Zvezdica (*) ob vrednosti označuje privzeto tovarniško nastavitev.                  |                                                                                                    |

# Nastavitve strežnika LDAP za rešitve

| Element menija                                      | Opis                                                                    |
|-----------------------------------------------------|-------------------------------------------------------------------------|
| <b>Upoštevanje napotil LDAP</b><br>Izklop*<br>Vklop | Poiščite različne strežnike v domeni za račun prijavljenega uporabnika. |
| <b>Preverjanje potrdila LDAP</b><br>Da<br>Ne*       | Omogočite preverjanje potrdil LDAP.                                     |

### Ostalo

| Element menija                                                                             | Opis                                                                                                    |
|--------------------------------------------------------------------------------------------|----------------------------------------------------------------------------------------------------|
| Zaščitene funkcije<br>Pokaži*                                                              | Prikažite vse funkcije, ki jih nadzor dostopa do funkcij (FAC) ščiti, ne glede na varnostno dovoljenje, ki ga ima uporabnik.                                                                                                    |
| Skrij                                                                                      | <b>Opomba:</b> Možnost Skrij prikaže samo funkcije, zaščitene z nadzorom dostopa do funkcij, do katerih ima uporabnik dostop.                                                                                                    |
| <b>Dovoljenje za tiskanje</b><br>Izklop*<br>Vklop                                          | Pred tiskanjem se mora uporabnik prijaviti.                                                                                                    |
| Privzeta prijava za dovoljenje za<br>tiskanje<br>Uporabniško ime/geslo*<br>Uporabniško ime | Nastavite privzeto prijavo za Dovoljenje za tiskanje.                                                                                                    |
| <b>Preskok ponastavitve varnosti</b><br>Omogoči dostop za goste*<br>Brez učinka            | <ul> <li>Določite dostop uporabnikov do tiskalnika.</li> <li>Opombe: <ul> <li>Mostiček je poleg ikone ključavnice na plošči kontrolnika.</li> <li>Omogoči dostop za goste omogoča vsem uporabnikom dostop do vseh funkcij tiskalnika.</li> <li>Brez učinka lahko prepreči dostop do tiskalnika, če zahtevane varnostne informacije niso na voljo.</li> </ul> </li> </ul> |
| Najmanjša dolžina gesla<br>0–32                                                            | Določite dolžino gesla.                                                                                                    |
| Opomba: Zvezdica (*) ob vrednosti oz                                                       | načuje privzeto tovarniško nastavitev.                                                                                                    |

# Poročila

# Stran z menijskimi nastavitvami

| Element menija                  | Opis                                    |
|---------------------------------|-----------------------------------------|
| Stran z menijskimi nastavitvami | Natisnite poročilo z meniji tiskalnika. |

# Naprava

| Element menija        | Opis                                                                    |
|-----------------------|-------------------------------------------------------------------------|
| Informacije o napravi | Natisnite poročilo z informacijami o tiskalniku.                        |
| Statistika naprave    | Natisnite poročilo o uporabi tiskalnika in stanju potrošnega materiala. |
| Seznam profilov       | Natisnite seznam profilov, shranjenih v tiskalniku.                     |
| Poročilo o sredstvih  | Natisnite poročilo s serijsko številko in imenom modela tiskalnika.     |

# Natisni

| Element menija                                   | Opis                                                                                                    |
|--------------------------------------------------|----------------------------------------------------------------------------------------------------|
| <b>Natisni pisave</b><br>Pisave PCL<br>Pisave PS | Natisnite vzorce in podatke o pisavah, ki so na voljo v posameznem jeziku tiskalnika.                                                                                     |
| Natisni imenik                                   | Natisnite vire, ki so shranjeni na bliskovnem pogonu ali trdem disku.<br><b>Opomba:</b> Ta element menija je prikazan samo, če je nameščen bliskovni pogon ali trdi disk. |

# Omrežje

| Element menija                                   | Opis                                                                                                    |
|--------------------------------------------------|----------------------------------------------------------------------------------------------------|
| Stran z omrežnimi nasta-<br>vitvami              | Natisnite stran z informacijami o konfiguriranih nastavitvah omrežja in brezžične povezave tiskalnika.                       |
|                                                  | <b>Opomba:</b> Ta element menija najdete samo v omrežnih tiskalnikih ali tiskalnikih, ki so povezani s tiskalnimi strežniki. |
| Odjemalci, povezani s<br>protokolom Wi-Fi Direct | Natisnite stran s seznamom naprav, ki so s tiskalnikom povezane prek protokola Wi-Fi<br>Direct.                              |
|                                                  | <b>Opomba:</b> Ta element menija je prikazan samo, če je možnost Omogoči Wi-Fi Direct nastavljena na Vklop.                  |

# Pomoč

| Element menija                | Opis                                                                                         |
|-------------------------------|----------------------------------------------------------------------------------------------|
| Natisni vsa navodila          | Natisne vsa navodila                                                                         |
| Navodila za kakovost barv     | Vsebujejo informacije o odpravljanju težav s kakovostjo barv.                                |
| Navodila za povezovanje       | Vsebujejo informacije o vzpostavljanju lokalne (USB) ali omrežne povezave s tiskal-<br>nikom |
| Navodila z informacijami      | Vsebujejo informacije o tiskalniku.                                                          |
| Navodila za medije            | Vsebujejo informacije o nalaganju papirja in posebnih tiskalnih medijev                      |
| Navodila za premikanje        | Vsebujejo informacije o premikanju, nameščanju in prevozu tiskalnika                         |
| Navodila za kakovost tiskanja | Vsebuje informacije o odpravljanju težav s kakovostjo tiskanja                               |
| Navodila za potrošni material | Vsebujejo informacije o naročanju potrošnega materiala                                       |

# Odpravljanje težav

# Odpravljanje težav

| Element menija                       | Opis                                                                                        |
|--------------------------------------|---------------------------------------------------------------------------------------------|
| Strani za preskus kakovosti tiskanja | Natisnite vzorčne strani, da boste lahko prepoznali in odpravili napake kakovosti tiskanja. |

# Zaščita tiskalnika

# Iskanje varnostne reže

Tiskalnik ima varnostno funkcijo zaklepanja. Varnostno ključavnico, ki je združljiva z večino prenosnih računalnikov, namestite na prikazano mesto, da pritrdite tiskalnik.

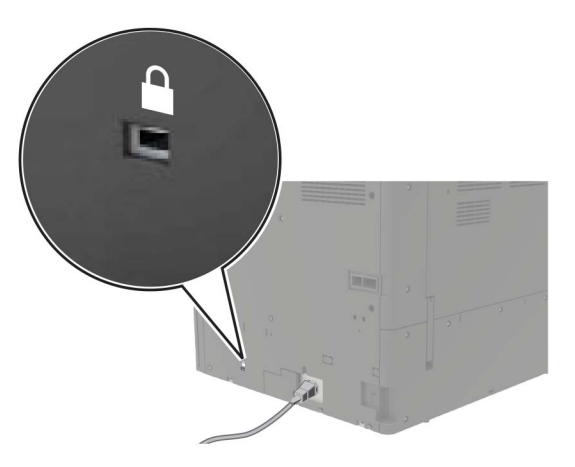

# Brisanje pomnilnika tiskalnika

Če želite izbrisati začasni pomnilnik ali medpomnjene podatke v tiskalniku, izklopite tiskalnik.

Če želite izbrisati obstojni pomnilnik ali posamezne nastavitve, nastavitve naprave in omrežja, varnostne nastavitve in vdelane rešitve, storite naslednje:

- 1 Na začetnem zaslonu se dotaknite možnosti Nastavitve > Naprava > Vzdrževanje > Brisanje ob koncu uporabe.
- 2 Izberite potrditveno polje Trajno izbriši vse podatke v trajnem pomnilniku in se dotaknite možnosti IZBRIŠI.
- 3 Izberite Zaženi čarovnika za začetno nastavitev ali Pusti tiskalnik brez povezave in se nato dotaknite možnosti Naprej.
- 4 Zaženite postopek.

# Brisanje pomnilnika trdega diska tiskalnika

- 1 Na začetnem zaslonu se dotaknite možnosti Nastavitve > Naprava > Vzdrževanje > Brisanje ob koncu uporabe.
- 2 Izberite potrditveno polje Trajno izbriši vse podatke na trdem disku in se dotaknite možnosti IZBRIŠI.
- 3 Izberite način za brisanje podatkov.
- 4 Zaženite postopek.

**Opomba:** Ta postopek lahko traja od nekaj minut do ene ure ali več, med tem časom pa tiskalnik ne more izvajati drugih opravil.

# Šifriranje trdega diska tiskalnika

Pri tem postopku se izbriše vsa vsebina trdega diska. Pred začetkom šifriranja po potrebi varnostno kopirajte pomembne podatke iz tiskalnika.

- 1 Na začetnem zaslonu se dotaknite možnosti Nastavitve > Varnost > Šifriranje diska > Začetek šifriranja.
- 2 Sledite navodilom na zaslonu.

#### Opombe:

- Da bi se izognili izgubi podatkov, med postopkom šifriranja ne izklopite tiskalnika.
- Ta postopek lahko traja od nekaj minut do ene ure ali več, med tem časom pa tiskalnik ne more izvajati drugih opravil.
- Po šifriranju se tiskalnik samodejno znova zažene.

# Obnovitev privzetih tovarniških nastavitev

- 1 Na začetnem zaslonu se dotaknite možnosti Nastavitve > Naprava > Obnovitev tovarniško privzetih vrednosti.
- 2 Dotaknite se možnosti Obnovi nastavitve > izberite nastavitve, ki jih želite obnoviti > OBNOVI.
- 3 Zaženite postopek.

# Izjava o obstojnosti

| Vrsta pomnilnika          | Opis                                                                                                    |
|---------------------------|----------------------------------------------------------------------------------------------------|
| Neobstojni<br>pomnilnik   | Tiskalnik uporablja standardni bralno-pisalni pomnilnik (RAM), da začasno medpomni uporabniške podatke med enostavnimi opravili tiskanja in kopiranja.                                                                                                    |
| Obstojni pomnilnik        | Tiskalnik lahko uporablja dve obliki obstojnega pomnilnika: EEPROM in NAND (pomnilnik Flash).<br>Obe vrsti se uporabljata za shranjevanje operacijskega sistema, nastavitev tiskalnika, podatkov o<br>omrežju in nastavitev skenerja in zaznamkov ter vdelanih rešitev. |
| Pomnilnik trdega<br>diska | V nekaterih tiskalnikih je lahko nameščen trdi disk. Trdi disk tiskalnika je zasnovan za delovanje, povezano s tiskanjem. Trdi disk tiskalniku omogoča, da ohrani medpomnjene uporabniške podatke iz zapletenih tiskalnih opravil ter podatke o obliki in pisavi.       |

Vsebino nameščenih pomnilnikov tiskalnika izbrišite v naslednjih primerih:

- Tiskalnik se vzame iz uporabe.
- Trdi disk tiskalnika se zamenja.
- Tiskalnik se premakne na drug oddelek ali lokacijo.
- Tiskalnik servisira nekdo izven organizacije.
- Tiskalnik se premakne iz prostorov za namene servisa.
- Tiskalnik se proda drugi organizaciji.

#### Odlaganje trdega diska tiskalnika

- **Razmagnetenje** postopek, pri katerem se z uporabo magnetnega polja izbrišejo shranjeni podatki s trdega diska.
- Lomljenje postopek, pri katerem se trdi disk fizično stisne, da se zlomijo sestavni deli, zaradi česar podatki postanejo neberljivi.
- Drobljenje postopek, pri katerem se trdi disk fizično zdrobi v majhne kovinske koščke.

**Opomba:** Da zagotovite, da so vsi podatki popolnoma izbrisani, fizično uničite vse trde diske, na katerih so shranjeni podatki.

# Vzdrževanje tiskalnika

**Opozorilo – možnost poškodb:** Če ne ohranjate optimalnega delovanja tiskalnika ali če ne zamenjate delov in potrebščin, se lahko tiskalnik poškoduje.

# Omrežje

**Opomba:** Preden tiskalnik nastavite v brezžičnem omrežju, kupite brezžični tiskalni strežnik MarkNet<sup>™</sup> N8370. Informacije o namestitvi brezžičnega tiskalnega strežnika si oglejte v napotkih za enostavno postavitev, ki so priloženi tej možnosti.

### Povezava tiskalnika v brezžično omrežje

Prepričajte se, da je Aktivna omrežna kartica nastavljena na Samodejno. Na začetnem zaslonu se dotaknite možnosti **Nastavitve > Omrežje/vrata > Pregled omrežja > Aktivna omrežna kartica**.

#### Uporaba nadzorne plošče

- 1 Na začetnem zaslonu se dotaknite možnosti Nastavitve > Omrežje/vrata > Brezžično > Nastavitev na plošči tiskalnika > Izbira omrežja.
- 2 Izberite brezžično omrežje in nato vnesite omrežno geslo.

**Opomba:** Pri modelih tiskalnika, ki podpirajo brezžično omrežje, se med začetno nastavitvijo prikaže poziv za nastavitev brezžičnega omrežja.

#### Uporaba Lexmarkovega mobilnega pomočnika

- 1 Glede na svojo mobilno napravo prenesite Lexmarkovega mobilnega pomočnika iz trgovine Google Play ali spletne trgovine App Store.
- 2 Na začetnem zaslonu se dotaknite možnosti Nastavitve > Omrežja/vrata > Brezžično > Nastavitev z mobilnim programom > ID tiskalnika.
- **3** V mobilni napravi zaženite program in nato sprejmite pogoje uporabe.

Opomba: Po potrebi podelite dovoljenja.

- 4 Tapnite Poveži s tiskalnikom > Pojdi v nastavitve brezžičnega omrežja.
- 5 Povežite mobilno napravo v brezžično omrežje tiskalnika.
- 6 Vrnite se v program in nato tapnite Nastavi brezžično povezavo
- 7 Izberite brezžično omrežje in nato vnesite omrežno geslo.
- 8 Tapnite Končano.

# Povezovanje tiskalnika v brezžično omrežje z metodo WPS

Preden začnete, preverite naslednje:

- Dostopna točka (brezžični usmerjevalnik) je potrjena za metodo WPS ali združljiva z njo. Za več informacij si oglejte dokumentacijo, priloženo dostopni točki.
- Kartica za brezžično omrežje je nameščena v tiskalniku. Za več informacij si oglejte navodila, priložena kartici.
- Aktivna omrežna kartica je nastavljena na Samodejno. Na začetnem zaslonu se dotaknite možnosti Nastavitve > Omrežje/vrata > Pregled omrežja > Aktivna omrežna kartica.

#### Uporaba načina z gumbom

- Na začetnem zaslonu se dotaknite možnosti Nastavitve > Omrežja/vrata > Brezžično > Wi-Fi Protected Setup > Način zagona s pritiskom na gumb.
- 2 Sledite navodilom na zaslonu.

#### Uporaba načina z osebno identifikacijsko številko (PIN)

- Na začetnem zaslonu se dotaknite možnosti Nastavitve > Omrežja/vrata > Brezžično > Wi-Fi Protected Setup > Način zagona s kodo PIN.
- **2** Kopirajte osemmestno številko PIN za WPS.
- **3** Odprite spletni brskalnik in v polje za naslov vnesite naslov IP dostopne točke.

#### Opombe:

- Za naslov IP si oglejte dokumentacijo, priloženo dostopni točki.
- Če uporabljate namestniški strežnik, ga začasno onemogočite, da se spletna stran pravilno naloži.
- 4 Dostopite do nastavitev WPS-ja. Za več informacij si oglejte dokumentacijo, priloženo dostopni točki.
- 5 Vnesite osemmestno številko PIN in nato shranite spremembe.

#### Povezava mobilne naprave s tiskalnikom

Preden povežete mobilno napravo, storite naslednje:

- Omogočite Wi-Fi Direct v tiskalniku. Na nadzorni plošči se pomaknite na: Nastavitve > Omrežje/vrata > Brezžično > Omogoči Wi-Fi Direct.
- Prikažite ključ v vnaprejšnji skupni rabi (PSK) na strani Stran z omrežnimi nastavitvami. Na nadzorni plošči se pomaknite na: Nastavitve > Omrežje/vrata > Wi-Fi Direct > Pokaži PSK na nastavitveni strani.
- Natisnite Stran z omrežnimi nastavitvami. Na nadzorni plošči se pomaknite na: Nastavitve > Poročila > Omrežje > Stran z omrežnimi nastavitvami.

#### Povezava s protokolom Wi-Fi Direct

- 1 V mobilni napravi pojdite na meni z nastavitvami.
- 2 Omogočite brezžično povezavo in nato tapnite Wi-Fi Direct.
- 3 Izberite SSID tiskalnika.
- 4 Potrdite povezavo na nadzorni plošči tiskalnika.

#### Povezava prek brezžične povezave

- **1** V mobilni napravi pojdite na meni z nastavitvami.
- 2 Tapnite Wi-Fi in nato izberite SSID tiskalnika.

**Opomba:** Stran z omrežnimi nastavitvami **DIRECT-xy** (kjer sta x in y Stran z omrežnimi nastavitvami).

3 Vnesite PSK.

**Opomba:** PSK je geslo.

#### Opombe:

- SSID lahko spremenite tudi na nadzorni plošči. Pomaknite se na: Nastavitve > Omrežje/vrata > Wi-Fi Direct > SSID.
- PSK lahko spremenite tudi na nadzorni plošči. Pomaknite se na: Nastavitve > Omrežje/vrata > Wi-Fi Direct > Nastavi PSK.

# Spreminjanje nastavitev vrat tiskalnika po namestitvi vrat za notranje rešitve

#### Opombe:

- Če ima tiskalnik statični naslov IP, konfiguracije ne spreminjajte.
- Če so računalniki konfigurirani tako, da uporabljajo ime omrežja namesto naslova IP, konfiguracije ne spreminjajte.
- Če dodajate vrata za brezžične notranje rešitve (ISP) tiskalniku, ki je bil konfiguriran za ethernetno povezavo, tiskalnik odklopite iz ethernetnega omrežja.

#### Za uporabnike sistema Windows

- **1** Odprite mapo s tiskalniki.
- 2 V bližnjičnem meniju tiskalnika z novimi vrati ISP odprite lastnosti tiskalnika.
- 3 Konfigurirajte vrata s seznama.
- 4 Posodobite naslov IP.
- 5 Uveljavite spremembe.

#### Za uporabnike računalnikov Macintosh

- V Lastnih nastavitvah sistema v Applovem meniju se pomaknite na seznam tiskalnikov in nato izberite + > IP.
- 2 Vtipkajte naslov IP v polje za naslov.
- 3 Uveljavite spremembe.

# Deaktiviranje brezžičnega omrežja

- Na začetnem zaslonu tiskalnika se dotaknite možnosti Nastavitve > Omrežje/vrata > Pregled omrežja > Aktivna kartica > Standardno omrežje.
- 2 Sledite navodilom na zaslonu.

# Nastavitev zaporednega tiskanja (samo za Windows)

- 1 Nastavite parametre v tiskalniku.
  - a Na nadzorni plošči se pomaknite na meni za nastavitve vrat.
  - **b** Poiščite meni za nastavitve zaporednih vrat in nato po potrebi prilagodite nastavitve.
  - **c** Uveljavite spremembe.
- **2** V računalniku odprite mape tiskalnikov in nato izberite tiskalnik.
- **3** Odprite lastnosti tiskalnika in nato s seznama izberite vrata COM.
- **4** Nastavite parametre vrat COM v upravitelju naprave.

#### Opombe:

- Zaporedno tiskanje zmanjša hitrost tiskanja.
- Prepričajte se, da je kabel za zaporedno tiskanje priključen v zaporedna vrata na tiskalniku.

# Čiščenje delov tiskalnika

# Čiščenje tiskalnika

PREVIDNO – NEVARNOST ELEKTRIČNEGA UDARA: Pri čiščenju zunanjosti tiskalnika iztaknite napajalni kabel iz vtičnice in odstranite vse kable iz tiskalnika, da se izognete morebitnim poškodbam zaradi električnega udara.

#### Opombe:

- To opravilo izvedite na vsakih nekaj mesecev.
- Garancija tiskalnika ne krije poškodb tiskalnika, nastalih zaradi neustreznega ravnanja.
- 1 Izklopite tiskalnik in iztaknite napajalni kabel iz stenske vtičnice.
- **2** Odstranite papir iz standardnega predala in večnamenskega podajalnika.
- **3** Z mehko krtačo ali sesalcem očistite prah, kosme in kose papirja okrog tiskalnika.
- 4 Zunanjost tiskalnika obrišite z vlažno mehko krpo, ki ne pušča vlaken.

#### Opombe:

• Ne uporabljajte čistilnih sredstev ali detergentov, saj lahko poškodujejo površino tiskalnika.

- Vse površine tiskalnika morate po čiščenju osušiti.
- 5 Napajalni kabel priklopite v električno vtičnico in vklopite tiskalnik.

PREVIDNO – NEVARNOST TELESNIH POŠKODB: Da bi se izognili požaru ali električnemu šoku, priključite napajalni kabel v vtičnico z ustrezno naznačeno močjo, ki je ustrezno ozemljena, v bližini izdelka in enostavno dostopna.

# Čiščenje leče tiskalne glave

- **1** Odprite vratca A.
- 2 Odstranite posodo za odpadni toner.

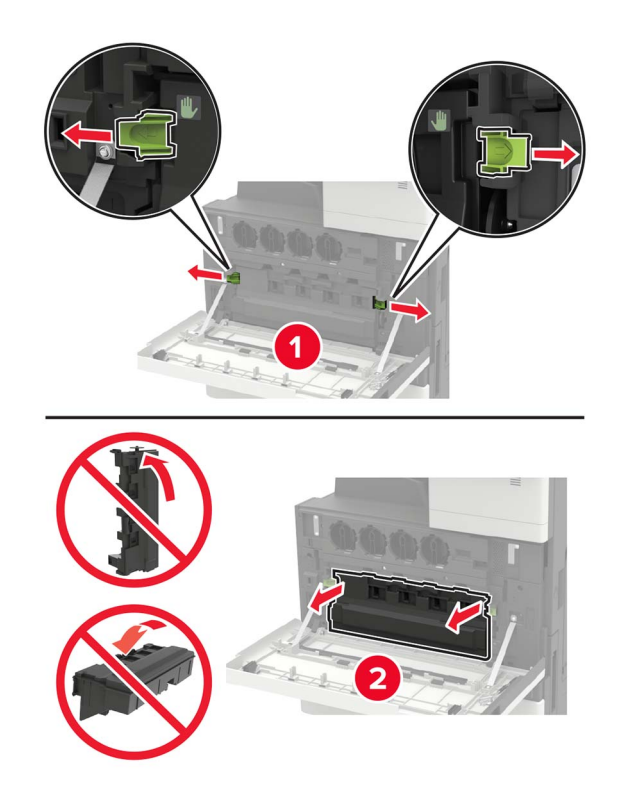

**3** Z brisalcem tiskalne glave očistite lečo tiskalne glave.

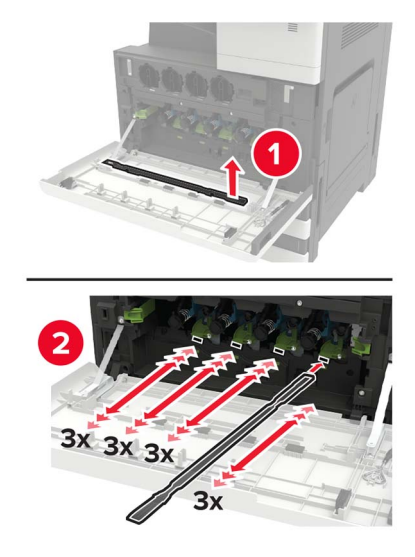

- **4** Brisalec namestite nazaj na mesto.
- **5** Vstavite posodo za odpadni toner in zaprite vratca.

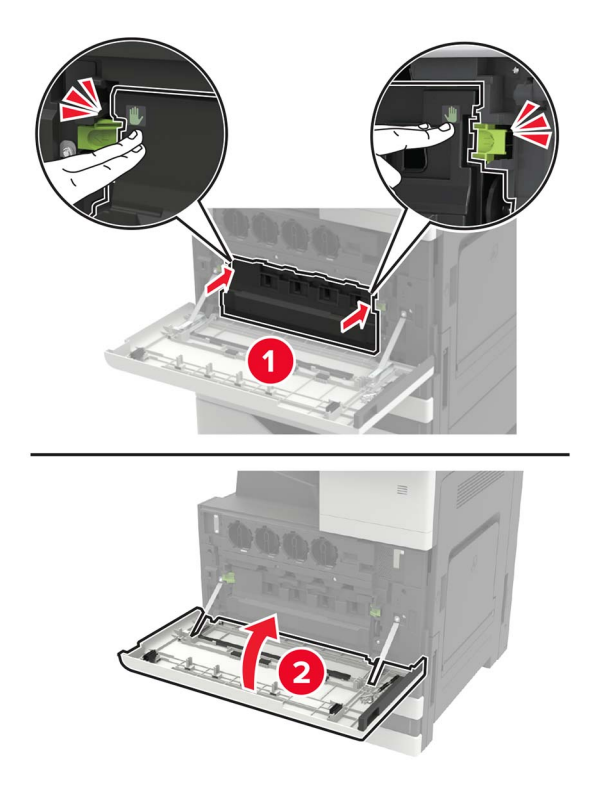

# Praznjenje škatle za luknjanje papirja

1 Odprite vratca H.

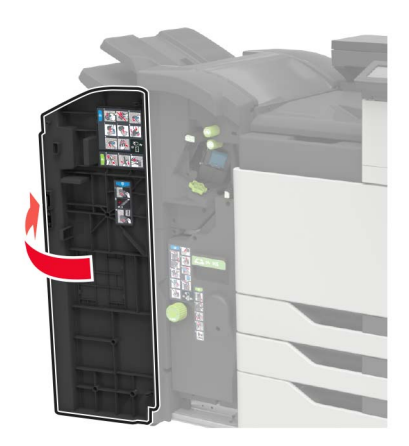

**2** Odstranite in izpraznite škatlo za luknjanje papirja.

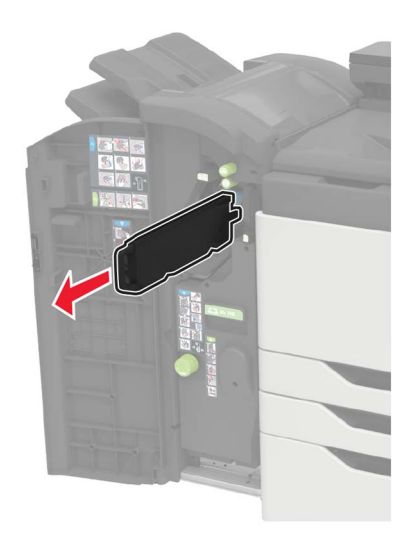

3 Vstavite škatlo za luknjanje papirja.

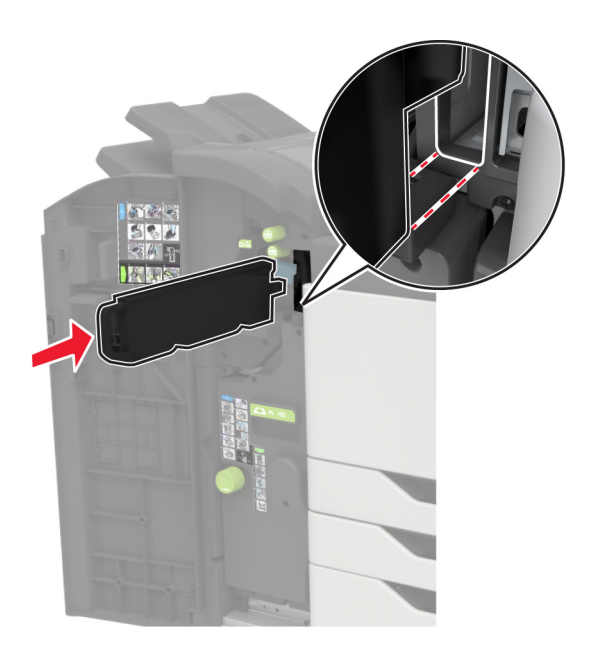

4 Zaprite vratca.

# Naročanje delov in potrošnega materiala

Za naročilo delov in potrebščin v ZDA pokličite 1-800-539-6275, da dobite informacije o pooblaščenih prodajalcih potrebščin znamke Lexmark na svojem območju. Za druge države ali regije obiščite <u>www.lexmark.com</u> ali pa se obrnite na prodajalca tiskalnika.

**Opomba:** Predvidena življenjska doba potrebščin za tiskalnike je določena na osnovi tiskanja na navaden papir velikosti Letter ali A4.

#### Preverjanje stanja delov in potrošnega materiala

- 1 Na začetnem zaslonu se dotaknite možnosti Stanje/potrošni material.
- 2 Izberite potrošni material ali dele, ki jih želite preveriti.

Opomba: Dostop do te nastavitve je mogoč tudi s pritiskom na zgornji del začetnega zaslona.

#### Uporaba originalnih Lexmarkovih delov in potrošnega materiala

Lexmarkov tiskalnik je zasnovan tako, da najbolje deluje z originalnimi Lexmarkovimi deli in potrošnim materialom. Uporaba potrebščin ali delov drugih proizvajalcev lahko vpliva na delovanje, zanesljivost ali življenjsko dobo tiskalnika in slikovnih komponent. Vpliva lahko tudi na obseg garancije. Garancija ne krije škode, nastale zaradi uporabe delov in potrebščin drugih proizvajalcev. Vsi indikatorji delovanja so prilagojeni za Lexmarkove dele in potrebščine, zato lahko ob uporabi delov in potrebščin proizvajalcev delujejo nepredvidljivo. Če slikovne komponente uporabljate dlje, kot je pričakovano, lahko pride do poškodb Lexmarkovega tiskalnika ali povezanih sestavnih delov.

**Opozorilo – možnost poškodb:** Potrošni material in dele brez pogojev pogodbe o programu vračila je mogoče ponastaviti in predelati. Vendar pa proizvajalčeva garancija ne krije morebitne škode, nastale zaradi uporabe neoriginalnega potrošnega materiala ali delov. Če ponastavite števce potrebščin in delov brez ustrezne predelave, se tiskalnik lahko poškoduje. Po ponastavitvi števca potrebščin ali dela se lahko v tiskalniku prikaže napaka, ki opozarja na prisotnost ponastavljenega elementa.

### Naročanje kartuš z barvilom

Opombe:

- Predvideni izkoristek kartuše temelji na standardu ISO/IEC 19798.
- Dolgotrajna izredno nizka pokritost natisa lahko negativno vpliva na dejanski izkoristek.

#### Kartuši z barvilom Lexmark CS921 in CS923

| Kartuše z barvilom | Št. dela |
|--------------------|----------|
| Črna               | 76C00K0  |
| Cijan              | 76C00C0  |
| Magenta            | 76C00M0  |
| Rumena             | 76C00Y0  |

#### Kartuše z barvilom Lexmark CS923

| Zmogljive kartuše z barvilom | Št. dela |
|------------------------------|----------|
| Črna                         | 76C0HK0  |
| Cijan                        | 76C0HC0  |
| Magenta                      | 76C0HM0  |
| Rumena                       | 76C0HY0  |

#### Kartuše z barvilom Lexmark CS927

| Kartuše z barvilom | Št. dela |
|--------------------|----------|
| Črna               | 77B00K0  |
| Cijan              | 77B00C0  |
| Magenta            | 77B00M0  |
| Rumena             | 77B00Y0  |

### Naročanje fotoprevodne enote

| Izdelek                   | Št. dela |
|---------------------------|----------|
| Črna fotoprevodna enota   | 76C0PK0  |
| Barvna fotoprevodna enota | 76C0PV0  |

### Naročanje posode za odpadni toner

| Izdelek                 | Št. dela |
|-------------------------|----------|
| Posoda za odpadni toner | 54G0W00  |

### Naročanje kartuš s sponkami

| Element            | Št. dela |
|--------------------|----------|
| Kartuše s sponkami | 25A0013  |

### Naročanje kompletov za vzdrževanje

#### Kompleti za vzdrževanje serij Lexmark CS921, CS923 in CS927

| Kompleti za vzdrževanje                                     | Št. dela |
|-------------------------------------------------------------|----------|
| Komplet za vzdrževanje večnamenskega podajalnika za 200.000 | 41X1977  |
| Komplet za vzdrževanje razvijalne enote CMY za 600.000      | 41X1594  |
| Komplet za vzdrževanje črne razvijalne enote                | 41X1598  |
| Komplet za vzdrževanje valjev visokozmogljivega podajalnika | 41X1874  |

#### Kompleti za vzdrževanje serij Lexmark CS921 in CS927

| Kompleti za vzdrževanje                            | Št. dela |
|----------------------------------------------------|----------|
| Komplet za vzdrževanje prenosnega traka za 300.000 | 41X1593  |
| Komplet za vzdrževanje fiksirne enote, 100 V       | 41X2060  |
| Komplet za vzdrževanje fiksirne enote, 110 V       | 41X2061  |
| Komplet za vzdrževanje fiksirne enote, 120 V       | 41X1860  |
| Komplet za vzdrževanje fiksirne enote, 230 V       | 41X1861  |

#### Kompleti za vzdrževanje serije Lexmark CS923

| Kompleti za vzdrževanje                            | Št. dela |
|----------------------------------------------------|----------|
| Komplet za vzdrževanje prenosnega traka za 300.000 | 41X2090  |
| Komplet za vzdrževanje fiksirne enote              | 41X1505  |

### Konfiguracija obvestil o stanju potrošnega materiala

1 Odprite spletni brskalnik in v polje za naslov vnesite naslov IP tiskalnika.

#### Opombe:

• Naslov IP tiskalnika si oglejte na začetnem zaslonu tiskalnika. Naslov IP je sestavljen iz štirih nizov številk, ločenih s pikami, na primer 123.123.123.123.

- Če uporabljate strežnik proxy, ga začasno onemogočite, da se spletna stran pravilno naloži.
- 2 Kliknite Nastavitve > Naprava > Obvestila.
- 3 V meniju Potrebščine kliknite Obvestila o stanju potrebščin po meri.
- 4 Izberite obvestilo za posamezne potrebščine.
- 5 Uveljavite spremembe.

# Zamenjava delov in potrošnega materiala

### Zamenjava kartuše s tonerjem

- 1 Odprite vratca A.
- 2 Odstranite kartušo s tonerjem.

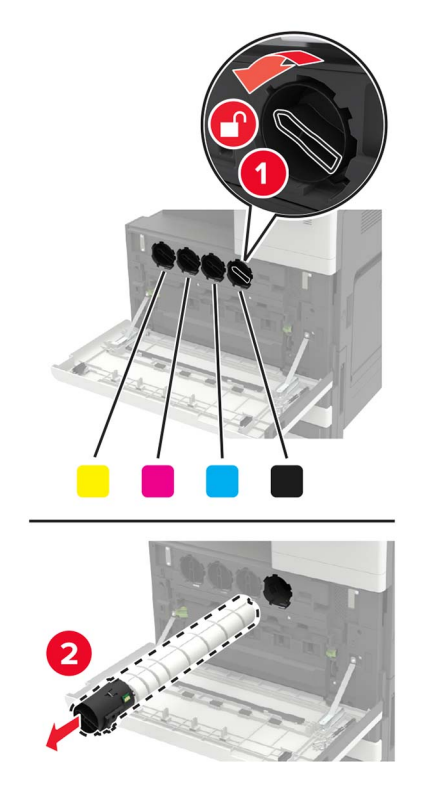

**3** Vzemite novo kartušo s tonerjem iz embalaže.

**4** Kartušo s tonerjem trikrat pretresite.

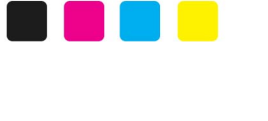

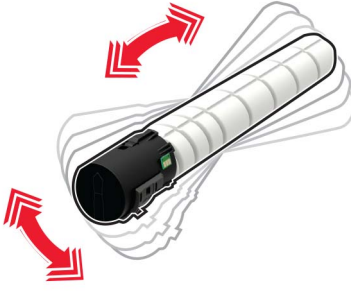

**5** Vstavite novo kartušo s tonerjem.

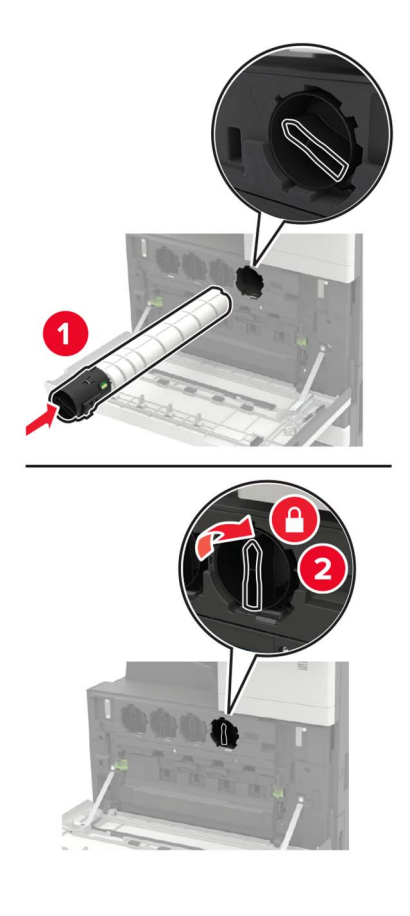

6 Odstranite posodo za odpadni toner.

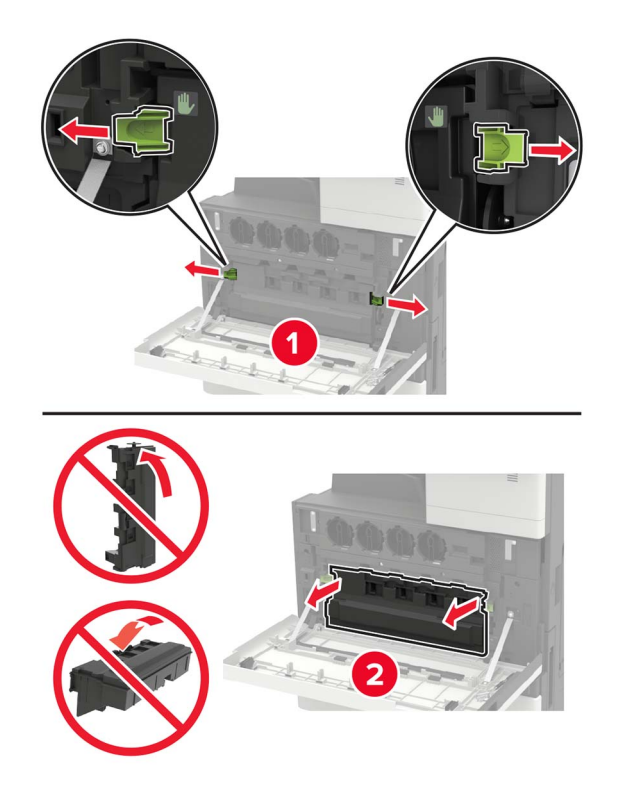

7 Z brisalcem tiskalne glave očistite lečo tiskalne glave.

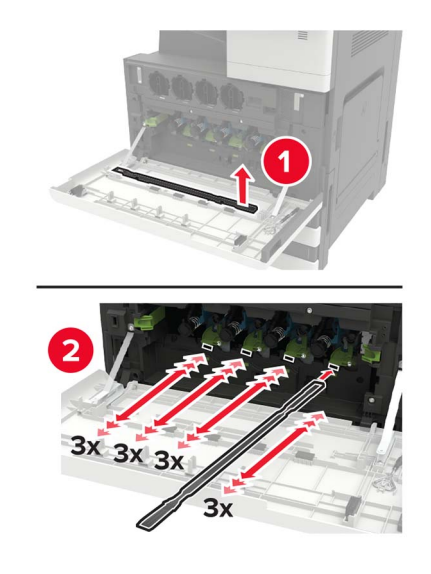

8 Brisalec namestite nazaj na mesto.

**9** Vstavite posodo za odpadni toner in zaprite vratca.

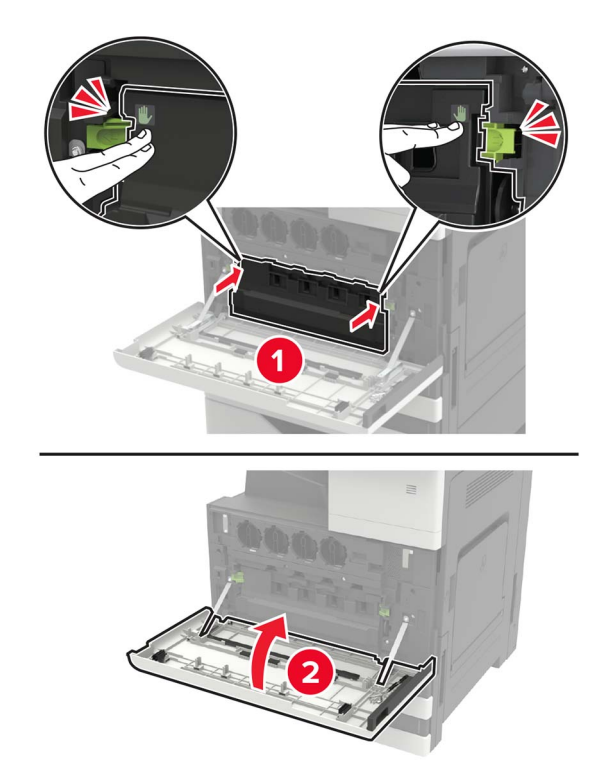

### Zamenjava fotoprevodne enote

- 1 Odprite vratca A.
- **2** Odstranite posodo za odpadni toner.

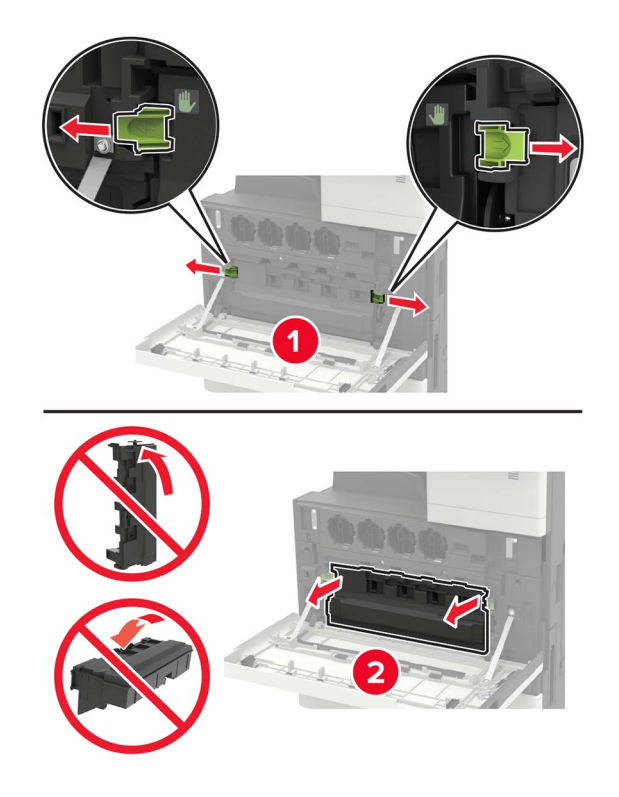

**3** Odstranite fotoprevodno enoto.

**Opozorilo – možnost poškodb:** Nekatere dele tiskalnika lahko zlahka poškoduje statična elektrika. Preden se dotaknete delov ali komponent na območju, ki je označeno s simbolom občutljivosti na statiko, se dotaknite kovinske površine, ki ni na področju simbola.
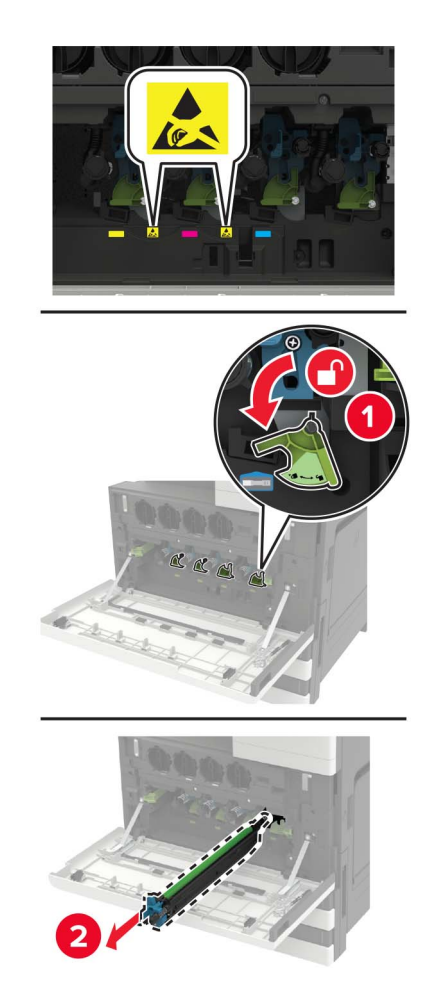

**4** Novo fotoprevodno enoto vzemite iz embalaže.

**Opozorilo – možnost poškodb:** Fotoprevodne enote ne izpostavljajte neposredni svetlobi več kot eno minuto. Daljša izpostavljenost svetlobi lahko povzroči težave s kakovostjo tiskanja.

**Opozorilo – možnost poškodb:** Ne dotikajte se bobna fotoprevodnika. To lahko vpliva na kakovost prihodnjih natisov.

**5** Vstavite novo fotoprevodno enoto.

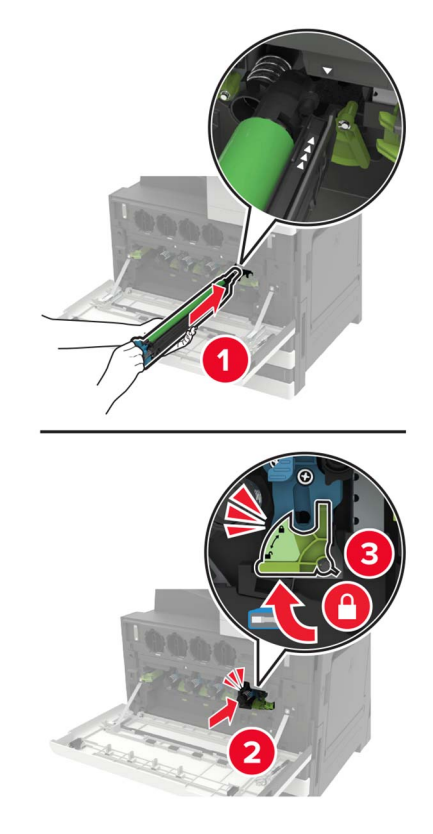

**6** Z brisalcem tiskalne glave očistite lečo tiskalne glave.

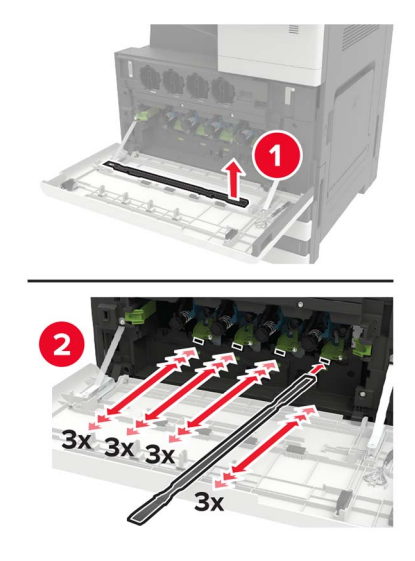

7 Brisalec namestite nazaj na mesto.

**8** Vstavite posodo za odpadni toner in zaprite vratca.

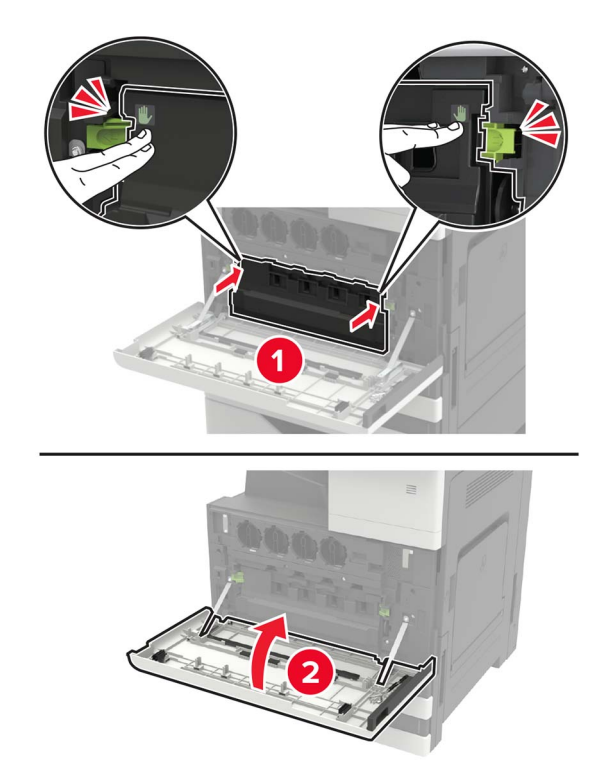

## Zamenjava posode za odpadni toner

- 1 Odprite vratca A.
- **2** Odstranite posodo za odpadni toner.

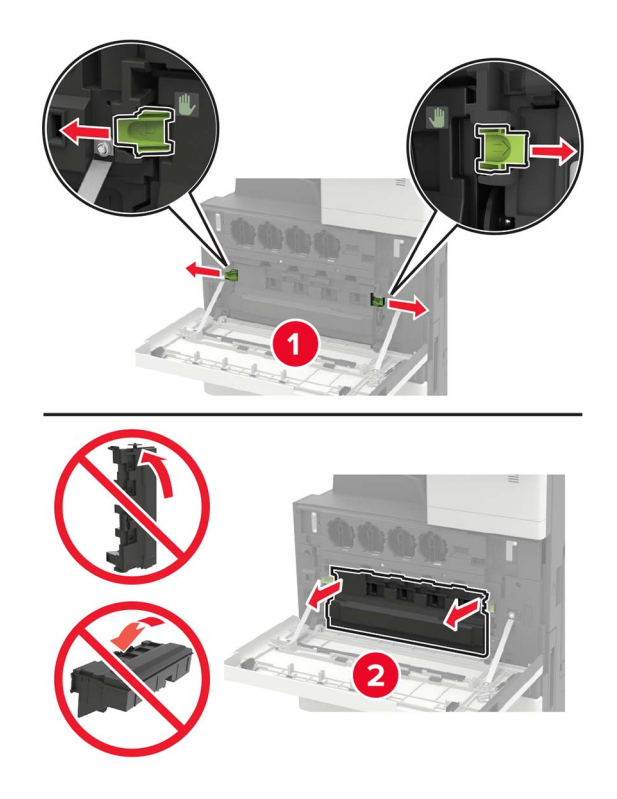

**3** Z brisalcem tiskalne glave očistite lečo tiskalne glave.

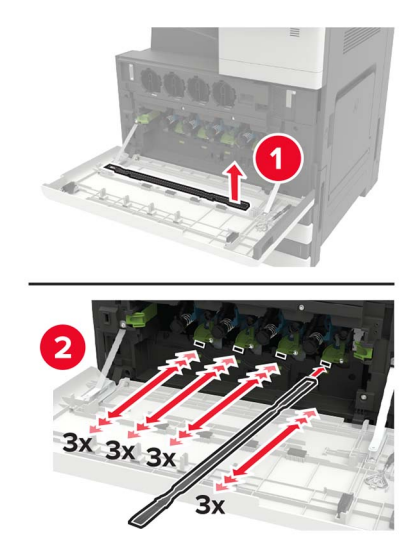

- **4** Brisalec namestite nazaj na mesto.
- **5** Vzemite novo posodo za odpadni toner iz embalaže.

**6** Vstavite novo posodo za odpadni toner in zaprite vratca.

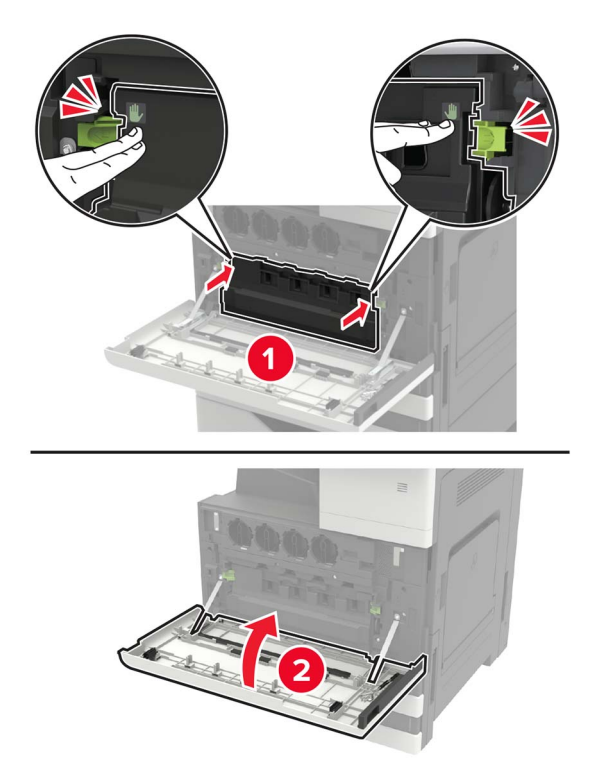

Zamenjava pobiralnega, podajalnega in ločevalnega valja

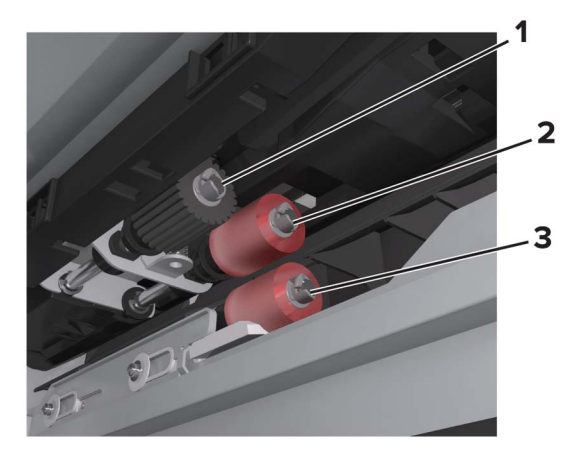

| 1 | Pobiralni valj |
|---|----------------|
| 2 | Podajalni valj |
| 3 | Ločevalni valj |

1 Izklopite tiskalnik.

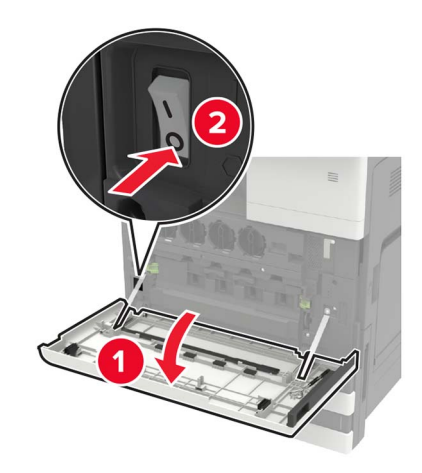

- 2 Odstranite vse pladnje.
  - Standardni pladenj

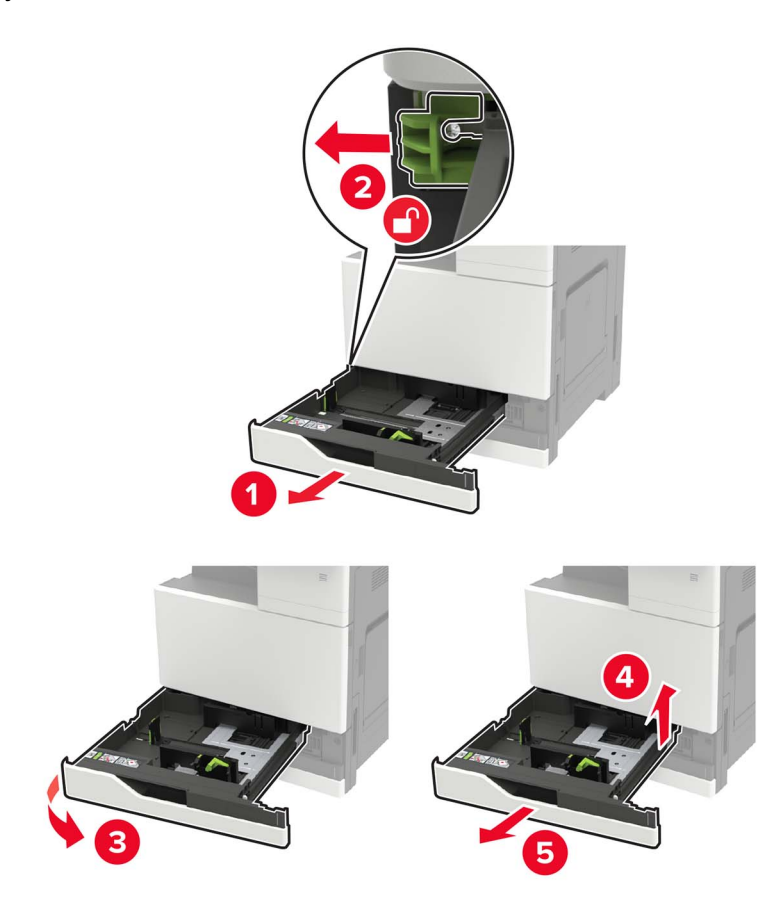

• Dodatni pladenj za 2500 listov

#### Opombe:

- Uporabite izvijač, shranjen na notranji strani vratc A.
- Dodatna dva dodatna pladnja za po 500 listov odstranite tako, da upoštevate postopek za odstranjevanje standardnega pladnja.

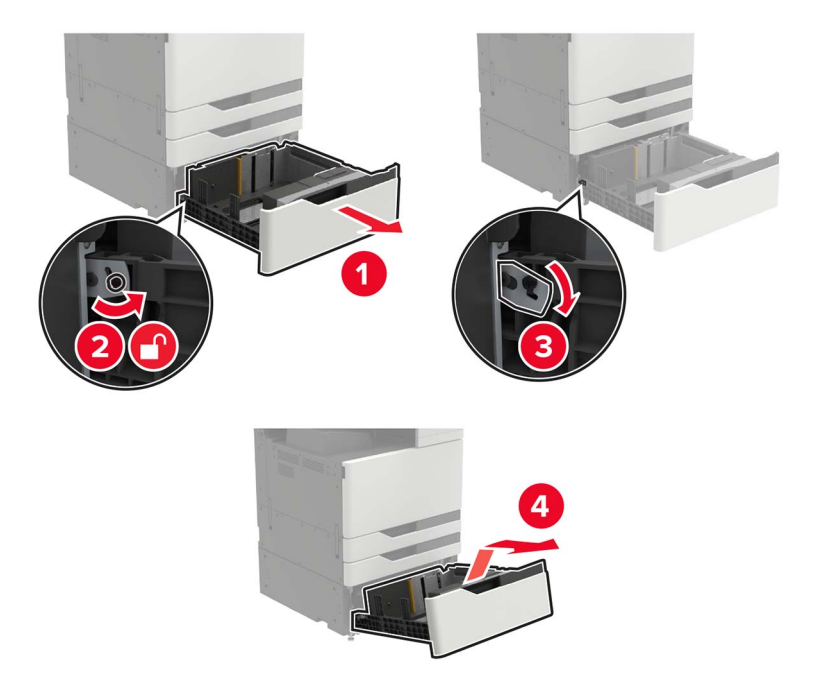

3 Odprite vratca C.

#### Opombe:

- Vratca se ne smejo dotikati kablov, priključenih v tiskalnik.
- Če je nameščen pladenj za 3000 listov, premaknite pladenj v desno, da odprete vratca.

**PREVIDNO – VROČA POVRŠINA:** Notranjost tiskalnika je lahko vroča. Počakajte, da se vroča površina ohladi, preden se je dotaknete, da preprečite nevarnost telesne poškodbe.

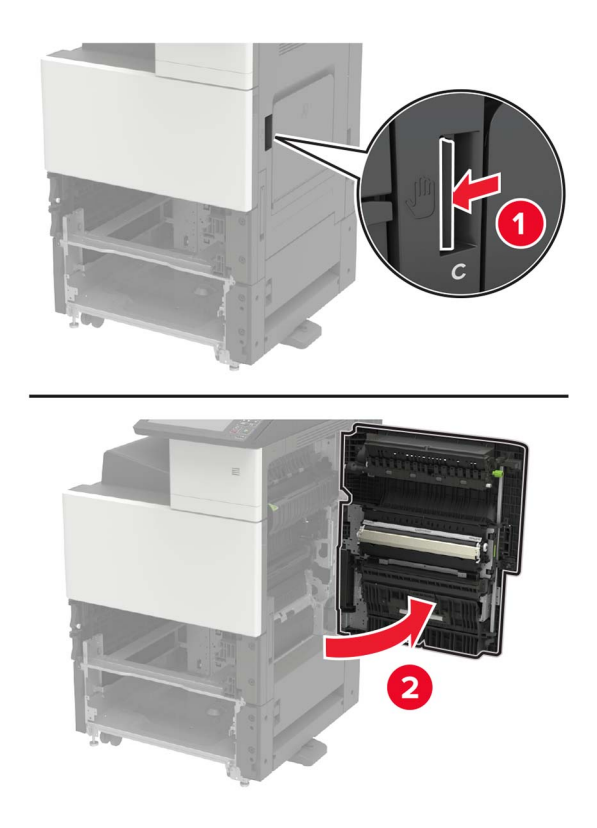

4 Odprite vratca D.

#### Opombe:

- Do vratc D lahko dostopate le, če je nameščen pladenj za 2500 listov ali dva pladnja za po 500 listov.
- Če je nameščen pladenj za 3000 listov, premaknite pladenj v desno, da odprete vratca.

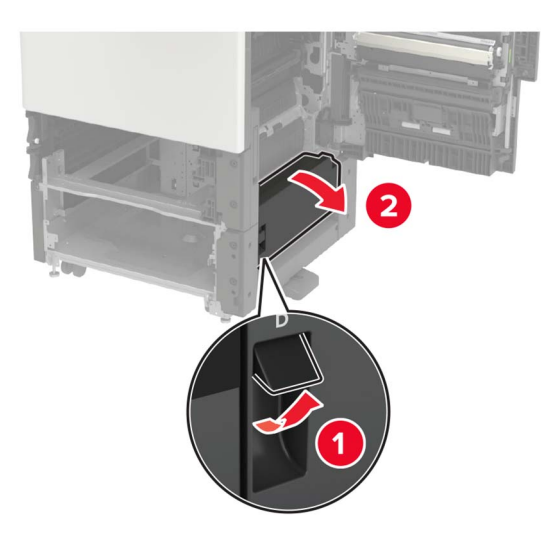

#### **5** Poiščite valje.

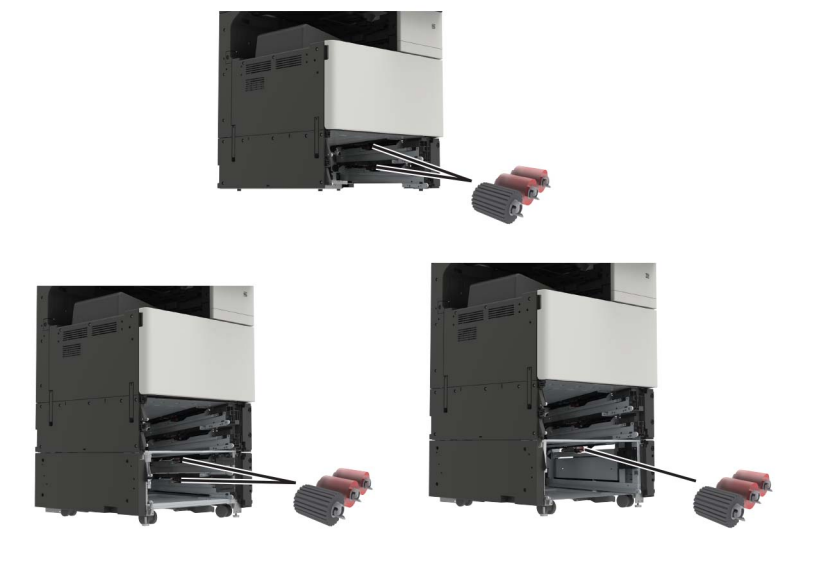

6 Odstranite valje.

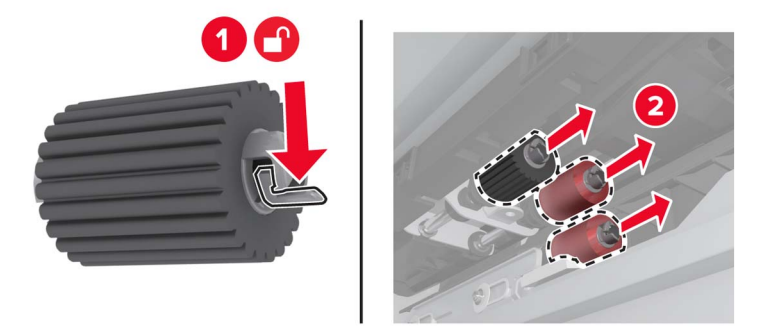

7 Vstavite nove valje, da se *zaskočijo* na mesto.

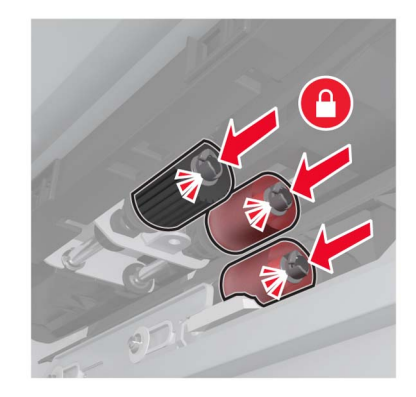

**Opomba:** Valje je treba namestiti na ustrezna mesta.

- 8 Zaprite vratca D in C.
- **9** Vstavite pladnje in vklopite tiskalnik.

## Zamenjava prenosnega traku

1 Izklopite tiskalnik.

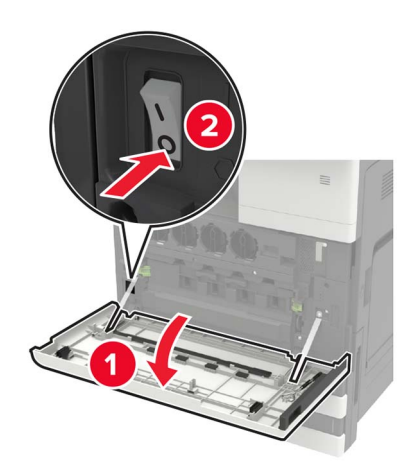

### 2 Odprite vratca C.

#### Opombe:

- Vratca se ne smejo dotikati kablov, priključenih v tiskalnik.
- Če je nameščen pladenj za 3000 listov, premaknite pladenj v desno, da odprete vratca.

**PREVIDNO – VROČA POVRŠINA:** Notranjost tiskalnika je lahko vroča. Počakajte, da se vroča površina ohladi, preden se je dotaknete, da preprečite nevarnost telesne poškodbe.

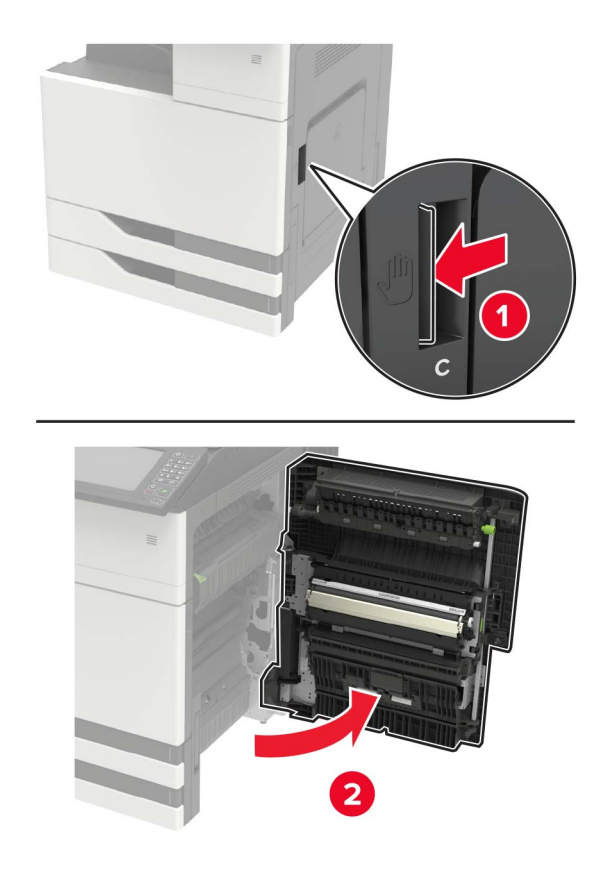

**3** Z izvijačem, shranjenim na notranji strani vratc A, odstranite blažilnik za vratca.

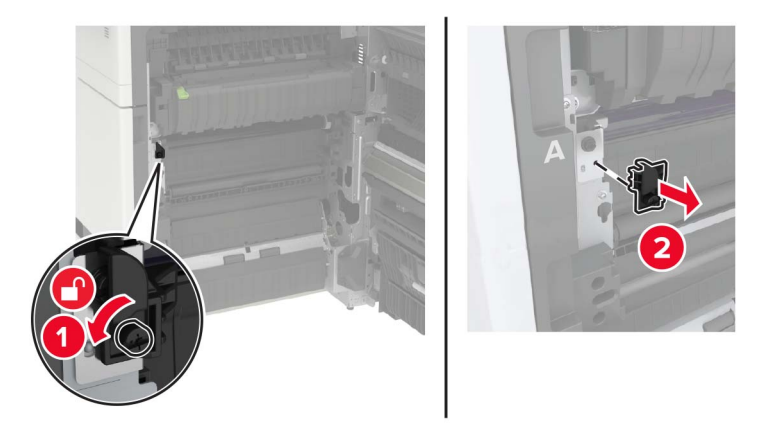

4 Odvijte vijake, s katerimi je pritrjen prenosni trak.

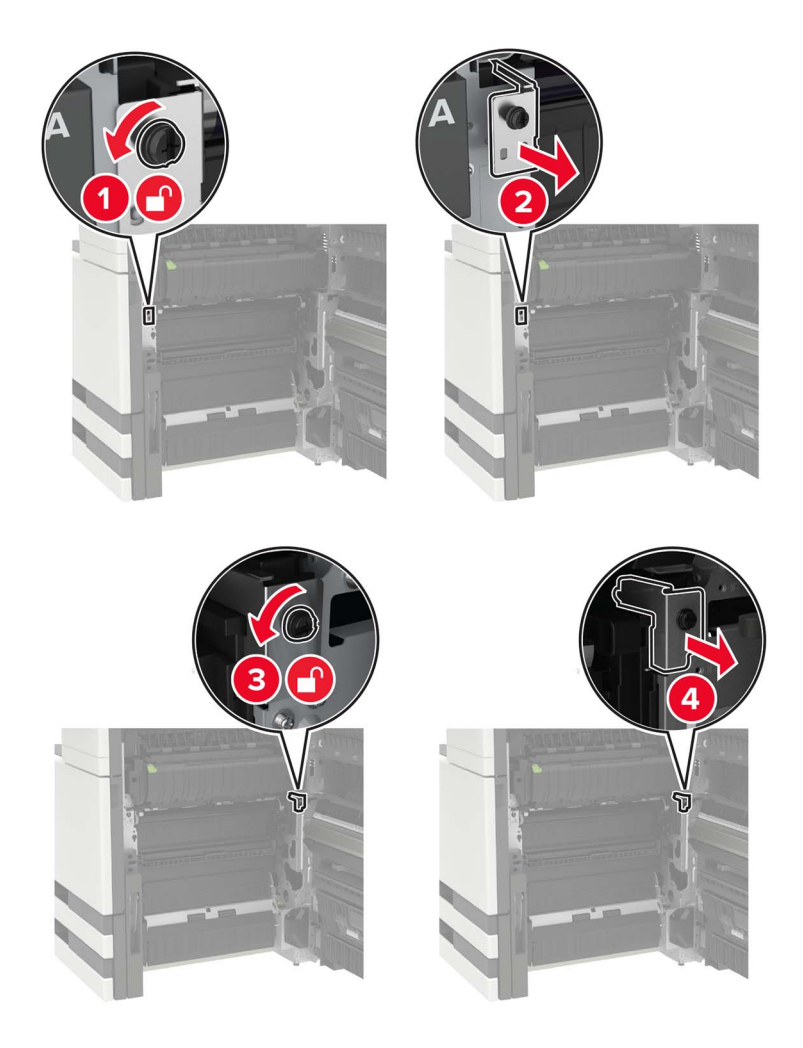

**5** Odstranite vodilo za papir.

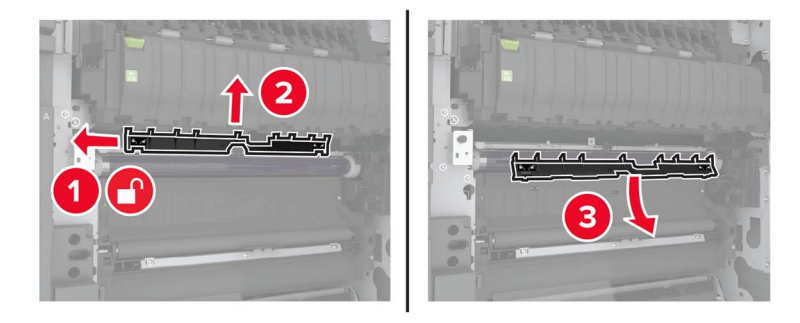

6 Odstranite prenosni trak.

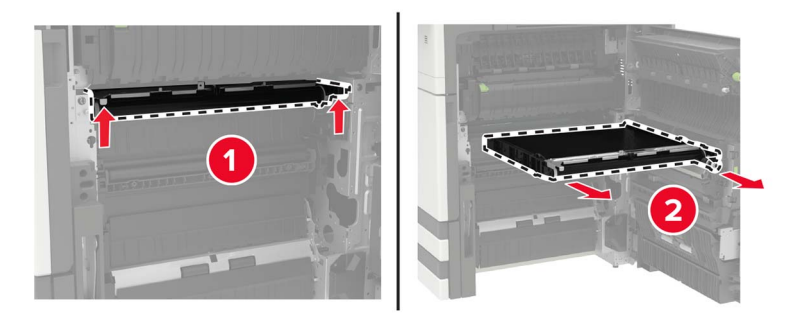

7 Vzemite novi prenosni trak iz embalaže.

**Opozorilo – možnost poškodb:** Prenosnega traku se ne dotikajte. To lahko vpliva na kakovost prihodnjih natisov.

8 Vstavite novi prenosni trak, da se *zaskoči* na mesto.

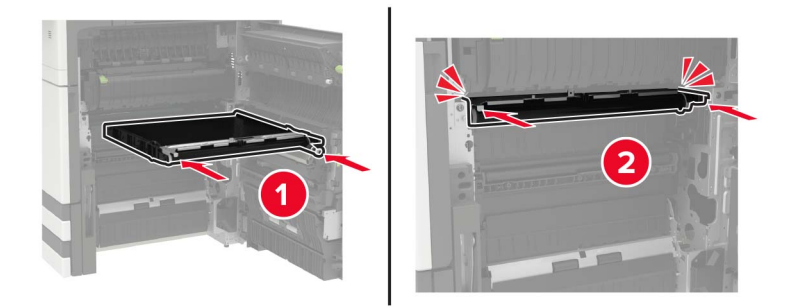

**9** Z brisalcem tiskalne glave očistite lečo tiskalne glave.

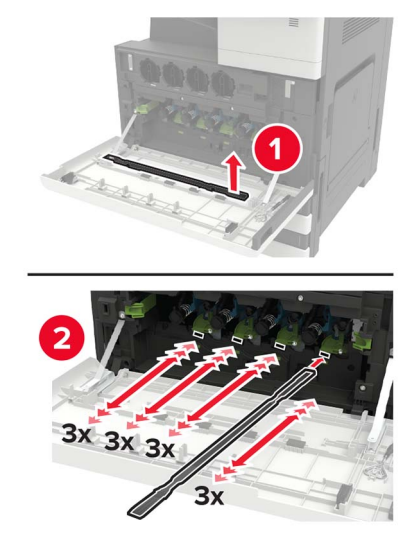

- 10 Vstavite vodilo za papir.
- 11 Pritrdite prenosni trak.
- 12 Znova namestite blažilnik za vratca.
- **13** Zaprite vratca in vklopite tiskalnik.

## Zamenjava prenosnega valja

1 Odprite vratca C.

#### Opombe:

- Vratca se ne smejo dotikati kablov, priključenih v tiskalnik.
- Če je nameščen pladenj za 3000 listov, premaknite pladenj v desno, da odprete vratca.

**PREVIDNO – VROČA POVRŠINA:** Notranjost tiskalnika je lahko vroča. Počakajte, da se vroča površina ohladi, preden se je dotaknete, da preprečite nevarnost telesne poškodbe.

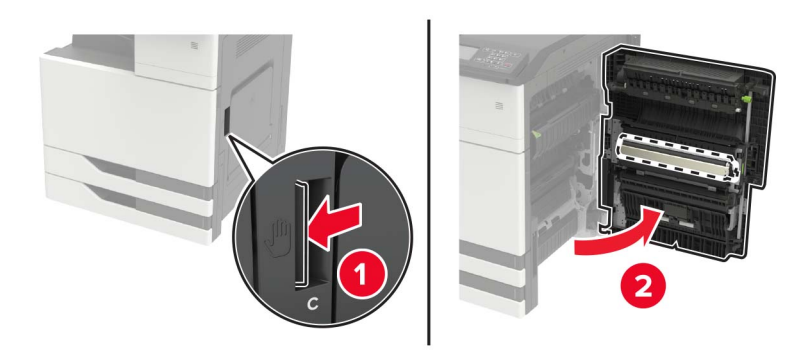

#### **2** Odstranite prenosni valj.

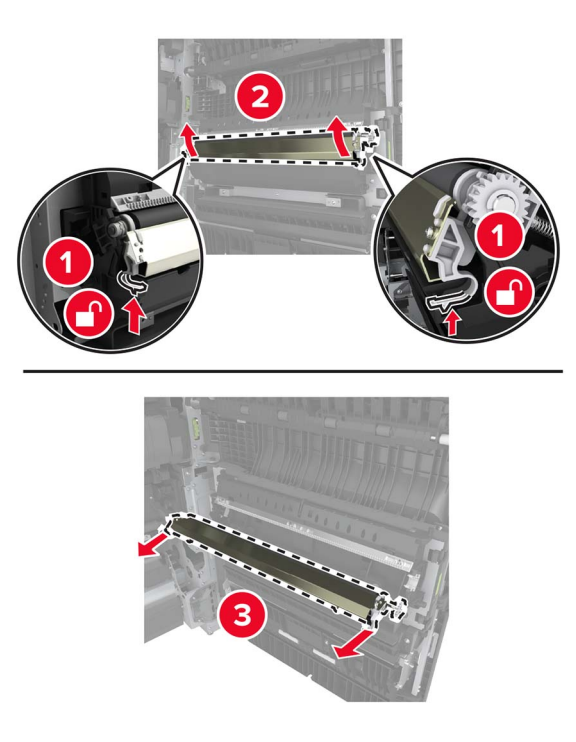

- **3** Vzemite novi prenosni valj iz embalaže.
- **4** Vstavite novi prenosni valj, da se *zaskoči* na mesto.

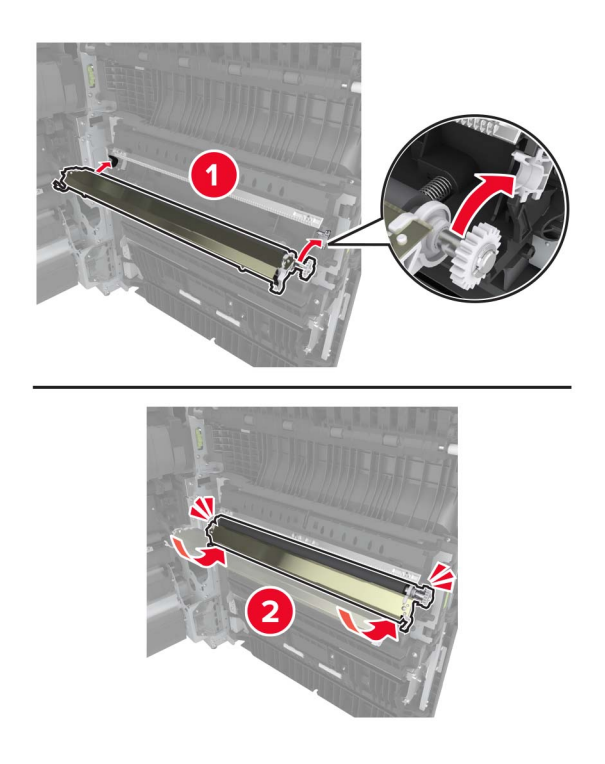

**5** Zaprite vratca.

## Zamenjava kartuše s sponkami

### Zamenjava kartuše s sponkami zaključevalnika s spenjalnikom

1 Premaknite enoto za končno obdelavo s spenjalnikom.

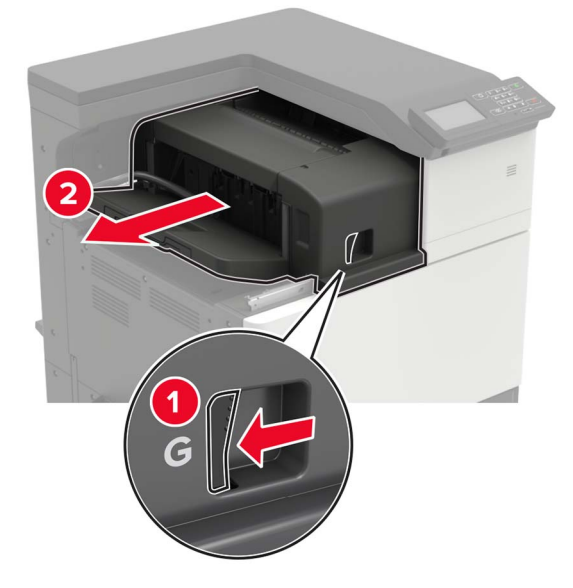

**2** Odstranite prazno kartušo s sponkami.

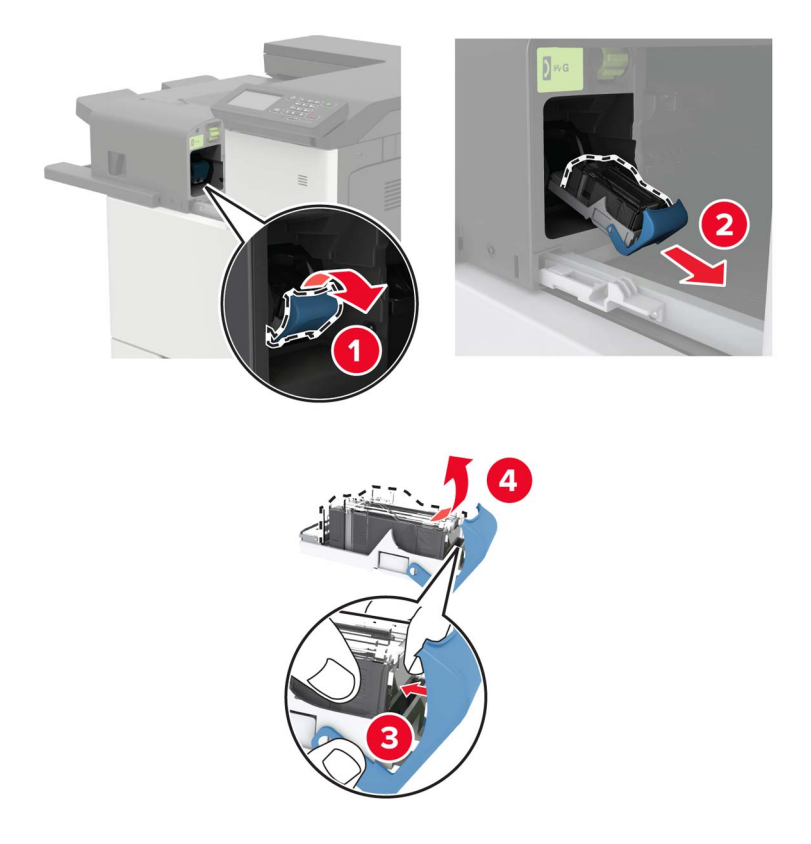

**3** Vzemite novo kartušo s sponkami iz embalaže.

**4** Vstavite novo kartušo s sponkami, da se *zaskoči* na mesto.

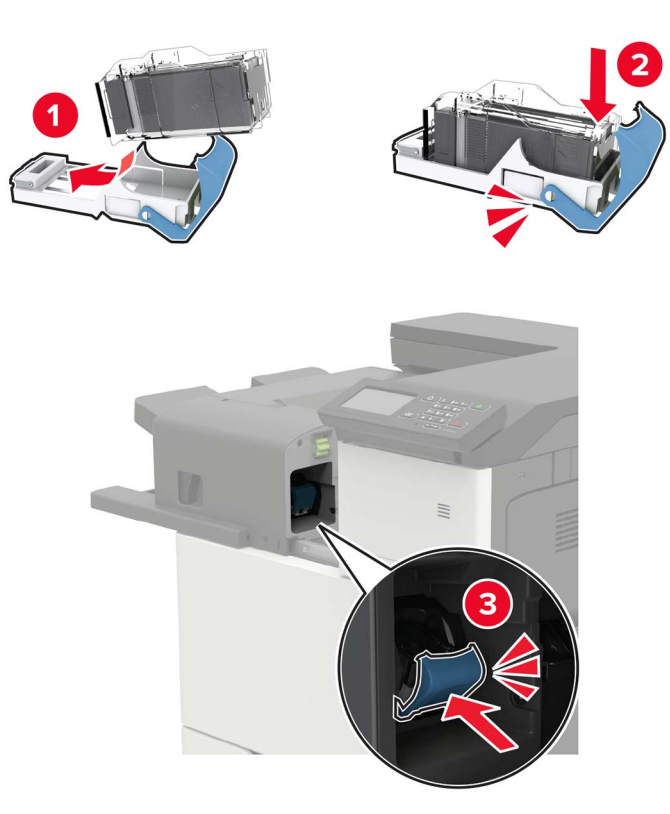

5 Enoto za končno obdelavo premaknite nazaj na mesto.

### Zamenjava kartuše s sponkami v enoti za končno obdelavo s spenjalnikom in luknjalnikom

**1** Odprite vratca H.

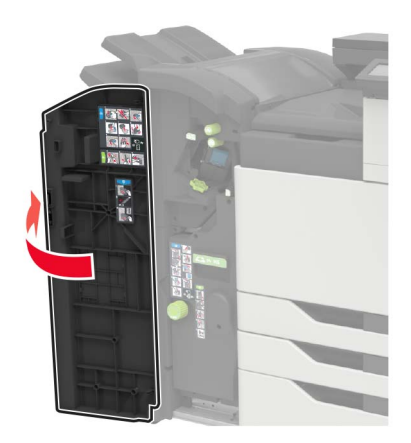

2 Odstranite kartušo s sponkami.

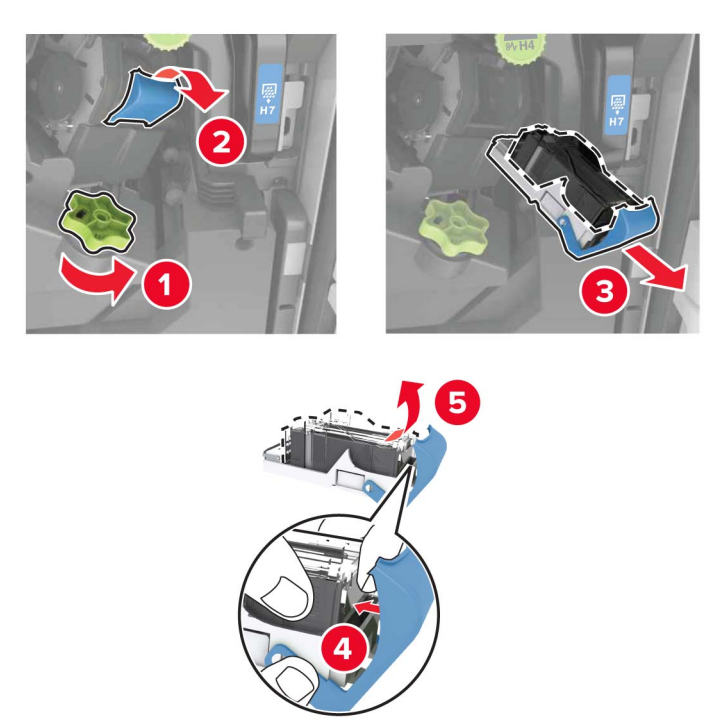

- **3** Vzemite novo kartušo s sponkami iz embalaže.
- **4** Vstavite novo kartušo s sponkami, da se *zaskoči* na mesto.

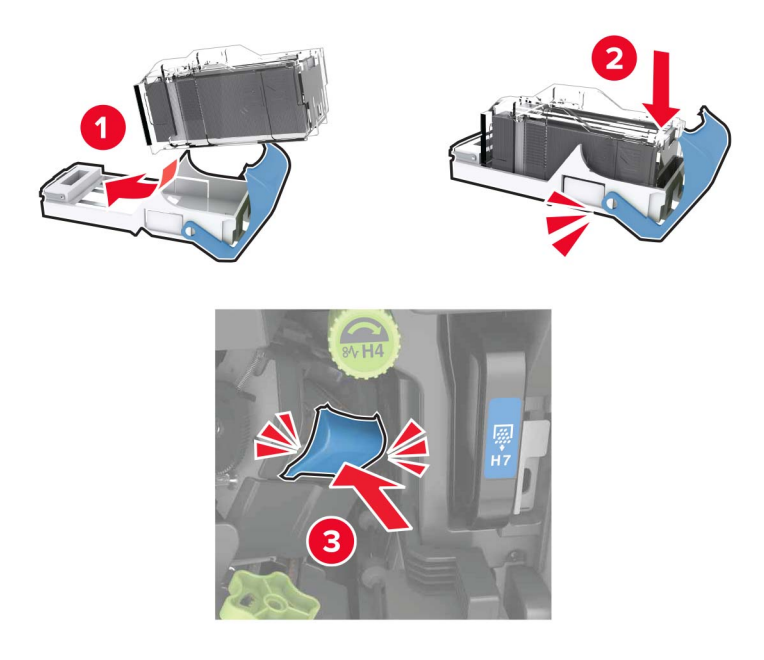

**5** Zaprite vratca.

## Zamenjava kartuše s sponkami v enoti za končno obdelavo knjižic

1 Odprite vratca H in izvlecite ustvarjalnik knjižic.

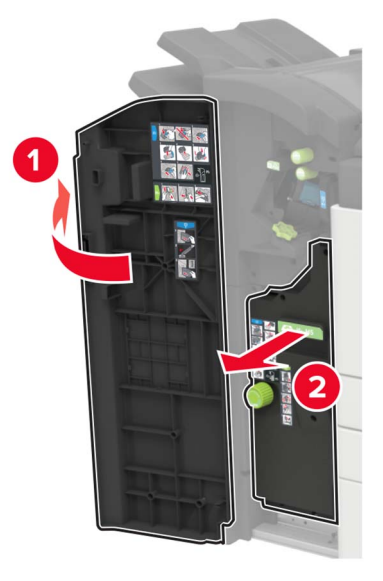

**2** Odstranite kartušo s sponkami.

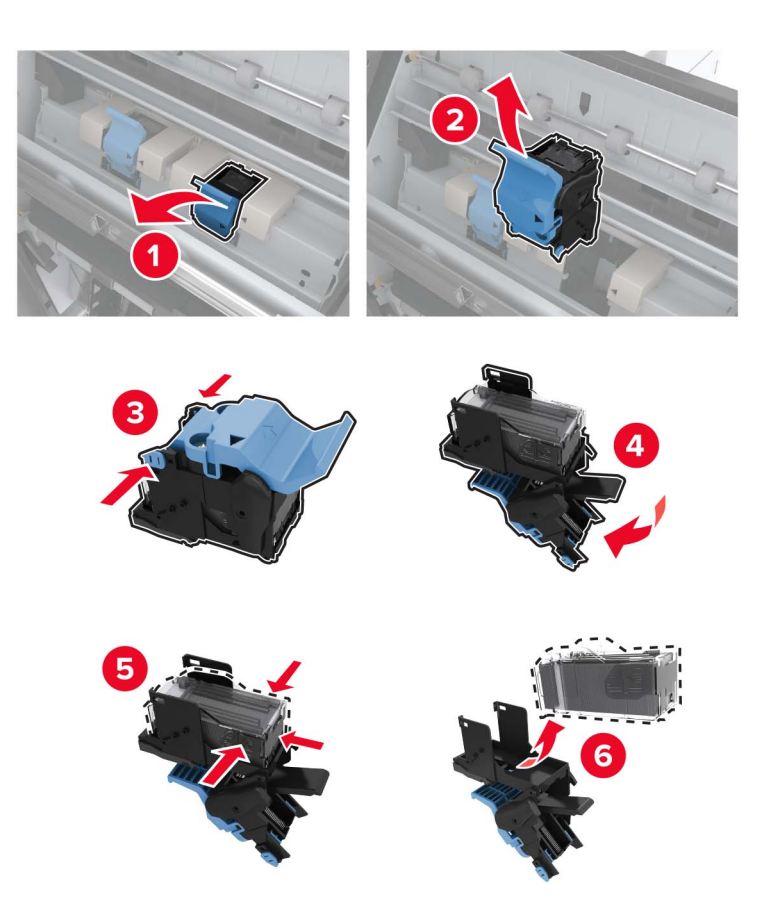

**3** Vzemite novo kartušo s sponkami iz embalaže.

**4** Vstavite novo kartušo s sponkami, da se *zaskoči* na mesto.

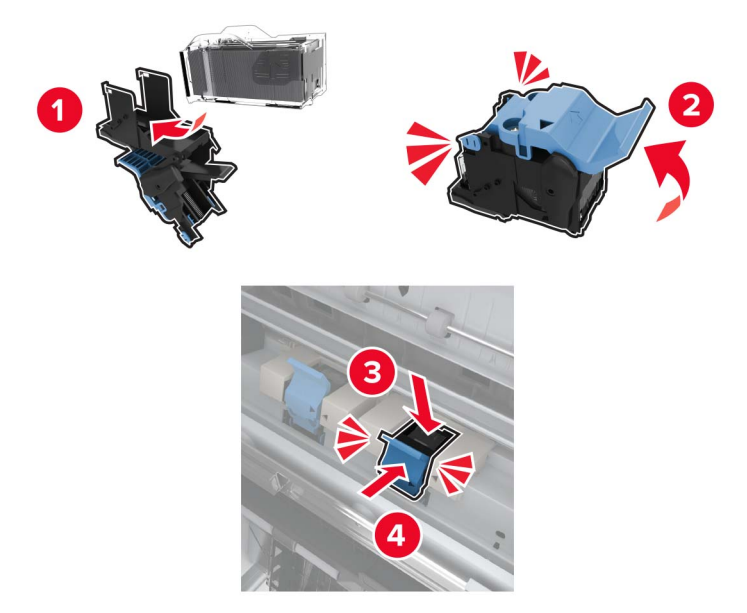

5 Ustvarjalnik knjižic potisnite nazaj na mesto in zaprite vratca.

# Premikanje tiskalnika

## Premikanje tiskalnika na drugo mesto

- PREVIDNO NEVARNOST TELESNIH POŠKODB: Če je tiskalnik težji od 20 kg (44 lb), sta za varen dvig morda potrebni vsaj dve osebi.
- PREVIDNO NEVARNOST TELESNIH POŠKODB: Da bi se izognili požaru in električnemu udaru, uporabite samo napajalni kabel, ki ste ga dobili s tem izdelkom, ali nadomestni napajalni kabel, ki ga je odobril proizvajalec.

**PREVIDNO – NEVARNOST TELESNIH POŠKODB:** Pri premikanju tiskalnika upoštevajte te smernice, da se izognete telesnim poškodbam ali poškodbam tiskalnika:

- Prepričajte se, ali so vsa vratca in pladnji zaprti.
- Izklopite tiskalnik in izključite napajalni kabel z električne vtičnice.
- Izključite vse kable iz tiskalnika.
- Če so na tiskalnik priključeni ločeni prostostoječi dodatni pladnji ali izhodne možnosti, jih izključite, preden tiskalnik premaknete.
- Če ima tiskalnik podstavek s kolesci, ga pazljivo premaknite na novo mesto. Bodite previdni pri premoščanju pragov in razpok v tleh.
- Če tiskalnik nima podstavka s kolesci, vendar je konfiguriran z dodatnimi pladnji ali izhodnimi možnostmi, odstranite izhodne možnosti in dvignite tiskalnik s pladnjev. Ne poskušajte hkrati dvigniti tiskalnika in možnosti.
- Za dvigovanje tiskalnika vedno uporabljajte ročice.
- Površina katerega koli vozička, s katerim boste premikali tiskalnik, mora podpirati celotno ohišje tiskalnika.

- Površina katerega koli vozička, s katerim boste premikali strojno opremo, mora podpirati celotno velikost te opreme tiskalnika.
- Tiskalnik mora biti v pokončnem položaju.
- Izogibajte se sunkovitim gibom.
- Pazite, da prstov nimate pod tiskalnikom, ko ga postavljate na želeno mesto.
- Prepričajte se, ali je okoli tiskalnika dovolj prostora.

**Opomba:** Garancija tiskalnika ne krije poškodb tiskalnika, nastalih zaradi neustreznega premikanja.

## Pošiljanje tiskalnika

Za navodila o pošiljanju obiščite <u>http://support.lexmark.com</u> ali se obrnite na podporo strankam.

# Varčevanje z energijo in papirjem

## Konfiguracija nastavitev načinov varčevanja z energijo

#### način mirovanja

- Na začetnem zaslonu se dotaknite možnosti Nastavitve > Naprava > Upravljanje energije > Časovne omejitve > Način mirovanja.
- **2** Določite, po kolikem času nedejavnosti naj tiskalnik preide v Način mirovanja.

#### Način hibernacije

- Na začetnem zaslonu se dotaknite možnosti Nastavitve > Naprava > Upravljanje energije > Časovne omejitve > Način hibernacije.
- 2 Izberite, po kolikem času nedejavnosti naj tiskalnik preide v način hibernacije.

#### Opombe:

- Da bo Časovna omejitev za način hibernacije delovala, nastavite možnost Časovna omejitev za način hibernacije ob povezavi na možnost Hibernacija.
- Kadar je tiskalnik v načinu Hibernacija, je vdelan spletni strežnik onemogočen.

## Prilagajanje svetlosti zaslona tiskalnika

- 1 Na začetnem zaslonu se dotaknite možnosti Nastavitve > Naprava > Lastne nastavitve > Svetlost zaslona.
- 2 Prilagodite nastavitev.

## Varčevanje s potrošnim materialom

• Tiskajte na obe strani papirja.

Opomba: Obojestransko tiskanje je privzeta nastavitev v gonilniku tiskalnika.

• Več strani natisnite na en list papirja.

- Uporabite funkcije za predogled in si oglejte, kako je dokument videti pred tiskanjem.
- Natisnite eno kopijo dokumenta, da preverite njegovo vsebino in obliko.

# Recikliranje

## Recikliranje Lexmarkovih izdelkov

Če želite Lexmarkove izdelke poslati v recikliranje:

- 1 Obiščite www.lexmark.com/recycle.
- 2 Izberite izdelek za recikliranje.

**Opomba:** Potrošni material za tiskalnike in strojno opremo, ki ni na seznamu Lexmarkovega programa za zbiranje, lahko reciklirate v lokalnem središču za recikliranje.

## Recikliranje embalaže izdelkov Lexmark

Družba Lexmark si nenehno prizadeva zmanjšati količino embalaže. Manj embalaže prispeva k zagotavljanju, da poteka transport tiskalnikov Lexmark na najbolj učinkovit in okolju prijazen način ter da je zavržene embalaže manj. Rezultat tega so nižje emisije toplogrednih plinov, prihranki energije in naravnih virov. Družba Lexmark v nekaterih državah ali regijah ponuja tudi recikliranje sestavnih delov embalaže. Za več informacij obiščite <u>www.lexmark.com/recycle</u> in izberite svojo državo ali regijo. Informacije o razpoložljivih programih za recikliranje embalaže so vključene v informacije o recikliranju izdelka.

Škatle družbe Lexmark omogočajo popolno recikliranje v obratih za recikliranje embalaže. Teh obratov morda ni na vašem območju.

Pena v embalaži družbe Lexmark se lahko reciklira v obratih za recikliranje pene. Teh obratov morda ni na vašem območju.

Ko vrnete kartušo družbi Lexmark, lahko znova uporabite škatlo, v kateri je bila kartuša. Družba Lexmark reciklira škatlo.

# Odstranjevanje zastojev

# Preprečevanje zastojev

### Papir pravilno naložite

• Prepričajte se, da je papir poravnan na dnu pladnja.

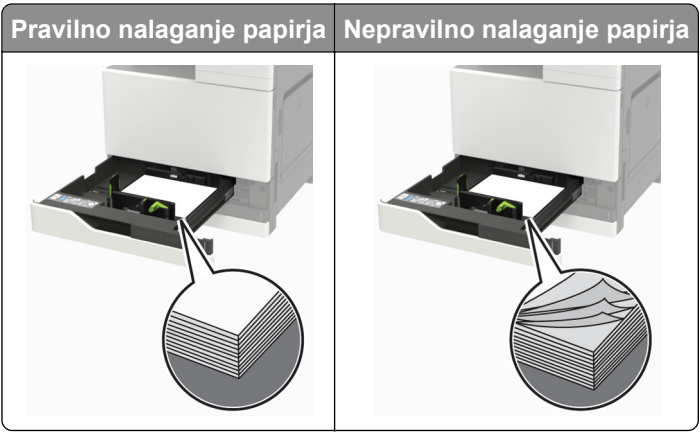

- Med tiskanjem ne nalagajte papirja na pladenj in pladnja ne odstranjujte.
- Ne naložite preveč papirja. Zagotovite, da je sveženj papirja nižji od višine, nakazane z oznako za polnjenje.
- Papirja ne vstavljajte na silo. Papir naložite tako, kot je prikazano na sliki.

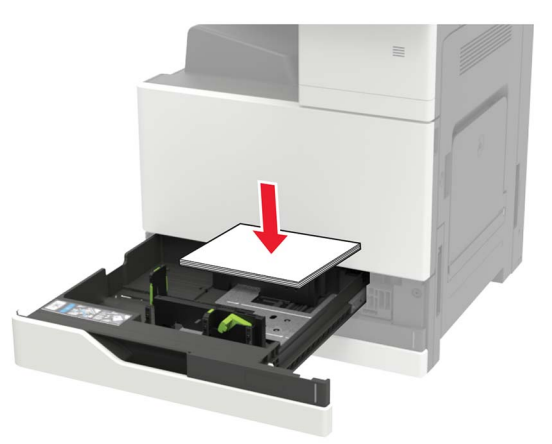

- Zagotovite, da sta vodili za papir pravilno postavljeni in da ne pritiskata močno na papir ali pisemske ovojnice.
- Ko naložite papir, pladenj potisnite v tiskalnik.

### Uporabite priporočeni papir

- Uporabljajte samo priporočeni papir ali posebne medije.
- Ne nalagajte zmečkanega, nagubanega, vlažnega, prepognjenega ali zvitega papirja.

1 2

3

4

5 6

• Preden naložite papir, večkrat upognite, prepihajte in poravnajte robove listov.

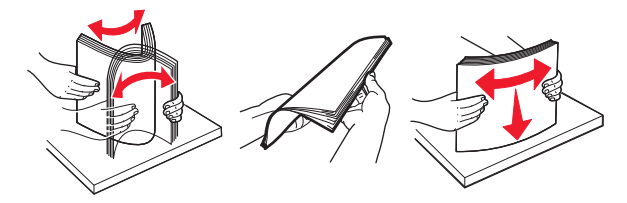

- Ne uporabljajte papirja, ki je bil ročno odrezan ali obrezan.
- Ne mešajte različnih velikosti, tež ali vrst papirja v istem pladnju.
- Zagotovite, da sta velikost in vrsta papirja v računalniku ali na nadzorni plošči tiskalnika pravilno nastavljeni.
- Papir shranjujte po priporočilih proizvajalca.

## Prepoznavanje mest zastojev

**Opomba:** Ko je nastavitev funkcije odpravljanja zastojev nastavljena na Vklopljeno ali Samodejno, tiskalnik znova natisne liste, ki so se zagozdili.

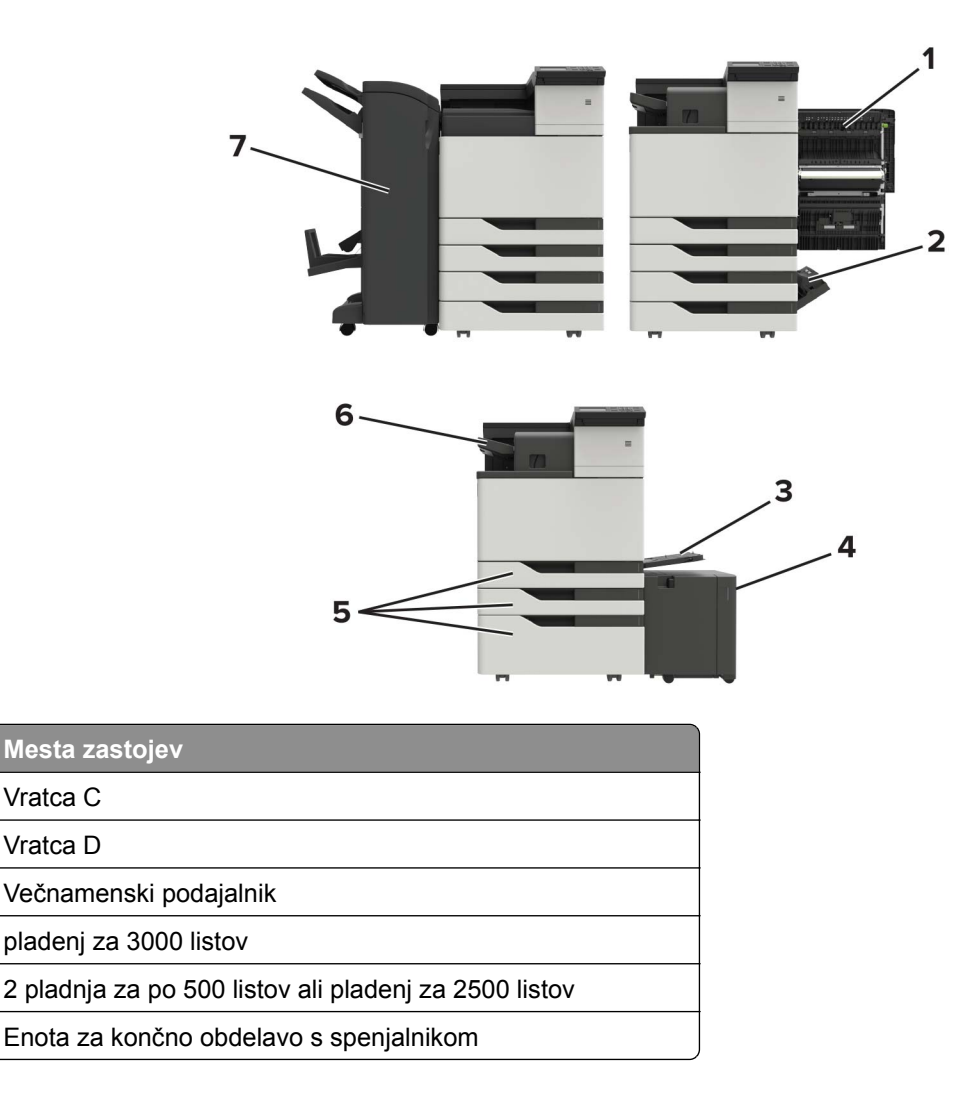

|   | Mesta zastojev                                                              |
|---|-----------------------------------------------------------------------------|
| 7 | Enota za končno obdelavo                                                    |
|   | <ul> <li>Enota za končno obdelavo knjižic</li> </ul>                        |
|   | <ul> <li>Enota za končno obdelavo s spenjalnikom in luknjalnikom</li> </ul> |

# Zastoj papirja v večnamenskem podajalniku

- 1 Odstranite papir iz večnamenskega podajalnika.
- 2 Odstranite zagozdeni papir.

Opomba: Preverite, ali ste odstranili vse delce papirja.

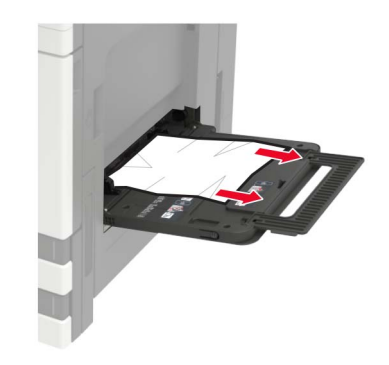

3 Odprite vratca C, da odstranite morebitne delce papirja.

**PREVIDNO – VROČA POVRŠINA:** Notranjost tiskalnika je lahko vroča. Počakajte, da se vroča površina ohladi, preden se je dotaknete, da preprečite nevarnost telesne poškodbe.

Opombe:

- Vratca se ne smejo dotikati kablov, priključenih v tiskalnik.
- Če je nameščen pladenj za 3000 listov, premaknite pladenj v desno, da odprete vratca.
- 4 Zaprite vratca.
- 5 Preden naložite papir, večkrat upognite, prepihajte in poravnajte robove listov.

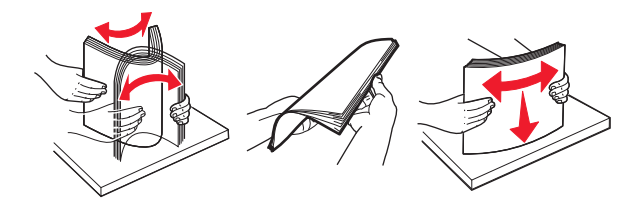

6 Znova naložite papir.

# Zastoj papirja v vratcih C

1 Odprite vratca C.

PREVIDNO – VROČA POVRŠINA: Notranjost tiskalnika je lahko vroča. Počakajte, da se vroča površina ohladi, preden se je dotaknete, da preprečite nevarnost telesne poškodbe.

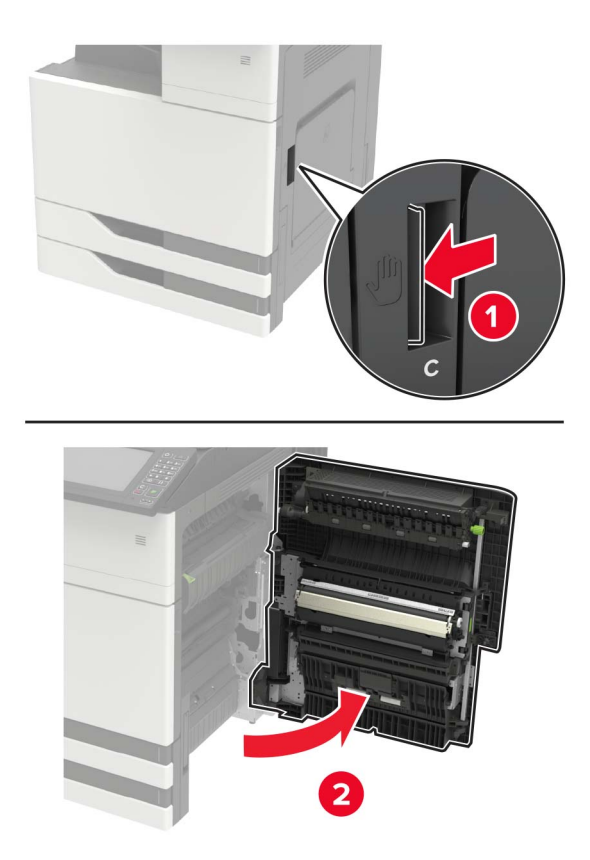

### Opombe:

- Vratca se ne smejo dotikati kablov, priključenih v tiskalnik.
- Če je nameščen pladenj za 3000 listov, premaknite pladenj v desno, da odprete vratca.
- 2 Odstranite zagozden papir z enega od naslednjih mest.

Opomba: Preverite, ali ste odstranili vse delce papirja.

• Območje fiksirne enote

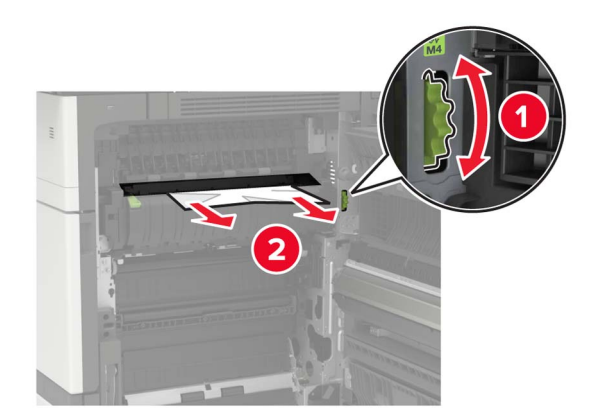

• Pod fiksirno enoto

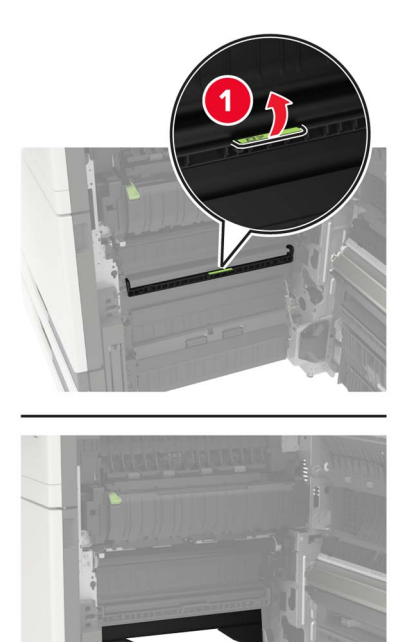

• Območje enote za obojestransko tiskanje

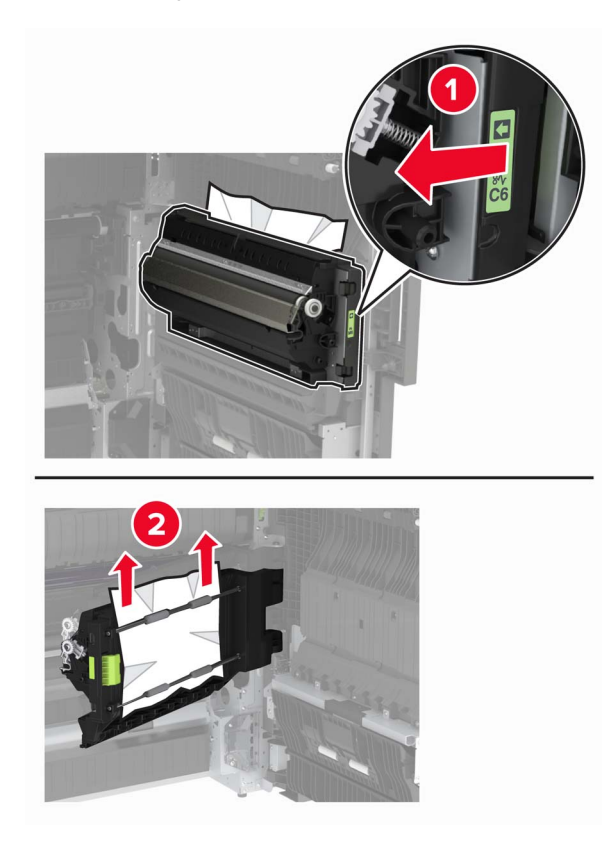

• Nad enoto za obojestransko tiskanje

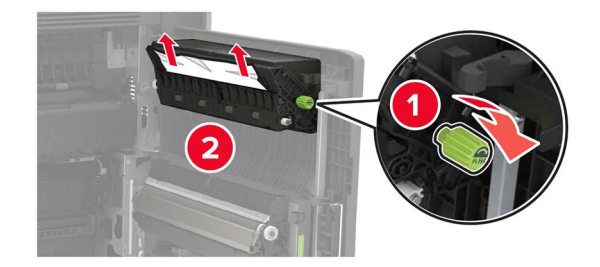

3 Odprite standardne pladnje in odstranite zagozdeni papir.Opomba: Preverite, ali ste odstranili vse delce papirja.

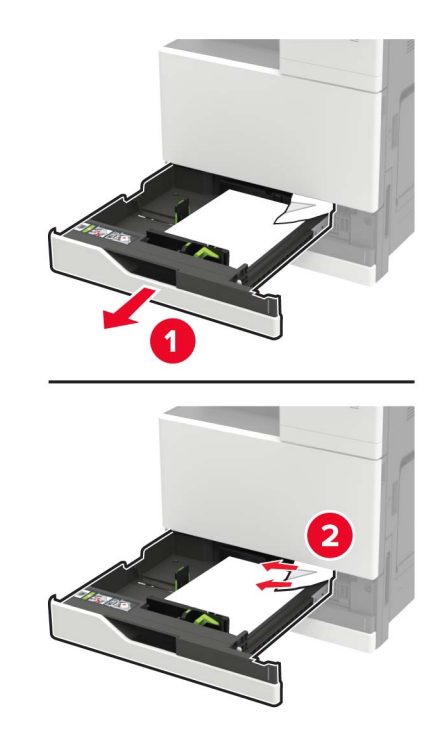

**4** Zaprite pladnje in vratca za dostop.

## Zastoj papirja v vratcih D

**1** Odprite vratca D in odstranite zagozdeni papir.

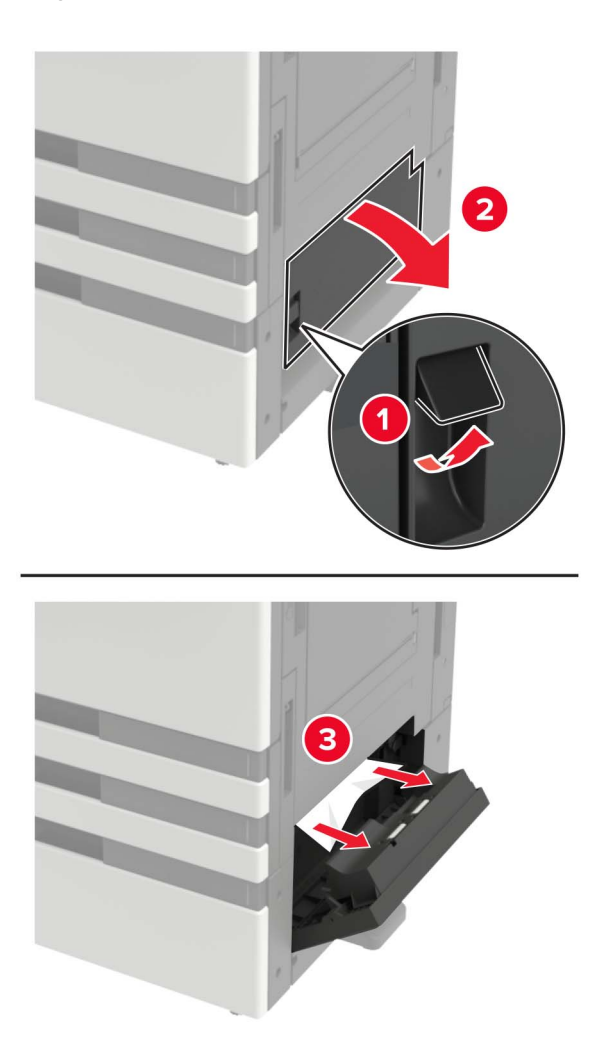

#### Opombe:

- Če je nameščen pladenj za 3000 listov, premaknite pladenj v desno, da odprete vratca.
- Odprite vratca C in se prepričajte, da so bili odstranjeni vsi delci papirja, nato jih zaprite.
- 2 Odprite dodatni pladenj in odstranite zagozdeni papir.

Opomba: Preverite, ali ste odstranili vse delce papirja.

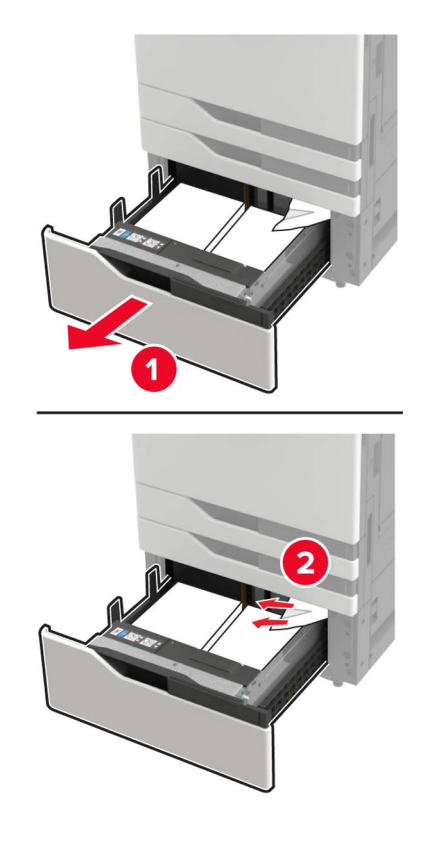

**3** Zaprite pladenj in vratca.

# Zastoj papirja v pladnju za 3000 listov

1 Premaknite pladenj za 3000 listov.

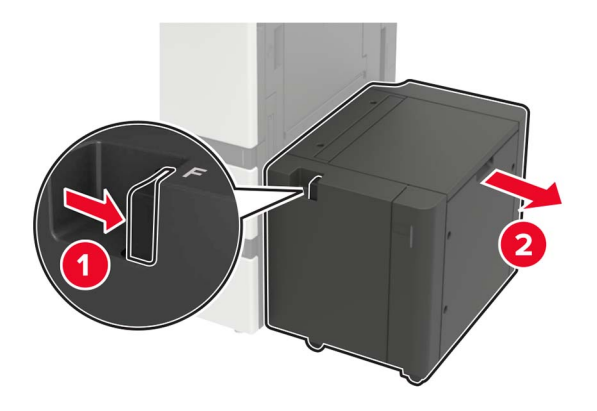

**2** Odstranite zagozdeni papir.

Opomba: Preverite, ali ste odstranili vse delce papirja.

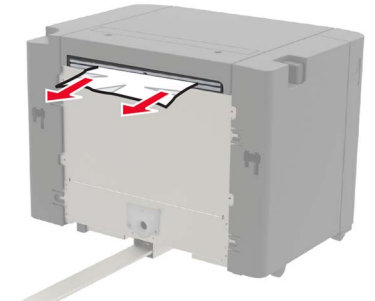

3 Odprite vratca F in odstranite zagozdeni papir.Opomba: Preverite, ali ste odstranili vse delce papirja.

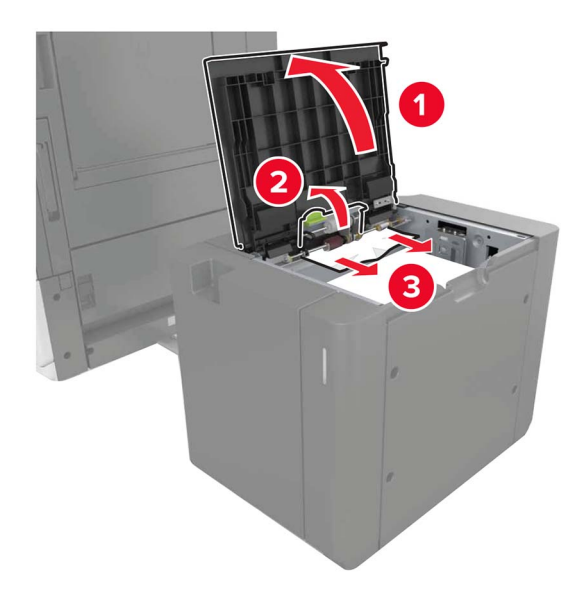

4 Zaprite vratca in pladenj premaknite nazaj na mesto.

## Zastoj papirja v enoti za končno obdelavo knjižic

**1** Odprite vratca G in odstranite zagozdeni papir.

Opomba: Preverite, ali ste odstranili vse delce papirja.

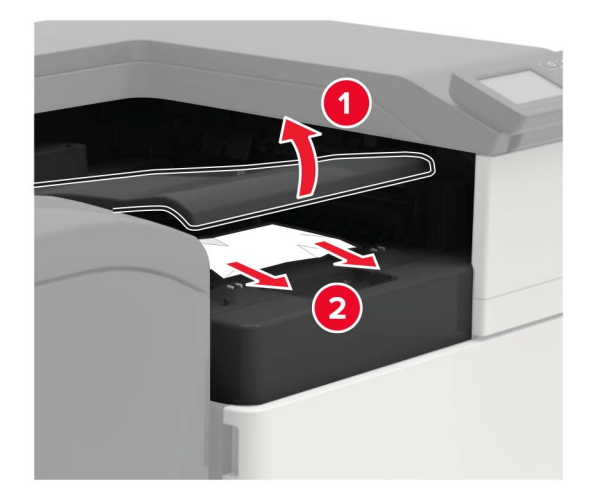

2 Odprite vratca J.

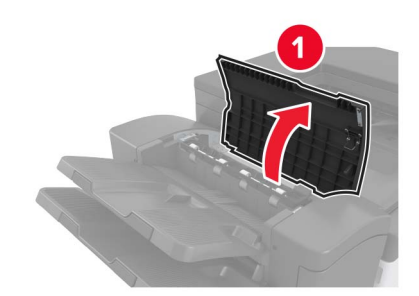

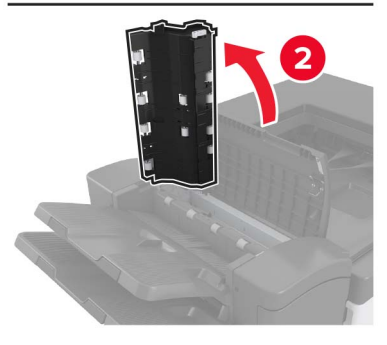

3 Odprite vratca H.

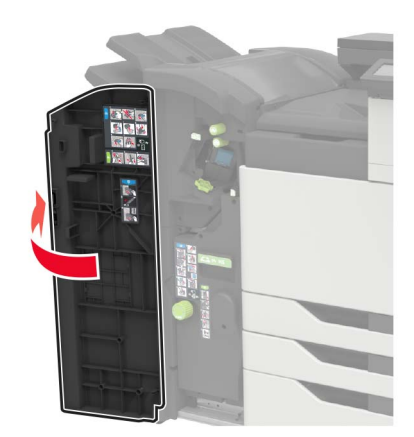

- 4 Odstranite zagozden papir z enega od naslednjih mest.Opomba: Preverite, ali ste odstranili vse delce papirja.
  - Vratca J

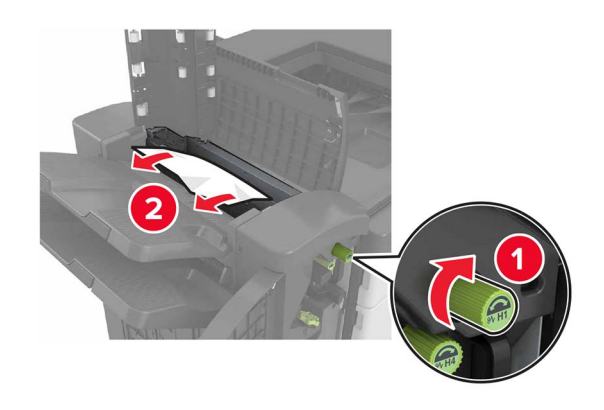

Območji H1 in H2

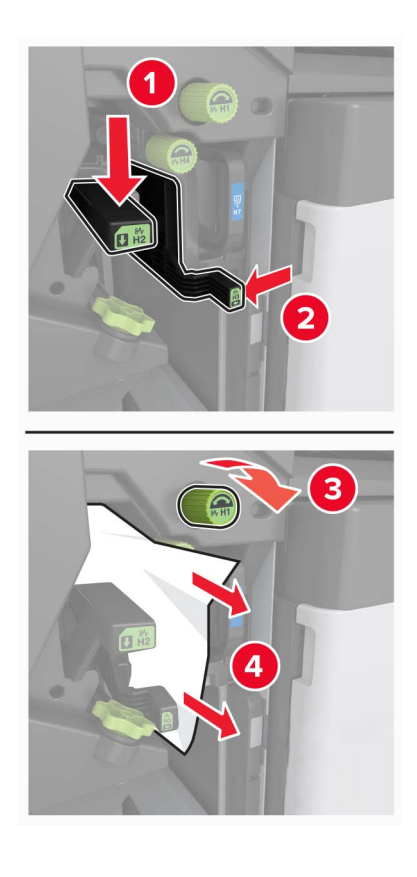

• Območje H6

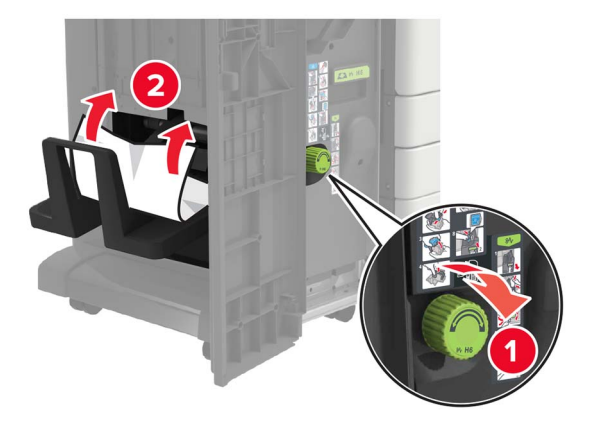

5 Izvlecite ustvarjalnik knjižic.

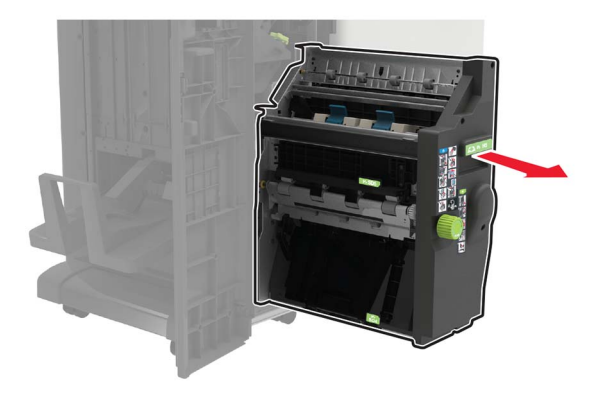

- 6 Odstranite zagozden papir z enega od naslednjih mest.Opomba: Preverite, ali ste odstranili vse delce papirja.
  - Območje H8

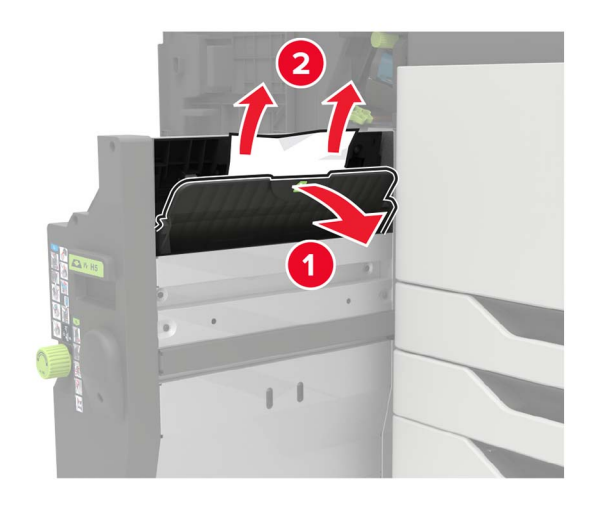

• Območje H9

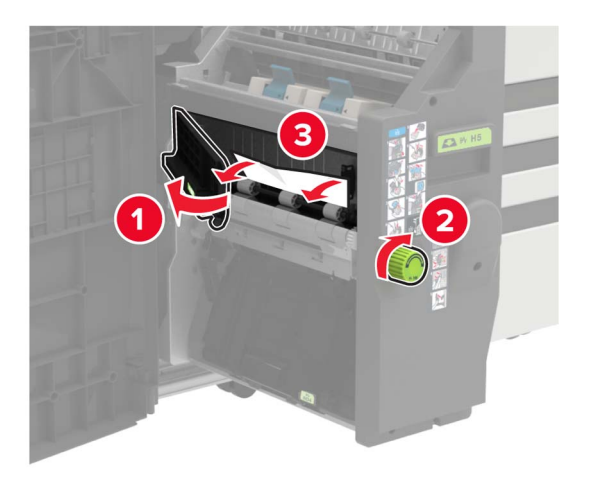

• Območje H10

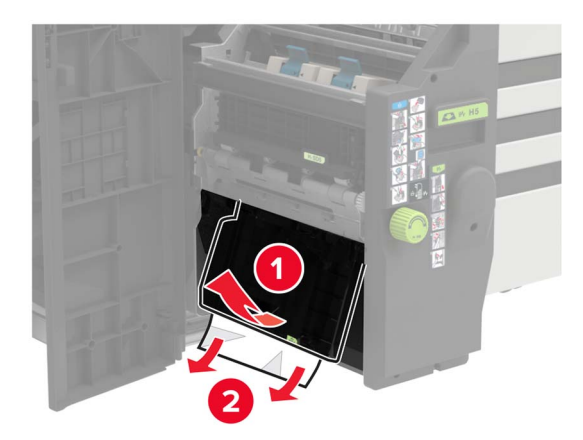

- 7 Ustvarjalnik knjižic potisnite nazaj na mesto.
- 8 Zaprite vratca H in J.

## Zagozden papir v zaključevalniku s spenjalnikom

- 1 Odstranite papir iz predala enote za končno obdelavo s spenjalnikom.
- 2 Premaknite enoto za končno obdelavo s spenjanjem in odstranite zagozdeni papir.Opomba: Preverite, ali ste odstranili vse delce papirja.

• • • • • •

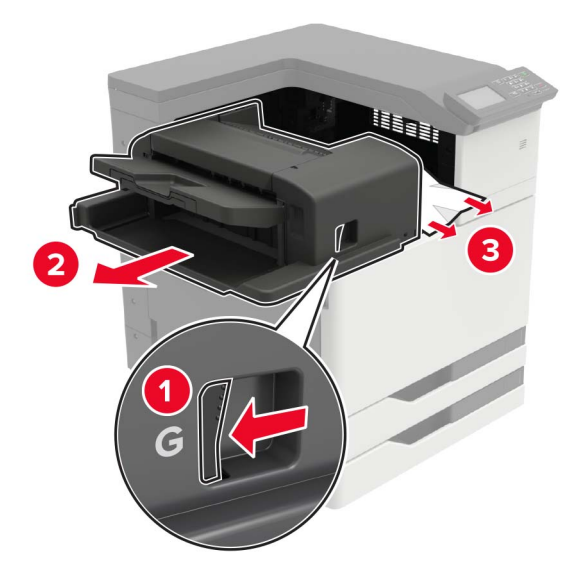

Kolesce za pomikanje G1 po potrebi zavrtite navzdol, da zagozdeni papir premaknete do predala enote za končno obdelavo, nato zagozdeni papir odstranite.

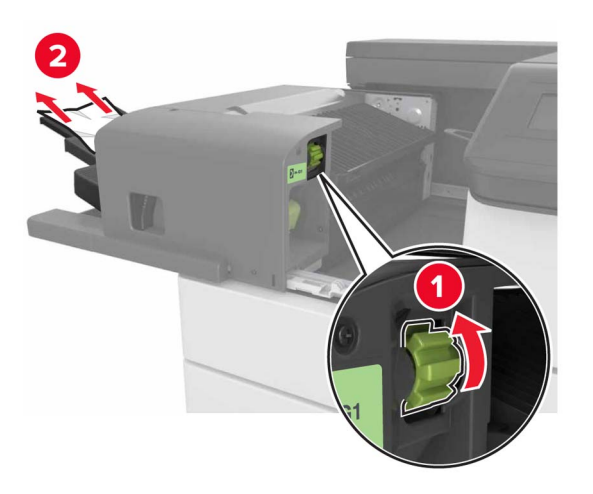

3 Enoto za končno obdelavo premaknite nazaj na mesto.

# Zastoj sponk v enoti za končno obdelavo s spenjalnikom

1 Premaknite enoto za končno obdelavo s spenjalnikom.

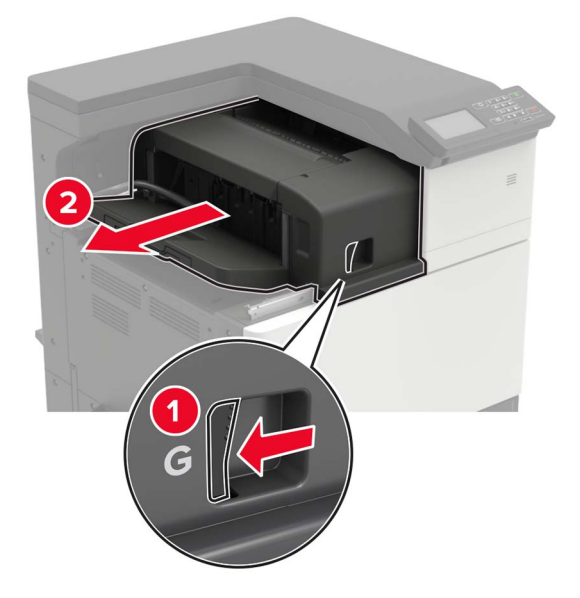

**2** Odstranite nosilec kartuše s sponkami.

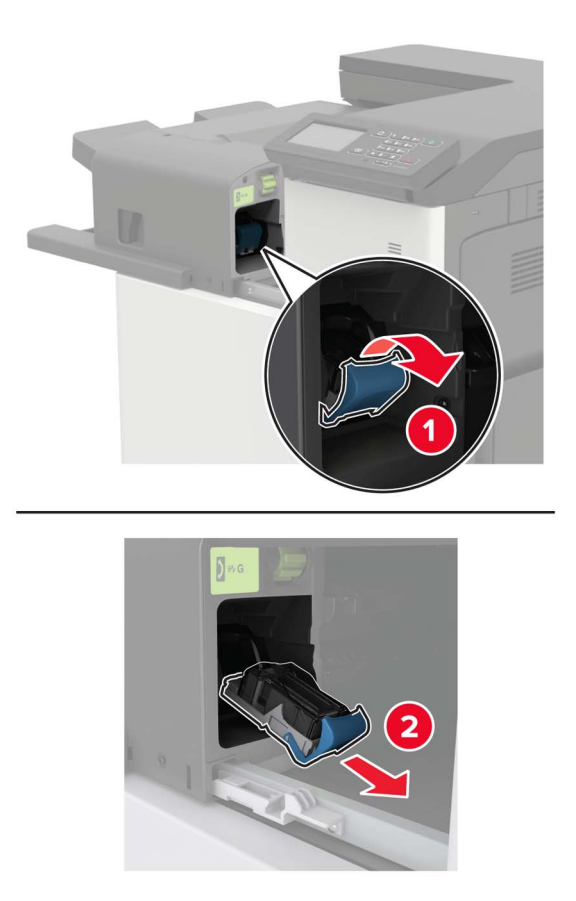
**3** Odstranite raztresene sponke.

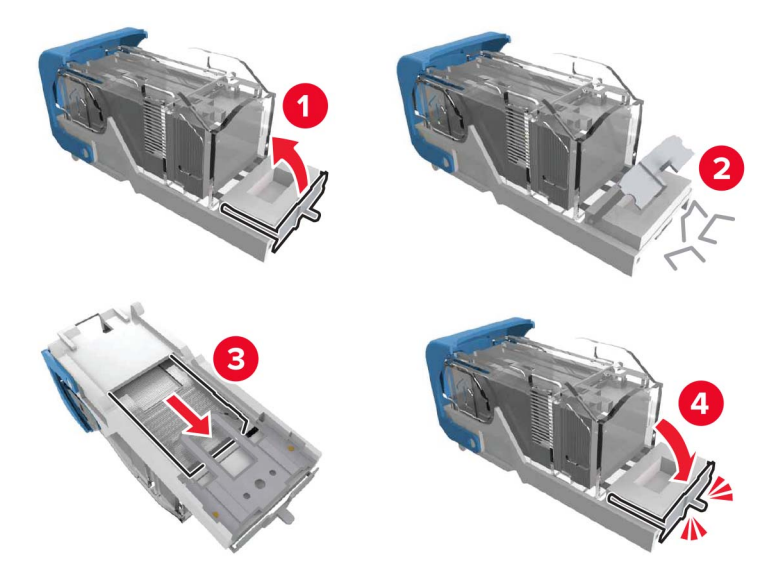

**4** Vstavite nosilec kartuše s sponkami, da se *zaskoči* na mesto.

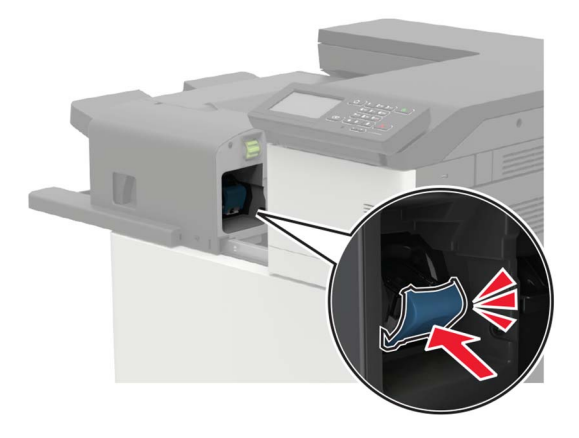

5 Enoto za končno obdelavo premaknite nazaj na mesto.

# Zastoj sponk v enoti za končno obdelavo s spenjalnikom in luknjalnikom

1 Odprite vratca H.

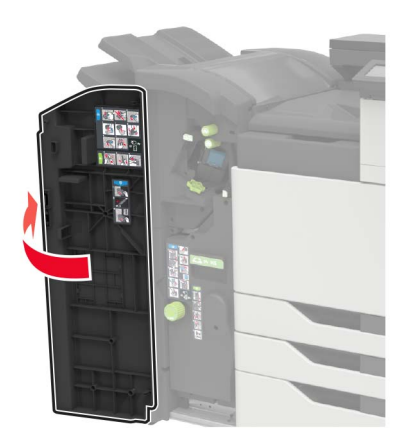

**2** Odstranite nosilec kartuše s sponkami.

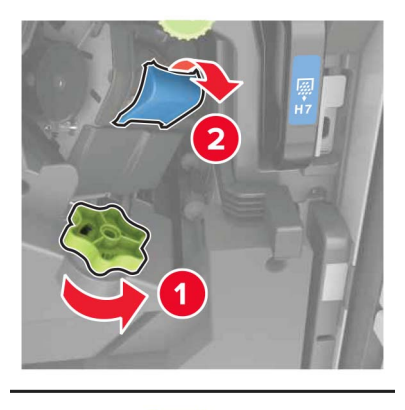

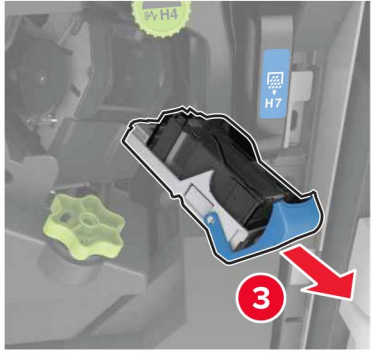

**3** Odstranite raztresene sponke.

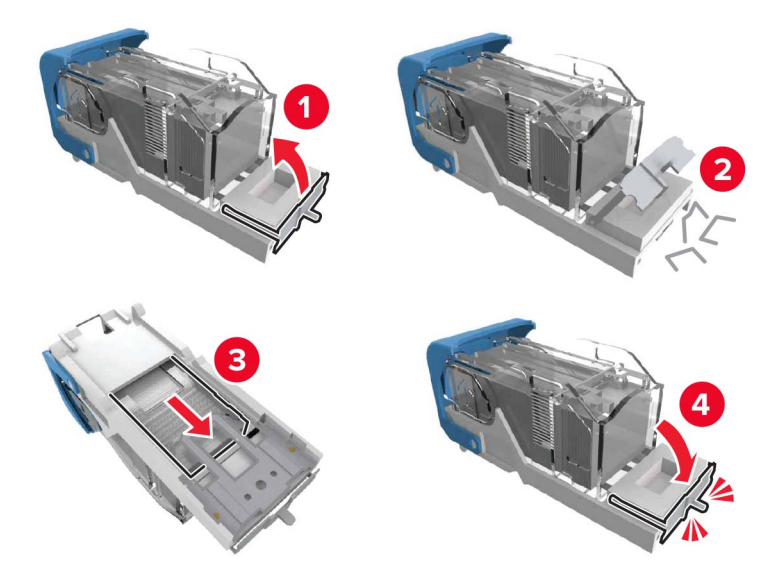

**4** Vstavite nosilec kartuše s sponkami, da se *zaskoči* na mesto.

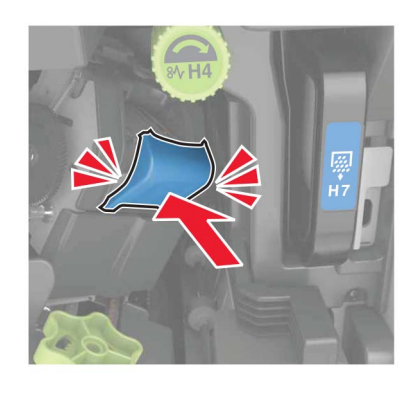

**5** Zaprite vratca.

# Zastoj sponk v enoti za končno obdelavo knjižic

**1** Odprite vratca H in izvlecite ustvarjalnik knjižic.

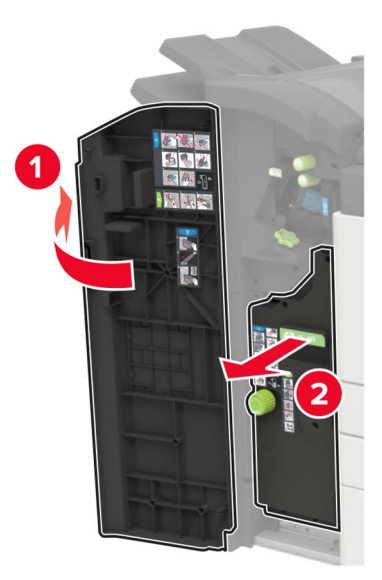

**2** Odstranite nosilec kartuše s sponkami.

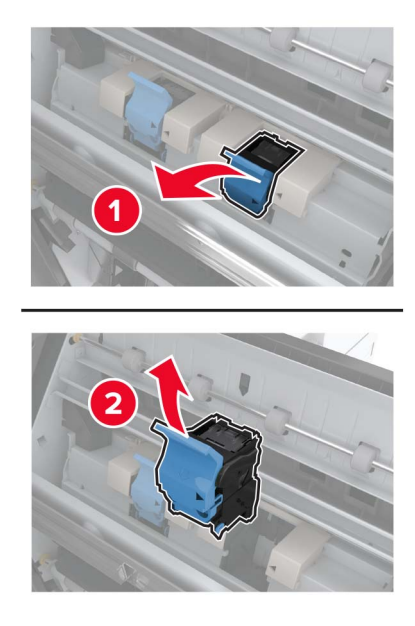

**3** Odstranite raztresene sponke.

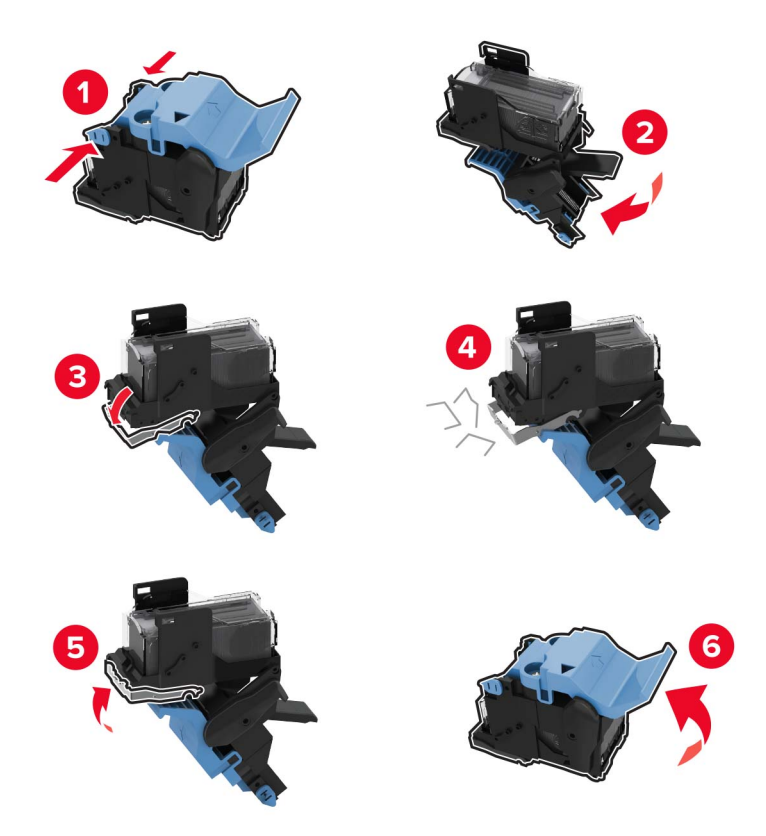

**4** Vstavite nosilec kartuše s sponkami, da se *zaskoči* na mesto.

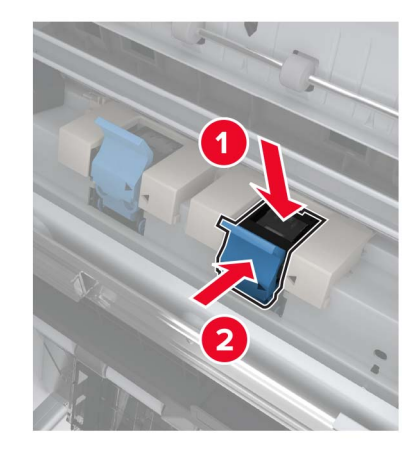

5 Ustvarjalnik knjižic potisnite nazaj na mesto in zaprite vratca.

# Odpravljanje težav

# Težave z omrežno povezavo

# Vdelanega spletnega strežnika ni mogoče odpreti

| Dejanje                                                                                           | Da                   | Ne                                           |
|---------------------------------------------------------------------------------------------------|----------------------|----------------------------------------------|
| 1. korak                                                                                          | Pojdite na 2. korak. | Vklopite tiskalnik.                          |
| Preverite, ali je tiskalnik vklopljen.                                                            |                      |                                              |
| Ali in tickalnik ykloplion?                                                                       |                      |                                              |
|                                                                                                   |                      |                                              |
| 2. korak                                                                                          | Pojdite na 3. korak. | Vtipkajte pravilen<br>naslov IP tiskalnika v |
|                                                                                                   |                      | polje za naslov.                             |
| Opombe:                                                                                           |                      |                                              |
| <ul> <li>Naslov IP si oglejte na začetnem zaslonu.</li> </ul>                                     |                      |                                              |
| Naslov IP je sestavljen iz štirih nizov številk, ločenih s pikami,     na primer 122 122 122      |                      |                                              |
| na primer 123.123.123.                                                                            |                      |                                              |
| Ali je naslov IP tiskalnika pravilen?                                                             |                      |                                              |
| 3. korak                                                                                          | Pojdite na 4. korak. | Namestite podprti                            |
| Preverite, ali uporabljate podprti brskalnik:                                                     |                      | brskalnik.                                   |
| <ul> <li>Internet Explorer 11 ali novejša različica</li> </ul>                                    |                      |                                              |
| Microsoft Edge                                                                                    |                      |                                              |
| Safari različice 6 ali novejše                                                                    |                      |                                              |
| <ul> <li>Google Chrome<sup>™</sup> različice 32 ali novejše</li> </ul>                            |                      |                                              |
| <ul> <li>Mozilla Firefox različice 24 ali novejše</li> </ul>                                      |                      |                                              |
| Ali uporabljate podprti brskalnik?                                                                |                      |                                              |
| 4. korak                                                                                          | Pojdite na 5. korak. | Obrnite se na                                |
| Preverite, ali omrežna povezava deluje.                                                           |                      | skrbnika.                                    |
|                                                                                                   |                      |                                              |
| Ali omrežna povezava deluje?                                                                      |                      |                                              |
| 5. korak                                                                                          | Pojdite na 6. korak. | Preverite kabelske                           |
| Poskrbite, da so kabelske povezave s tiskalnikom in tiskalnim                                     |                      | povezave.                                    |
| streznikom dobro priključene. Već informacij si oglejte v dokumen-<br>taciji priloženi tiskalniku |                      |                                              |
|                                                                                                   |                      |                                              |
| Ali so kabli pravilno priključeni?                                                                |                      |                                              |
| 6. korak                                                                                          | Pojdite na 7. korak. | Obrnite se na                                |
| Preverite, ali so spletni namestniški strežniki onemogočeni.                                      |                      | skrbnika.                                    |
|                                                                                                   |                      |                                              |
| Ali so spietni namestniski strežniki onemogočeni?                                                 |                      |                                              |

| Dejanje                                                        | Da                          | Ne                                 |
|----------------------------------------------------------------|-----------------------------|------------------------------------|
| <b>7. korak</b><br>Dostopite do vdelanega spletnega strežnika. | Težava je odprav-<br>ljena. | Obrnite se na<br>podpora strankam. |
| Ali se je vdelani spletni strežnik odprl?                      |                             |                                    |

# Bliskovnega pogona ni mogoče prebrati

| Dejanje                                                                                                    | Da                          | Ne                                                      |
|----------------------------------------------------------------------------------------------------|-----------------------------|---------------------------------------------------------|
| <ul> <li>1. korak</li> <li>Prepričajte se, da tiskalnik ne obdeluje drugega opravila tiskanja, kopiranja, optičnega branja ali faksiranja.</li> <li>Je tiskalnik pripravljen?</li> </ul>                                        | Pojdite na 2. korak.        | Počakajte, da<br>tiskalnik obdela<br>trenutno opravilo. |
| <ul> <li>2. korak</li> <li>Preverite, ali je bliskovni pogon podprt. Za več informacij si oglejte razdelek <u>"Podprti bliskovni pogoni in vrste datotek" na 43. strani</u>.</li> <li>Ali je bliskovni pogon podprt?</li> </ul> | Pojdite na 3. korak.        | Vstavite podprt<br>bliskovni pogon.                     |
| <ul><li>3. korak</li><li>Odstranite bliskovni pogon in ga nato znova vstavite.</li><li>Tiskalnik prepozna pogon Flash?</li></ul>                                                                                                | Težava je odprav-<br>ljena. | Obrnite se na<br>podporo strankam.                      |

# Omogočanje vrat USB

Na začetnem zaslonu se dotaknite možnosti Nastavitve > Omrežje/Vrata > USB > Omogoči vrata USB.

## Preverjanje povezljivosti tiskalnika

- 1 Na začetnem zaslonu se dotaknite možnosti Nastavitve > Poročila > Omrežje > Stran z omrežnimi nastavitvami.
- 2 Oglejte si prvi razdelek strani z omrežnimi nastavitvami in preverite, ali je stanje povezano.

Če stanje ni povezano, obstaja možnost, da je priključek za lokalno omrežje LAN nedejaven ali pa omrežni kabel ni priključen ali ne deluje pravilno. Za pomoč se obrnite na skrbnika.

## Napaka 900.xy

Izklopite tiskalnik, počakajte približno 10 sekund, nato pa ga vklopite.

# Težave s strojno opremo

## Notranje možnosti ni mogoče zaznati

| Dejanje                                                                                                    | Da                          | Ne                                 |
|----------------------------------------------------------------------------------------------------|-----------------------------|------------------------------------|
| <b>1. korak</b><br>Izklopite tiskalnik, počakajte približno 10 sekund, nato pa ga vklopite.                                                                                                    | Težava je odprav-<br>ljena. | Pojdite na 2. korak.               |
| Ali notranja moznost deluje pravilno?                                                                                                    |                             |                                    |
| <b>2. korak</b><br>Natisnite stran z menijskimi nastavitvami in preverite, ali je notranja<br>možnost na seznamu Nameščene funkcije.                                                                                                    | Nadaljujte s<br>4. korakom. | Pojdite na 3. korak.               |
| Ali je notranja možnost na strani z menijskimi nastavitvami?                                                                                                    |                             |                                    |
| <ul> <li>3. korak</li> <li>Preverite, ali je notranja možnost pravilno nameščena na ploščo kontrolnika.</li> <li>a Izklopite tiskalnik in izključite napajalni kabel z električne vtičnice.</li> <li>b Zagotovite, da je notranja možnost nameščena na ustrezni priključek na plošči kontrolnika.</li> <li>c Napajalni kabel priklopite v električno vtičnico in vklopite tiskalnik.</li> <li>M PREVIDNO – NEVARNOST TELESNIH POŠKODB: Da bi se izognili požaru ali električnemu udaru, priključite napajalni kabel na električno vtičnico z ustrezno naznačeno močjo, ki je ustrezno ozemljena, v bližini izdelka in enostavno dostopna.</li> </ul> | Težava je odprav-<br>ljena. | Pojdite na 4. korak.               |
|                                                                                                    | Tožovo io odprov            | Obraite ee ae                      |
| <ul> <li><b>4.</b> κοraκ</li> <li><b>a</b> Preverite, ali je notranja izbirna dodatna oprema na voljo v gonilniku tiskalnika.</li> </ul>                                                                                                    | lezava je odprav-<br>ljena. | obrnite se na<br>podpora strankam. |
| <b>Opomba:</b> Po potrebi ročno dodajte notranjo izbirno dodatno opremo v gonilnik tiskalnika, da omogočite tskalno opravilo. Za več informacij si oglejte razdelek <u>"Dodajanje razpoložljivih možnosti v gonilnik tiskalnika" na 227. strani</u> .                                                                                                    |                             |                                    |
| <b>b</b> Znova pošljite tiskalno opravilo.                                                                                                    |                             |                                    |
| Ali notranja možnost deluje pravilno?                                                                                                    |                             |                                    |

## Zaznan je okvarjen pomnilnik Flash

Poskusite nekaj od tega:

- Zamenjajte okvarjeni pomnilnik Flash.
- Na nadzorni plošči tiskalnika izberite **Nadaljuj**, da prezrete sporočilo in nadaljujete s tiskanjem.
- Prekličite trenutno opravilo tiskanja.

## V pomnilniku Flash ni dovolj prostora za vire

Poskusite nekaj od tega:

- Na nadzorni plošči tiskalnika izberite Nadaljuj, da počistite sporočilo in nadaljujete s tiskanjem.
- Izbrišite pisave, makre in ostale podatke, shranjene v pomnilniku Flash.
- Namestite zmogljivejši pomnilnik Flash.

**Opomba:** Prenesene pisave in makri, ki pred tem niso shranjeni v pomnilnik Flash, se izbrišejo.

## Zaznan je neformatiran pomnilnik Flash

Poskusite nekaj od tega:

- Na nadzorni plošči izberite **Nadaljuj**, da ustavite defragmentacijo in nadaljujete s tiskanjem.
- Formatirajte pomnilnik Flash.

**Opomba:** Če sporočila o napaki ne uspete odpraviti, je morda okvarjen pomnilnik Flash in ga je treba zamenjati.

# Težave s potrebščinami

## Potrebščin ni izdelal Lexmark

Tiskalnik je zaznal, da je v njem nameščena potrebščina ali del, ki ga ni izdelal Lexmark.

Lexmarkov tiskalnik je zasnovan tako, da najbolje deluje z originalnimi Lexmarkovimi potrebščinami in deli. Uporaba potrebščin ali delov drugih proizvajalcev lahko vpliva na delovanje, zanesljivost ali življenjsko dobo tiskalnika in slikovnih komponent.

Vsi indikatorji življenjske dobe so prilagojeni za Lexmarkove potrebščine in dele, zato lahko ob uporabi potrebščin in delov drugih proizvajalcev delujejo nepredvidljivo. Če slikovne komponente uporabljate dlje, kot je pričakovano, lahko pride do poškodb Lexmarkovega tiskalnika ali povezanih komponent.

**Opozorilo – možnost poškodb:** Če uporabljate potrebščine ali dele drugih proizvajalcev, lahko to vpliva na obseg garancije. Garancija morda ne krije škode, nastale zaradi uporabe potrebščin in delov drugih proizvajalcev.

Če želite sprejeti vsa ta tveganja in nadaljevati z uporabo neoriginalnih potrebščin oz. delov v tiskalniku, na nadzorni plošči hkrati za 15 sekund pridržite **X** in **#**.

Če teh tveganj ne želite sprejeti, iz tiskalnika odstranite potrebščino oz. del drugega proizvajalca in namestite originalno Lexmarkovo potrebščino oz. del. Za več informacij si oglejte razdelek <u>"Uporaba originalnih Lexmarkovih delov in potrošnega materiala" na 101. strani</u>.

Če potem ko ste hkrati za 15 sekund pridržali **X** in **#**, tiskalnik ne tiska, ponastavite števec porabe potrebščin.

1 Na nadzorni plošči se pomaknite na:

### Nastavitve > Naprava > Vzdrževanje > Meni za konfiguracijo > Poraba potrebščin in števci.

2 Izberite del oz. potrebščino, ki jo želite ponastaviti, in nato izberite Začni.

- **3** Preberite opozorilo in nato izberite **Nadaljuj**.
- 4 Hkrati za 15 sekund pridržite X in #, da počistite sporočilo.

**Opomba:** Če ne uspete ponastaviti števcev porabe potrebščin, izdelek vrnite na mesto nakupa.

# Težave pri podajanju papirja

### Ovojnica se med tiskanjem zapre

| Dejanje                                                                                                    | Da                          | Ne                          |
|----------------------------------------------------------------------------------------------------|-----------------------------|-----------------------------|
| <ul> <li><b>1. korak</b></li> <li><b>a</b> Uporabljajte ovojnico, ki je bila shranjena v suhem okolju.</li> </ul> | Pojdite na 2. korak.        | Težava je odprav-<br>ljena. |
| <b>Opomba:</b> Pri tiskanju na ovojnice z visoko vsebnostjo vlage se lahko zavihki ovojnic zaprejo.               |                             |                             |
| <b>b</b> Pošljite tiskalno opravilo.                                                                              |                             |                             |
| Ali se ovojnica med tiskanjem zapre?                                                                              |                             |                             |
| 2. korak                                                                                                    | Obrnite se na               | Težava je odprav-           |
| <ul> <li>Prepričajte se, da je vrsta papirja nastavljena na možnost<br/>Ovojnica.</li> </ul>                      | <u>podporo za stranke</u> . | ljena.                      |
| Na nadzorni plošči se pomaknite na:                                                                               |                             |                             |
| Nastavitve > Papir > Konfiguracija pladnja > Velikost/vrsta<br>papirja                                            |                             |                             |
| <b>b</b> Pošljite tiskalno opravilo.                                                                              |                             |                             |
| Ali se ovojnica med tiskanjem zapre?                                                                              |                             |                             |

## Zbrano tiskanje ne deluje

| Dejanje                                                                                                    | Da                          | Ne                   |
|----------------------------------------------------------------------------------------------------|-----------------------------|----------------------|
| <ul> <li>1. korak <ul> <li>a Na nadzorni plošči se pomaknite na:</li> <li>Nastavitve &gt; Tiskanje &gt; Postavitev &gt; Zbiranje</li> </ul> </li> <li>b Dotaknite se možnosti Vklop [1, 2, 1, 2, 1, 2].</li> <li>c Natisnite dokument.</li> </ul> | Težava je odprav-<br>ljena. | Pojdite na 2. korak. |
| Ali je dokument pravilno zbran?                                                                                                    |                             |                      |
| <ul> <li>2. korak</li> <li>a V dokumentu, ki ga želite natisniti, odprite pogovorno okno Natisni in nato izberite Zbiranje.</li> <li>b Natisnite dokument.</li> </ul>                                                                             | Težava je odprav-<br>ljena. | Pojdite na 3. korak. |
| Ali je dokument pravilno zbran?                                                                                                    |                             |                      |

| Dejanje                                                                                                    | Da                          | Ne                                 |
|----------------------------------------------------------------------------------------------------|-----------------------------|------------------------------------|
| <ul> <li>3. korak</li> <li>a Zmanjšajte število strani za tiskanje.</li> <li>b Natisnite dokument.</li> </ul> | Težava je odprav-<br>ljena. | Obrnite se na<br>podporo strankam. |

## Povezovanje pladnjev ne deluje

| Dejanje                                                                                                    | Da                          | Ne                                 |
|----------------------------------------------------------------------------------------------------|-----------------------------|------------------------------------|
| <ul> <li>1. korak</li> <li>a Preverite, ali je na pladnjih papir iste velikosti in vrste.</li> <li>b Preverite, ali so vodila za papir pravilno postavljena.</li> <li>c Natisnite dokument.</li> <li>Ali se pladnji pravilno povežejo?</li> </ul>                                                                                                    | Težava je odprav-<br>ljena. | Pojdite na 2. korak.               |
| <ul> <li>2. korak <ul> <li>a Na nadzorni plošči se dotaknite možnosti Nastavitve &gt; Papir &gt; Konfiguracija pladnja &gt; Velikost/vrsta papirja</li> <li>b Nastavite velikost in vrsto papirja glede na papir, ki ga nalagate na povezane pladnje.</li> <li>c Natisnite dokument.</li> </ul> </li> <li>Ali se pladnji pravilno povežejo?</li> </ul> | Težava je odprav-<br>ljena. | Pojdite na 3. korak.               |
| <ul> <li>3. korak</li> <li>a Prepričajte se, da je Povezovanje pladnja nastavljeno na Samodejno. Za več informacij si oglejte razdelek <u>"Povezovanje pladnjev" na 33. strani</u>.</li> <li>b Natisnite dokument.</li> <li>Ali se pladnji pravilno povežejo?</li> </ul>                                                                               | Težava je odprav-<br>ljena. | Obrnite se na<br>podpora strankam. |

### Preverite povezavo s pladnjem

Poskusite nekaj od tega:

- Izklopite tiskalnik, počakajte približno 10 sekund, nato pa ga znova vklopite.
  - Če znova pride do napake:
  - 1 Izklopite tiskalnik.
  - 2 Izključite napajalni kabel iz električne vtičnice.
  - **3** Odstranite navedeni pladenj.
  - 4 Vstavite pladenj.

5 Napajalni kabel priključite v električno vtičnico.

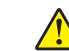

**PREVIDNO – NEVARNOST TELESNIH POŠKODB:** Da bi se izognili požaru ali električnemu šoku, priključite napajalni kabel v vtičnico z ustrezno nazivnostjo, ki je ustrezno ozemljena, v bližini izdelka in enostavno dostopna.

6 Vklopite tiskalnik.

Če znova pride do napake:

- 1 Izklopite tiskalnik.
- 2 Izključite napajalni kabel iz električne vtičnice.
- 3 Odstranite navedeni pladenj.
- 4 Obrnite se na podporo za stranke.
- Na nadzorni plošči izberite Nadaljuj, da počistite sporočilo in nadaljujete s tiskanjem.

|                                                                                                    | _                    |                   |
|----------------------------------------------------------------------------------------------------|----------------------|-------------------|
| Dejanje                                                                                                    | Da                   | Ne                |
| 1. korak                                                                                                    | Pojdite na 2. korak. | Težava je odprav- |
| <b>a</b> Odstranite pladenj.                                                                                   |                      | ljena.            |
| <b>b</b> Preverite, ali je papir pravilno naložen.                                                             |                      |                   |
| Opombe:                                                                                                    |                      |                   |
| <ul> <li>Zagotovite, da sta vodili za papir pravilno postavljeni.</li> </ul>                                   |                      |                   |
| <ul> <li>Zagotovite, da je sveženj papirja nižji od višine, nakazane z<br/>oznako za polnjenje.</li> </ul>     |                      |                   |
| <ul> <li>Tiskajte na papir priporočene velikosti in vrste.</li> </ul>                                          |                      |                   |
| c Vstavite pladenj.                                                                                            |                      |                   |
| d Natisnite dokument.                                                                                          |                      |                   |
| Ali pogosto prihaja do zastojev papirja?                                                                       |                      |                   |
| 2. korak                                                                                                    | Pojdite na 3. korak. | Težava je odprav- |
| a Na nadzorni plošči se pomaknite na:                                                                          |                      | ljena.            |
| Nastavitve > Papir > Konfiguracija pladnja > Velikost/vrsta<br>papirja                                         |                      |                   |
| <b>b</b> Nastavite pravilno velikost in vrsto papirja.                                                         |                      |                   |
| c Natisnite dokument.                                                                                          |                      |                   |
| Ali pogosto prihaja do zastojev papirja?                                                                       |                      |                   |
| 3. korak                                                                                                    | Obrnite se na        | Težava je odprav- |
| <b>a</b> Naložite papir iz novega paketa.                                                                      | podpora strankam.    | ljena.            |
| <b>Opomba:</b> Papir vpija vlago zaradi visoke vlažnosti. Papir naj bo do uporabe shranjen v izvirni embalaži. |                      |                   |
| <b>b</b> Natisnite dokument.                                                                                   |                      |                   |
| Ali pogosto prihaja do zastojev papirja?                                                                       |                      |                   |

# Pogosti zastoji papirja

# Zagozdene strani se ne natisnejo znova

| De  | janje                                                                                                    | Da                          | Ne                                   |
|-----|----------------------------------------------------------------------------------------------------|-----------------------------|--------------------------------------|
| а   | Na nadzorni plošči se pomaknite na:<br>Nastavitve > Naprava > Obvestila > Obnovitev vsebine ob<br>zastoju | Težava je odprav-<br>ljena. | Obrnite se na<br>podporo za stranke. |
| b   | V meniju Obnovitev ob zastoju izberite možnost <b>Vklop</b> ali <b>Samodejno</b> .                        |                             |                                      |
| C   | Natisnite dokument.                                                                                       |                             |                                      |
| Ali | se zagozdene strani znova natisnejo?                                                                      |                             |                                      |

# Težave pri tiskanju

# Zaupni in drugi zadržani dokumenti se ne natisnejo

| Dejanje                                                                                                    | Da                          | Ne                   |
|----------------------------------------------------------------------------------------------------|-----------------------------|----------------------|
| <ul> <li>1. korak         <ul> <li>a Na nadzorni plošči preverite, ali so dokumenti na seznamu zadržanih opravil.</li> <li>Opomba: Če dokumenti niso na seznamu, natisnite dokumente z uporabo možnosti Natisni in zadrži.</li> </ul> </li> </ul>       | Težava je odprav-<br>ljena. | Pojdite na 2. korak. |
| <ul><li>b Natisnite dokumente.</li><li>Ali so se dokumenti natisnili?</li></ul>                                                                                                    |                             |                      |
| <ul> <li>2. korak</li> <li>Opravilo tiskanja lahko vsebuje napako oblikovanja ali neveljavne podatke.</li> <li>Izbrišite opravilo tiskanja in ga ponovno pošljite.</li> <li>Za datoteke PDF: ustvarite novo datoteko in natisnite dokumente.</li> </ul> | Težava je odprav-<br>ljena. | Pojdite na 3. korak. |
| Ali so se dokumenti natisnili?                                                                                                    |                             |                      |

| Dejanje                                                                                                    | Da                          | Ne                   |
|----------------------------------------------------------------------------------------------------|-----------------------------|----------------------|
| <b>3. korak</b><br>Če tiskate prek interneta, lahko tiskalnik več naslovov opravil<br>obravnava kot dvojnike. | Težava je odprav-<br>ljena. | Pojdite na 4. korak. |
| Za uporabnike sistema Windows                                                                                 |                             |                      |
| <b>a</b> Odprite pogovorno okno Nastavitve tiskanja.                                                          |                             |                      |
| <b>b</b> V razdelku Natisni in zadrži izberite možnost <b>Ohrani podvojene</b><br>dokumente.                  |                             |                      |
| c Vnesite PIN.                                                                                                |                             |                      |
| <b>d</b> Znova pošljite opravilo tiskanja.                                                                    |                             |                      |
| Za uporabnike računalnikov Macintosh                                                                          |                             |                      |
| a Vsako opravilo shranite in poimenujte drugače.                                                              |                             |                      |
| <b>b</b> Opravila pošljite posamezno.                                                                         |                             |                      |
| Ali so se dokumenti natisnili?                                                                                |                             |                      |
| 4. korak                                                                                                    | Težava je odprav-           | Pojdite na 5. korak. |
| <b>a</b> Zbrišite nekaj zadržanih opravil, da sprostite pomnilnik tiskalnika.                                 | ljena.                      |                      |
| <b>b</b> Znova pošljite opravilo tiskanja.                                                                    |                             |                      |
| Ali so se dokumenti natisnili?                                                                                |                             |                      |
| 5. korak                                                                                                    | Težava je odprav-           | Obrnite se na        |
| a Povečajte kapaciteto pomnilnika tiskalnika.                                                                 | ljena.                      | podporo za stranke.  |
| <b>b</b> Znova pošljite opravilo tiskanja.                                                                    |                             |                      |
| Ali so se dokumenti natisnili?                                                                                |                             |                      |

# Počasno tiskanje

| Dejanje                                                                                                    | Da                   | Ne                          |
|----------------------------------------------------------------------------------------------------|----------------------|-----------------------------|
| <ul> <li><b>1. korak</b></li> <li>Prepričajte se, da je kabel tiskalnika trdno priključen na tiskalnik in računalnik, tiskalni strežnik, možnost oz. drugo omrežno napravo.</li> <li>Ali tiskalnik tiska počasi?</li> </ul>                                                                                | Pojdite na 2. korak. | Težava je odprav-<br>ljena. |
| <ul> <li>2. korak</li> <li>a Prepričajte se, da tiskalnik ni nastavljena na Tihi način.<br/>Na začetnem zaslonu se dotaknite možnosti Nastavitve &gt;<br/>naprava &gt; Vzdrževanje &gt; Meni za konfiguracijo &gt; Načini<br/>delovanja naprave &gt; Tihi način.</li> <li>b Natisnite dokument.</li> </ul> | Pojdite na 3. korak. | Težava je odprav-<br>ljena. |
| Ali tiskalnik tiska počasi?                                                                                                    |                      |                             |

| Dejanje                                                                                                    | Da                   | Ne                          |
|----------------------------------------------------------------------------------------------------|----------------------|-----------------------------|
| <ul> <li>3. korak</li> <li>a Glede na operacijski sistem določite ločljivost tiskanja v pogovornem oknu Nastavitve tiskanja oz. Natisni.</li> <li>b Ločljivost nastavite na Kakovost slike 2400.</li> <li>c Natisnite dokument.</li> </ul>                                                                                                    | Pojdite na 4. korak. | Težava je odprav-<br>ljena. |
| <ul> <li>4. korak <ul> <li>a Glede na operacijski sistem v pogovornem oknu Nastavitve tiskanja ali Natisni navedite vrsto papirja.</li> <li>Opombe: <ul> <li>Nastavitev se mora ujemati s papirjem, ki je naložen na pladnju.</li> <li>Nastavitev lahko spremenite tudi na nadzorni plošči tiskalnika. Na začetnem zaslonu se dotaknite možnosti Nastavitve &gt; Papir &gt; Konfiguracija pladnja &gt; Velikost/vrsta papirja.</li> <li>Tiskanje na težji papir je počasnejše.</li> <li>Tiskanje na papir, ožji od velikosti Letter, A4 in Legal, je lahko počasnejše.</li> </ul> </li> <li>b Natisnite dokument.</li> </ul></li></ul> | Pojdite na 5. korak. | Težava je odprav-<br>ljena. |
| <ul> <li>5. korak</li> <li>a Prepričajte se, da se nastavitvi tiskalnika za teksturo in težo ustrezata papirju, ki ga nalagate.<br/>Na začetnem zaslonu se dotaknite možnosti Nastavitve &gt; Papir &gt; Konfiguracija medija &gt; Vrste medijev.<br/>Opomba: Tiskanje na papir z bolj grobo teksturo in večjo težo je lahko počasnejše.</li> <li>b Natisnite dokument.</li> <li>Ali tiskalnik tiska počasi?</li> </ul>                                                                                                    | Pojdite na 6. korak. | Težava je odprav-<br>ljena. |
| <b>6. korak</b><br>Odstranite zadržana opravila.<br>Ali tiskalnik tiska počasi?                                                                                                    | Pojdite na 7. korak. | Težava je odprav-<br>ljena. |

| Dejanje                                                                                                    | Da                                 | Ne                          |
|----------------------------------------------------------------------------------------------------|------------------------------------|-----------------------------|
| <ul><li>7. korak</li><li>a Zagotovite, da se tiskalnik ne pregreva.</li></ul>                                                                                                   | Obrnite se na<br>podpora strankam. | Težava je odprav-<br>ljena. |
| Opombe:                                                                                                    |                                    |                             |
| <ul> <li>Po dolgem tiskalnem opravilu počakajte, da se tiskalnik<br/>ohladi.</li> </ul>                                                                                         |                                    |                             |
| <ul> <li>Upoštevajte priporočeno temperaturo okolja za tiskalnik. Za<br/>več informacij si oglejte razdelek <u>"Izbiranje mesta za</u><br/>tiskalnik" na 11. strani.</li> </ul> |                                    |                             |
| <b>b</b> Natisnite dokument.                                                                                                    |                                    |                             |
| Ali tiskalnik tiska počasi?                                                                                                    |                                    |                             |

# Tiskalna opravila se ne izvedejo

| Dejanje                                                                                                    | Da                          | Ne                   |
|----------------------------------------------------------------------------------------------------|-----------------------------|----------------------|
| <ul> <li>1. korak</li> <li>a V dokumentu, ki ga želite natisniti, odprite pogovorno okno Natisni in preverite, ali je izbran pravilen tiskalnik.</li> <li>b Natisnite dokument.</li> <li>Ali se je dokument natisnil?</li> </ul>                                                                   | Težava je odprav-<br>ljena. | Pojdite na 2. korak. |
| <ul> <li>2. korak</li> <li>a Preverite, ali je tiskalnik vklopljen.</li> <li>b Razrešite morebitna sporočila o napakah, ki se pojavijo na zaslonu.</li> <li>c Natisnite dokument.</li> <li>Ali se je dokument natisnil?</li> </ul>                                                                 | Težava je odprav-<br>ljena. | Pojdite na 3. korak. |
| <ul> <li>3. korak</li> <li>a Preverite, ali vrata delujejo in ali so kabli pravilno priklopljeni v računalnik in tiskalnik.<br/>Več informacij najdete v navodilih za namestitev, ki ste jih dobili s tiskalnikom.</li> <li>b Natisnite dokument.</li> <li>Ali se je dokument natisnil?</li> </ul> | Težava je odprav-<br>ljena. | Pojdite na 4. korak. |
| <ul> <li>4. korak</li> <li>a Izklopite tiskalnik, počakajte približno 10 sekund, nato pa ga vklopite.</li> <li>b Natisnite dokument.</li> <li>Ali se je dokument natisnil?</li> </ul>                                                                                                    | Težava je odprav-<br>ljena. | Pojdite na 5. korak. |

| Dejanje                                                                                                    | Da                          | Ne                                 |
|----------------------------------------------------------------------------------------------------|-----------------------------|------------------------------------|
| <ul> <li>5. korak</li> <li>a Odstranite gonilnik tiskalnika in ga znova namestite.</li> <li>b Natisnite dokument.</li> </ul> | Težava je odprav-<br>ljena. | Obrnite se na<br>podpora strankam. |
| Ali se je dokument natisnil?                                                                                                 |                             |                                    |

# Nizka kakovost tiskanja

### Prazne ali bele strani

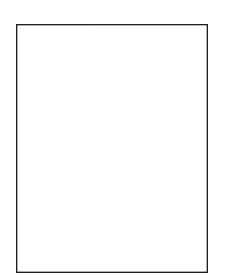

**Opomba:** Pred odpravljanjem težave natisnite strani za preizkus kakovosti tiskanja. Na začetnem zaslonu se dotaknite možnosti **Nastavitve > Odpravljanje težav > Strani za preizkus kakovosti tiskanja**.

| Dejanje                                                                                                    | Da                                   | Ne                          |
|----------------------------------------------------------------------------------------------------|--------------------------------------|-----------------------------|
| <ol> <li>korak         <ul> <li>a Na straneh za preizkus preverite, katera barva je prizadeta.</li> <li>b Odstranite in znova namestite fotoprevodno enoto.</li> <li>Opozorilo – možnost poškodb: Fotoprevodne enote ne izpostavljajte neposredni svetlobi več kot eno minuto. Daljša izpostavljenost svetlobi lahko povzroči težave s kakovostjo tiskanja.</li> <li>Opozorilo – možnost poškodb: Ne dotikajte se bobna fotopre-</li> </ul> </li> </ol> | Pojdite na 2. korak.                 | Težava je odprav-<br>ljena. |
| vodnika. To lahko vpliva na kakovost prihodnjih natisov.<br><b>c</b> Natisnite dokument.<br>Ali tiskalnik še vedno tiska prazne ali bele strani?                                                                                                    |                                      |                             |
| <ul> <li>2. korak</li> <li>a Očistite lečo tiskalne glave.</li> <li>b Natisnite dokument.</li> <li>Ali tiskalnik še vedno tiska prazne ali bele strani?</li> </ul>                                                                                                    | Pojdite na 3. korak.                 | Težava je odprav-<br>ljena. |
| <ul> <li>3. korak</li> <li>a Zamenjajte fotoprevodno enoto.</li> <li>b Natisnite dokument.</li> <li>Ali tiskalnik še vedno tiska prazne ali bele strani?</li> </ul>                                                                                                    | Obrnite se na<br>podporo za stranke. | Težava je odprav-<br>ljena. |

### **Temen natis**

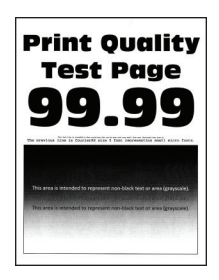

**Opomba:** Pred odpravljanjem težave natisnite strani za preskus kakovosti tiskanja. Na nadzorni plošči se pomaknite na **Nastavitve > Odpravljanje težav > Strani za preizkus kakovosti tiskanja**. Pri modelih

| Dejanje                                                                                                    | Da                   | Ne                          |
|----------------------------------------------------------------------------------------------------|----------------------|-----------------------------|
| <ul> <li>1. korak <ul> <li>a Izvedite barvno prilagajanje.</li> <li>Na nadzorni plošči se pomaknite na:</li> <li>Nastavitve &gt; Natisni &gt; Kakovost &gt; Napredna obdelava slik &gt; Barvno prilagajanje</li> <li>b Natisnite dokument.</li> </ul> </li> <li>Ali je natis pretemen?</li> </ul>                                                                                                    | Pojdite na 2. korak. | Težava je odprav-<br>ljena. |
| <ul> <li>2. korak</li> <li>a Glede na operacijski sistem v pogovornem oknu Nastavitve tiskanja oz. Natisni znižajte temnost tonerja.</li> <li>Opomba: Nastavitev lahko spremenite tudi na nadzorni plošči tiskalnika. Pomaknite se na:</li> <li>Nastavitve &gt; Natisni &gt; Kakovost &gt; Temnost tonerja</li> <li>b Natisnite dokument.</li> <li>Ali je natis pretemen?</li> </ul>                                                                                        | Pojdite na 3. korak. | Težava je odprav-<br>ljena. |
| <ul> <li>3. korak <ul> <li>Glede na operacijski sistem v pogovornem oknu Nastavitve tiskanja oz. Natisni navedite vrsto papirja.</li> <li>Opombe: <ul> <li>Nastavitev se mora ujemati s papirjem, ki je naložen na pladnju.</li> <li>Nastavitev lahko spremenite tudi na nadzorni plošči tiskalnika. Pomaknite se na:</li> </ul> </li> <li>Nastavitve &gt; Papir &gt; Konfiguracija pladnja &gt; Velikost/vrsta papirja</li> <li>Natisnite dokument.</li> </ul> </li> </ul> | Pojdite na 4. korak. | Težava je odprav-<br>ljena. |

| Dejanje                                                                                                    | Da                   | Ne                          |
|----------------------------------------------------------------------------------------------------|----------------------|-----------------------------|
| <b>4. korak</b><br>Prepričajte se, da papir nima teksture ali grobe površine.                                  | Pojdite na 5. korak. | Nadaljujte s<br>6. korakom. |
| Ali tiskate na teksturiran ali grob papir?                                                                     |                      |                             |
| 5. korak                                                                                                    | Pojdite na 6. korak. | Težava je odprav-           |
| <ul> <li>a leksturiran ali grob papir zamenjajte z navadnim papirjem.</li> <li>b Natisnite dokument</li> </ul> |                      |                             |
|                                                                                                    |                      |                             |
| Ali je natis pretemen?                                                                                         |                      |                             |
| 6. korak                                                                                                    | Obrnite se na        | Težava je odprav-           |
| <b>a</b> Naložite papir iz novega paketa.                                                                      | podporo za stranke.  | ljena.                      |
| <b>Opomba:</b> Papir vpija vlago zaradi visoke vlažnosti. Papir naj bo do uporabe shranjen v izvirni embalaži. |                      |                             |
| <b>b</b> Natisnite dokument.                                                                                   |                      |                             |
| Ali je natis pretemen?                                                                                         |                      |                             |

### Sence

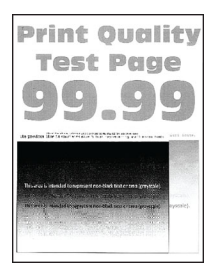

**Opomba:** Pred odpravljanjem težave natisnite strani za preskus kakovosti tiskanja. Na nadzorni plošči se pomaknite na **Nastavitve > Odpravljanje težav > Strani za preskus kakovosti tiskanja**. Pri modelih

| Dejanje                                                                                                    | Da                   | Ne                          |
|----------------------------------------------------------------------------------------------------|----------------------|-----------------------------|
| <ul> <li>1. korak</li> <li>a Na pladenj naložite papir ustrezne vrste.</li> <li>b Natisnite dokument.</li> <li>Ali se na natisnjenih dokumentih pojavljajo sence?</li> </ul> | Pojdite na 2. korak. | Težava je odprav-<br>ljena. |

| De      | janje                                                                                                    | Da                   | Ne                          |
|---------|----------------------------------------------------------------------------------------------------|----------------------|-----------------------------|
| 2.<br>a | <b>korak</b><br>Glede na operacijski sistem v pogovornem oknu Nastavitve<br>tiskanja oz. Natisni navedite vrsto papirja.                                                    | Pojdite na 3. korak. | Težava je odprav-<br>ljena. |
|         | Opombe:                                                                                                    |                      |                             |
|         | <ul> <li>Nastavitev se mora ujemati s papirjem, ki je naložen na<br/>pladnju.</li> </ul>                                                                                    |                      |                             |
|         | <ul> <li>Nastavitev lahko spremenite tudi na nadzorni plošči<br/>tiskalnika. Pomaknite se na:</li> </ul>                                                                    |                      |                             |
|         | Nastavitve > Papir > Konfiguracija pladnja > Velikost/vrsta<br>papirja                                                                                                    |                      |                             |
| b       | Natisnite dokument.                                                                                                    |                      |                             |
| Ali     | se na natisnjenih dokumentih pojavljajo sence?                                                                                                    |                      |                             |
| 3.      | korak                                                                                                    | Pojdite na 4. korak. | Težava je odprav-           |
| a       | Izvedite barvno prilagajanje.                                                                                                    |                      | ljena.                      |
|         | Na nadzorni plošči se pomaknite na:                                                                                                    |                      |                             |
|         | Nastavitve > Natisni > Kakovost > Napredna obdelava slik > Barvno prilagajanje                                                                                              |                      |                             |
| b       | Natisnite dokument.                                                                                                    |                      |                             |
| Ali     | se na natisnjenih dokumentih pojavljajo sence?                                                                                                    |                      |                             |
| 4.      | korak                                                                                                    | Obrnite se na        | Težava je odprav-           |
| а       | Odstranite in nato vstavite slikovni komplet.                                                                                                    | podporo za stranke.  | ljena.                      |
|         | <b>Opozorilo – možnost poškodb:</b> Slikovnega kompleta ne izpostavljajte neposredni svetlobi. Daljša izpostavljenost svetlobi lahko povzroči težave s kakovostjo tiskanja. |                      |                             |
|         | <b>Opozorilo – možnost poškodb:</b> Ne dotikajte se bobna fotopre-<br>vodnika pod slikovnim kompletom. To lahko vpliva na kakovost<br>prihodnjih natisov.                   |                      |                             |
| b       | Natisnite dokument.                                                                                                    |                      |                             |
| Ali     | se na natisnjenih dokumentih pojavljajo sence?                                                                                                    |                      |                             |

### Sivo ali barvno ozadje

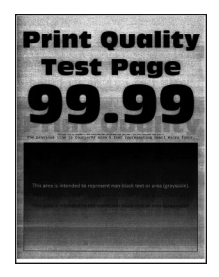

**Opomba:** Pred odpravljanjem težave natisnite strani za preskus kakovosti tiskanja. Na nadzorni plošči se pomaknite na **Nastavitve > Odpravljanje težav > Strani za preizkus kakovosti tiskanja**. Pri modelih

| Dejanje                                                                                                    | Da                   | Ne                          |
|----------------------------------------------------------------------------------------------------|----------------------|-----------------------------|
| <ul> <li>1. korak <ul> <li>a Izvedite barvno prilagajanje.</li> <li>Na nadzorni plošči se pomaknite na:</li> <li>Nastavitve &gt; Natisni &gt; Kakovost &gt; Napredna obdelava slik &gt; Barvno prilagajanje</li> <li>b Natisnite dokument.</li> </ul> </li> <li>Ali se na natisih pojavlja sivo ali barvno ozadje?</li> </ul> | Pojdite na 2. korak. | Težava je odprav-<br>ljena. |
| 2. korak                                                                                                    | Obrnite se na        | Težava je odprav-           |
| <b>a</b> Odstranite in nato vstavite slikovni komplet.                                                                                                    | podporo za stranke.  | ljena.                      |
| <b>Opozorilo – možnost poškodb:</b> Slikovnega kompleta ne izpostavljajte neposredni svetlobi. Daljša izpostavljenost svetlobi lahko povzroči težave s kakovostjo tiskanja.                                                                                                    |                      |                             |
| <b>Opozorilo – možnost poškodb:</b> Ne dotikajte se bobna fotopre-<br>vodnika pod slikovnim kompletom. To lahko vpliva na kakovost<br>prihodnjih natisov.                                                                                                    |                      |                             |
| <b>b</b> Natisnite dokument.                                                                                                    |                      |                             |
| Ali se na natisih pojavlja sivo ali barvno ozadje?                                                                                                    |                      |                             |

### Napačni robovi

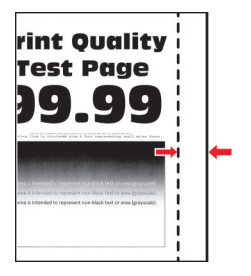

| Dejanje                                                                                                    | Da                          | Ne                   |
|----------------------------------------------------------------------------------------------------|-----------------------------|----------------------|
| <ul> <li>1. korak</li> <li>a Vodila papirja prilagodite tako, da se prilegajo naloženemu papirju.</li> <li>b Natisnite dokument.</li> </ul>                                                                                 | Težava je odprav-<br>ljena. | Pojdite na 2. korak. |
| So robovi pravilni?                                                                                                    |                             |                      |
| <ul> <li>2. korak</li> <li>a Na nadzorni plošči nastavite velikost papirja. Pomaknite se na:<br/>Nastavitve &gt; Papir &gt; Konfiguracija pladnja &gt; Velikost/vrsta<br/>papirja</li> <li>b Natisnite dokument.</li> </ul> | Težava je odprav-<br>ljena. | Pojdite na 3. korak. |
| So robovi pravilni?                                                                                                    |                             |                      |

| Dejanje                                                                                                    | Da                          | Ne                                   |
|----------------------------------------------------------------------------------------------------|-----------------------------|--------------------------------------|
| <ul> <li><b>3. korak</b></li> <li><b>a</b> Glede na operacijski sistem v pogovornem oknu Nastavitve tiskanja oz. Natisni navedite velikost papirja.</li> </ul> | Težava je odprav-<br>ljena. | Obrnite se na<br>podporo za stranke. |
| <b>Opomba:</b> Nastavitev se mora ujemati s papirjem, ki je naložen na pladnju.                                                                                |                             |                                      |
| <b>b</b> Natisnite dokument.                                                                                                    |                             |                                      |
| So robovi pravilni?                                                                                                    |                             |                                      |

### **Svetel natis**

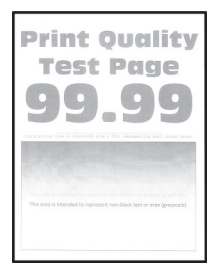

**Opomba:** Pred odpravljanjem težave natisnite strani za preskus kakovosti tiskanja. Na nadzorni plošči se pomaknite na **Nastavitve > Odpravljanje težav > Strani za preizkus kakovosti tiskanja**. Pri modelih

| Dejanje                                                                                                    | Da                   | Ne                          |
|----------------------------------------------------------------------------------------------------|----------------------|-----------------------------|
| <ul> <li>1. korak <ul> <li>a Izvedite barvno prilagajanje.</li> <li>Na nadzorni plošči se pomaknite na:</li> <li>Nastavitve &gt; Natisni &gt; Kakovost &gt; Napredna obdelava slik &gt; Barvno prilagajanje</li> <li>b Natisnite dokument.</li> </ul> </li> <li>Ali je natis svetel?</li> </ul>                                                                                                 | Pojdite na 2. korak. | Težava je odprav-<br>ljena. |
| <ul> <li>2. korak <ul> <li>a Glede na operacijski sistem v pogovornem oknu Nastavitve tiskanja oz. Natisni povečajte temnost tonerja.</li> <li>Opomba: Nastavitev lahko spremenite tudi na nadzorni plošči tiskalnika. Pomaknite se na:</li> <li>Nastavitve &gt; Natisni &gt; Kakovost &gt; Temnost tonerja</li> <li>b Natisnite dokument.</li> </ul> </li> <li>Ali je natis svetel?</li> </ul> | Pojdite na 3. korak. | Težava je odprav-<br>ljena. |

| Dejanje                                                                                                    | Da                          | Ne                          |
|----------------------------------------------------------------------------------------------------|-----------------------------|-----------------------------|
| <ul> <li>3. korak</li> <li>a Izklopite ohranjevalnik barv.<br/>Na nadzorni plošči se pomaknite na:<br/>Nastavitve &gt; Natisni &gt; Kakovost &gt; Ohranjevalnik barv</li> <li>b Natisnite dokument.</li> <li>Ali je natis svetel?</li> </ul>                                                                                                    | Pojdite na 4. korak.        | Težava je odprav-<br>ljena. |
| <ul> <li>4. korak <ul> <li>Glede na operacijski sistem v pogovornem oknu Nastavitve tiskanja oz. Natisni navedite vrsto papirja.</li> <li>Opombe: <ul> <li>Nastavitev se mora ujemati s papirjem, ki je naložen na pladnju.</li> <li>Nastavitev lahko spremenite tudi na nadzorni plošči tiskalnika. Pomaknite se na:</li> </ul> </li> <li>Nastavitve &gt; Papir &gt; Konfiguracija pladnja &gt; Velikost/vrsta papirja</li> <li>Natisnite dokument.</li> </ul> Ali je natis svetel?</li></ul> | Pojdite na 5. korak.        | Težava je odprav-<br>ljena. |
| <ul><li>5. korak</li><li>Prepričajte se, da papir nima teksture ali grobe površine.</li><li>Ali tiskate na teksturiran ali grob papir?</li></ul>                                                                                                    | Pojdite na 6. korak.        | Nadaljujte s<br>7. korakom. |
| <ul> <li>6. korak</li> <li>a Teksturiran ali grob papir zamenjajte z navadnim papirjem.</li> <li>b Natisnite dokument.</li> <li>Ali je natis svetel?</li> </ul>                                                                                                    | Nadaljujte s<br>7. korakom. | Težava je odprav-<br>ljena. |
| <ul> <li>7. korak</li> <li>a Naložite papir iz novega paketa.</li> <li>Opomba: Papir vpija vlago zaradi visoke vlažnosti. Papir naj bo do uporabe shranjen v izvirni embalaži.</li> <li>b Natisnite dokument.</li> <li>Ali je natis svetel?</li> </ul>                                                                                                    | Pojdite na 8. korak.        | Težava je odprav-<br>ljena. |

| Dejanje                                                                                                    | Da                                           | Ne                          |
|----------------------------------------------------------------------------------------------------|----------------------------------------------|-----------------------------|
| <ul><li>8. korak</li><li>a Odstranite in nato vstavite slikovni komplet.</li></ul>                                                                                          | Obrnite se na<br><b>podporo za stranke</b> . | Težava je odprav-<br>ljena. |
| <b>Opozorilo – možnost poškodb:</b> Slikovnega kompleta ne izpostavljajte neposredni svetlobi. Daljša izpostavljenost svetlobi lahko povzroči težave s kakovostjo tiskanja. |                                              |                             |
| <b>Opozorilo – možnost poškodb:</b> Ne dotikajte se bobna fotopre-<br>vodnika pod slikovnim kompletom. To lahko vpliva na kakovost<br>prihodnjih natisov.                   |                                              |                             |
| <b>b</b> Natisnite dokument.                                                                                                    |                                              |                             |
| Ali je natis svetel?                                                                                                    |                                              |                             |

### Manjkajoče barve

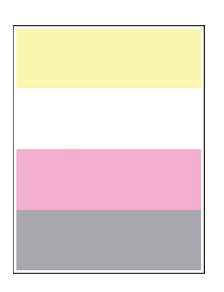

**Opomba:** Pred odpravljanjem težave natisnite strani za preskus kakovosti tiskanja. Na nadzorni plošči se pomaknite na **Nastavitve > Odpravljanje težav > Strani za preizkus kakovosti tiskanja**. Pri modelih

| De     | ejanje                                                                                                    | Da                                           | Ne                          |
|--------|----------------------------------------------------------------------------------------------------|----------------------------------------------|-----------------------------|
| a<br>b | Odstranite kartušo s tonerjem manjkajoče barve.<br>Odstranite slikovni komplet.                                                                                             | Obrnite se na<br><b>podporo za stranke</b> . | Težava je odprav-<br>ljena. |
|        | <b>Opozorilo – možnost poškodb:</b> Slikovnega kompleta ne izpostavljajte neposredni svetlobi. Daljša izpostavljenost svetlobi lahko povzroči težave s kakovostjo tiskanja. |                                              |                             |
|        | <b>Opozorilo – možnost poškodb:</b> Ne dotikajte se bobna fotopre-<br>vodnika pod slikovnim kompletom. To lahko vpliva na kakovost<br>prihodnjih natisov.                   |                                              |                             |
| С      | Odstranite in nato vstavite razvijalno enoto manjkajoče barve.                                                                                                    |                                              |                             |
| d      | Vstavite slikovni komplet.                                                                                                    |                                              |                             |
| е      | Vstavite kartušo s tonerjem.                                                                                                    |                                              |                             |
| f      | Natisnite dokument.                                                                                                    |                                              |                             |
| AI     | i na natisih manjkajo barve?                                                                                                    |                                              |                             |

### Lisast natis in pike

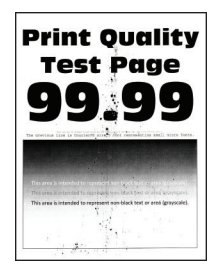

**Opomba:** Pred odpravljanjem težave natisnite strani za preskus kakovosti tiskanja. Na nadzorni plošči se pomaknite na **Nastavitve > Odpravljanje težav > Strani za preskus kakovosti tiskanja**. Pri modelih

| Dejanje                                                                                                    | Da                   | Ne                                   |
|----------------------------------------------------------------------------------------------------|----------------------|--------------------------------------|
| <ol> <li>korak</li> <li>Preverite, ali je v tiskalniku prišlo do iztekanja tonerja.</li> </ol>                                  | Pojdite na 2. korak. | Obrnite se na<br>podporo za stranke. |
| Ali je tiskalnik brez madežev tonerja?                                                                                          |                      |                                      |
| 2. korak                                                                                                    | Nadaljujte s         | Pojdite na 3. korak.                 |
| a Na nadzorni plošči se pomaknite na:                                                                                           | 4. korakom.          |                                      |
| Nastavitve > Papir > Konfiguracija pladnja > Velikost/vrsta<br>papirja                                                          |                      |                                      |
| <ul> <li>b Preverite, ali se nastavitve velikosti in vrste papirja ujemajo s<br/>papirjem, ki je naložen na pladnju.</li> </ul> |                      |                                      |
| <b>Opomba:</b> Prepričajte se, ali papir nima teksture ali ostrih robov.                                                        |                      |                                      |
| Ali se nastavitve ujemajo?                                                                                                    |                      |                                      |
| 3. korak                                                                                                    | Pojdite na 4. korak. | Težava je odprav-                    |
| <b>a</b> Glede na operacijski sistem v pogovornem oknu Nastavitve tiskanja oz. Natisni določite velikost in vrsto papirja.      |                      | ljena.                               |
| <b>Opomba:</b> Nastavitve se morajo ujemati s papirjem, ki je naložen na pladnju.                                               |                      |                                      |
| <b>b</b> Natisnite dokument.                                                                                                    |                      |                                      |
| Ali je natis lisast?                                                                                                    |                      |                                      |
| 4. korak                                                                                                    | Pojdite na 5. korak. | Težava je odprav-                    |
| <b>a</b> Naložite papir iz novega paketa.                                                                                       |                      | ljena.                               |
| <b>Opomba:</b> Papir vpija vlago zaradi visoke vlažnosti. Papir naj bo do uporabe shranjen v izvirni embalaži.                  |                      |                                      |
| <b>b</b> Natisnite dokument.                                                                                                    |                      |                                      |
| Ali je natis lisast?                                                                                                    |                      |                                      |

| Dejanje                                                                                                    | Da                                           | Ne                          |
|----------------------------------------------------------------------------------------------------|----------------------------------------------|-----------------------------|
| <ul><li>5. korak</li><li>a Odstranite in nato vstavite slikovni komplet.</li></ul>                                                                                          | Obrnite se na<br><b>podporo za stranke</b> . | Težava je odprav-<br>ljena. |
| <b>Opozorilo – možnost poškodb:</b> Slikovnega kompleta ne izpostavljajte neposredni svetlobi. Daljša izpostavljenost svetlobi lahko povzroči težave s kakovostjo tiskanja. |                                              |                             |
| <b>Opozorilo – možnost poškodb:</b> Ne dotikajte se bobna fotopre-<br>vodnika pod slikovnim kompletom. To lahko vpliva na kakovost<br>prihodnjih natisov.                   |                                              |                             |
| <b>b</b> Natisnite dokument.                                                                                                    |                                              |                             |
| Ali je natis lisast?                                                                                                    |                                              |                             |

### Gubanje papirja

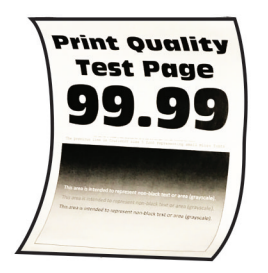

| Dejanje                                                                                                    | Da                   | Ne                          |
|----------------------------------------------------------------------------------------------------|----------------------|-----------------------------|
| <ul> <li>1. korak</li> <li>a Premaknite vodila na pladnju tako, da se prilegajo naloženemu papirju.</li> <li>b Natisnite dokument.</li> <li>Ali se papir guba?</li> </ul>                                                                                                    | Pojdite na 2. korak. | Težava je odprav-<br>ljena. |
| <ul> <li>2. korak <ul> <li>Glede na operacijski sistem v pogovornem oknu Nastavitve tiskanja oz. Natisni navedite vrsto papirja.</li> <li>Opombe: <ul> <li>Nastavitev se mora ujemati s papirjem, ki je naložen na pladnju.</li> <li>Nastavitev lahko spremenite tudi na nadzorni plošči tiskalnika. Pomaknite se na:</li> </ul> </li> <li>Nastavitve &gt; Papir &gt; Konfiguracija pladnja &gt; Velikost/vrsta papirja</li> <li>Natisnite dokument.</li> </ul> </li> </ul> | Pojdite na 3. korak. | Težava je odprav-<br>ljena. |

| Dejanje                                                                                                    | Da                                 | Ne                          |
|----------------------------------------------------------------------------------------------------|------------------------------------|-----------------------------|
| <ul> <li>3. korak</li> <li>Tiskajte na drugo stran papirja.</li> <li>a Odstranite papir, ga obrnite in ga znova naložite.</li> <li>b Natisnite dokument.</li> </ul>                                                      | Pojdite na 4. korak.               | Težava je odprav-<br>ljena. |
| Ali se papir guba?                                                                                                    |                                    |                             |
| <ul> <li>4. korak</li> <li>a Naložite papir iz novega paketa.</li> <li>Opomba: Papir vpija vlago zaradi visoke vlažnosti. Papir naj bo do uporabe shranjen v izvirni embalaži.</li> <li>b Natisnite dokument.</li> </ul> | Obrnite se na<br>podpora strankam. | Težava je odprav-<br>ljena. |
| Ali se papir guba?                                                                                                    |                                    |                             |

### Upognjeni ali poševni natisi

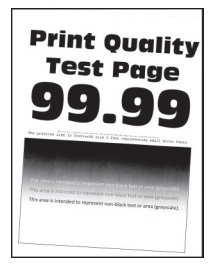

**Opomba:** Pred odpravljanjem težave natisnite strani za preskus kakovosti tiskanja. Na nadzorni plošči se pomaknite na **Nastavitve > Odpravljanje težav > Strani za preizkus kakovosti tiskanja**. Pri modelih

| Dejanje                                                                                                    | Da                   | Ne                          |
|----------------------------------------------------------------------------------------------------|----------------------|-----------------------------|
| <ul> <li>1. korak</li> <li>a Prilagodite vodili za papir na pladnju tako, da se prilegata naloženemu papirju.</li> <li>b Natisnite dokument.</li> </ul> | Pojdite na 2. korak. | Težava je odprav-<br>ljena. |
| Je natis upognjen ali poševen?                                                                                                    |                      |                             |
| 2. korak                                                                                                    | Pojdite na 3. korak. | Težava je odprav-           |
| <b>a</b> Naložite papir iz novega paketa.                                                                                                    |                      | ljena.                      |
| <b>Opomba:</b> Papir vpija vlago zaradi visoke vlažnosti. Papir naj bo do uporabe shranjen v izvirni embalaži.                                          |                      |                             |
| <b>b</b> Natisnite dokument.                                                                                                    |                      |                             |
| Je natis upognjen ali poševen?                                                                                                    |                      |                             |

| Dejanje                                            | Da                  | Ne                |
|----------------------------------------------------|---------------------|-------------------|
| 3. korak                                           | Obrnite se na       | Težava je odprav- |
| a Preverite, ali je naložen papir podprt.          | podporo za stranke. | ljena.            |
| Opomba: Če papir ni podprt, naložite podprt papir. |                     |                   |
| <b>b</b> Natisnite dokument.                       |                     |                   |
| Je natis upognjen ali poševen?                     |                     |                   |

### Popolnoma barve ali črne slike

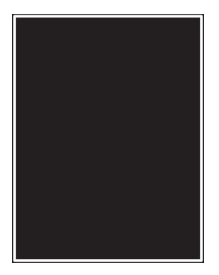

**Opomba:** Pred odpravljanjem težave natisnite strani za preskus kakovosti tiskanja. Na nadzorni plošči se pomaknite na **Nastavitve > Odpravljanje težav > Strani za preizkus kakovosti tiskanja**. Pri modelih

tiskalnika z zaslonom, ki ni na dotik, pritisnite OK za pomikanje po nastavitvah.

| Dejanje                                                                                                    | Da                                   | Ne                          |
|----------------------------------------------------------------------------------------------------|--------------------------------------|-----------------------------|
| <ul> <li>a Odstranite in znova namestite slikovni komplet.</li> <li>Opozorilo – možnost poškodb: Kompleta za obdelavo slik ne izpostavljajte neposredni svetlobi. Daljša izpostavljenost svetlobi lahko povzroči težave s kakovostjo tiskanja.</li> </ul> | Obrnite se na<br>podporo za stranke. | Težava je odprav-<br>ljena. |
| <b>Opozorilo – možnost poškodb:</b> Ne dotikajte se bobna fotopre-<br>vodnika pod kompletom za obdelavo slik. To lahko vpliva na<br>kakovost prihodnjih natisov.                                                                                          |                                      |                             |
| <ul> <li>b Natisnite dokument.</li> <li>Ali tiskalnik tiska popolnoma baryne ali črne slike?</li> </ul>                                                                                                    |                                      |                             |

#### Besedilo ali slike so odrezane

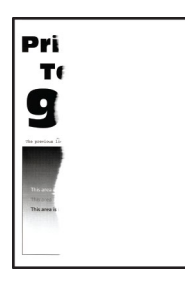

**Opomba:** Pred odpravljanjem težave natisnite strani za preskus kakovosti tiskanja. Na nadzorni plošči se pomaknite na **Nastavitve > Odpravljanje težav > Strani za preskus kakovosti tiskanja**. Pri modelih

| Dejanje                                                                                                    | Da                   | Ne                          |
|----------------------------------------------------------------------------------------------------|----------------------|-----------------------------|
| <ul> <li>1. korak</li> <li>a Prilagodite vodili za papir na pladnju tako, da se prilegata naloženemu papirju.</li> <li>b Natisnite dokument.</li> <li>Ali so besedilo ali slike odrezane?</li> </ul> | Pojdite na 2. korak. | Težava je odprav-<br>ljena. |
| <ul> <li>2. korak</li> <li>a Glede na operacijski sistem v pogovornem oknu Nastavitve tiskanja oz. Natisni navedite velikost papirja.</li> </ul>                                                     | Pojdite na 3. korak. | Težava je odprav-<br>ljena. |
| Opombe:                                                                                                    |                      |                             |
| <ul> <li>Nastavitev se mora ujemati s papirjem, ki je naložen na pladnju.</li> <li>Nastavitev lahko spremenite tudi na nadzorni plošči tiskalnika. Pomaknite se na:</li> </ul>                       |                      |                             |
| Nastavitve > Papir > Konfiguracija pladnja > Velikost/vrsta<br>papirja                                                                                                    |                      |                             |
| <b>b</b> Natisnite dokument.                                                                                                    |                      |                             |
| Ali so besedilo ali slike odrezane?                                                                                                    |                      |                             |
| 3. korak                                                                                                    | Obrnite se na        | Težava je odprav-           |
| <b>a</b> Odstranite in nato vstavite slikovni komplet.                                                                                                    | podporo za stranke.  | ljena.                      |
| <b>Opozorilo – možnost poškodb:</b> Slikovnega kompleta ne izpostavljajte neposredni svetlobi. Daljša izpostavljenost svetlobi lahko povzroči težave s kakovostjo tiskanja.                          |                      |                             |
| <b>Opozorilo – možnost poškodb:</b> Ne dotikajte se bobna fotopre-<br>vodnika pod slikovnim kompletom. To lahko vpliva na kakovost<br>prihodnjih natisov.                                            |                      |                             |
| <b>b</b> Natisnite dokument.                                                                                                    |                      |                             |
| Ali so besedilo ali slike odrezane?                                                                                                    |                      |                             |

### Neobstojen toner

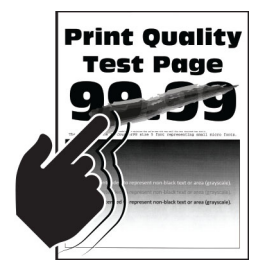

**Opomba:** Pred odpravljanjem težave natisnite strani za preskus kakovosti tiskanja. Na nadzorni plošči se pomaknite na **Nastavitve > Odpravljanje težav > Strani za preskus kakovosti tiskanja**. Pri modelih

| Dejanje                                                                                                    | Da                   | Ne                          |
|----------------------------------------------------------------------------------------------------|----------------------|-----------------------------|
| <ol> <li>korak</li> <li>a Glede na operacijski sistem v pogovornem oknu Nastavitve<br/>tiskanja oz. Natisni navedite vrsto papirja.</li> </ol> | Pojdite na 2. korak. | Težava je odprav-<br>ljena. |
| Opombe:                                                                                                    |                      |                             |
| <ul> <li>Nastavitev se mora ujemati s papirjem, ki je naložen na<br/>pladnju.</li> </ul>                                                       |                      |                             |
| <ul> <li>Nastavitev lahko spremenite tudi na nadzorni plošči<br/>tiskalnika. Pomaknite se na:</li> </ul>                                       |                      |                             |
| Nastavitve > Papir > Konfiguracija pladnja > Velikost/vrsta<br>papirja                                                                         |                      |                             |
| <b>b</b> Natisnite dokument.                                                                                                    |                      |                             |
| Ali je toner neobstojen?                                                                                                    |                      |                             |
| 2. korak                                                                                                    | Pojdite na 3. korak. | Težava je odprav-           |
| <b>a</b> Preverite, ali je teža papirja podprta.                                                                                               |                      | ljena.                      |
| <b>Opomba:</b> Če teža papirja ni podprta, naložite podprto težo papirja.                                                                      |                      |                             |
| <b>b</b> Natisnite dokument.                                                                                                    |                      |                             |
| Ali je toner neobstojen?                                                                                                    |                      |                             |
| 3. korak                                                                                                    | Obrnite se na        | Težava je odprav-           |
| a Naložite papir iz novega paketa.                                                                                                    | podporo za stranke.  | ljena.                      |
| <b>Opomba:</b> Papir vpija vlago zaradi visoke vlažnosti. Papir naj bo do uporabe shranjen v izvirni embalaži.                                 |                      |                             |
| <b>b</b> Natisnite dokument.                                                                                                    |                      |                             |
| Ali je toner neobstojen?                                                                                                    |                      |                             |

### Neenakomerna gostota tiskanja

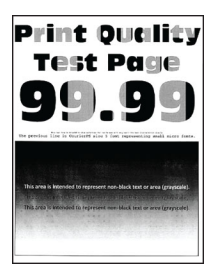

**Opomba:** Pred odpravljanjem težave natisnite strani za preskus kakovosti tiskanja. Na nadzorni plošči se pomaknite na **Nastavitve > Odpravljanje težav > Strani za preskus kakovosti tiskanja**. Pri modelih

| De  | ijanje                                                                                                    | Da                                 | Ne                          |
|-----|----------------------------------------------------------------------------------------------------|------------------------------------|-----------------------------|
| a   | Odstranite in nato vstavite komplet za obdelavo slik.<br><b>Opozorilo – možnost poškodb:</b> Kompleta za obdelavo slik ne<br>izpostavljajte neposredni svetlobi. Daljša izpostavljenost svetlobi<br>lahko povzroči težave s kakovostjo tiskanja. | Obrnite se na<br>podpora strankam. | Težava je odprav-<br>ljena. |
|     | <b>Opozorilo – možnost poškodb:</b> Ne dotikajte se bobna fotopre-<br>vodnika pod kompletom za obdelavo slik. To lahko vpliva na<br>kakovost prihodnjih natisov.                                                                                 |                                    |                             |
| b   | Natisnite dokument.                                                                                                    |                                    |                             |
| Ali | je gostota tiskanja neenakomerna?                                                                                                    |                                    |                             |

### Vodoravne temne črte

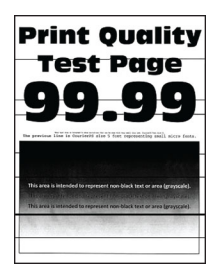

#### Opombe:

 Pred odpravljanjem težave natisnite strani za preskus kakovosti tiskanja. Na nadzorni plošči se pomaknite na Nastavitve > Odpravljanje težav > Strani za preizkus kakovosti tiskanja. Pri modelih

tiskalnika z zaslonom, ki ni na dotik, pritisnite OK za pomikanje po nastavitvah.

• Če se na natisih pojavljajo vodoravne temne črte, si oglejte temo "Ponavljajoče se napake".

| Dejanje                                                                                                    | Da                   | Ne                          |
|----------------------------------------------------------------------------------------------------|----------------------|-----------------------------|
| <ol> <li>korak</li> <li>Glede na operacijski sistem v pogovornem oknu Nastavitve<br/>tiskanja oz. Natisni navedite vrsto papirja.</li> </ol> | Pojdite na 2. korak. | Težava je odprav-<br>ljena. |
| Opombe:                                                                                                    |                      |                             |
| <ul> <li>Nastavitev se mora ujemati s papirjem, ki je naložen na<br/>pladnju.</li> </ul>                                                     |                      |                             |
| <ul> <li>Nastavitev lahko spremenite tudi na nadzorni plošči<br/>tiskalnika. Pomaknite se na:</li> </ul>                                     |                      |                             |
| Nastavitve > Papir > Konfiguracija pladnja > Velikost/vrsta<br>papirja                                                                       |                      |                             |
| <b>b</b> Natisnite dokument.                                                                                                    |                      |                             |
| Ali se na natisih pojavljajo temne črte?                                                                                                    |                      |                             |

| Dejanje                                                                                                    | Da                   | Ne                          |
|----------------------------------------------------------------------------------------------------|----------------------|-----------------------------|
| <ul> <li>2. korak</li> <li>a Naložite papir iz novega paketa.</li> </ul>                                                                                                    | Pojdite na 3. korak. | Težava je odprav-<br>ljena. |
| <b>Opomba:</b> Papir vpija vlago zaradi visoke vlažnosti. Papir naj bo do uporabe shranjen v izvirni embalaži.                                                              |                      |                             |
| <b>b</b> Natisnite dokument.                                                                                                    |                      |                             |
| Ali se na natisih pojavljajo temne črte?                                                                                                    |                      |                             |
| 3. korak                                                                                                    | Obrnite se na        | Težava je odprav-           |
| a Odstranite in nato vstavite slikovni komplet.                                                                                                    | podporo za stranke.  | ljena.                      |
| <b>Opozorilo – možnost poškodb:</b> Slikovnega kompleta ne izpostavljajte neposredni svetlobi. Daljša izpostavljenost svetlobi lahko povzroči težave s kakovostjo tiskanja. |                      |                             |
| <b>Opozorilo – možnost poškodb:</b> Ne dotikajte se bobna fotopre-<br>vodnika pod slikovnim kompletom. To lahko vpliva na kakovost<br>prihodnjih natisov.                   |                      |                             |
| <b>b</b> Natisnite dokument.                                                                                                    |                      |                             |
| Ali se na natisih pojavljajo temne črte?                                                                                                    |                      |                             |

### Vodoravne bele črte

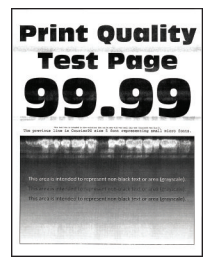

#### Opombe:

 Pred odpravljanjem težave natisnite strani za preskus kakovosti tiskanja. Na nadzorni plošči se pomaknite na Nastavitve > Odpravljanje težav > Strani za preizkus kakovosti tiskanja. Pri modelih

tiskalnika z zaslonom, ki ni na dotik, pritisnite OK za pomikanje po nastavitvah.

• Če se na natisih pojavljajo vodoravne bele črte, si oglejte temo "Ponavljajoče se napake".

| Dejanje                                                                                                    | Da                   | Ne                          |
|----------------------------------------------------------------------------------------------------|----------------------|-----------------------------|
| <ul> <li>1. korak</li> <li>a Glede na operacijski sistem v pogovornem oknu Nastavitve tiskanja oz. Natisni navedite vrsto papirja.</li> </ul>                               | Pojdite na 2. korak. | Težava je odprav-<br>ljena. |
| Opombe:                                                                                                    |                      |                             |
| <ul> <li>Nastavitev se mora ujemati s papirjem, ki je naložen na<br/>pladnju.</li> </ul>                                                                                    |                      |                             |
| <ul> <li>Nastavitev lahko spremenite tudi na nadzorni plošči<br/>tiskalnika. Pomaknite se na:</li> </ul>                                                                    |                      |                             |
| Nastavitve > Papir > Konfiguracija pladnja > Velikost/vrsta<br>papirja                                                                                                    |                      |                             |
| <b>b</b> Natisnite dokument.                                                                                                    |                      |                             |
| Ali se natisih pojavljajo vodoravne bele črte?                                                                                                    |                      |                             |
| 2. korak                                                                                                    | Obrnite se na        | Težava je odprav-           |
| a Odstranite in nato vstavite slikovni komplet.                                                                                                    | podporo za stranke.  | ljena.                      |
| <b>Opozorilo – možnost poškodb:</b> Slikovnega kompleta ne izpostavljajte neposredni svetlobi. Daljša izpostavljenost svetlobi lahko povzroči težave s kakovostjo tiskanja. |                      |                             |
| <b>Opozorilo – možnost poškodb:</b> Ne dotikajte se bobna fotopre-<br>vodnika pod slikovnim kompletom. To lahko vpliva na kakovost<br>prihodnjih natisov.                   |                      |                             |
| <b>b</b> Natisnite dokument.                                                                                                    |                      |                             |
| Ali se natisih pojavljajo vodoravne bele črte?                                                                                                    |                      |                             |

### Navpične bele črte

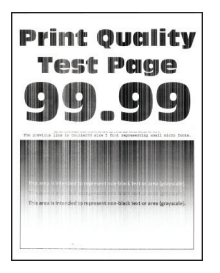

**Opomba:** Pred odpravljanjem težave natisnite strani za preskus kakovosti tiskanja. Na nadzorni plošči se pomaknite na **Nastavitve > Odpravljanje težav > Strani za preskus kakovosti tiskanja**. Pri modelih

| Dejanje                                                                                                    | Da                   | Ne                          |
|----------------------------------------------------------------------------------------------------|----------------------|-----------------------------|
| <ul> <li>1. korak</li> <li>a Glede na operacijski sistem v pogovornem oknu Nastavitve tiskanja oz. Natisni navedite vrsto papirja.</li> </ul>                               | Pojdite na 2. korak. | Težava je odprav-<br>ljena. |
| Opombe:                                                                                                    |                      |                             |
| <ul> <li>Nastavitev se mora ujemati s papirjem, ki je naložen na<br/>pladnju.</li> </ul>                                                                                    |                      |                             |
| <ul> <li>Nastavitev lahko spremenite tudi na nadzorni plošči<br/>tiskalnika. Pomaknite se na:</li> </ul>                                                                    |                      |                             |
| Nastavitve > Papir > Konfiguracija pladnja > Velikost/vrsta<br>papirja                                                                                                    |                      |                             |
| <b>b</b> Natisnite dokument.                                                                                                    |                      |                             |
| Ali se na natisih pojavljajo navpične bele črte?                                                                                                    |                      |                             |
| 2. korak                                                                                                    | Pojdite na 3. korak. | Težava je odprav-           |
| Preverite, ali uporabljate priporočeno vrsto papirja.                                                                                                    |                      | ljena.                      |
| <b>a</b> Na vir papirja naložite priporočeno vrsto papirja.                                                                                                    |                      |                             |
| <b>b</b> Natisnite dokument.                                                                                                    |                      |                             |
| Ali se na natisih pojavljajo navpične bele črte?                                                                                                    |                      |                             |
| 3. korak                                                                                                    | Obrnite se na        | Težava je odprav-           |
| a Odstranite in nato vstavite slikovni komplet.                                                                                                    | podporo za stranke.  | ljena.                      |
| <b>Opozorilo – možnost poškodb:</b> Slikovnega kompleta ne izpostavljajte neposredni svetlobi. Daljša izpostavljenost svetlobi lahko povzroči težave s kakovostjo tiskanja. |                      |                             |
| <b>Opozorilo – možnost poškodb:</b> Ne dotikajte se bobna fotopre-<br>vodnika pod slikovnim kompletom. To lahko vpliva na kakovost<br>prihodnjih natisov.                   |                      |                             |
| <b>b</b> Natisnite dokument.                                                                                                    |                      |                             |
| Ali se na natisih pojavljajo navpične bele črte?                                                                                                    |                      |                             |

### Ponavljajoče se napake

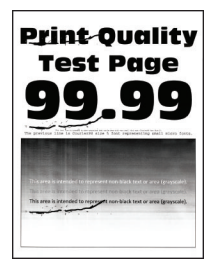

**Opomba:** Pred odpravljanjem težave natisnite strani za preskus kakovosti tiskanja. Na nadzorni plošči se pomaknite na **Nastavitve > Odpravljanje težav > Strani za preizkus kakovosti tiskanja**. Pri modelih

| De  | janje                                                                                                    | Da                                                               | Ne                                                               |
|-----|----------------------------------------------------------------------------------------------------|------------------------------------------------------------------|------------------------------------------------------------------|
| a   | Z uporabo možnosti Strani za preizkus kakovosti tiskanja izmerite razdaljo med ponavljajočimi se napakami na strani s prizadeto barvo. | Zapomnite si razdaljo<br>in se obrnite na<br>podporo za stranke. | Zapomnite si razdaljo<br>in se obrnite na<br>podporo za stranke. |
| b   | Preverite, ali se ponavljajoče se napake ujemajo z naslednjimi meritvami:                                                              |                                                                  |                                                                  |
|     | Komplet za obdelavo slik                                                                                                    |                                                                  |                                                                  |
|     | <ul> <li>94,20 mm (3,71 palca)</li> </ul>                                                                                              |                                                                  |                                                                  |
|     | <ul> <li>29,80 mm (1,17 palca)</li> </ul>                                                                                              |                                                                  |                                                                  |
|     | <ul> <li>23,20 mm (0,91 palca)</li> </ul>                                                                                              |                                                                  |                                                                  |
|     | Razvijalna enota                                                                                                    |                                                                  |                                                                  |
|     | <ul> <li>43,90 mm (1,73 palca)</li> </ul>                                                                                              |                                                                  |                                                                  |
|     | <ul> <li>45,50 mm (1,79 palca)</li> </ul>                                                                                              |                                                                  |                                                                  |
|     | Prenosni modul                                                                                                    |                                                                  |                                                                  |
|     | <ul> <li>37,70 mm (1,48 palca)</li> </ul>                                                                                              |                                                                  |                                                                  |
|     | <ul> <li>78,50 mm (3,09 palca)</li> </ul>                                                                                              |                                                                  |                                                                  |
|     | <ul> <li>55 mm (2,17 palca)</li> </ul>                                                                                                 |                                                                  |                                                                  |
|     | Fiksirna enota                                                                                                    |                                                                  |                                                                  |
|     | <ul> <li>79,80 mm (3,14 palca)</li> </ul>                                                                                              |                                                                  |                                                                  |
|     | <ul> <li>94,30 mm (3,71 palca)</li> </ul>                                                                                              |                                                                  |                                                                  |
| Ali | se ponavljajoče se napake ujemajo s katero od meritev?                                                                                 |                                                                  |                                                                  |

# Tiskalnik se ne odziva

| Dejanje                                                                                                    | Da                                                       | Ne                   |
|----------------------------------------------------------------------------------------------------|----------------------------------------------------------|----------------------|
| <ul> <li>1. korak         Preverite, ali je napajalni kabel priključen v električno vtičnico.         PREVIDNO – NEVARNOST TELESNIH POŠKODB: Da bi se izognili požaru ali električnemu udaru, priključite napajalni kabel na električno vtičnico z ustrezno nazivnostjo, ki je ustrezno ozemljena, v bližini izdelka in enostavno dostopna.     </li> <li>Ali se tiskalnik odziva?</li> </ul> | Težava je odprav-<br>ljena.                              | Pojdite na 2. korak. |
| <ul> <li>2. korak</li> <li>Preverite, ali je električni tok v vtičnico prekinjen s stikalom ali prekinjevalnikom.</li> <li>Ali je bila električna vtičnica izklopljena s stikalom ali prekinjevalnikom?</li> </ul>                                                                                                    | Vklopite stikalo ali<br>ponastavite prekinje-<br>valnik. | Pojdite na 3. korak. |
| <ul><li>3. korak</li><li>Preverite, ali je tiskalnik vklopljen.</li><li>Ali je tiskalnik vklopljen?</li></ul>                                                                                                    | Pojdite na 4. korak.                                     | Vklopite tiskalnik.  |

| Dejanje                                                                                                    | Da                                                           | Ne                                   |
|----------------------------------------------------------------------------------------------------|--------------------------------------------------------------|--------------------------------------|
| <b>4. korak</b><br>Preverite, ali je tiskalnik v načinu mirovanja ali hibernacije.                                    | Pritisnite gumb za<br>vklop/izklop, da<br>zbudite tiskalnik. | Pojdite na 5. korak.                 |
| Ali je tiskalnik v načinu mirovanja ali hibernacije?                                                                  |                                                              |                                      |
| <b>5. korak</b><br>Preverite, ali sta kabla, ki povezujeta tiskalnik in računalnik, vstav-<br>ljena v ustrezna vrata. | Pojdite na 6. korak.                                         | Kabla vstavite v<br>ustrezna vrata.  |
| Ali sta kabla vstavljena v ustrezna vrata?                                                                            |                                                              |                                      |
| <b>6. korak</b><br>Izklopite tiskalnik, namestite možnosti strojne opreme, nato pa<br>tiskalnik vklopite.             | Težava je odprav-<br>ljena.                                  | Pojdite na 7. korak.                 |
| Več informacij si oglejte v priloženi dokumentaciji.                                                                  |                                                              |                                      |
|                                                                                                    |                                                              | Deidite ne O kenek                   |
| Namestite ustrezen gonilnik tiskalnika.                                                                               | ljena.                                                       | Pojolie na 8. korak.                 |
| Ali se tiskalnik odziva?                                                                                              |                                                              |                                      |
| <b>8. korak</b><br>Izklopite tiskalnik, počakajte približno 10 sekund, nato pa ga vklopite.                           | Težava je odprav-<br>ljena.                                  | Obrnite se na<br>podporo za stranke. |
| Ali se tiskalnik odziva?                                                                                              |                                                              |                                      |

# Opravilo se tiska z napačnega pladnja ali na napačen papir

| Dejanje                                                                                                    | Da                          | Ne                                                |
|----------------------------------------------------------------------------------------------------|-----------------------------|---------------------------------------------------|
| <ul> <li>1. korak</li> <li>a Preverite, ali tiskate na ustrezen papir.</li> <li>b Natisnite dokument.</li> </ul>                                                                                                    | Pojdite na 2. korak.        | Naložite papir<br>ustrezne velikosti in<br>vrste. |
| All je bil dokument natisnjen na ustrezen papir?                                                                                                    |                             |                                                   |
| <ul> <li>2. korak</li> <li>a Glede na operacijski sistem v pogovornem oknu Nastavitve tiskanja oz. Natisni določite velikost in vrsto papirja.</li> <li>Opomba: Nastavitve lahko spremenite tudi na nadzorni plošči tiskalnika. Pomaknite se na:</li> <li>Nastavitve &gt; Papir &gt; Konfiguracija pladnja &gt; Velikost/vrsta papirja</li> <li>b Nastavitve se morajo ujemati s papirjem, ki je paložen pa pladnju</li> </ul> | Težava je odprav-<br>ljena. | Pojdite na 3. korak.                              |
| <ul> <li>c Natisnite dokument.</li> <li>Ali je bil dokument natisnjen na ustrezen papir?</li> </ul>                                                                                                    |                             |                                                   |
| Dejanje                                                                                       | Da                          | Ne                                 |
|-----------------------------------------------------------------------------------------------|-----------------------------|------------------------------------|
| <b>3. korak</b><br><b>a</b> Preverite, ali so pladnii povezani.                               | Težava je odprav-<br>ljena. | Obrnite se na<br>podpora strankam. |
| Za več informacij si oglejte razdelek <u>"Povezovanje pladnjev" na</u><br><u>33. strani</u> . |                             |                                    |
| <b>b</b> Natisnite dokument.                                                                  |                             |                                    |
| Ali je bil dokument natisnjen iz ustreznega pladnja?                                          |                             |                                    |

# Težave s kakovostjo barv

### Nastavitev temnosti tonerja

- 1 Na začetnem zaslonu se dotaknite možnosti Nastavitve > Natisni > Kakovost.
- 2 Nastavite temnost tonerja.
- **3** Uveljavite spremembe.

### Spreminjanje barv v natisu

- 1 Na začetnem zaslonu se dotaknite možnosti Nastavitve > Natisni > Kakovost > Napredna obdelava slik > Popravljanje barv.
- 2 V meniju Popravljanje barv se dotaknite možnosti Ročno > Vsebina popravljanja barv.
- 3 Izberite ustrezno nastavitev za pretvarjanje barv.

| Vrsta predmeta                              | Tabele za pretvarjanje barv                                                                                                    |
|---------------------------------------------|----------------------------------------------------------------------------------------------------|
| Slika RGB<br>Besedilo RGB<br>Grafika RGB    | <ul> <li>Živahno – omogoča svetlejše, bolj nasičene barve in se lahko uporablja za vse dohodne oblike barvnega zapisa.</li> <li>Zaslon sRGB – zagotavlja rezultat z barvami, ki so zelo podobne kot na računalniškem zaslonu. Poraba črnega tonerja je optimirana za tiskanje fotografij.</li> <li>Zaslon – prava črna – zagotavlja rezultat z barvami, ki so zelo podobne kot na računalniškem zaslonu. Ta nastavitev uporablja samo črni toner za vse ravni nevtralne sive.</li> <li>Živahno sRGB – zagotavlja močnejšo nasičenost barv za popravljanje barv za Zaslon sRGB. Poraba črnega tonerja je optimirana za tiskanje poslovne grafike.</li> <li>Izklop</li> </ul> |
| Slika CMYK<br>Besedilo CMYK<br>Grafika CMYK | <ul> <li>US CMYK – omogoča popravljanje barv, s katerimi se približa barvnemu izhodu, ki ga določajo specifikacije SWOP.</li> <li>Euro CMYK – omogoča popravljanje barv, s katerimi se približa barvnemu izhodu Euroscale.</li> <li>Živo CMYK – poveča nasičenost barv v nastavitvi za popravljanje barv US CMYK.</li> <li>Izklop</li> </ul>                                                                                                    |

# Pogosta vprašanja glede barvnega tiskanja

### Kaj je barvni model RGB?

Z barvnim modelom RGB (Red, Green, Blue) se opišejo barve, pri čemer se navede količina rdeče, zelene ali modre, ki se uporabi za ustvarjanje določene barve. Lahko se dodajo različne količine rdeče, zelene in modre svetlobe za širok razpon barv, ki jih vidimo v naravi. Računalniški zasloni, skenerji in digitalni fotoaparati uporabljajo to metodo za prikaz barv.

### Kaj je barvni model CMYK?

Z barvnim modelom CMYK (Cyan, Magenta, Yellow, Key (Black)) se opišejo barve, pri čemer se navede količina cijan, magente, rumene in črne, ki se uporabi za ustvarjanje določene barve. Cijan, magenta, rumeni in črni tonerji ali črnila se lahko natisnejo v različnih količinah za širok razpon barv, ki jih vidimo v naravi. Preše za tiskanje, brizgalni tiskalniki in barvni laserski tiskalniki ustvarjajo barve na ta način.

### Kako se določi barva v dokumentu, ki se bo natisnil?

Programska oprema se uporablja za določanje in spreminjanje barv v dokumentu z barvnimi kombinacijami RGB ali CMYK. Za več informacij si oglejte teme pomoči programa.

### Kako tiskalnik ve, katero barvno natisniti?

Pri tiskanju dokumenta se podatki o vrsti in barvi vsakega predmeta pošljejo tiskalniku, pri čemer se posredujejo tudi tabelam za pretvarjanje barv. Barva se pretvori v ustrezne količine cijan, magente, rumene in črne, ki se uporabijo za ustvarjanje želene barve. Podatki o predmetu določijo uporabo tabel za pretvarjanje barv. Na primer, uporabi se lahko ena vrsta tabele za pretvarjanje barv za besedilo, medtem ko se za fotografije uporabi druga tabela za pretvarjanje barv.

### Kaj je ročno popravljanje barv?

Ko je omogočeno ročno popravljanje barv, tiskalnik pri obdelavi predmetov uporabi tabele za pretvarjanje barv, ki jih izbere uporabnik. Nastavitve za ročno popravljanje barv so določene za vrsto predmeta, ki se tiska (besedilo, grafike ali slike). Prav tako je odvisno tudi od tega, kako je določena barva predmeta v programu (kombinaciji RGB ali CMYK). Za ročno uporabo druge tabele za pretvarjanje barv si oglejte <u>"Spreminjanje barv v natisu" na 181. strani</u>.

Če program ne določa barv s kombinacijo RGB ali CMYK, ročno popravljanje barv ni uporabno. Prav tako ni učinkovito, če programska oprema ali operacijski sistem računalnika upravlja s prilagoditvijo barv. Nastavitev popravljanja barv na samodejno v večini primerov ustvari prednostne barve za dokumente.

### Kako lahko zagotovim ujemanje z določeno barvo (kot je logotip)?

V meniju tiskalnika Kakovost je na voljo devet vrst naborov z vzorci barv. Ti nabori so na voljo tudi na strani vdelanega spletnega strežnika z vzorci barv. Pri izboru katerega koli nabora vzorcev se ustvarijo natisi z več stranmi, sestavljeni iz barvnih palet. Vsaka paleta vsebuje kombinacijo CMYK ali RGB, odvisno od izbrane tabele. Zadevna barva vsake palete se pridobi tako, da se posreduje kombinaciji CMYK ali RGB, označeni na paleti, prek izbrane tabele za pretvarjanje barv.

S proučevanjem naborov z vzorci barv lahko opredelite paleto z barvo, ki je najbližja barvi, za katero želite, da se ujema. Barvna kombinacija, označena na paleti, se lahko nato uporabi za spreminjanje barve predmeta v programu. Za več informacij si oglejte teme pomoči programa. Ročno popravljanje barv je morda potrebno, da se uporabi izbrana tabela za pretvarjanje barv za posamezen predmet.

Izbor, kateri nabor z vzorci barv uporabiti za posamezno težavo pri ujemanju barv, je odvisen od:

- uporabljene nastavitve za popravljanje barv (samodejno, izklopljeno ali ročno)
- vrste predmeta, ki se tiska (besedilo, grafike ali slike)
- kako je barva predmeta določena v programu (kombinaciji RGB ali CMYK)

Če program ne določa barv s kombinacijama RGB ali CMYK, strani z vzorci barv niso uporabne. Poleg tega nekateri programi prilagodijo kombinaciji RGB ali CMYK, določeni v programu, prek upravljanja z barvami. V teh primerih se natisnjena barva morda ne ujema popolnoma s stranmi z vzorci barv.

## Natisi so rahlo pobarvani

| Dejanje                                                                                                    | Da                   | Ne                          |
|----------------------------------------------------------------------------------------------------|----------------------|-----------------------------|
| <b>1. korak</b><br>Izvedite Barvno prilagajanje.                                                                                                    | Pojdite na 2. korak. | Težava je odprav-<br>ljena. |
| <ul> <li>a Na začetnem zaslonu se dotaknite možnosti Nastavitve &gt;<br/>Natisni &gt; Kakovost &gt; Napredna obdelava slik &gt; Barvno prila-<br/>gajanje.</li> </ul> |                      |                             |
| <b>b</b> Natisnite dokument.                                                                                                    |                      |                             |
| Ali je natis videti obarvan?                                                                                                    |                      |                             |
| 2. korak                                                                                                    | Obrnite se na        | Težava je odprav-           |
| Izvedite Ravnovesje barv.                                                                                                    | podporo strankam.    | ljena.                      |
| <ul> <li>a Na začetnem zaslonu se dotaknite možnosti Nastavitve &gt;<br/>Natisni &gt; Kakovost &gt; Napredna obdelava slik &gt; Ravnovesje<br/>barv.</li> </ul>       |                      |                             |
| <b>b</b> Prilagodite nastavitve.                                                                                                    |                      |                             |
| c Natisnite dokument.                                                                                                    |                      |                             |
| Ali je natis videti obarvan?                                                                                                    |                      |                             |

# Vzpostavitev stika s podporo strankam

Preden se obrnete na podporo za stranke, pridobite naslednje podatke:

- Težava s tiskalnikom
- Sporočilo o napaki
- Vrsta modela in serijska številka tiskalnika

Obiščite <u>http://support.lexmark.com</u> za podporo po e-pošti ali v obliki klepeta ali pa pobrskajte po knjižnici s priročniki, podporno dokumentacijo, z gonilniki in drugimi predmeti za prenos.

Na voljo je tudi tehnična podpora po telefonu. V ZDA ali Kanadi pokličite 1-800-539-6275. Za druge države ali regije obiščite <u>http://support.lexmark.com</u>.

# Nadgradnja in selitev

# Strojna oprema

## Razpoložljive notranje možnosti

- Pomnilniška kartica
  - DDR3 DIMM
  - Bliskovni pomnilnik
    - Pisave
  - Programske kartice
    - Obrazci in črtna koda
    - PRESCRIBE
    - IPDS
- Lexmark vrata za notranje rešitve (ISP)
  - MarkNet brezžični tiskalni strežnik N8370
  - Kartica vzporednega vmesnika IEEE 1284-B
  - Kartica zaporednega vmesnika RS-232C

### Namestitev pomnilniške kartice

PREVIDNO – NEVARNOST ELEKTRIČNEGA UDARA: Če nekaj časa po namestitvi tiskalnika dostopate do plošče kontrolnika ali nameščate dodatno strojno opremo ali pomnilniške naprave, izklopite tiskalnik in izključite napajalni kabel z električne vtičnice, preden nadaljujete, da preprečite nevarnost električnega udara. Če so na tiskalnik priključene še katere koli druge naprave, jih izklopite in izključite kable, ki so priključeni na tiskalnik.

1 Izklopite tiskalnik.

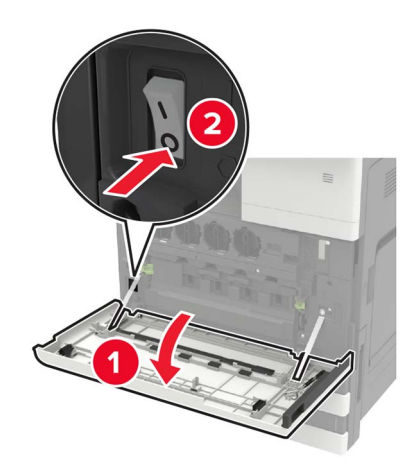

2 Izključite napajalni kabel iz električne vtičnice.

**3** Z izvijačem, shranjenim na notranji strani vratc A, odstranite pokrov priključka na zadnji strani tiskalnika.

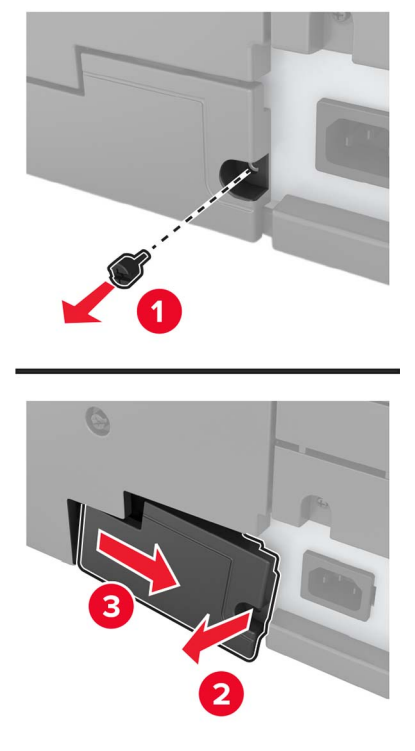

4 Če ima tiskalnik pokrov filtra, pokrov odstranite.

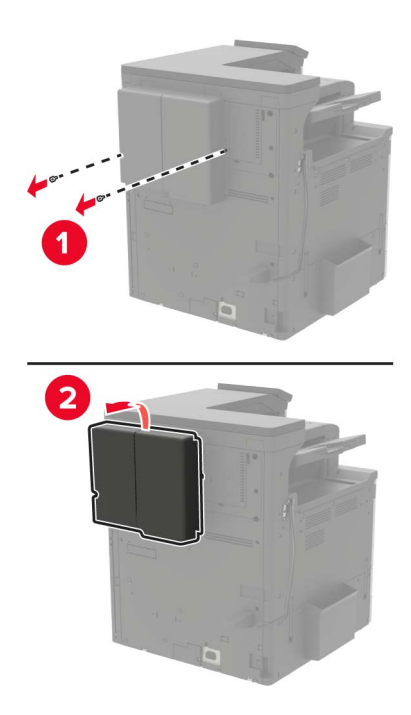

**5** Odstranite pokrov za dostop do nadzorne plošče.

**Opozorilo – možnost poškodb:** Elektronske sestavne dele plošče kontrolnika lahko zlahka poškoduje statična elektrika. Preden se dotaknete sestavnih delov plošče kontrolnika ali njenih priključkov, se dotaknite kovinske površine na tiskalniku.

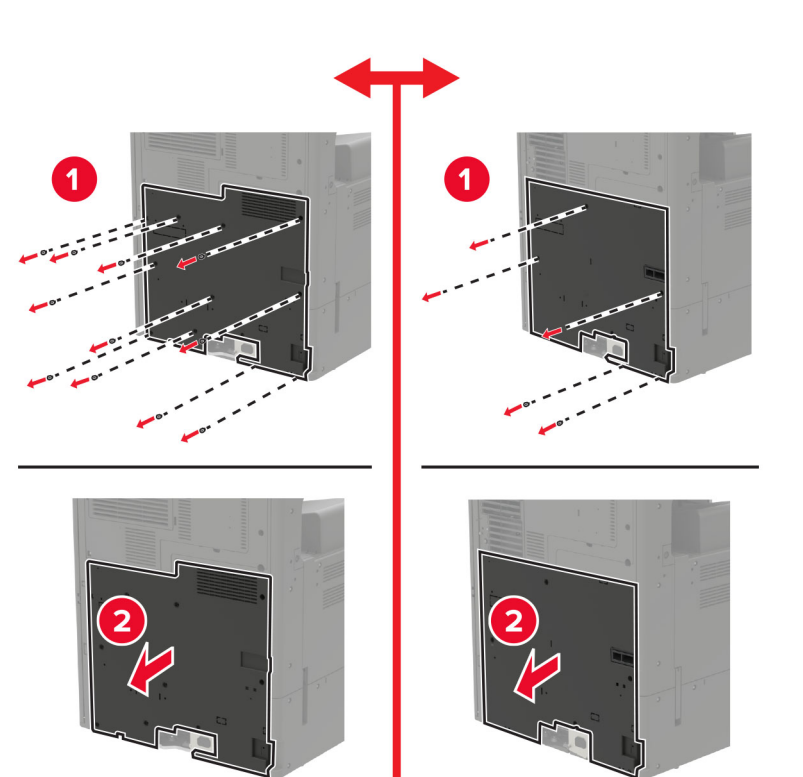

6 Odstranite zaščito plošče kontrolnika.

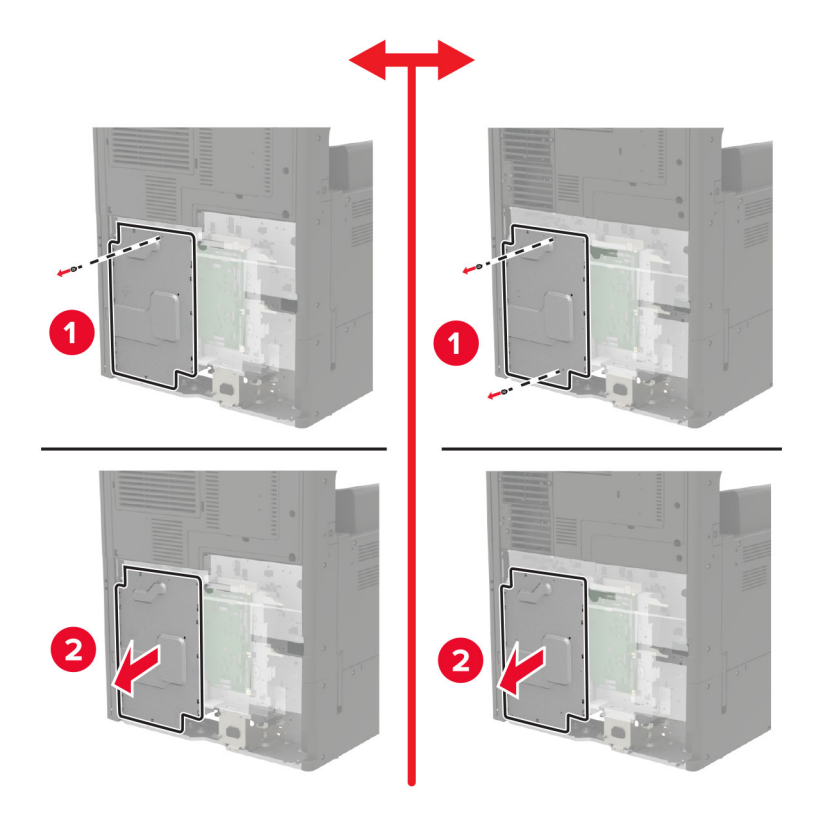

7 Vzemite pomnilniško kartico iz embalaže.

**Opozorilo – možnost poškodb:** Ne dotikajte se točk povezave vzdolž roba kartice.

8 Vstavite pomnilniško kartico, da se *zaskoči* na mesto.

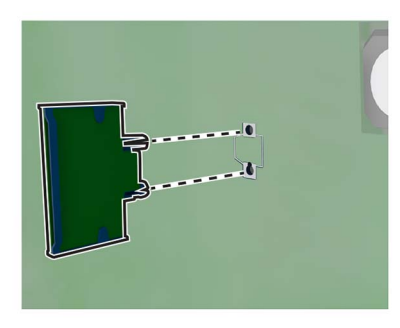

- 9 Namestite zaščito in nato pokrov za dostop.
- **10** Namestite pokrov priključka.
- **11** Če ste odstranili pokrov filtra, ga namestite.
- 12 Napajalni kabel priklopite v električno vtičnico in vklopite tiskalnik.

PREVIDNO – NEVARNOST TELESNIH POŠKODB: Da bi se izognili požaru ali električnemu udaru, priključite napajalni kabel na električno vtičnico z ustrezno naznačeno močjo, ki je ustrezno ozemljena, v bližini izdelka in enostavno dostopna.

### Namestitev trdega diska tiskalnika

PREVIDNO – NEVARNOST ELEKTRIČNEGA UDARA: Če nekaj časa po namestitvi tiskalnika dostopate do plošče kontrolnika ali nameščate dodatno strojno opremo ali pomnilniške naprave, izklopite tiskalnik in izključite napajalni kabel z električne vtičnice, preden nadaljujete, da preprečite nevarnost električnega udara. Če so na tiskalnik priključene še katere koli druge naprave, jih izklopite in izključite kable, ki so priključeni na tiskalnik.

1 Izklopite tiskalnik.

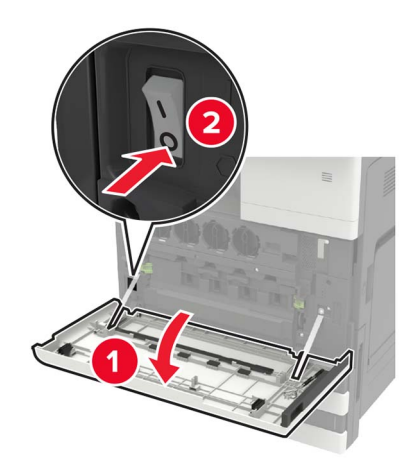

2 Izključite napajalni kabel iz električne vtičnice.

**3** Z izvijačem, shranjenim na notranji strani vratc A, odstranite pokrov priključka na zadnji strani tiskalnika.

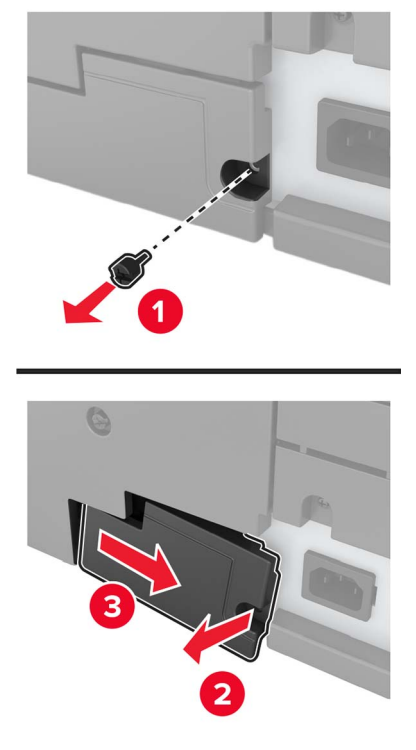

4 Če ima tiskalnik pokrov filtra, pokrov odstranite.

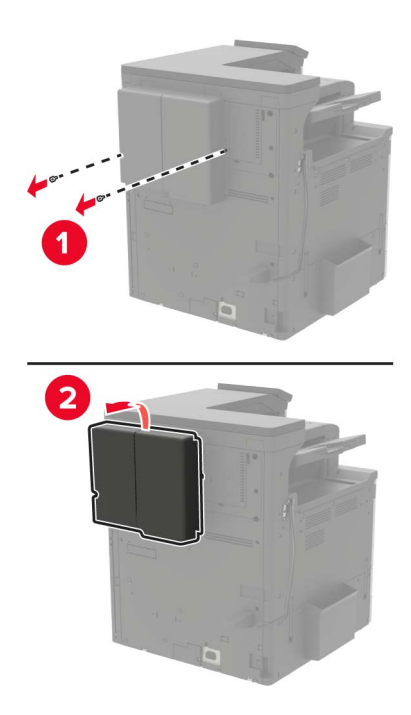

**5** Odstranite pokrov za dostop do nadzorne plošče.

**Opozorilo – možnost poškodb:** Elektronske sestavne dele plošče kontrolnika lahko zlahka poškoduje statična elektrika. Preden se dotaknete sestavnih delov plošče kontrolnika ali njenih priključkov, se dotaknite kovinske površine na tiskalniku.

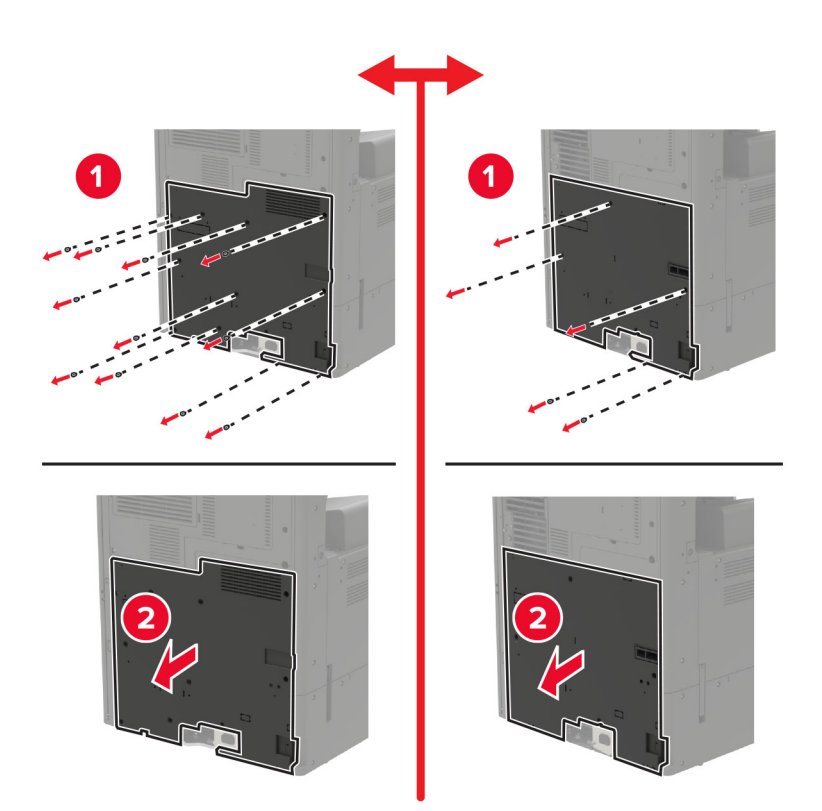

6 Odstranite zaščito plošče kontrolnika.

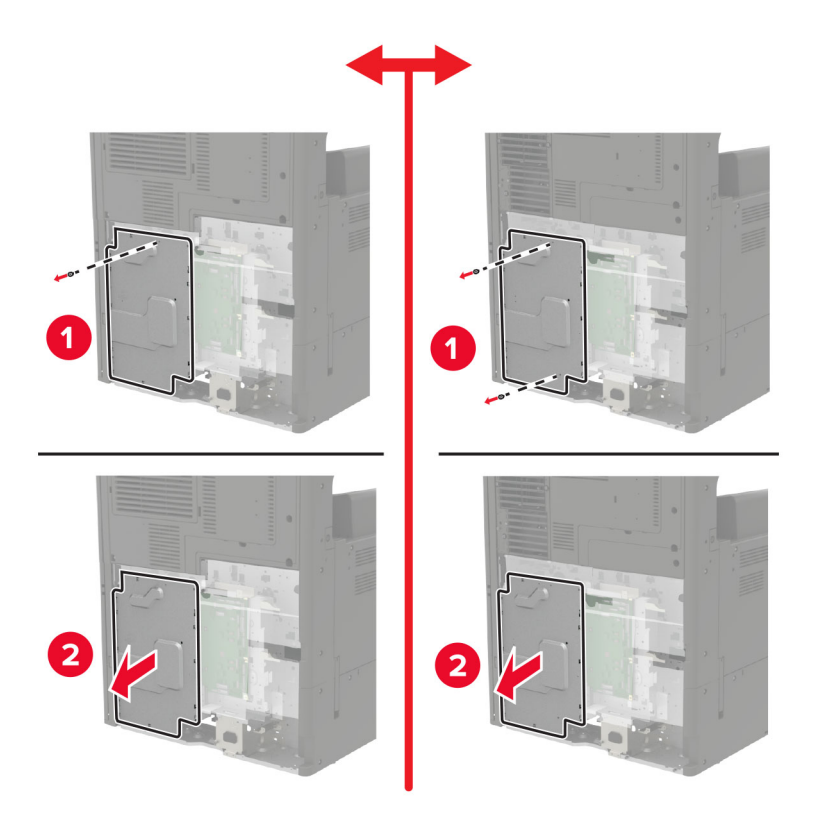

7 Vzemite trdi disk tiskalnika iz embalaže.

- <image>
- 8 Priključite trdi disk in nato priključite njegov vmesniški kabel na ploščo kontrolnika.

- 9 Namestite zaščito in nato pokrov za dostop.
- **10** Namestite pokrov priključka.
- **11** Če ste odstranili pokrov filtra, ga namestite.
- 12 Napajalni kabel priklopite v električno vtičnico in vklopite tiskalnik.

PREVIDNO – NEVARNOST TELESNIH POŠKODB: Da bi se izognili požaru ali električnemu udaru, priključite napajalni kabel na električno vtičnico z ustrezno naznačeno močjo, ki je ustrezno ozemljena, v bližini izdelka in enostavno dostopna.

# Namestitev dodatne kartice

PREVIDNO – NEVARNOST ELEKTRIČNEGA UDARA: Če nekaj časa po namestitvi tiskalnika dostopate do plošče kontrolnika ali nameščate dodatno strojno opremo ali pomnilniške naprave, izklopite tiskalnik in izključite napajalni kabel z električne vtičnice, preden nadaljujete, da preprečite nevarnost električnega udara. Če so na tiskalnik priključene še katere koli druge naprave, jih izklopite in izključite kable, ki so priključeni na tiskalnik.

1 Izklopite tiskalnik.

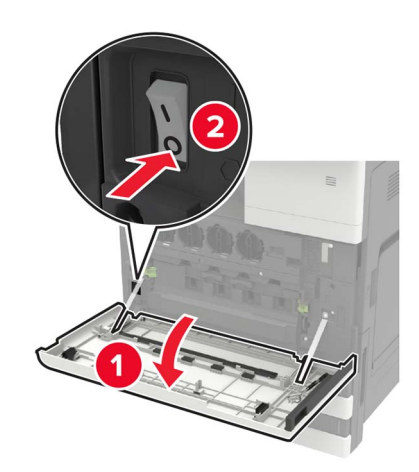

- 2 Izključite napajalni kabel iz električne vtičnice.
- 3 Z izvijačem, shranjenim na notranji strani vratc A, odstranite pokrov priključka na zadnji strani tiskalnika.

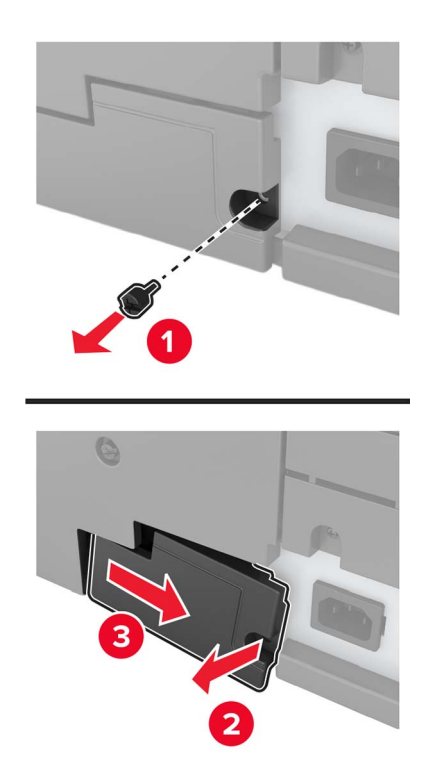

4 Če ima tiskalnik pokrov filtra, pokrov odstranite.

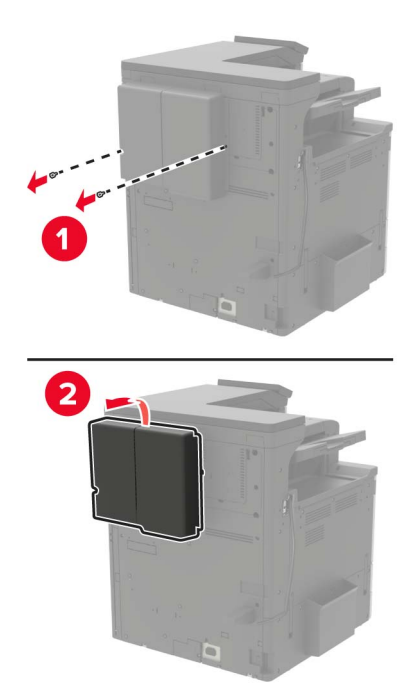

**5** Odstranite pokrov za dostop do nadzorne plošče.

**Opozorilo – možnost poškodb:** Elektronske sestavne dele plošče kontrolnika lahko zlahka poškoduje statična elektrika. Preden se dotaknete sestavnih delov plošče kontrolnika ali njenih priključkov, se dotaknite kovinske površine na tiskalniku.

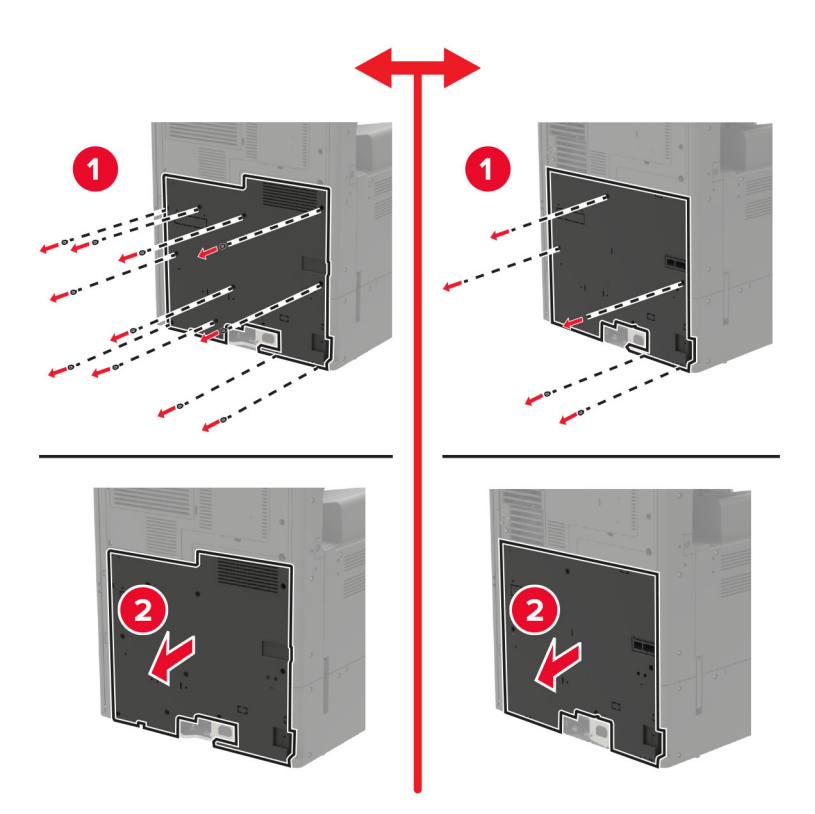

6 Odstranite zaščito plošče kontrolnika.

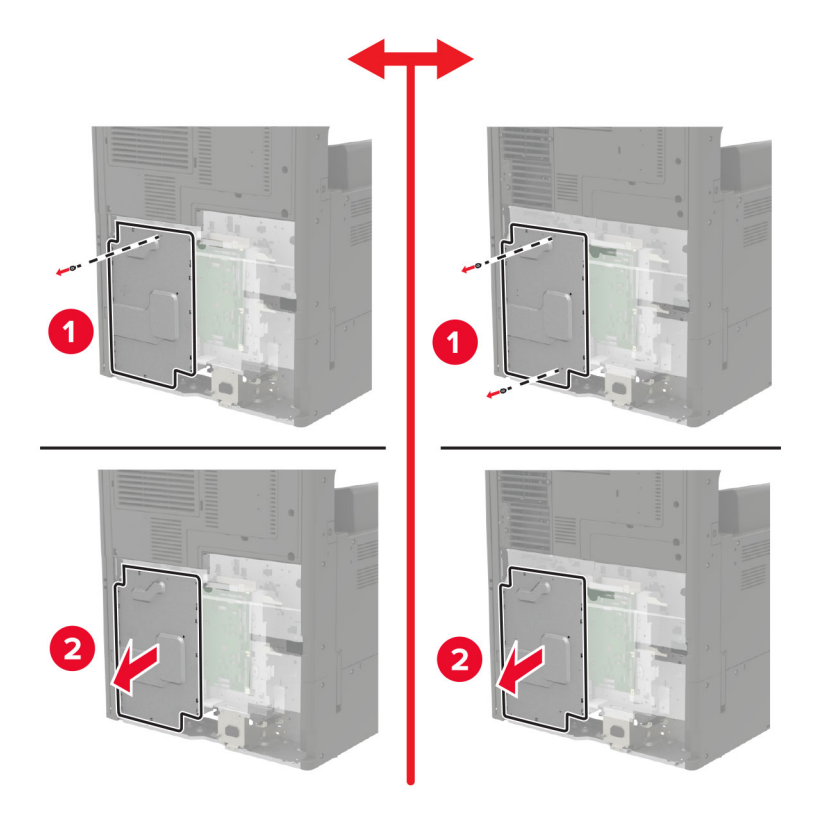

7 Vzemite dodatno kartico iz embalaže.

**Opozorilo – možnost poškodb:** Ne dotikajte se točk povezave vzdolž roba kartice.

8 Kartico trdno potisnite na mesto.

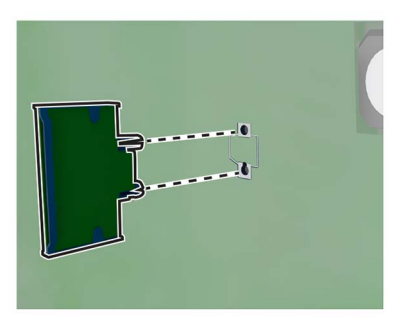

**Opomba:** Priključek kartice se mora po celi dolžini dotikati plošče kontrolnika in biti z njo poravnana.

**Opozorilo – možnost poškodb:** Če kartica ni pravilno nameščena, lahko pride do poškodbe kartice in plošče kontrolnika.

- 9 Namestite zaščito in nato pokrov za dostop.
- **10** Namestite pokrov priključka.

- 11 Če ste odstranili pokrov filtra, ga namestite.
- 12 Napajalni kabel priklopite v električno vtičnico in vklopite tiskalnik.

PREVIDNO – NEVARNOST TELESNIH POŠKODB: Da bi se izognili požaru ali električnemu udaru, priključite napajalni kabel na električno vtičnico z ustrezno naznačeno močjo, ki je ustrezno ozemljena, v bližini izdelka in enostavno dostopna.

### Namestitev brezžičnega tiskalnega strežnika

PREVIDNO – NEVARNOST ELEKTRIČNEGA UDARA: Če nekaj časa po namestitvi tiskalnika dostopate do plošče kontrolnika ali nameščate dodatno strojno opremo ali pomnilniške naprave, izklopite tiskalnik in izključite napajalni kabel z električne vtičnice, preden nadaljujete, da preprečite nevarnost električnega udara. Če so na tiskalnik priključene še katere koli druge naprave, jih izklopite in izključite kable, ki so priključeni na tiskalnik.

1 Izklopite tiskalnik.

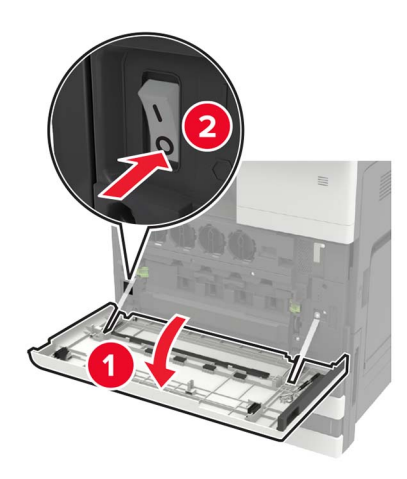

- 2 Izključite napajalni kabel iz električne vtičnice.
- **3** Z izvijačem, shranjenim na notranji strani vratc A, odstranite pokrov za dostop do plošče kontrolnika.

**Opozorilo – možnost poškodb:** Elektronske sestavne dele plošče kontrolnika lahko zlahka poškoduje statična elektrika. Preden se dotaknete sestavnih delov plošče kontrolnika ali njenih priključkov, se dotaknite kovinske površine na tiskalniku.

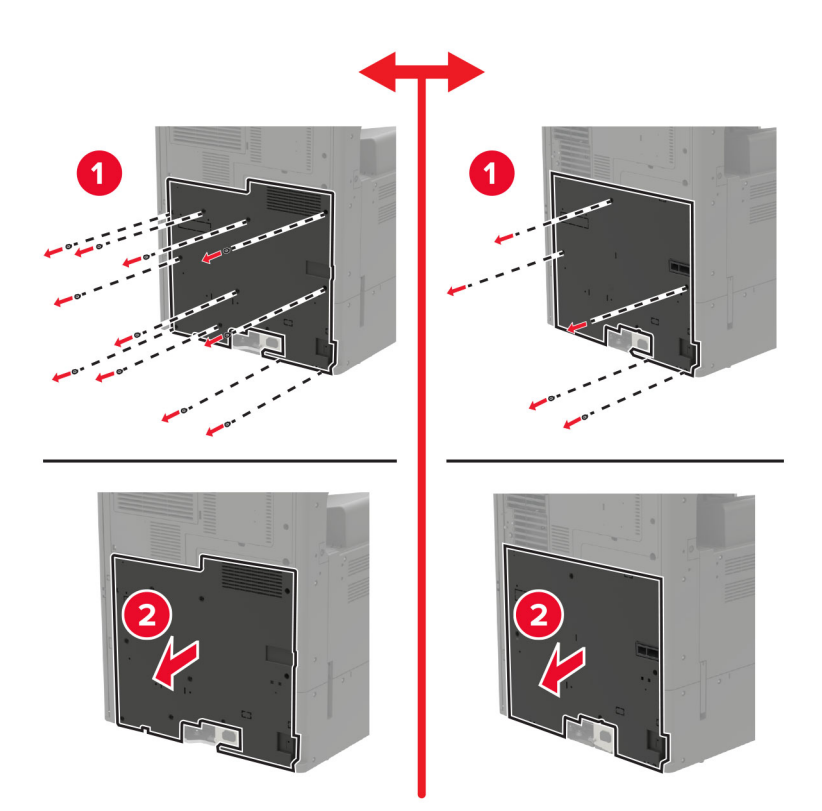

4 Odstranite zaščito plošče kontrolnika.

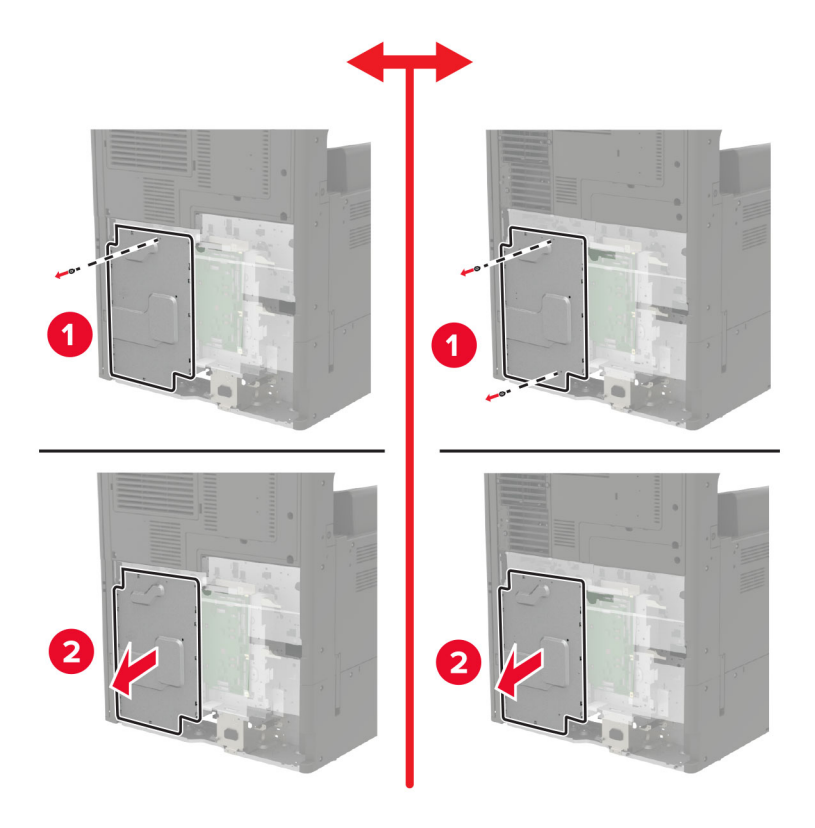

**5** Odprite vratca za dostop do vrat.

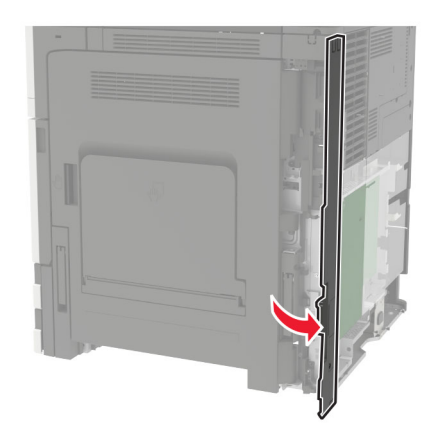

6 Odstranite pokrov reže za možnost.

**Opomba:** S križnim izvijačem odstranite vijak. Dvignite pokrov in ga popolnoma izvlecite.

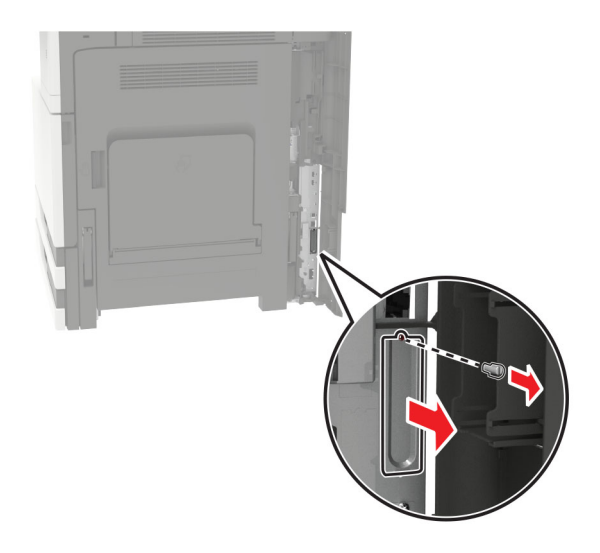

7 Vzemite brezžični tiskalni strežnik iz embalaže in ga potisnite skozi režo za možnost.

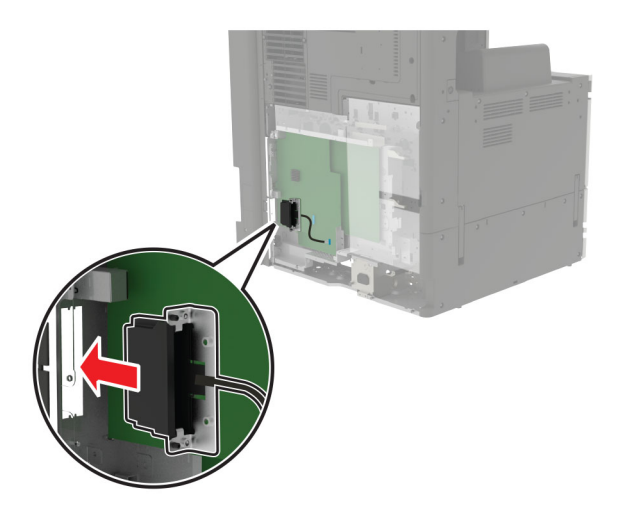

8 Namestite narebrene vijake.

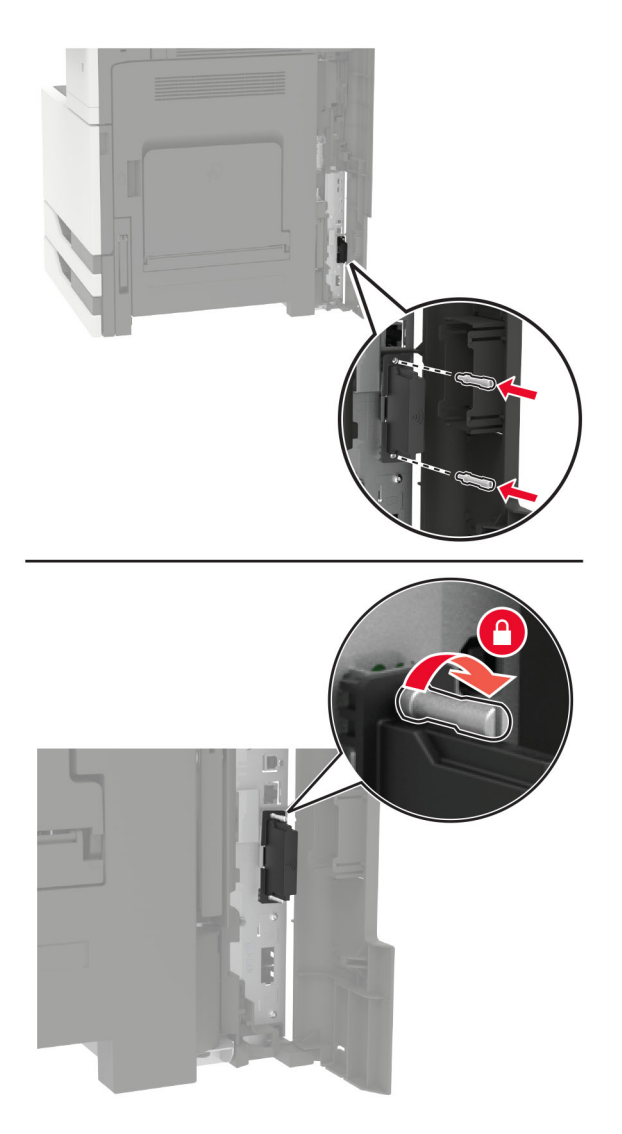

**9** Brezžični tiskalni strežnik povežite s ploščo kontrolnika.

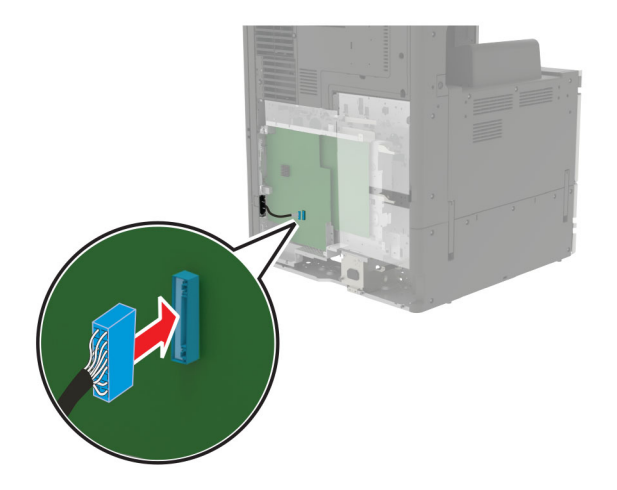

- **10** Znova namestite zaščito, nato še pokrov za dostop.
- 11 Napajalni kabel priklopite v električno vtičnico in vklopite tiskalnik.

PREVIDNO – NEVARNOST TELESNIH POŠKODB: Da bi se izognili požaru ali električnemu udaru, priključite napajalni kabel na električno vtičnico z ustrezno naznačeno močjo, ki je ustrezno ozemljena, v bližini izdelka in enostavno dostopna.

### Namestitev pladnja za 2 x 500 listov ali pladnja za 2500 listov

PREVIDNO – NEVARNOST ELEKTRIČNEGA UDARA: Če nekaj časa po namestitvi tiskalnika dostopate do plošče kontrolnika ali nameščate dodatno strojno opremo ali pomnilniške naprave, izklopite tiskalnik in izključite napajalni kabel z električne vtičnice, preden nadaljujete, da preprečite nevarnost električnega udara. Če so na tiskalnik priključene še katere koli druge naprave, jih izklopite in izključite kable, ki so priključeni na tiskalnik.

PREVIDNO – NEVARNOST PREVRNITVE: Če na tiskalnik ali večnamenski izdelek namestite vsaj eno dodatno možnost, morda potrebujete podstavek s kolesci, pohištvo ali kaj drugega, kar bi preprečilo nestabilnost, zaradi katere bi lahko prišlo do telesne poškodbe. Dodatne informacije o podprtih konfiguracijah si oglejte na spletni strani <u>www.lexmark.com/multifunctionprinters</u>.

1 Izklopite tiskalnik.

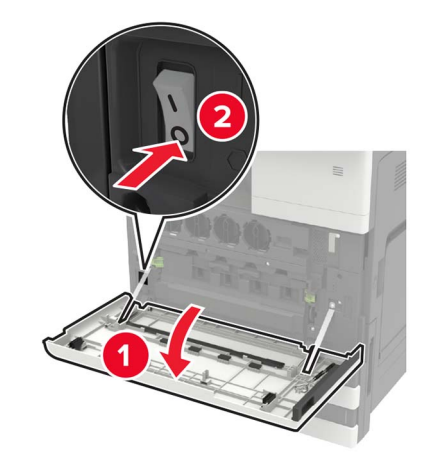

- 2 Napajalni kabel izključite z električne vtičnice in nato s tiskalnika.
- 3 Pladenj vzemite iz embalaže in nato odstranite vso embalažo.

- 2
- 4 Na pladenj namestite stabilizacijske nožice in odstranite samolepilni pokrov.

**5** Tiskalnik prek stranskih ročajev poravnajte s pladnjem in ga nato spustite na mesto.

PREVIDNO – NEVARNOST TELESNIH POŠKODB: Če je tiskalnik težji od 20 kg (44 lb), sta za varen dvig morda potrebni vsaj dve osebi.

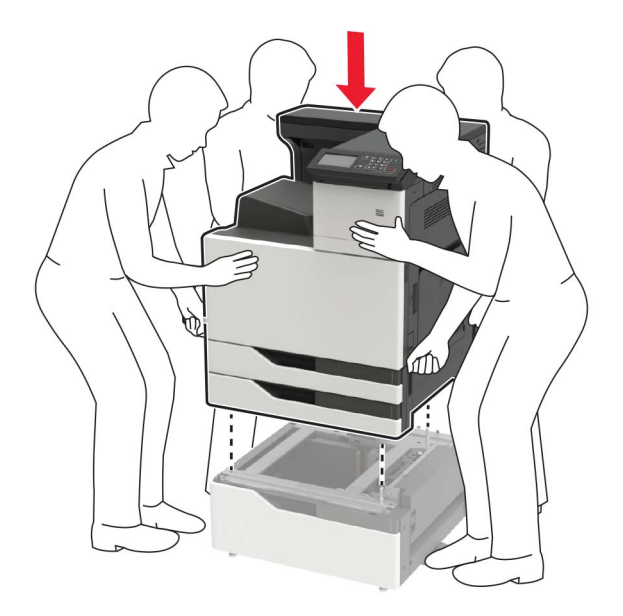

**6** Z izvijačem, shranjenim na notranji strani vratc A, odstranite pokrov priključka na zadnji strani tiskalnika.

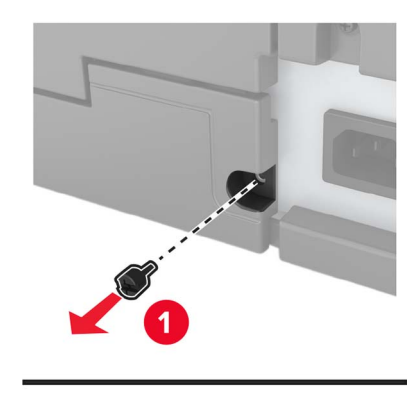

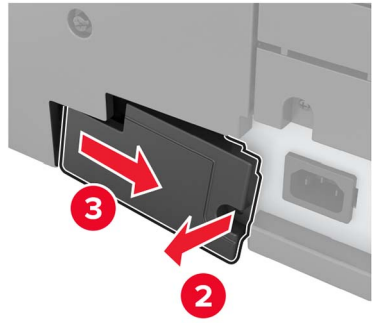

7 Priključite priključek pladnja v tiskalnik.

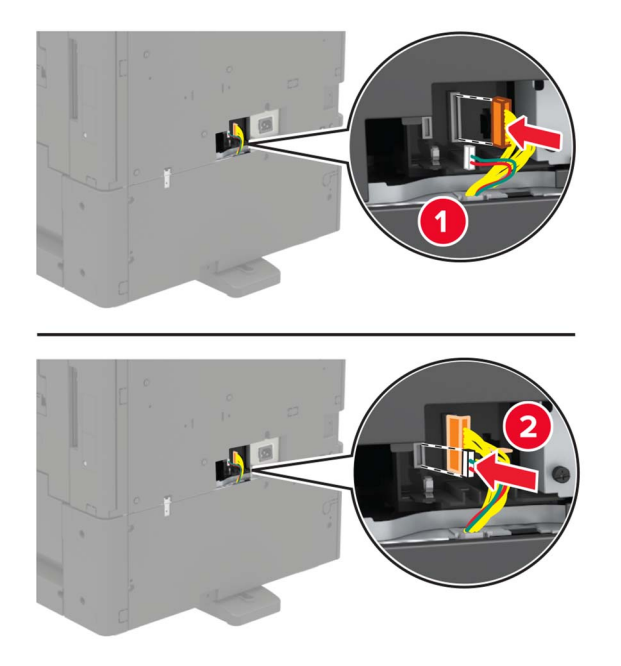

8 Odprite pladnja 2 in 3.

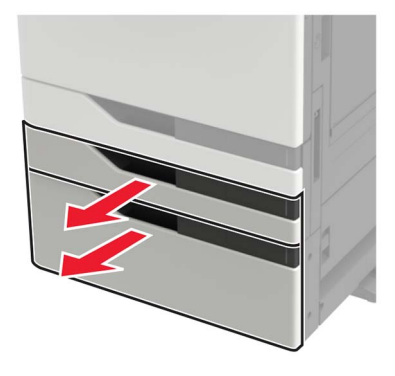

- **9** Pladenj z zapornimi sponkami in kovinskim nosilcem pritrdite na tiskalnik.
  - Sprednja stran

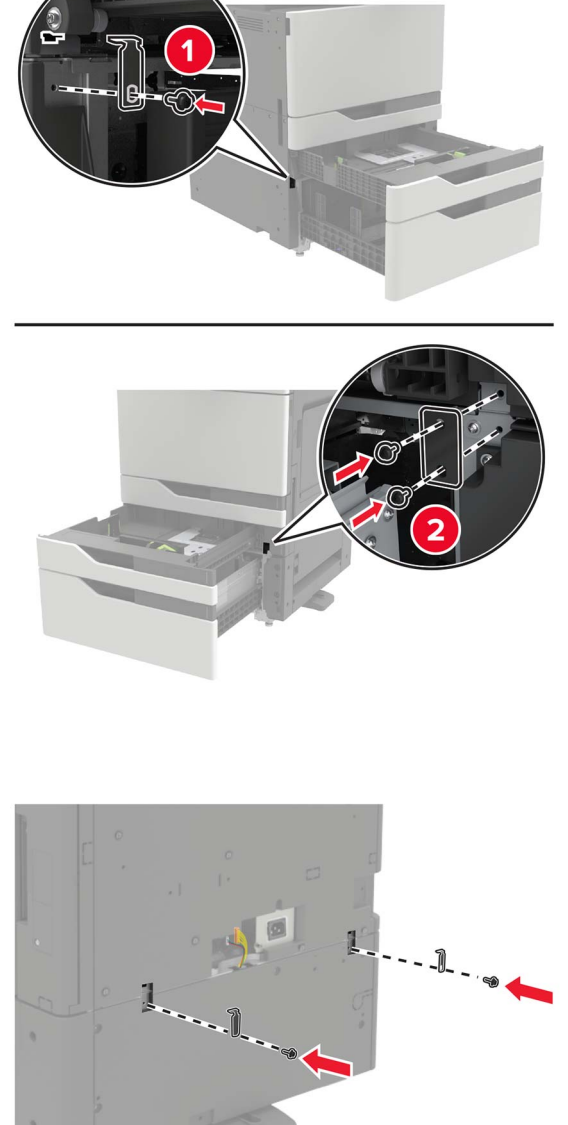

- **10** Zaprite pladnje in namestite pokrov priključka.
- 11 Napajalni kabel priključite na tiskalnik in nato na električno vtičnico.

PREVIDNO – NEVARNOST TELESNIH POŠKODB: Da bi se izognili požaru ali električnemu udaru, priključite napajalni kabel na električno vtičnico z ustrezno naznačeno močjo, ki je ustrezno ozemljena, v bližini izdelka in enostavno dostopna.

12 Vklopite tiskalnik.

Zadnja stran

Dodajte pladenj v gonilnik tiskalnika, da omogočite tiskalno opravilo. Za več informacij si oglejte razdelek "Dodajanje razpoložljivih možnosti v gonilnik tiskalnika" na 227. strani.

Pri nameščanju možnosti strojne opreme upoštevajte ta vrstni red namestitve.

- 2 pladnja za po 500 listov ali pladenj za 2500 listov
- Tiskalnik
- Enota za končno obdelavo s spenjalnikom

## Namestitev pladnja za 3000 listov

**Opomba:** Pladenj za 3000 listov je podprt le, če je nameščen pladenj za 2 x 500 listov ali pladenj za 2500 listov.

PREVIDNO – NEVARNOST ELEKTRIČNEGA UDARA: Če nekaj časa po namestitvi tiskalnika dostopate do plošče kontrolnika ali nameščate dodatno strojno opremo ali pomnilniške naprave, izklopite tiskalnik in izključite napajalni kabel z električne vtičnice, preden nadaljujete, da preprečite nevarnost električnega udara. Če so na tiskalnik priključene še katere koli druge naprave, jih izklopite in izključite kable, ki so priključeni na tiskalnik.

PREVIDNO – NEVARNOST PREVRNITVE: Če na tiskalnik ali večnamenski izdelek namestite vsaj eno dodatno možnost, morda potrebujete podstavek s kolesci, pohištvo ali kaj drugega, kar bi preprečilo nestabilnost, zaradi katere bi lahko prišlo do telesne poškodbe. Dodatne informacije o podprtih konfiguracijah si oglejte na spletni strani <u>www.lexmark.com/multifunctionprinters</u>.

1 Izklopite tiskalnik.

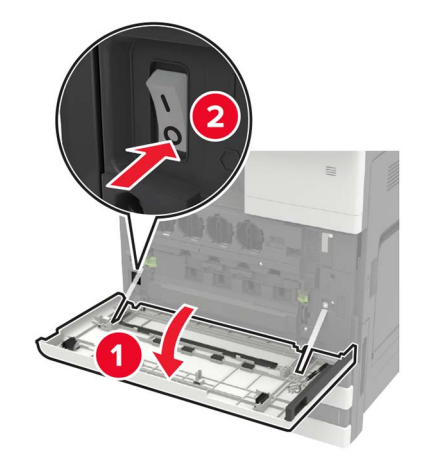

- 2 Napajalni kabel izključite z električne vtičnice in nato s tiskalnika.
- 3 Pladenj vzemite iz embalaže.

**4** Z izvijačem, shranjenim na notranji strani vratc A, odklopite kabel pladnja za 2 x 500 listov ali pladnja za 2500 listov na zadnji strani tiskalnika.

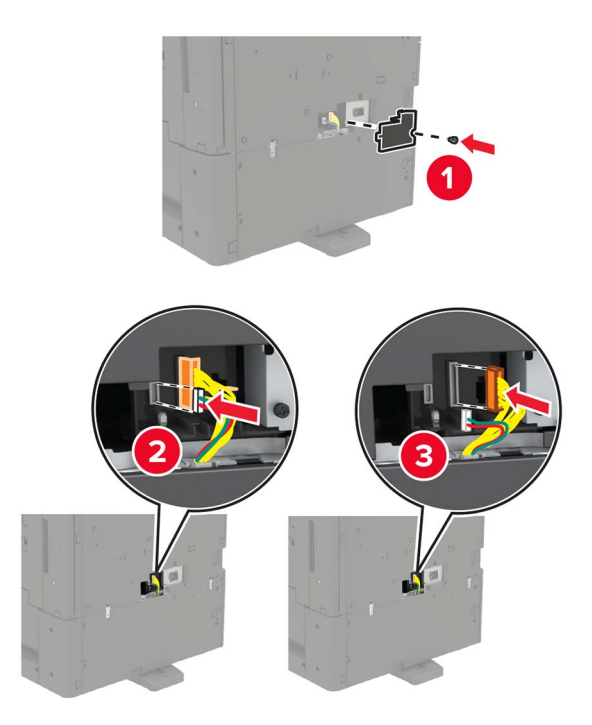

5 Odprite pladnja 2 in 3.

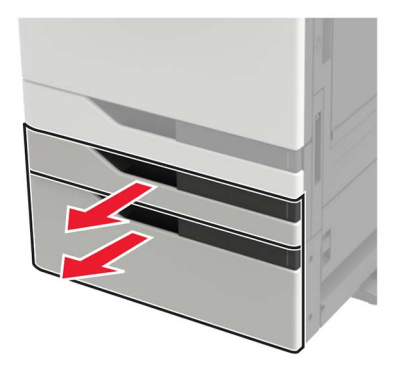

- **6** Odstranite kovinske nosilce in zaporno sponko, s katero je pladej za 2 x 500 listov ali pladenj za 2500 listov pritrjen na tiskalnik.
  - Sprednja stran

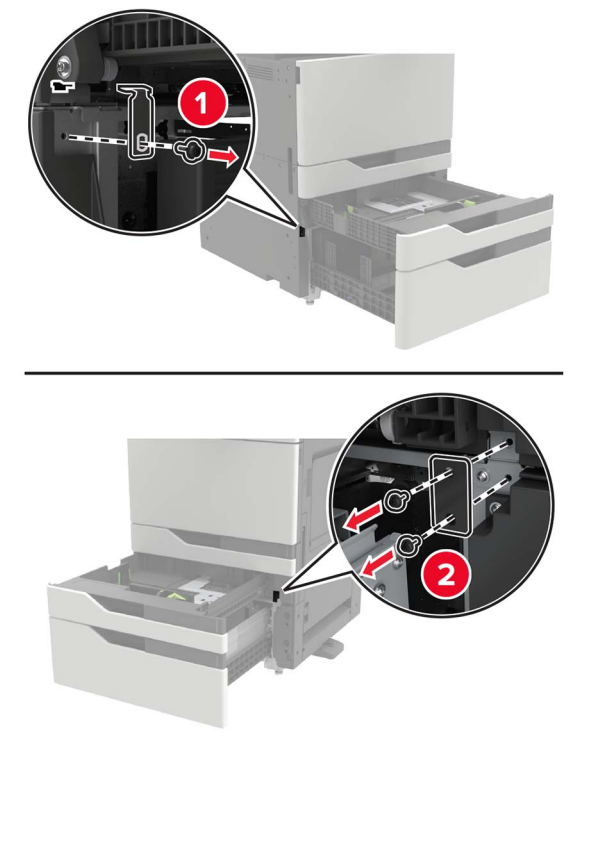

Zadnja stran

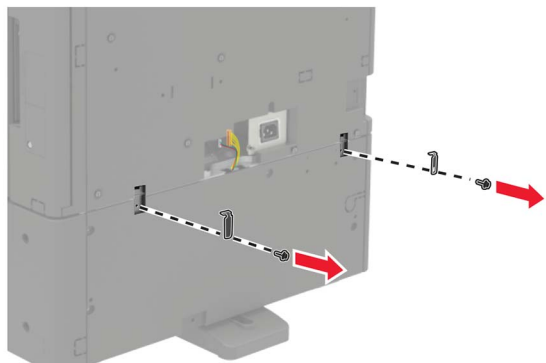

- 7 Zaprite pladnje.
- **8** Tiskalnik prek stranskih ročajev odstranite s pladnja za 2 x 500 listov ali pladnja za 2500 listov.

PREVIDNO – NEVARNOST TELESNIH POŠKODB: Če je tiskalnik težji od 20 kg (44 lb), sta za varen dvig morda potrebni vsaj dve osebi.

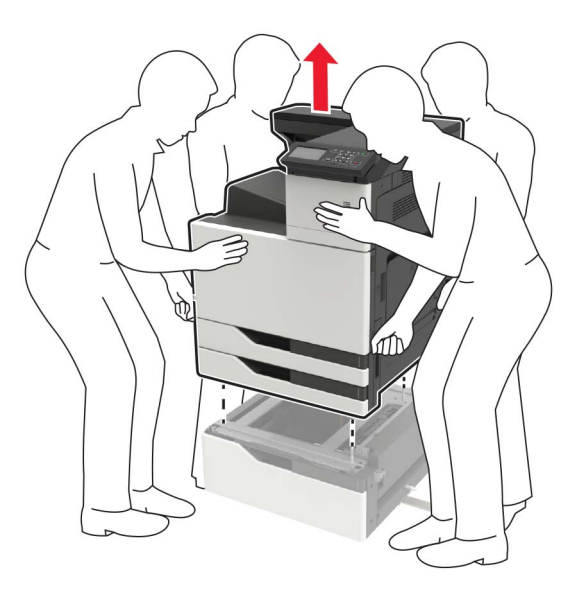

**9** S pladnja odstranite stabilizacijske nožice.

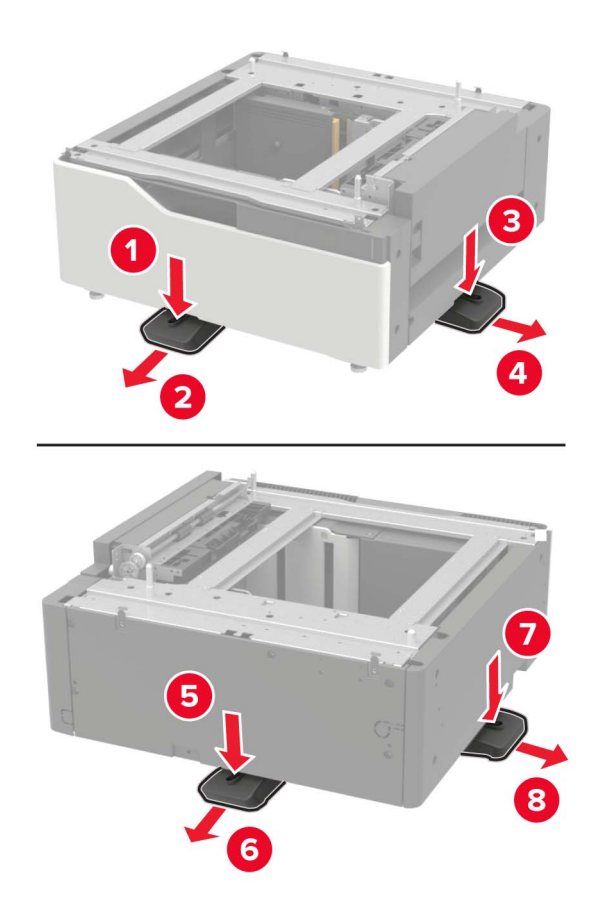

**10** Odstranite samolepilne pokrove.

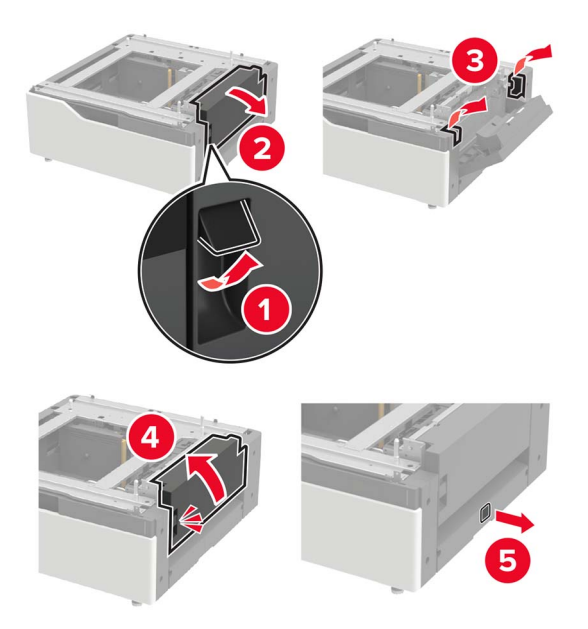

**11** Odprite pladenj ter odstranite nosilec in pokrove vodil.

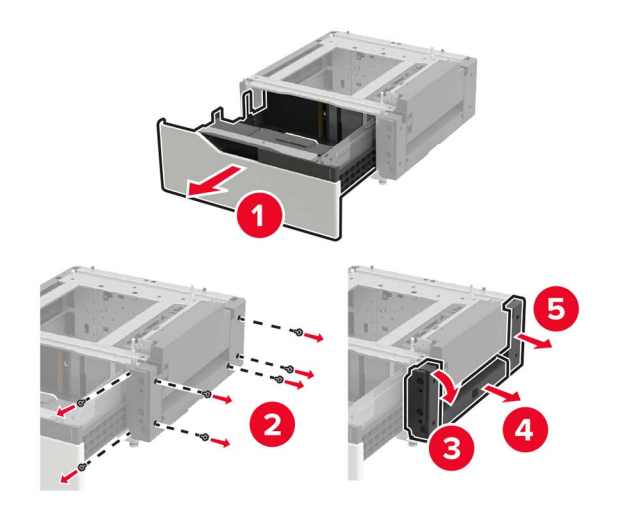

12 Na pladenj odstranite namestite stranske nosilce, nato vodilno ploščo vstavite v vodilo.

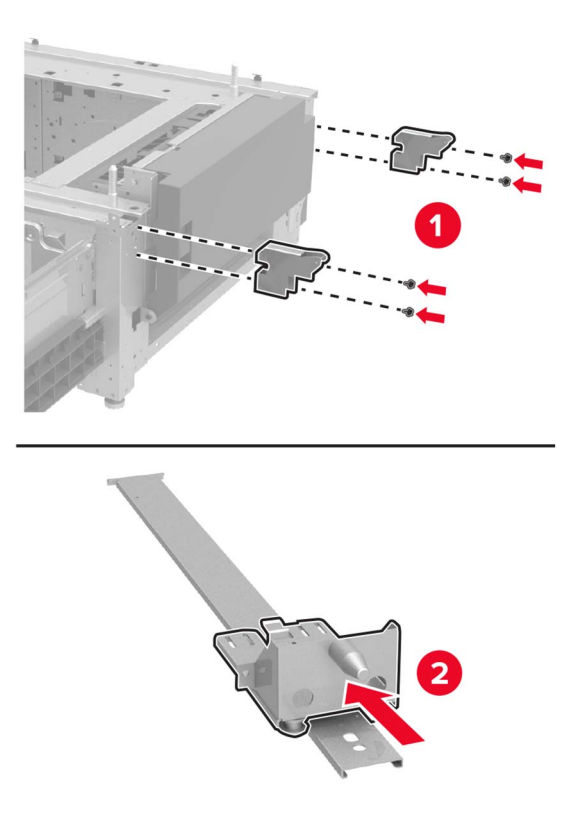

**13** Namestite vodilo, nato pa še nosilec in pokrove vodil.

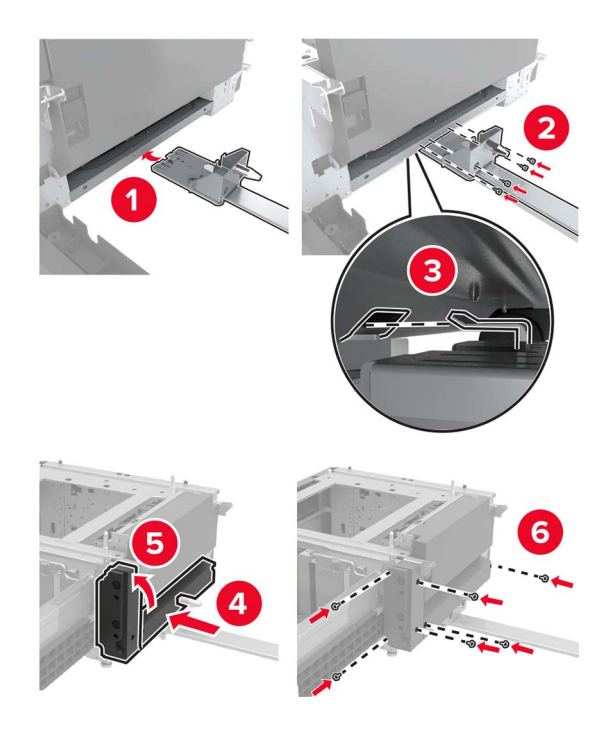

14 Zaprite pladenj.

- **15** Tiskalnik prek stranskih ročajev poravnajte s pladnjem in ga nato spustite na mesto.

**16** Pladenj za 3000 listov poravnajte s tiskalnikom in namestite pritrdilni drog.

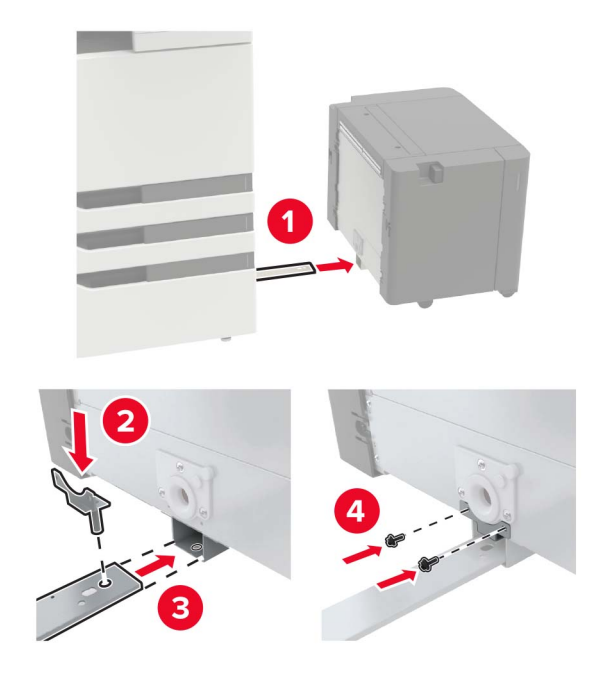

Kabel pladnja pritrdite s sponko.

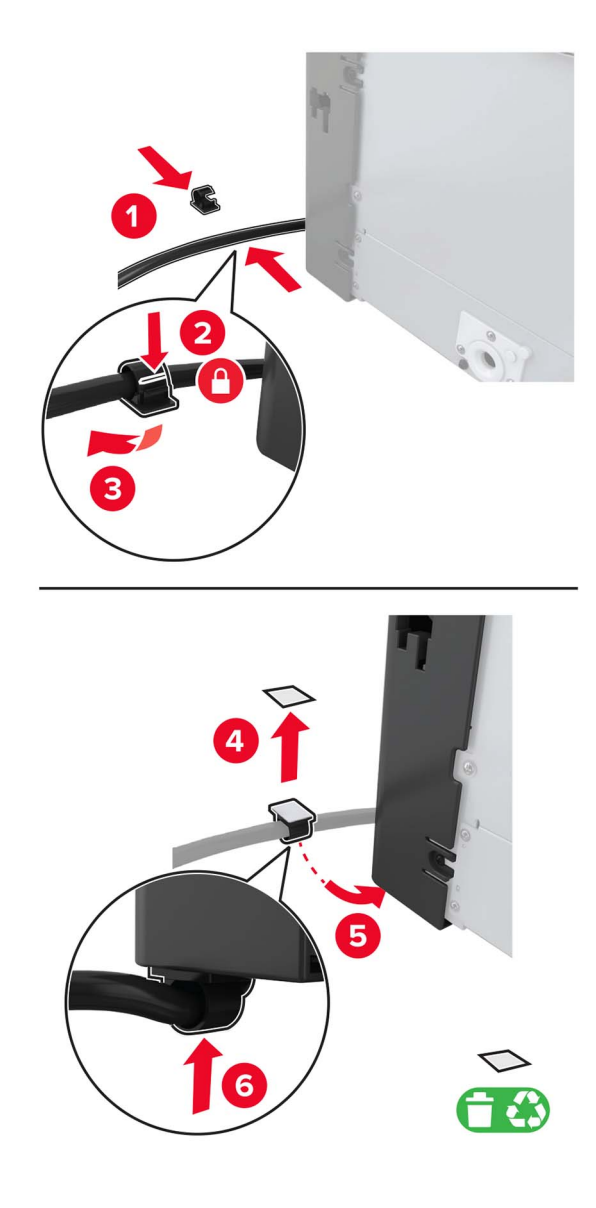

Kabel pladnja priključite v tiskalnik.

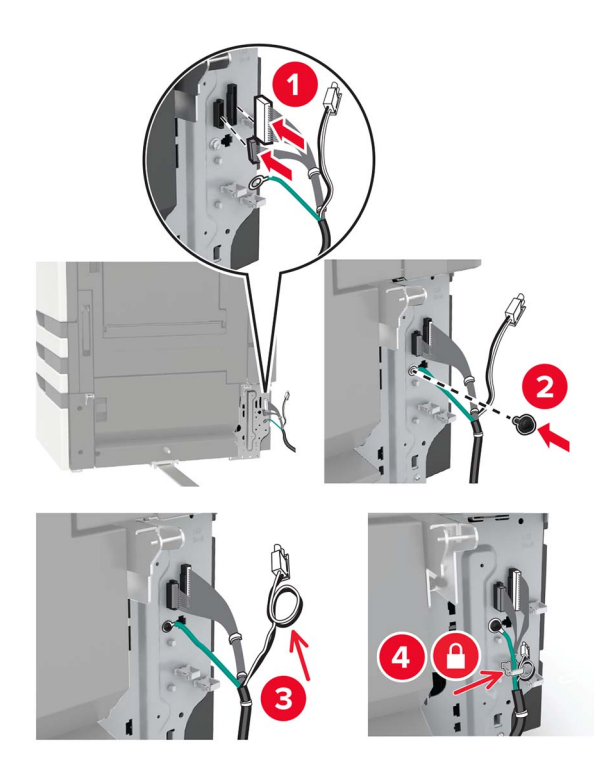

Namestite pokrov za kabel pladnja.

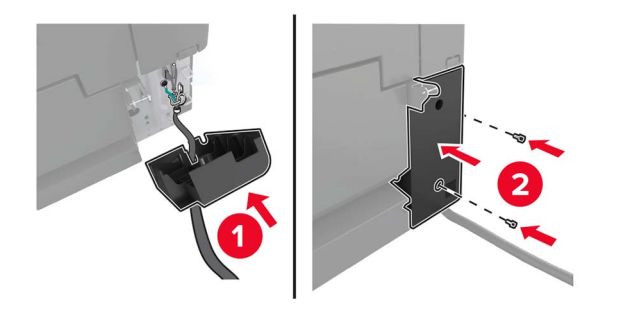

20 Vstavite pladenj, da se zaskoči na mesto.

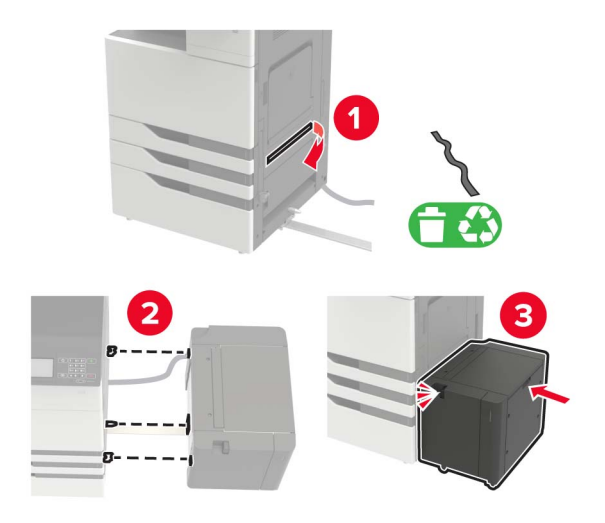

21 Na tiskalnik namestite stabilizacijske nožice.

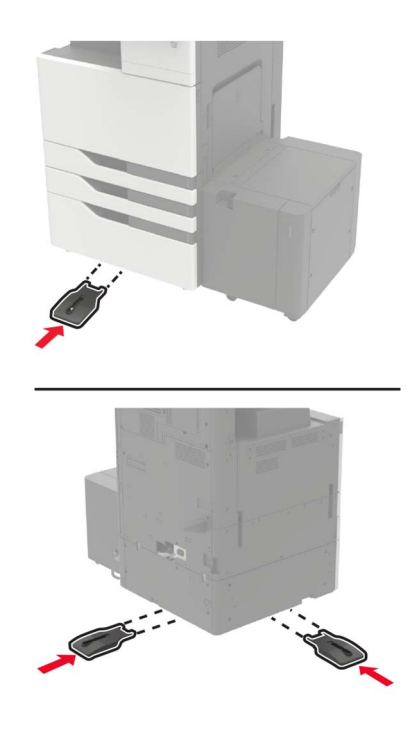

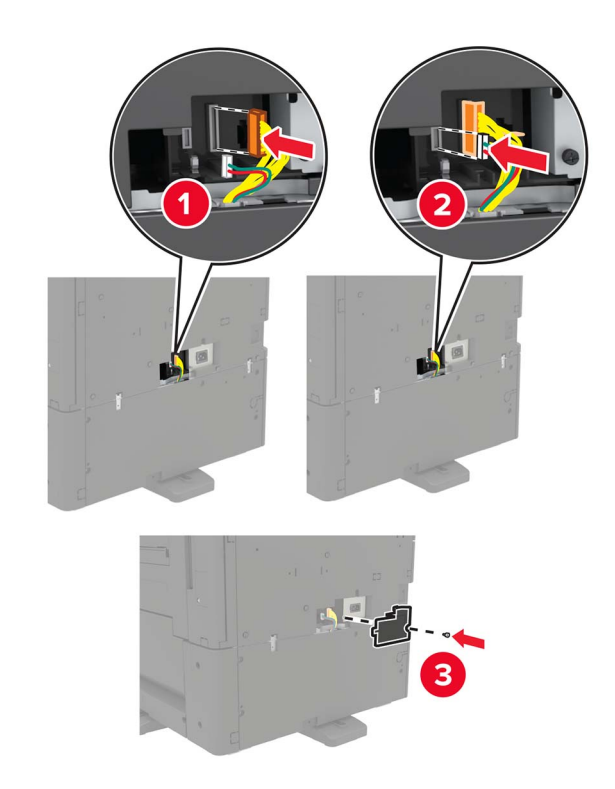

**22** Priključek pladnja za 2 x 500 listov ali pladnja za 2500 listov priključite v tiskalnik.

- **23** Odprite pladnja 2 in 3 ter dva nato pladenj za 2 x 500 listov ali pladenj za 2500 listov pritrdite na tiskalnik z zapornimi sponkami in kovinskim nosilcem.
  - Sprednja stran

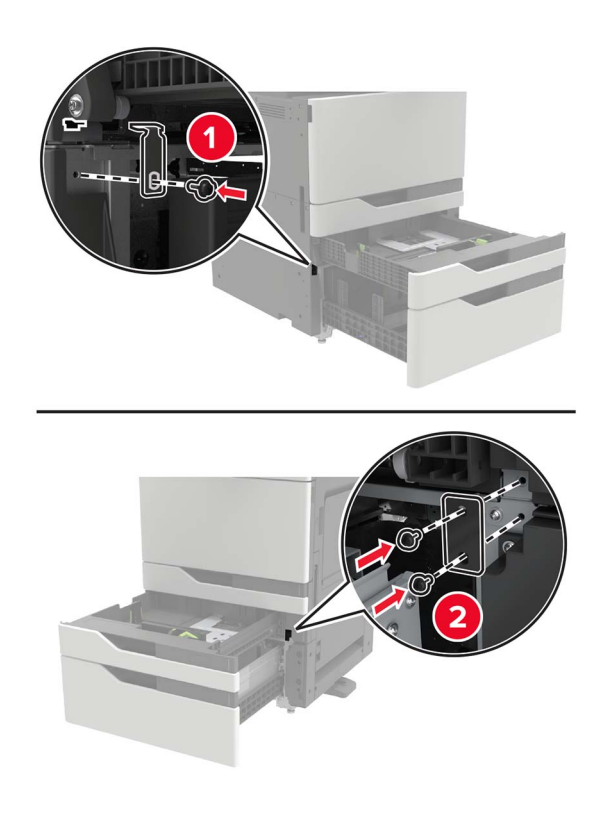

• Zadnja stran

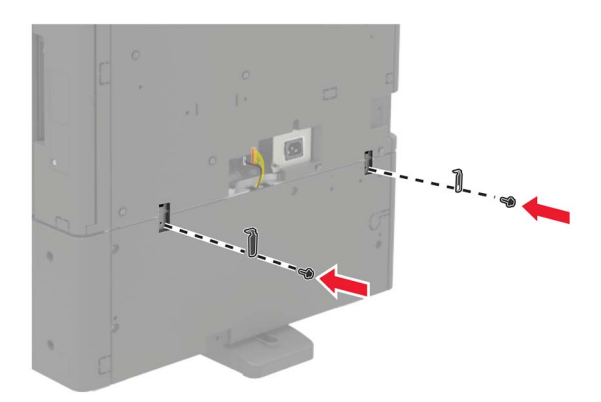

- 24 Zaprite pladnje.
- 25 Napajalni kabel priključite na tiskalnik in nato na električno vtičnico.

PREVIDNO – NEVARNOST TELESNIH POŠKODB: Da bi se izognili požaru ali električnemu udaru, priključite napajalni kabel na električno vtičnico z ustrezno naznačeno močjo, ki je ustrezno ozemljena, v bližini izdelka in enostavno dostopna.

26 Vklopite tiskalnik.

Dodajte pladenj v gonilnik tiskalnika, da omogočite tiskalno opravilo. Za več informacij si oglejte razdelek "Dodajanje razpoložljivih možnosti v gonilnik tiskalnika" na 227. strani.

Pri nameščanju možnosti strojne opreme upoštevajte ta vrstni red namestitve.

- Pladenj za 3000 listov
- Tiskalnik
- Enota za končno obdelavo s spenjalnikom

# Namestitev zaključevalnika s spenjalnikom

PREVIDNO – NEVARNOST PREVRNITVE: Če na tiskalnik ali večnamenski izdelek namestite vsaj eno dodatno možnost, morda potrebujete podstavek s kolesci, pohištvo ali kaj drugega, kar bi preprečilo nestabilnost, zaradi katere bi lahko prišlo do telesne poškodbe. Dodatne informacije o podprtih konfiguracijah si oglejte na spletni strani <u>www.lexmark.com/multifunctionprinters</u>.

1 Izklopite tiskalnik.

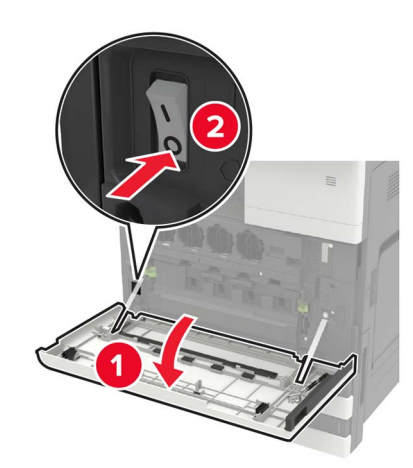

- 2 Napajalni kabel izključite z električne vtičnice in nato s tiskalnika.
- **3** Odpakirajte zaključevalnik s spenjalnikom.

Opomba: Odstranite oznako, vendar shranite vijak za uporabo pri 11. korak.

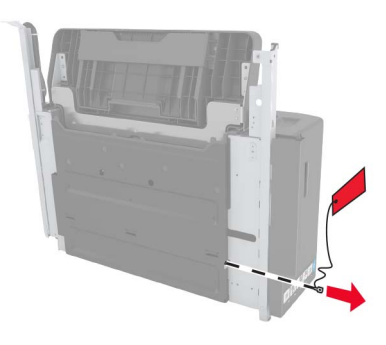

4 Odstranite standardni predal.

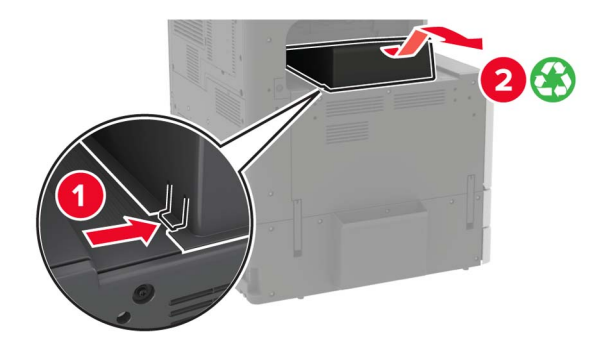

**5** Odstranite samolepilni pokrov, nato še držalo za papir.

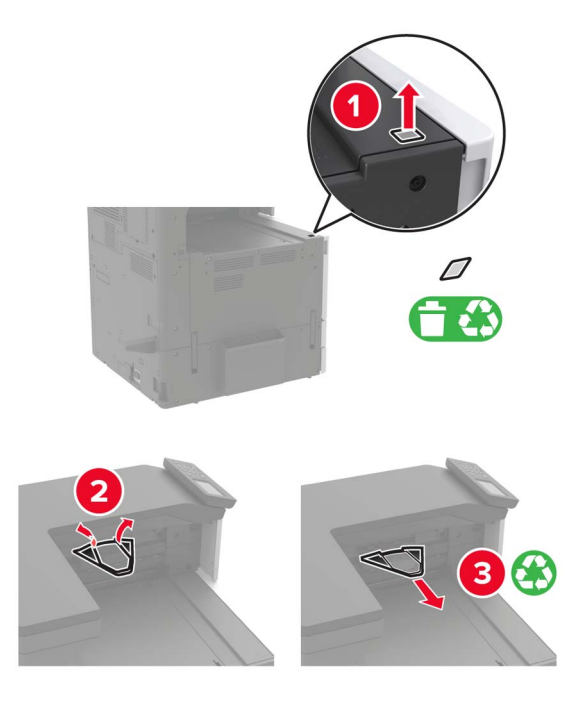

**6** Z izvijačem, shranjenim na notranji strani vratc A, odstranite pokrove za senzor vodila za papir in drsno vodilo.

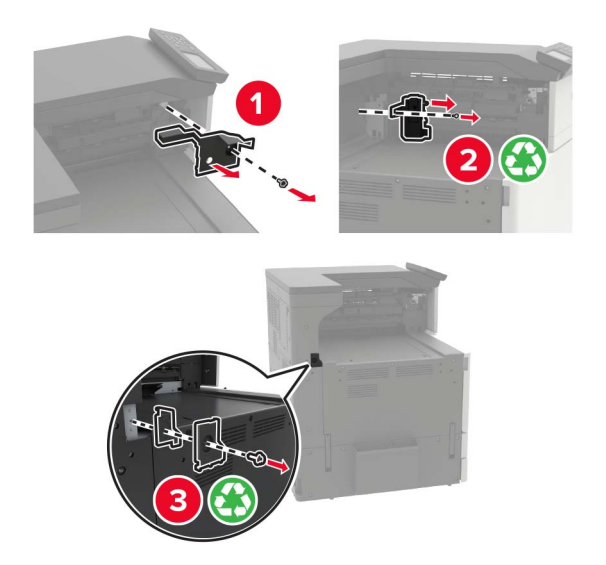
7 Odstranite vodila za papir.

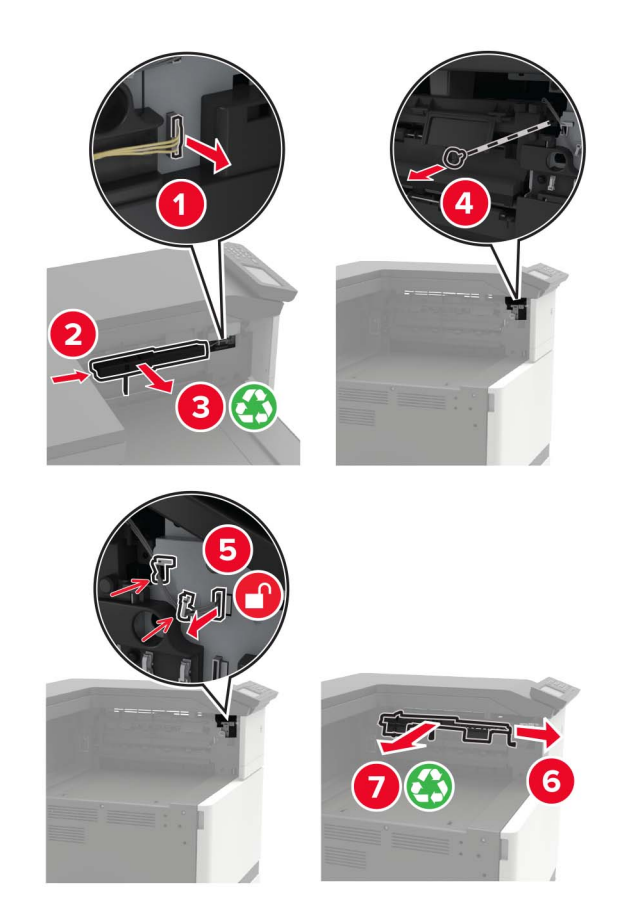

8 Namestite pokrov senzorja.

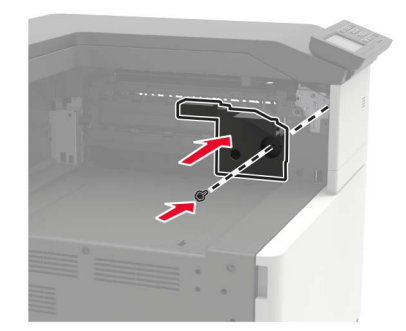

9 Vstavite enoto za končno obdelavo.

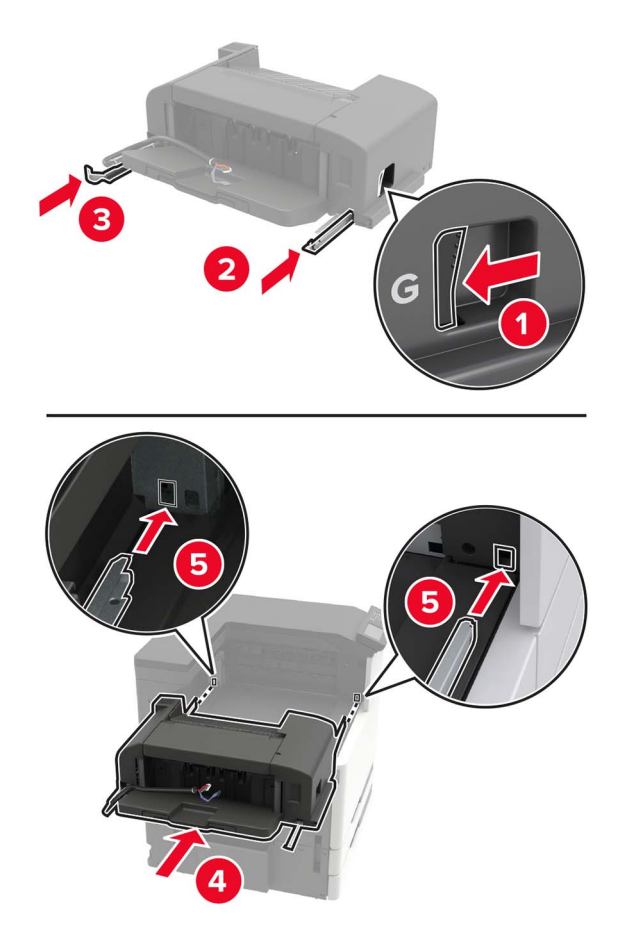

10 Enoto za končno obdelavo pritrdite na tiskalnik.Opomba: Uporabite vijak, priložen enoti za končno obdelavo.

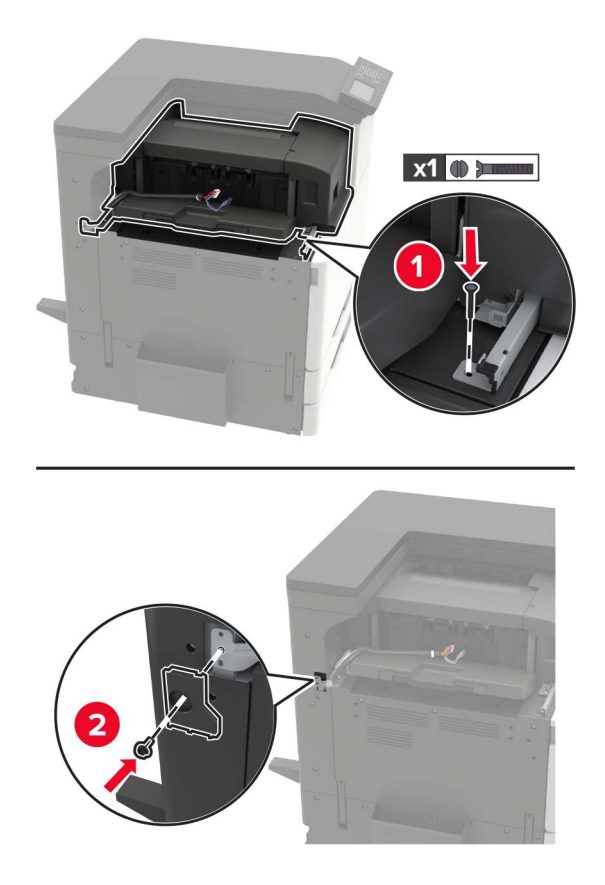

11 Namestite pokrov za drsno vodilo enote za končno obdelavo.Opomba: Uporabite vijake, priložene enoti za končno obdelavo.

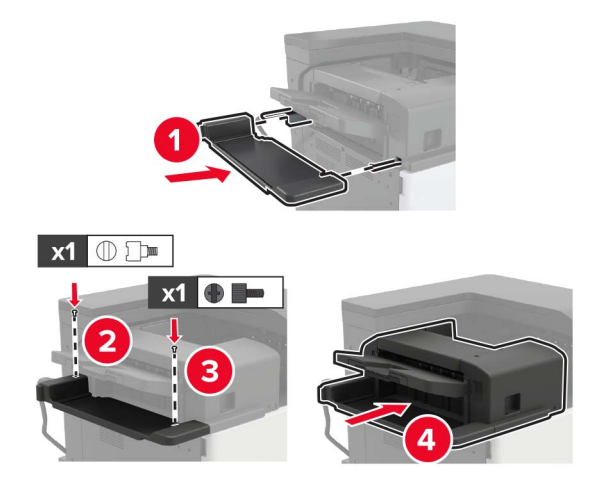

**12** Odstranite pokrov filtra.

Opomba: Ta korak velja samo za nekatere modele tiskalnikov.

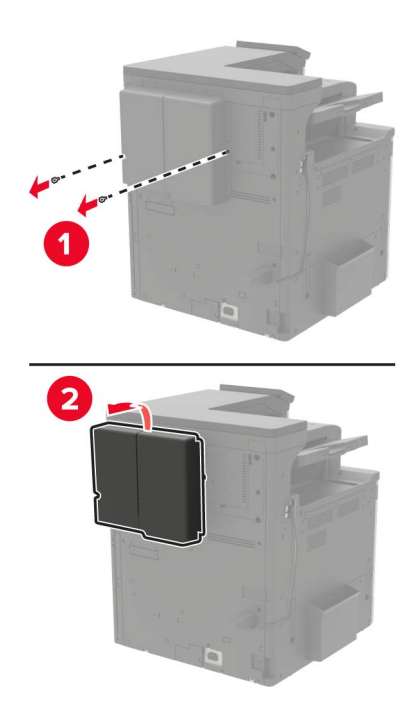

13 Kabel enote za končno obdelavo priključite v tiskalnik.

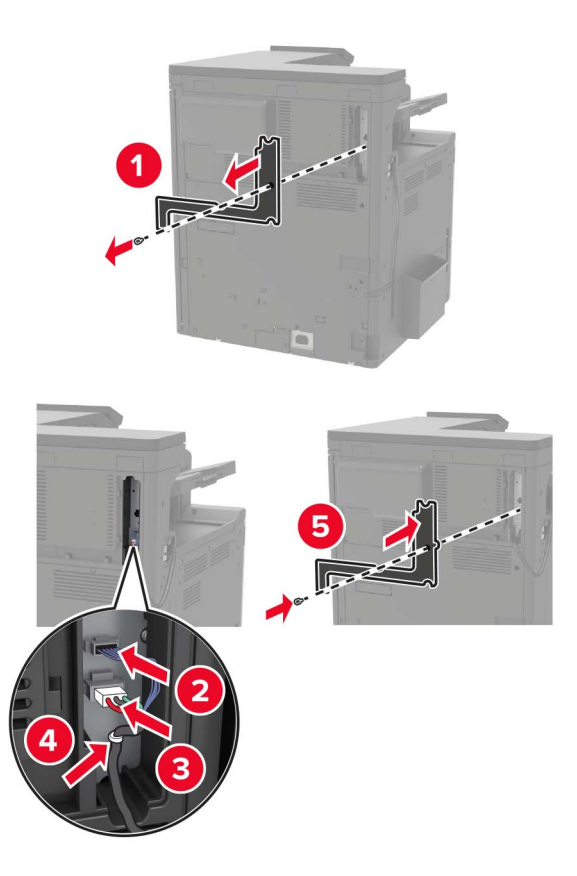

**14** Znova namestite pokrov filtra.

Opomba: Ta korak velja samo za nekatere modele tiskalnikov.

15 Napajalni kabel priključite na tiskalnik in nato na električno vtičnico.

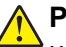

**PREVIDNO – NEVARNOST TELESNIH POŠKODB:** Da bi se izognili požaru ali električnemu <sup>1</sup> udaru, priključite napajalni kabel na električno vtičnico z ustrezno nazivnostjo, ki je ustrezno ozemljena, v bližini izdelka in enostavno dostopna.

- PREVIDNO NEVARNOST TELESNIH POŠKODB: Tega izdelka ne uporabljajte s podaljški, razdelilniki za več vtičnic, nastavki za več vtičnic ali napravami za neprekinjeno napajanje. Napajalno moč te vrste dodatne opreme lahko hitro preobremeni laserski tiskalnik, kar lahko povzroči požar, gmotno škodo ali slabšo zmogljivost tiskalnika.
- **16** Vklopite tiskalnik.

Dodajte enoto za končno obdelavo v gonilnik tiskalnika, da bo na voljo za tiskalna opravila. Za več informacij si oglejte razdelek <u>"Dodajanje razpoložljivih možnosti v gonilnik tiskalnika" na 227. strani</u>.

## Namestitev enote za končno obdelavo s spenjalnikom in luknjalnikom oz. za končno obdelavo knjižic

- PREVIDNO NEVARNOST PREVRNITVE: Če na tiskalnik ali večnamenski izdelek namestite vsaj eno dodatno možnost, morda potrebujete podstavek s kolesci, pohištvo ali kaj drugega, kar bi preprečilo nestabilnost, zaradi katere bi lahko prišlo do telesne poškodbe. Dodatne informacije o podprtih konfiguracijah si oglejte na spletni strani <u>www.lexmark.com/multifunctionprinters</u>.
- 1 Izklopite tiskalnik.

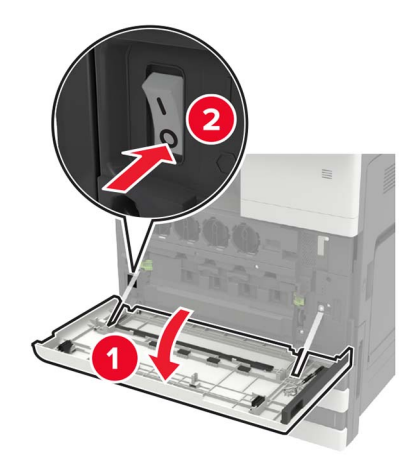

- 2 Napajalni kabel izključite z električne vtičnice in nato s tiskalnika.
- 3 S stranskega ali zadnjega dela tiskalnika odstranite držalo za dokumentacijo.

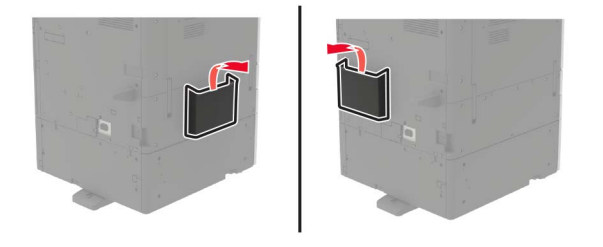

**4** Enoto za končno obdelavo s spenjalnikom in luknjalnikom oz. za končno obdelavo knjižic vzemite iz embalaže.

**5** Odstranite standardni predal, nato še držalo za papir.

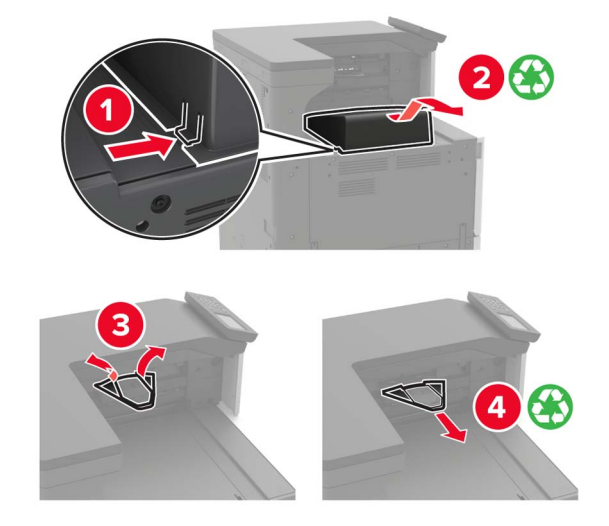

6 Z izvijačem, shranjenim na notranji strani vratc A, odstranite vodila za papir.

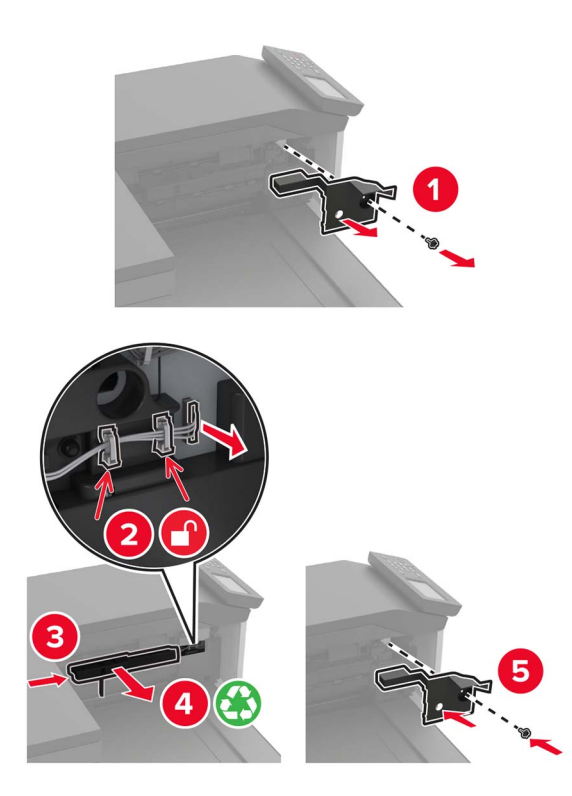

7 Vstavite prenosni mehanizem za papir.

**Opomba:** Uporabite vijake, priložene enoti za končno obdelavo.

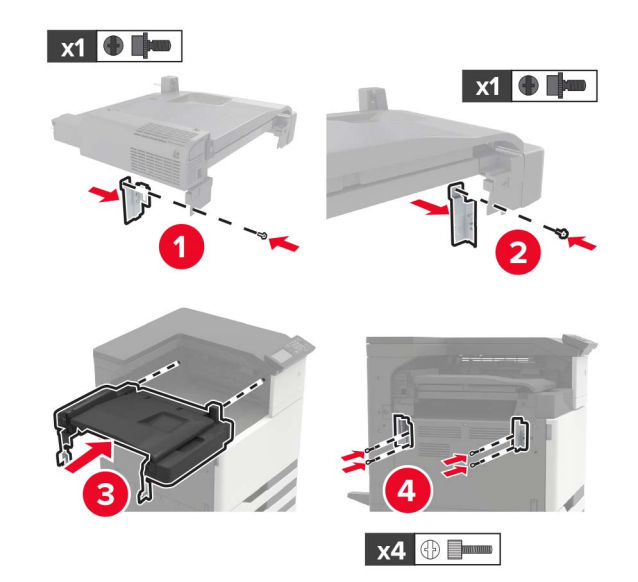

8 Enoto za končno obdelavo namestite na tiskalnik.

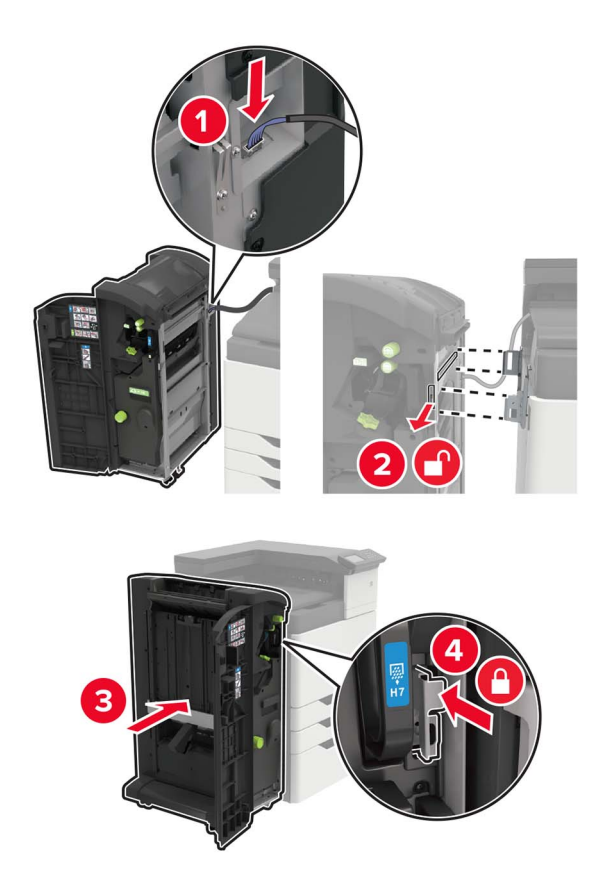

9 Vstavite kartušo s sponkami v enoto za končno obdelavo, da se *zaskoči* na mesto.

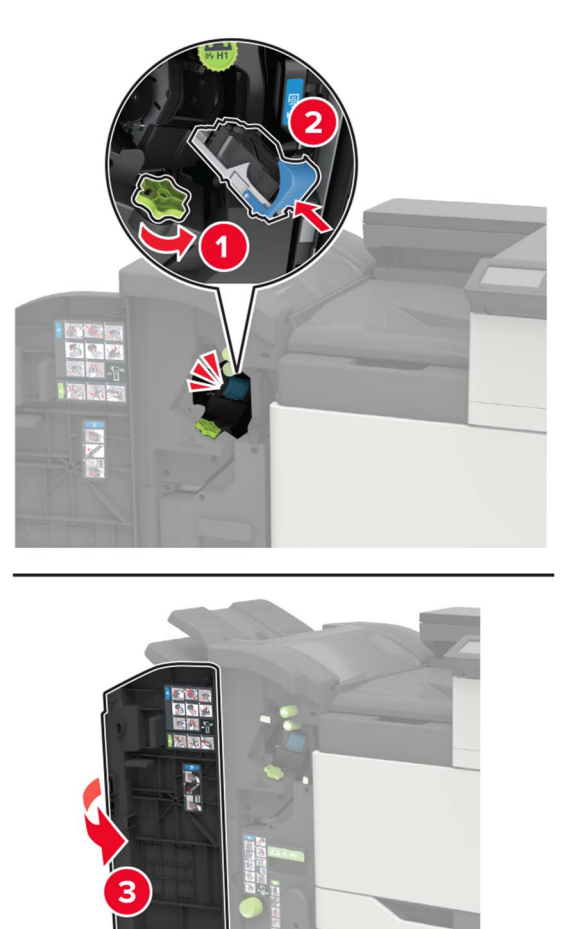

**10** Odstranite pokrov filtra.

**Opomba:** Ta korak velja samo za nekatere modele tiskalnikov.

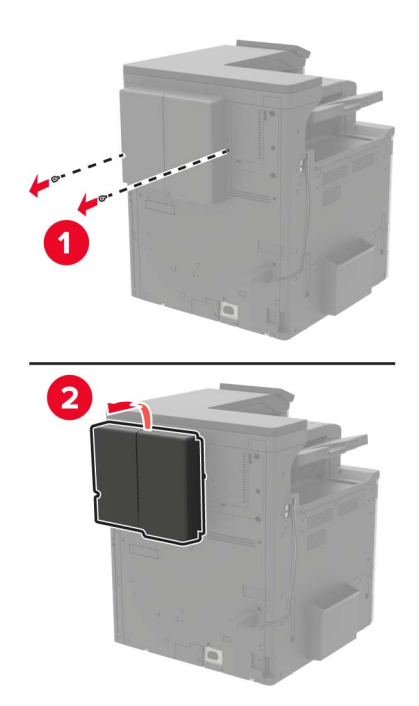

11 Kabel enote za končno obdelavo priključite v tiskalnik.

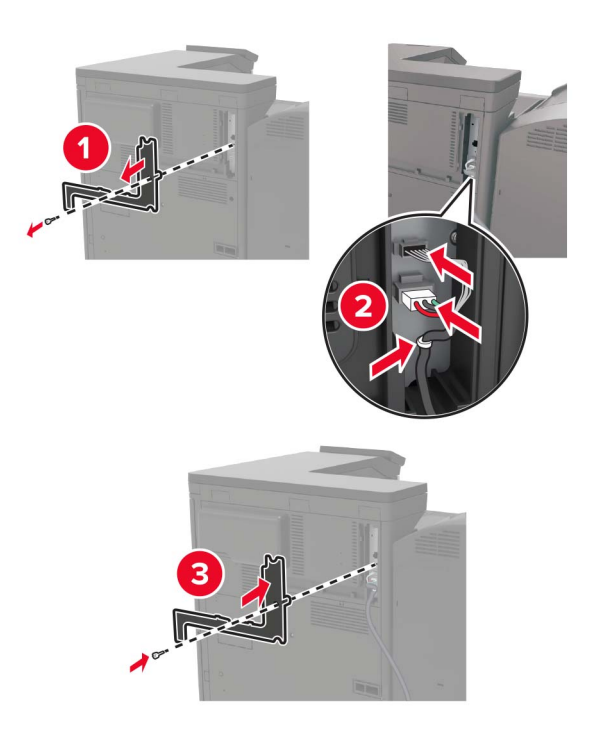

**12** Znova namestite pokrov filtra.

Opomba: Ta korak velja samo za nekatere modele tiskalnikov.

#### **13** Pritrdite kabel.

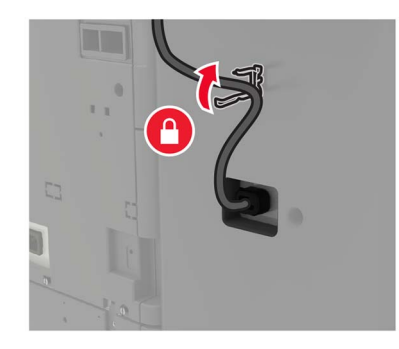

#### 14 Vstavite predale.

#### Opombe:

- Uporabite vijake, priložene enoti za končno obdelavo.
- Pri vstavljanju drugega predala bodite previdni, da ne premaknete nosilca.
- Tretji predal je podprt le pri enoti za končno obdelavo knjižic.

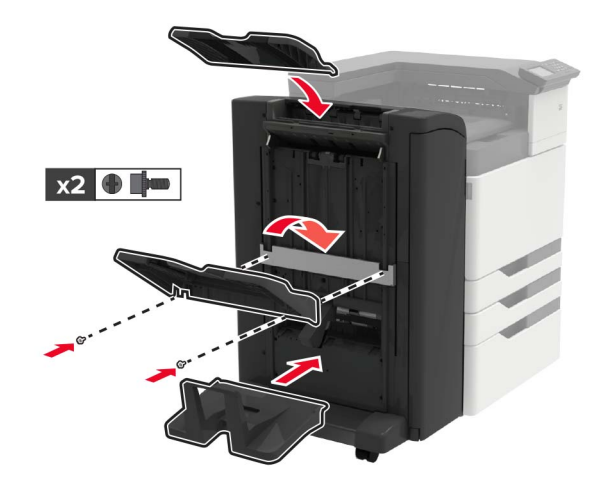

**15** Namestite držalo za dokumentacijo in nato še sponko.

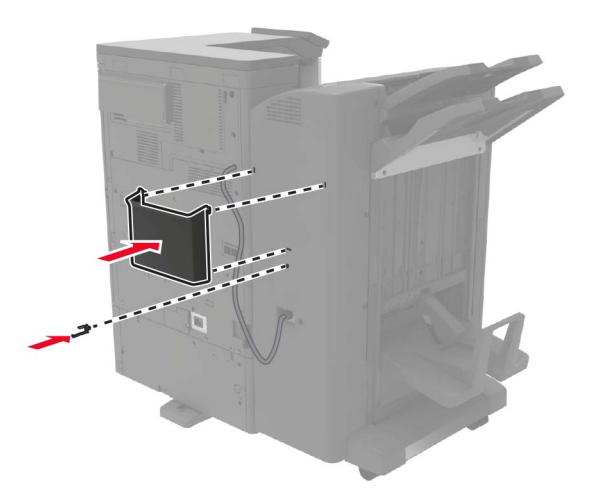

16 Napajalni kabel priključite na tiskalnik in nato na električno vtičnico.

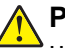

**PREVIDNO – NEVARNOST TELESNIH POŠKODB:** Da bi se izognili požaru ali električnemu udaru, priključite napajalni kabel na električno vtičnico z ustrezno nazivnostjo, ki je ustrezno ozemljena, v bližini izdelka in enostavno dostopna.

PREVIDNO – NEVARNOST TELESNIH POŠKODB: Tega izdelka ne uporabljajte s podaljški, razdelilniki za več vtičnic, nastavki za več vtičnic ali napravami za neprekinjeno napajanje. Napajalno moč te vrste dodatne opreme lahko hitro preobremeni laserski tiskalnik, kar lahko povzroči požar, gmotno škodo ali slabšo zmogljivost tiskalnika.

17 Vklopite tiskalnik.

Dodajte enoto za končno obdelavo v gonilnik tiskalnika, da bo na voljo za tiskalna opravila. Za več informacij si oglejte razdelek <u>"Dodajanje razpoložljivih možnosti v gonilnik tiskalnika" na 227. strani</u>.

# Programska oprema

### Nameščanje programske opreme za tiskalnik

- 1 Pridobite kopijo paketa za namestitev programske opreme.
  - S CD-ja s programsko opremo, ki je priložen tiskalniku.
  - Obiščite http://support.lexmark.com in nato izberite svoj tiskalnik in operacijski sistem.
- 2 Zaženite namestitveni program in nato sledite navodilom na računalniškem zaslonu.
- 3 Uporabniki računalnikov Macintosh: dodajte tiskalnik.

Opomba: Na začetnem zaslonu poiščite naslov IP tiskalnika.

# Dodajanje razpoložljivih možnosti v gonilnik tiskalnika

#### Za uporabnike sistema Windows

- 1 Odprite mapo s tiskalniki.
- 2 Izberite tiskalnik, ki ga želite posodobiti, in storite nekaj od naslednjega:
  - V operacijskem sistemu Windows 7 ali novejšem izberite Lastnosti tiskalnika.
  - V starejših različicah izberite Lastnosti.
- 3 Pomaknite se na zavihek Konfiguracija in izberite Posodobi vprašaj tiskalnik.
- 4 Uveljavite spremembe.

#### Za uporabnike računalnikov Macintosh

- 1 V System Preferences (Sistemske nastavitve) v Applovem meniju se pomaknite na tiskalnik in izberite **Options & Supplies** (Možnosti in dodatna oprema).
- 2 Pomaknite se na seznam možnosti strojne opreme in dodajte nameščene možnosti.
- **3** Uveljavite spremembe.

# Vdelana programska oprema

### Izvoz ali uvoz konfiguracijske datoteke

Nastavitve konfiguracije vašega tiskalnika lahko izvozite v besedilno datoteko in nato datoteko uvozite, da nastavitve uveljavite za druge tiskalnike.

1 Odprite spletni brskalnik in v polje za naslov vnesite naslov IP tiskalnika.

#### Opombe:

- Naslov IP tiskalnika si oglejte na začetnem zaslonu tiskalnika. Naslov IP je sestavljen iz štirih nizov številk, ločenih s pikami, na primer 123.123.123.123.
- Če uporabljate namestniški strežnik, ga začasno onemogočite, da se spletna stran pravilno naloži.
- 2 V vdelanem spletnem strežniku kliknite Izvozi konfiguracijo ali Uvozi konfiguracijo.
- **3** Sledite navodilom na zaslonu.
- 4 Če tiskalnik podpira programe, storite naslednje:
  - a Kliknite možnost Programi > izberite program > Konfiguriraj.
  - **b** Kliknite Izvozi ali Uvozi.

### Posodabljanje vdelane programske opreme

Nekateri programi za pravilno delovanje zahtevajo najnižjo raven vdelane programske opreme naprave.

Za več informacij o posodabljanju vdelane programske opreme naprave se obrnite na zastopnika podjetja Lexmark.

1 Odprite spletni brskalnik in v polje za naslov vnesite naslov IP tiskalnika.

Opombe:

- Naslov IP tiskalnika si oglejte na začetnem zaslonu tiskalnika. Naslov IP je sestavljen iz štirih nizov številk, ločenih s pikami, na primer 123.123.123.123.
- Če uporabljate namestniški strežnik, ga začasno onemogočite, da se spletna stran pravilno naloži.

#### 2 Kliknite Nastavitve > Naprava > Posodobi vdelano programsko opremo.

- 3 Poiščite datoteko Flash.
- 4 Kliknite Naloži .

# Obvestila

# Informacije o izdelku

Ime izdelka:

Tiskalniki serij Lexmark CS921de; Lexmark CS923de; Lexmark CS927de

Vrsta naprave:

5059

Model(i):

130, 530

# Obvestilo o izdaji

Maj 2020

Naslednji odstavek ne velja v državah, kjer je v nasprotju s krajevno zakonodajo: LEXMARK INTERNATIONAL, INC. VAM TA DOKUMENT DAJE, KAKRŠEN JE, BREZ VSAKRŠNEGA JAMSTVA, BODISI IZRECNEGA BODISI NAZNAČENEGA, VKLJUČNO Z NAZNAČENIMI JAMSTVI O PRIMERNOSTI ZA PRODAJO ALI DOLOČEN NAMEN. Nekatere države ne dovoljujejo odreka izrecnih ali naznačenih jamstev pri nekaterih transakcijah, zato ta izjava za vas morda ne velja.

V tem dokumentu so mogoče tehnične ali tiskarske napake. Informacije v tem dokumentu se občasno spremenijo in bodo vključene v prihodnjih izdajah. Pridržujemo si pravico, da kadarkoli izboljšamo ali spremenimo opisane izdelke ali programe.

Navedbe izdelkov, programov ali storitev v tem dokumentu ne pomenijo, da jih namerava proizvajalec dati na voljo v vseh državah, kjer posluje. Prav tako ne pomenijo ali nakazujejo, da lahko uporabljate samo navedeni izdelek, program ali storitev. Namesto njih lahko uporabite vsak po delovanju enakovreden izdelek, program ali storitev, ki ne krši nobenih obstoječih pravic intelektualne lastnine. Ocenjevanje in preverjanje delovanja skupaj z drugimi izdelki, programi ali storitvami, razen tistih, ki jih izrecno določi proizvajalec, je odgovornost uporabnika.

Za Lexmarkovo tehnično podporo obiščite spletno mesto http://support.lexmark.com.

Za informacije o Lexmarkovem pravilniku o zasebnosti, ki ureja uporabo tega izdelka, obiščite spletno mesto **www.lexmark.com/privacy**.

Za informacije o potrošnem materialu in prenosih obiščite spletno mesto www.lexmark.com.

© 2017 Lexmark International, Inc.

Vse pravice pridržane.

### Blagovne znamke

Lexmark in logotip Lexmark sta blagovni znamki ali registrirani blagovni znamki družbe Lexmark International, Inc., registrirani v ZDA in/ali drugih državah.

Google Cloud Print, Google Chrome, Android in Google Play so blagovne znamke družbe Google LLC.

Macintosh, App Store, Safari, and AirPrint are trademarks of Apple Inc., registered in the U.S. and other countries. Use of the Works with Apple badge means that an accessory has been designed to work specifically with the technology identified in the badge and has been certified by the developer to meet Apple performance standards.

Besedna znamka Mopria® je registrirana in/ali neregistrirana blagovna znamka organizacije Mopria Alliance, Inc. v ZDA in drugih državah. Nepooblaščena uporaba je strogo prepovedana.

PCL® je registrirana blagovna znamka družbe Hewlett-Packard Company. PCL je izbran nabor ukazov za tiskalnik (jezik) in funkcij družbe Hewlett-Packard Company v njenih tiskalnih izdelkih. Tiskalnik je zasnovan tako, da je združljiv z jezikom PCL. To pomeni, da tiskalnik prepozna ukaze PCL, uporabljene v različnih programih, ter da izvede funkcije, ki ustrezajo tem ukazom.

PostScript je registrirana blagovna znamka družbe Adobe Systems Incorporated v ZDA in/ali drugih državah.

Wi-Fi® in Wi-Fi Direct® sta registrirani blagovni znamki družbe Wi-Fi Alliance®.

Vse druge blagovne znamke so last svojih lastnikov.

# Obvestila o licenciranju

Vsa obvestila o licenciranju, povezana s tem izdelkom, si lahko ogledate na CD-ju:imenik \NOTICES na CD-ju z namestitveno programsko opremo.

# Zvočne emisije

Te meritve so bile opravljene skladno s standardom ISO 7779 in ustrezajo standardu ISO 9296.

Opomba: Nekateri načini morda niso na voljo za vaš izdelek.

| Povprečni tlak zvoka na razdalji enega metra, dBA |                                                                                            |  |  |
|---------------------------------------------------|--------------------------------------------------------------------------------------------|--|--|
| Tiskanje                                          | Enostransko: 51 (CS921, CS927); 53 (CS923)<br>Obojestransko: 53 (CS921, CS927); 54 (CS923) |  |  |
| Optično branje                                    | Ni na voljo                                                                                |  |  |
| Kopiranje                                         | Ni na voljo                                                                                |  |  |
| Pripravljenost                                    | 25 (CS921, CS927); 26 (CS923)                                                              |  |  |

Vrednosti se lahko spremenijo. Trenutne vrednosti najdete na spletnem mestu www.lexmark.com.

# Direktiva o odpadni električni in elektronski opremi (OEEO)

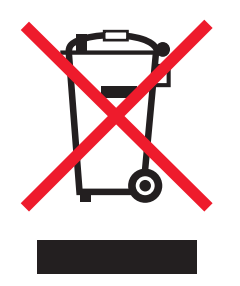

Logotip OEEO označuje določene programe in postopke recikliranja elektronskih izdelkov v državah Evropske unije. Spodbujamo recikliranje naših izdelkov.

Če imate dodatna vprašanja o možnostih recikliranja, obiščite Lexmarkovo spletno mesto na naslovu **www.lexmark.com** in poiščite telefonsko številko lokalne prodajne pisarne.

# Odlaganje izdelka

Tiskalnika in potrošnega materiala zanj ne odlagajte med gospodinjske odpadke. Obrnite se na krajevno komunalno podjetje ter se pozanimajte o možnostih odlaganja in recikliranja.

# Vračanje Lexmarkovih kartuš za ponovno uporabo ali recikliranje

Lexmarkov program za zbiranje kartuš omogoča brezplačno vrnitev rabljenih kartuš Lexmarku za ponovno uporabo ali recikliranje. Vse prazne kartuše, ki jih vrnete Lexmarku, so znova uporabljene ali razstavljene za recikliranje. Reciklirana je tudi embalaža za vračanje kartuš.

Če želite vrniti Lexmarkove kartuše za ponovno uporabo ali recikliranje, storite naslednje:

- 1 Obiščete <u>www.lexmark.com/recycle</u>.
- 2 Izberite izdelek za recikliranje.

## Obvestilo o občutljivosti na statično elektriko

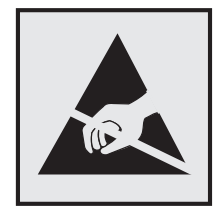

Ta oznaka označuje dele, občutljive na statično elektriko. Preden se dotaknete delov v bližini teh oznak, se najprej dotaknite kovinske površine, ki se ne nahaja v bližini oznake.

Da bi preprečili škodo zaradi elektrostatične razelektritve med vzdrževalnimi opravili, kot je odpravljanje zastojev papirja ali menjava potrošnega materiala, se dotaknite katerega koli izpostavljenega kovinskega okvirja tiskalnika, preden sežete v notranja območja tiskalnika ali se jih dotaknete, tudi če ni simbola.

# **ENERGY STAR**

Kateri koli izdelek družbe Lexmark, ki ima na svoji strojni opremi ali zagonskem zaslonu znak ENERGY STAR,<sup>®</sup> potrjeno izpolnjuje zahteve standarda ENERGY STAR Agencije za varovanje okolja (EPA) na dan izdelave.

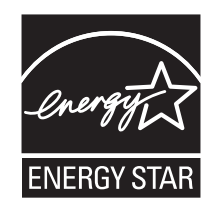

# Informacije o temperaturi

| Delovna temperatura okolja                        | 10 do 30 °C (50 do 86 °F)      |
|---------------------------------------------------|--------------------------------|
| Temperatura med prevozom                          | –10 do 40 °C (14 do 104 °F)    |
| Temperatura in relativna vlažnost za shranjevanje | –10 do 40 °C (14 do 104 °F)    |
|                                                   | 15 do 85 % relativne vlažnosti |

# Obvestilo o laserskem tiskalniku

Tiskalnik je potrjen v ZDA in izpolnjuje zahteve Ministrstva za zdravje in socialne zadeve ZDA, naslov 21 Zakonika zveznih predpisov, poglavje I, podpoglavje J, za laserske naprave razreda I (1), drugje pa je potrjen kot laserska naprava razreda I, ki izpolnjuje zahteve standarda IEC 60825-1: 2014.

Laserske naprave razreda I se ne obravnavajo kot nevarne. Laserski sistem in tiskalnik sta izdelana tako, da uporabnik med normalnim delovanjem, vzdrževanjem ali v predpisanih pogojih uporabe nikoli ni izpostavljen laserskem sevanju, višjemu od razreda I. Tiskalnik ima tiskalno glavo, ki je ni možno servisirati in vsebuje laser z naslednjimi specifikacijami:

AlGaAs razreda IIIb (3b)

Nazivna izhodna moč (milivatov): 25

Valovna dolžina (nanometrov): 770-800, 775-800

# Opozorila glede laserja

Na tiskalnik je nameščena naslednja nalepka z obvestilom o laserju:

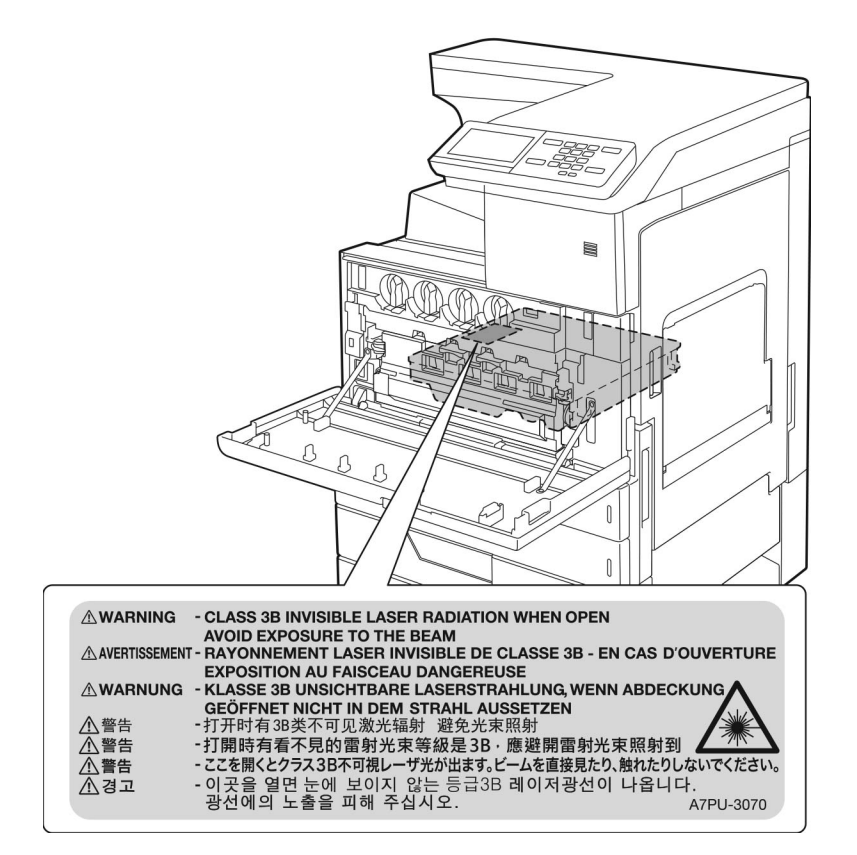

# Poraba energije

#### Poraba energije

Poraba energije izdelka je podrobno opisana v naslednji tabeli.

Opomba: Nekateri načini morda niso na voljo za vaš izdelek.

| Način delovanja                 | Opis                                                  | Poraba energije (W)                                                                                    |
|---------------------------------|-------------------------------------------------------|----------------------------------------------------------------------------------------------------|
| Tiskanje                        | Tiskalnik tiska elektronske dokumente tiska na papir. | Enostransko: 575 (CS921, CS927);<br>1050 (CS923)<br>Obojestransko: 650 (CS921, CS927);<br>1000 (CS923) |
| Kopiranje                       | Tiskalnik kopira izvirne dokumente na papirju.        | Ni na voljo                                                                                            |
| Optično branje                  | Tiskalnik optično bere izvirne dokumente na papirju.  | Ni na voljo                                                                                            |
| Pripravljenost                  | Izdelek čaka na tiskalni posel.                       | 140 (CS921, CS927); 200 (CS923)                                                                        |
| Sleep Mode (Način<br>mirovanja) | Tiskalnik je v varčevalnem načinu na visoki ravni.    | 1,02 (CS921, CS927); 2,11 (CS923)                                                                      |

| Način delovanja        | Opis                                                                | Poraba energije (W) |
|------------------------|---------------------------------------------------------------------|---------------------|
| Hibernate (Hibenacija) | Tiskalnik je v varčevalnem načinu na nizki ravni.                   | 0,2                 |
| Izklopljen             | Izdelek je priključen na električno vtičnico, vendar je izklopljen. | 0                   |

Vrednosti v zgornji tabeli predstavljajo izmerjeno povprečno porabo energije v določenem časovnem obdobju. Poraba je lahko občasno tudi večja od povprečja.

Vrednosti se lahko spremenijo. Trenutne vrednosti najdete na spletnem mestu www.lexmark.com.

#### Način mirovanja

Ta izdelek lahko deluje tudi v energijsko varčnem načinu, ki je znan kot *Način mirovanja*. Način mirovanja z energijo varčuje tako, da med daljšimi obdobji nedejavnosti zmanjša porabo energije. Način mirovanja se samodejno vklopi, ko izdelka ne uporabljate določeno obdobje, ki mu pravimo *Časovna omejitev za način mirovanja*.

Tovarniško privzeta nastavitev za časovno omejitev za način mirovanja za ta izdelek (v minutah): 15

Časovno omejitev za način mirovanja lahko v menijih za konfiguracijo nastavite na obdobje med 1 minuto in 120 minutami. Če je hitrost tiskanja manjša ali enaka 30 stranem na minuto, lahko časovno omejitev nastavite samo do 60 minut. Če časovno omejitev za način mirovanja nastavite na nizko vrednost, zmanjšate porabo energije, vendar lahko podaljšate odzivni čas izdelka. Če časovno omejitev za način mirovanja nastavite na visoko vrednost, ohranite kratek odzivni čas izdelka, ki pa porabi več energije.

#### način hibernacije

Ta izdelek lahko deluje tudi v načinu z izjemno nizko porabo energije, ki je znan kot *Način hibernacije*. Ko izdelek deluje v načinu hibernacije, se vsi drugi sistemi in naprave varno izklopijo.

Način hibernacije lahko vklopite na te načine:

- Uporabite časovno omejitev za način hibernacije
- Uporabite načine varčevanja z energijo

Tovarniško privzeta časovna omejitev za način hibernacije za ta izdelek v vseh državah ali regijah 3 dni

Čas čakanja tiskalnika po končanem tiskanju in pred vklopom načina hibernacije lahko nastavite med eno uro in enim mesecem.

#### Izklop

Če ima ta izdelek način, v katerem porabi majhno količino energije tudi takrat, kadar je izklopljen, iztaknite napajalni kabel iz električne vtičnice, da povsem prekinete porabo.

#### Skupna poraba energije

Včasih je koristno oceniti skupno porabo energije izdelka. Ker so v trditvah o porabi elektrike navedeni vati, enote za moč, je treba porabo elektrike pomnožiti s časom, ko je izdelek v posameznem načinu, da je mogoče izračunati porabo energije. Skupna poraba energije izdelka je seštevek porabe energije v vseh načinih.

# Skladnost z direktivami Evropske skupnosti (ES)

Ta izdelek je skladen z zahtevami glede zaščite direktiv sveta ES 2014/30/EU, 2014/35/EU in 2011/65/EU glede približevanja in usklajevanja zakonodaje držav članic o elektromagnetni združljivosti, varnosti električne opreme, namenjene uporabi znotraj določenih napetostnih omejitev, in omejevanju uporabe določenih nevarnih snovi v električni in elektronski opremi.

Proizvajalec izdelka: Lexmark International, Inc., 740 West New Circle Road, Lexington, KY, 40550 ZDA. Pooblaščeni zastopnik: Lexmark International Technology Hungária Kft., 8 Lechner Ödön fasor, Millennium Tower III, 1095 Budimpešta, MADŽARSKA. Izjavo o skladnosti z zahtevami direktiv vam na zahtevo lahko posreduje pooblaščeni zastopnik ali pa jo pridobite na naslovu

www.lexmark.com/en\_us/about/regulatory-compliance/european-union-declaration-of-conformity.html

Ta izdelek ustreza omejitvam razreda A standardov EN 55022 in EN55032 ter varnostnim zahtevam standarda EN 60950-1 ali EN 62368-1.

# Obvestilo o radijskih motnjah

#### Opozorilo

Ta izdelek je skladen z zahtevami glede emisij razreda A standardov EN 55022 in EN 55032 ter zahtevami glede odpornosti standarda EN 55024. Ta izdelek ni primeren za uporabo v bivalnih/gospodinjskih okoljih.

To je izdelek razreda A. Ta izdelek lahko v gospodinjskem okolju povzroča radijske motnje. V takšnem primeru mora uporabnik izvesti ustrezne ukrepe.

# Kazalo

### Α

AirPrint uporaba 41 aktiviranje glasovnega vodenja 22

## В

bele strani 161 brezžični tiskalni strežnik namestitev 194 brezžično omrežje 94 deaktiviranje 97 povezava tiskalnika v 94 Wi-Fi Protected Setup 95 brezžično omrežje tiskalnika povezava mobilne naprave 95 brisanje pomnilnik tiskalnika 91 brisanje pomnilnika tiskalnika 92 brisanje pomnilnika trdega diska 91 brisanje skupin 21 brisanje stikov 21

# Č

čiščenje notranjost tiskalnika 97 zunanjost tiskalnika 97 čiščenje leče tiskalne glave 98 čiščenje tiskalnika 97

# D

deaktiviranje brezžičnega omrežja 97 dodajanje možnosti strojne opreme gonilnik tiskalnika 227 dodajanje notranjih možnosti gonilnik tiskalnika 227 dodajanje skupin 20 dodajanje stikov 20 dodatna kartica namestitev 191 dodatni pladenj namestitev 198, 203 dokumenti, tiskanje iz mobilne naprave 40 iz računalnika 40

### Ε

Ekološke nastavitve konfiguracija 19 enota za končno obdelavo s spenjalnikom namestitev 215 enota za končno obdelavo s spenjalnikom in luknjalnikom oz. za končno obdelavo knjižic namestitev 221 ethernetna vrata 14

### F

fotoprevodna enota naročanje 102 zamenjava 108

# G

glasovno vodenje hitrost govora 22 vklop 22 gonilnik tiskalnika možnosti strojne opreme, dodajanje 227 Google Cloud Print uporaba 40 govorjena gesla omogočanje 23

### Η

hitrost govora pri glasovnem vodenju prilagajanje 22

### I

ikone na začetnem zaslonu 16 prikaz 18 indikator razumevanje stanja 16 informacije o tiskalniku iskanje 10 iskanje informacij o tiskalniku 10 iskanje mest zastojev 131 iskanje varnostne reže 91 izbiranje mesta za tiskalnik 11 izjava o obstojnosti 92 izogibanje zastojem papirja 130 izvoz konfiguracijske datoteke uporaba vdelanega spletnega strežnika 228

### Κ

kabli ethernet 14 **USB** 14 kakovost barv, odpravljanje težav natis je videti obarvan 183 kartica z vdelano programsko opremo 184 kartuša s sponkami zamenjava 123, 124, 126 kartuša z barvilom zamenjava 104 kartuše s sponkami naročanje 103 kartuše z barvilom naročanje 102 komplet za razvijanje CMY naročanje delov 103 komplet za vzdrževanje naročanje 103 komplet za vzdrževanje črne razvijalne enote naročanje delov 103 komplet za vzdrževanje fiksirne enote naročanje delov 103 komplet za vzdrževanje prenosnega traka naročanje delov 103 Komplet za vzdrževanje valjev visokozmogljivega podajalnika naročanje delov 103 konfiguracije tiskalnika 12 konfiguriranje Ekoloških nastavitev 19 konfiguriranje nastavitve Varčevalnega načina 19 konfiguriranje obvestil o potrošnem materialu 103 krmarjenje po zaslonu uporaba potez 23

krmarjenje po zaslonu s potezami 23

#### L

leča tiskalne glave čiščenje 98 Lexmarkovo Tiskanje iz mobilnih naprav uporaba 40

### Μ

meni 802.1x 79 Brisanje ob koncu uporabe 55 Brisanje začasnih podatkovnih datotek 87 Dnevnik nadzora varnosti 84 Ekološki način 48 Ethernet 74 Google Cloud Print 81 HTML 65 IPSec 78 Kakovost 60 Končna obdelava 58 Konfiguracija LPD 79 Konfiguracija pladnja 66 Konfiguracija predala 68 Lokalni računi 83 Meni za konfiguracijo 53 Naprava 89 Nastavitev 59 Nastavitev zaupnega tiskanja 86 Nastavitve 47 Nastavitve HTTP/FTP 79 Nastavitve strežnika LDAP za rešitve 88 Obnovitev tovarniško privzetih vrednosti 52 Obračunavanje opravil 61 Obvestila 48 Oddaljena nadzorna plošča 48 Odpravljanje težav 90 Omeji dostop do zunanjega omrežja 81 Omejitve za prijave 86 Omrežje 89 Ostalo 88 PCL 64 **PDF 63** 

Podatki, poslani podjetju Lexmark 51 Pomoč 89 Postavitev 57 PostScript 63 Pregled omrežja 71 Pripomočki za osebe s posebnimi potrebami 52 Razporeditev naprav USB 83 Slika 66 SNMP 77 Stran z menijskimi nastavitvami 88 Šifriranje diska 87 TCP/IP 75 Tiskanje 89 Tiskanje s pogona Flash 69 Univerzalna nastavitev 67 Upravljanje dovoljenj 82 Upravljanje energije 51 **USB 80** Več o tiskalniku 56 Vidne ikone na začetnem zaslonu 56 Vrste medijev 68 Wi-Fi Direct 81 **XPS 63** meni Brezžično 71 meniji Brezžično 71 meniji tiskalnika 46 mobilna naprava tiskanje iz 40, 41 Mopria Print Service 40 možnosti strojne opreme namestitev 198, 203, 215, 221 možnosti strojne opreme, dodajanje gonilnik tiskalnika 227

### Ν

način hibernacije konfiguracija 128 način mirovanja konfiguracija 128 način povečave omogočanje 22 način s pritiskom na gumb 95 način številke za osebno identifikacijo 95 načini varčevanja z energijo konfiguracija 128

nadzorna plošča uporaba 15 nalaganje pladnji 25 prosojnice 32 večslojni karton 32 nalaganje na pladenj za 2500 listov 28 nalaganje na pladenj za 3000 listov 30 nalaganje na pladnje 25 nalaganje ovojnic večnamenski podajalnik 32 nalaganje papirja večnamenski podajalnik 32 nalaganje posebnih tiskalnih medijev večnamenski podajalnik 32 namestitev brezžični tiskalni strežnik 194 trdi disk 187 namestitev enote za končno obdelavo s spenjalnikom 215 namestitev enote za končno obdelavo s spenjalnikom in luknjalnikom oz. za končno obdelavo knjižic 221 namestitev možnosti dodatna kartica 191 pomnilniška kartica 184 namestitev pladnja za 2 x 500 listov ali pladnja za 2500 listov 198 namestitev pladnja za 3000 listov 203 namestitev trdega diska tiskalnika 187 nameščanje programske opreme tiskalnika 227 Napaka 900.xy 151 naprava Android tiskanje iz 40 naročanje fotoprevodna enota 102 naročanje potrošnega materiala kartuše s sponkami 103 kartuše z barvilom 102 posoda za odpadno barvilo 103 nastavitev temnosti tonerja 181 nastavitev univerzalne velikosti papirja 25

nastavitev velikosti papirja 25 nastavitev vrste papirja 25 nastavitev zaporednega tiskanja 97 nastavitve tiskalnika obnovitev privzetih tovarniških vrednosti 92 nastavitve vrat tiskalnika spreminjanje 96 natis je videti obarvan 183 navidezna tipkovnica uporaba 24 neobstojni pomnilnik 92 brisanje 91 ni mogoče odpreti vdelanega spletnega strežnika 150 notranje možnosti kartica z vdelano programsko opremo 184 pomnilniška kartica 184 notranje možnosti ni mogoče zaznati 152 notranje možnosti, dodajanje gonilnik tiskalnika 227

### 0

obstojni pomnilnik 92 brisanje 91 obvestila 230, 231, 232, 233, 234 obvestila o potrošnem materialu konfiguracija 103 obvestilo o emisijah 230 odpravljanje težav Napaka 900.xy 151 ni mogoče odpreti vdelanega spletnega strežnika 150 pogosta vprašanja o barvnem tiskanju 182 tiskalnik se ne odziva 179 odpravljanje težav pri tiskanju napačni robovi 165 opravila tiskanja z napačnega pladnja 180 opravila tiskanja z napačnim papirjem 180 ovojnica se med tiskanjem zapre 154 počasno tiskanje 158 pogona Flash ni mogoče prebrati 151 pogosti zastoji papirja 156

povezovanje pladnjev ne deluje 155 tiskalna opravila se ne izvedejo 160 zagozdene strani se ne natisnejo znova 157 zaupni in drugi zadržani dokumenti se ne natisnejo 157 zbrano tiskanje ne deluje 154 odpravljanje težav s kakovostjo tiskanja bele strani 161 besedilo ali slike so odrezane 172 gubanje papirja 170 lisast natis in pike 169 manjkajoče barve 168 na natisih se pojavljajo sence 163 navpične bele črte 177 neenakomerna gostota tiskanja 174 neobstojno barvilo 173 ponavljajoče se napake 178 popolnoma barvne ali črne slike 172 poševen natis 171 prazne strani 161 sivo ali barvno ozadje 164 svetel natis 166 temen natis 162 upognjeni natisi 171 vodoravne bele črte 176 vodoravne temne črte 175 odpravljanje težav z možnostmi tiskalnika notranje možnosti ni mogoče zaznati 152 odpravljanje težav, kakovost barv natis je videti obarvan 183 odpravljanje težav, kakovost tiskanja bele strani 161 besedilo ali slike so odrezane 172 gubanje papirja 170 lisast natis in pike 169 manjkajoče barve 168 na natisih se pojavljajo sence 163

navpične bele črte 177 neenakomerna gostota tiskanja 174 neobstojno barvilo 173 ponavljajoče se napake 178 popolnoma barvne ali črne slike 172 poševen natis 171 prazne strani 161 sivo ali barvno ozadje 164 svetel natis 166 temen natis 162 upognjeni natisi 171 vodoravne bele črte 176 vodoravne temne črte 175 odpravljanje težav, možnosti tiskanja notranje možnosti ni mogoče zaznati 152 odpravljanje težav, tiskanje napačni robovi 165 opravila tiskanja z napačnega pladnja 180 opravila tiskanja z napačnim papirjem 180 ovojnica se med tiskanjem zapre 154 počasno tiskanje 158 pogosti zastoji papirja 156 povezovanje pladnjev ne deluje 155 tiskalna opravila se ne izvedejo 160 zagozdene strani se ne natisnejo znova 157 zaupni in drugi zadržani dokumenti se ne natisnejo 157 zbrano tiskanje ne deluje 154 okolju prijazne nastavitve 128 omogočanje govorjenih gesel 23 omogočanje načina povečave 22 omogočanje osebnih identifikacijskih številk 23 omogočanje protokola Wi-Fi Direct 95 omogočanje vrat USB 151 originalni Lexmarkovi deli in potrošni material 101 osebne identifikacijske številke omogočanje 23

osnovna konfiguracija tiskalnika 12 osvetlitev gumba za vklop/izklop razumevanje stanja 16 ovojnice nalaganje 32

#### Ρ

papir nastavitev velikosti Univerzalno 25 pladenj za 2500 listov nalaganje 28 pladenj za 3000 listov nalaganje 30 pladnji nalaganje 25 povezovanje 33 prekinitev povezave 33 počasno tiskanje 158 podpora strankam stik 183 podprte teže papirja 39 podprte velikosti papirja 34 podprte vrste datotek 43 podprte vrste papirja 37 podprti bliskovni pogoni 43 pogon Flash tiskanje iz 42 pogona Flash ni mogoče prebrati odpravljanje težav, tiskanje 151 pogosta vprašanja o barvnem tiskanju 182 pomnilnik tiskalnika brisanje 91 pomnilnik trdega diska brisanje 91 pomnilnik trdega diska tiskalnika 92 pomnilniška kartica 184 namestitev 184 ponastavitev števci porabe potrošnega materiala 153 ponastavitev števcev porabe potrošnega materiala 153 ponavljajoče se napake 178 ponovna tiskalna opravila 43 tiskanje v operacijskem sistemu Windows 44

tiskanje v računalniku Macintosh 44 popolnoma konfiguriran tiskalnik 12 popravljanje barv 181 posoda za odpadno barvilo naročanje 103 zamenjava 112 posodabljanje vdelane programske opreme 228 pošiljanje tiskalnika 128 Potrebščin ni izdelal Lexmark 153 potrošni material varčevanje 128 potrošni material, naročanje fotoprevodna enota 102 kartuše s sponkami 103 posoda za odpadno barvilo 103 povezava mobilne naprave v brezžično omrežje tiskalnika 95 povezava tiskalnika v brezžično omrežje 94 povezovanje pladnjev 33 prazne strani 161 praznjenje škatle za luknjanje papirja 100 prednastavljanje načinov varčevanja z energijo 19 prekinitev povezave med pladnji 33 preklic tiskalnega opravila iz računalnika 45 z nadzorne plošče tiskalnika 45 premikanje tiskalnika 11, 127 prenosni trak zamenjava 118 prenosni valj zamenjava 121 Preverite povezavo s pladnjem 155 preverjanje povezljivosti tiskalnika 151 preverjanje stanja delov in potrošnega materiala 101 preverjanje tiskalnih opravil 43 tiskanje v operacijskem sistemu Windows 44

tiskanje v računalniku Macintosh 44 priključitev kablov 14 prilagajanje hitrosti govora glasovno vodenje 22 prilagajanje svetlosti zaslon tiskalnika 128 prilagajanje svetlosti zaslona tiskalnika 128 prilagajanje zaslona 18 prilagoditev glasnosti zvočnika slušalka 23 zvočnik 22 Prilagoditev zaslona uporaba 18 privzeta glasnost slušalk prilagajanje 23 privzeta glasnost zvočnika prilagajanje 22 privzete tovarniške nastavitve obnavljanje 92 programska oprema tiskalnika namestitev 227 prosojnice nalaganje 32

### R

ravni zvočnih emisij 230 razpoložljive notranje možnosti 184 recikliranje Lexmarkova embalaža 129 Lexmarkovi izdelki 129 rezerviranje tiskalnih opravil tiskanje v operacijskem sistemu Windows 44 tiskanje v računalniku Macintosh 44 ročno popravljanje barv 181

### S

seznam imenikov tiskanje 45 seznam vzorcev pisav tiskanje 45 shranjevanje tiskalnih opravil 43 skupine brisanje 21 dodajanje 20 urejanje 20 sporočila tiskalnika Potrebščin ni izdelal Lexmark 153 Preverite povezavo s pladnjem 155 V bliskovnem pomnilniku ni dovolj prostora za vire 153 Zaznan je neformatiran pomnilnik Flash 153 Zaznan je okvarjen pomnilnik Flash 152 spreminjanje barvnega natisa 181 spreminjanje nastavitev vrat tiskalnika po namestitvi vrat za notranje rešitve 96 spreminjanje slike za ozadje 18 stanje delov preverjanje 101 stanje potrebščin preverjanje 101 stanje tiskalnika 16 stiki brisanje 21 dodajanje 20 urejanje 20 Stran z menijskimi nastavitvami tiskanje 17 Strani za preskus kakovosti tiskanja 90

# Š

šifriranje trdi disk tiskalnika 92 škatla za luknjanje papirja praznjenje 100 števci porabe potrošnega materiala ponastavitev 153

### Т

temnost tonerja prilagajanje 181 tipkovnica na zaslonu uporaba 24 tiskalna opravila se ne natisnejo 160 tiskalnik izbira mesta 11 najmanjši razmiki 11 pošiljanje 128

tiskalnik se ne odziva 179 tiskalno opravilo preklic iz računalnika 45 preklic z nadzorne plošče tiskalnika 45 tiskanje iz mobilne naprave 40, 41 iz naprave Android 40 iz računalnika 40 s protokolom Wi-Fi Direct 41 s storitvijo Google Cloud Print 40 s storitvijo Mopria Print Service 40 seznam imenikov 45 seznam vzorcev pisav 45 Stran z menijskimi nastavitvami 17 z bliskovnega pogona 42 tiskanje iz računalnika 40 tiskanje s pogona Flash 42 tiskanje seznama imenikov 45 tiskanje seznama vzorcev pisav 45 tiskanje strani z omrežnimi nastavitvami 151 tiskanje zaupnih in drugih zadržanih opravil iz računalnika Macintosh 44 iz računalnika Windows 44 trdi disk namestitev 187 trdi disk tiskalnika šifriranje 92

### U

ugotavljanje mest zastojev 131 uporaba možnosti Prilagoditev zaslona 18 uporaba originalnih Lexmarkovih delov in potrošnega materiala 101 uporaba začetnega zaslona 16 upravljanje ohranjevalnika zaslona 18 urejanje skupin 20 urejanje stikov 20 ustvarjanje map za zaznamke 19 ustvarjanje zaznamkov 19 uvoz konfiguracijske datoteke uporaba vdelanega spletnega strežnika 228

### V

V bliskovnem pomnilniku ni dovolj prostora za vire 153 varčevanje s potrošnim materialom 128 varnostna reža iskanje 91 varnostne informacije 8, 9 vdelana programska oprema, posodabljanje 228 večnamenski podajalnik nalaganje 32 večslojni karton nalaganje 32 velikost papirja nastavitev 25 velikost papirja Univerzalno nastavitev 25 velikosti papirja podprto 34 vrata USB omogočanje 151 Vrata USB 14 vrsta papirja nastavitev 25 vrste papirja podprto 37 vtičnica za napajalni kabel 14 vzpostavitev povezave z brezžičnim omrežjem uporaba načina kode PIN 95 uporaba načina s pritiskom na gumb 95 vzpostavitev stika s podporo strankam 183

### W

Wi-Fi Direct 95tiskanje iz mobilne naprave 41Wi-Fi Protected Setupbrezžično omrežje 95

### Ζ

z nadzorno ploščo 15 začetni zaslon prilagajanje 18 uporaba 16

zadržana opravila 43 tiskanje v operacijskem sistemu Windows 44 tiskanje v računalniku Macintosh 44 zagon diaprojekcije 18 zamenjava delov ločevalni valj 113 pobiralni valj 113 podajalni valj 113 prenosni trak 118 prenosni valj 121 zamenjava fotoprevodne enote 108 zamenjava kartuše s sponkami enote za končno obdelavo s spenjalnikom 123 zamenjava kartuše s sponkami v enoti za končno obdelavo knjižic 126 zamenjava kartuše s sponkami v enoti za končno obdelavo s spenjalnikom in luknjalnikom 124 zamenjava kartuše z barvilom 104 zamenjava pobiralnega, podajalnega in ločevalnega valja 113 zamenjava posode za odpadni toner 112 zamenjava potrebščin kartuša s sponkami 123, 124, 126 posoda za odpadno barvilo 112 zamenjava prenosnega valja 121 zaporedno tiskanje nastavitev 97 zaslon tiskalnika prilagajanje svetlosti 128 zastoj papirja v enoti za končno obdelavo knjižic 138 zastoj papirja v enoti za končno obdelavo s spenjalnikom 142 zastoj papirja v pladnju za 3000 listov 137 zastoj papirja v večnamenskem podajalniku 132 zastoj papirja v vratcih C 132 zastoj papirja v vratcih D 136

zastoj papirja, odpravljanje dodatni pladenj 136 enota za končno obdelavo knjižic 138 enota za končno obdelavo s spenjalnikom 142 enota za obojestransko tiskanje 132 fiksirna enota 132 pladenj za 2 x 500 listov 132 pladenj za 3000 listov 137 večnamenski podajalnik 132 zastoj sponk v enoti za končno obdelavo 148 zastoj sponk v enoti za končno obdelavo s spenjalnikom 144 zastoj sponk v enoti za končno obdelavo s spenjalnikom in luknjalnikom 146 zastoj sponk, odpravljanje enota za končno obdelavo knjižic 148 enota za končno obdelavo s spenjalnikom 144 enota za končno obdelavo s spenjalnikom in luknjalnikom 146 zastoj, odpravljanje dodatni pladenj 136 enota za končno obdelavo knjižic 138, 148 enota za končno obdelavo s spenjalnikom 142, 144 enota za končno obdelavo s spenjalnikom in luknjalnikom 146 enota za obojestransko tiskanje 132 fiksirna enota 132 pladenj za 2 x 500 listov 132 pladenj za 3000 listov 137 večnamenski podajalnik 132 zastoji izogibanje 130 zastoji papirja izogibanje 130 številka 131 zaščita pomnilnika tiskalnika 92 zaupna tiskalna opravila 43 tiskanje v operacijskem sistemu Windows 44

tiskanje v računalniku Macintosh 44 zaznamki ustvarjanje 19 ustvarjanje map za 19 Zaznan je neformatiran pomnilnik Flash 153 Zaznan je okvarjen pomnilnik Flash 152 zbrano tiskanje ne deluje 154 zemljevid menijev 46